# UNIVERSIDAD POLITECNICA SALESIANA

# **SEDE QUITO – CAMPUS SUR**

## CARRERA DE INGENIERÍA DE SISTEMAS

MENCIÓN TELEMÁTICA

ANÁLISIS, DISEÑO E IMPLEMENTACIÓN, DE UN SISTEMA GESTOR DE EVENTOS, PARA EL SOFTWARE GEOVISIÓN, ORIENTADO A LA WEB, APLICADO A UN CIRCUITO CERRADO DE TELEVISIÓN PARA LA EMPRESA ERASOFT. CÍA. LTDA.

TESIS PREVIA A LA OBTENCIÓN DEL TITULO DE INGENIERO DE SISTEMAS

CHRISTIAN RAMIRO CHAVEZ BUSTILLOS

DIRECTOR: ING. RUBEN SÁNCHEZ

QUITO, JULIO 2012

### DECLARACIÓN

Yo Christian Ramiro Chávez Bustillos, declaro bajo juramento que el trabajo aquí descrito es de mi autoría; que no ha sido previamente presentada para ningún grado o calificación profesional; y, que he consultado las referencias bibliográficas que se incluyen en este documento.

A través de la presente declaración cedo mis derechos de propiedad intelectual correspondiente a este trabajo, a la Universidad Politécnica Salesiana, según lo establecido por la Ley de Propiedad Intelectual, por su reglamento y por la normatividad institucional vigente.

-----

Christian Chávez

### CERTIFICACIÓN

Certifico que el presente trabajo fue desarrollado por Christian Ramiro Chávez Bustillos, bajo mi dirección.

-----

Ing. Rubén Sánchez

#### AGRADECIMIENTOS

La culminación de esta tesis se la pudo plasmar gracias al apoyo incondicional de mi familia, a mis padres por haberme dado la fuerza y el incentivo para continuar mis estudios pese a las adversidades que se presentan en el diario convivir, gracias a mi esposa por saber comprender y acompañarme en los momentos malos y buenos que se han presentado en el proceso de este proyecto, también agradezco a quienes de alguna u otra forma estuvieron en este proyecto y apoyaron con un granito de arena para poder finalizarlo, a todos mi mayor reconocimiento y gratitud.

Christian Chávez

#### DEDICATORIA

A mi amado hijo Mathías Josué, por quién lucho cada día de mi vida para darle un futuro mejor, a mi ángel que está siempre a mi lado, que me da constantemente alegrías, esperanza y fuerzas para continuar esforzándome, quién me regala una sonrisa, me da cariño y amor incondicional.

Christian Chávez

### CONTENIDO

| CAPÍTULO 1.                                          | 1  |
|------------------------------------------------------|----|
| 1 ANTECEDENTES                                       | 1  |
| 1.1 GENERALIDADES DE LOS SISTEMAS DE MONITOREO       |    |
| PARA CIRCUITO CERRADO DE TELEVISIÓN EN RED           | 1  |
| 1.1.1 COMO SE CONFORMA UN CCTV. ?                    | 1  |
| 1.1.2 PARA QUÉ SIRVE EL CCTV EN SEGURIDAD?           | 1  |
| 1.1.3 ¿COMO DISEÑAR UN SISTEMA DE CCTV?              | 1  |
| 1.1.4 TRANSMISIÓN DE VIDEO.                          | 2  |
| 1.1.4.1 CABLE                                        | 2  |
| 1.1.4.2 RG-59                                        | 2  |
| 1.1.4.3 RG-11                                        | 3  |
| 1.1.4.4 INALÁMBRICA                                  | 3  |
| 1.1.4.5 TELEFÓNICA                                   | 4  |
| 1.1.4.6 POR PAR TRENZADO                             | 5  |
| 1.1.4.7 FIBRA ÓPTICA                                 | 5  |
| 1.2 ANÁLISIS DE LOS ELEMENTOS INTERNOS Y EXTERNOS    |    |
| DEL SISTEMA GEOVISIÓN                                | 6  |
| 1.2.1 COMPONENTES INTERNOS Y EXTERNOS DE LA ESTACIÓN |    |
| CENTRAL DE MONITOREO                                 | 6  |
| 1.2.1.1 CENTER V2                                    | 6  |
| 1.2.1.2 DISPATCH SERVER                              | 9  |
| 1.2.1.3 VITAL SIGN MONITOR (VSM)                     | 10 |
| 1.2.1.4 CENTRO DE CONTROL                            | 13 |
| 1.2.1.5 GV – GIS                                     | 14 |

| 1.2.1.6 NOTA IMPORTANTE: DESCRIPCIÓN DE LLAVE             | 15 |
|-----------------------------------------------------------|----|
| 1.3 FUNCIONALIDAD DEL SISTEMA ACTUAL                      | 16 |
| 1.3.1 CONFIGURACIÓN GENERAL DEL SISTEMA.                  | 16 |
| 1.3.2 CADA CÁMARA DE CCTV TIENE SU PROPIA CONFIGURACIÓN   | 17 |
| 1.3.3 PROGRAMACIÓN DE AGENDAS DE GRABACIÓN ESTÁNDAR       | 18 |
| 1.3.4 DETECCIÓN DE MOVIMIENTO POR DEFINICIÓN DE MÁSCARAS  | 18 |
| 1.3.5 VISUALIZACIÓN DE IMÁGENES GRABADAS                  | 19 |
| 1.3.6 COMUNICACIONES                                      | 20 |
| 1.3.7 GRABACIÓN DE AUDIO                                  | 20 |
| 1.3.8 NOTIFICACIÓN DE ALARMAS                             | 21 |
| 1.3.9 CAPACIDAD DE ALMACENAMIENTO                         | 21 |
| CAPÍTULO 2.                                               | 22 |
| 2 MARCO CONCEPTUAL                                        | 22 |
| 2.1 METODOLOGÍA DE INVESTIGACIÓN                          | 23 |
| 2.1.1 DELINEACIÓN PRELIMINAR DEL PROBLEMA (OBSERVACIÓN)   | 24 |
| 2.1.1.1 AFECTACIÓN DIRECTA EN LA VELOCIDAD DE TRANSMISIÓN |    |
| DENTRO DE LA RED                                          | 24 |
| 2.1.1.2 COSTO DE IMPLEMENTAR UNA RED INDEPENDIENTE        | 25 |
| 2.1.1.3 ELIMINACIÓN Y MODIFICACIÓN DE ARCHIVOS            | 26 |
| 2.1.1.4 LICENCIAS PARA UTILIZAR MÁS USUARIOS              | 26 |
| 2.1.2 PLANTEAMIENTO DE UN SISTEMA INFORMÁTICO (HIPÓTESIS) | 27 |
| 2.1.2.1 FUNCIONAMIENTO DEL SGEG 24/7                      | 27 |
| 2.1.2.2 DETECCIÓN DE SEÑAL DE CÁMARA                      | 28 |
|                                                           |    |

| 2.1.2.4 DETECCIÓN DE ARCHIVOS ELIMINADOS                   |    |
|------------------------------------------------------------|----|
| INVOLUNTARIAMENTE EN PERÍODO DE RECICLAJE                  | 29 |
| 2.1.2.5 MONITOREO DE ESPACIO EN DISCO                      | 29 |
| 2.1.2.6 EMISIÓN DE ALERTAS AUDITIVAS Y VISUALES            | 30 |
| 2.1.2.7 POLÍTICAS DE SEGURIDAD PARA ACCESO AL SISTEMA SGEG | 30 |
| 2.1.2.8 GENERACIÓN DE HISTÓRICOS EN . PDF                  | 31 |
| 2.1.3 DEFINICIÓN DE REQUERIMIENTOS PARA EL SISTEMA         |    |
| ACTUAL (VERIFICACIÓN Y COMPROBACIÓN)                       | 31 |
| 2.1.3.1 MÓDULO DE SEGURIDAD Y CONFIGURACIÓN                | 32 |
| 2.1.3.2 MÓDULO DE CONTROL                                  | 32 |
| 2.1.3.3 MÓDULO DE GENERACIÓN DE REPORTES                   | 33 |
| 2.2 METODOLOGÍA DE DESARROLLO                              | 34 |
| 2.2.1 ILUSTRACIÓN DE METODOLOGÍA OMT                       | 34 |
| 2.2.1.1 INTRODUCCIÓN A LA METODOLOGÍA OMT                  | 34 |
| 2.2.2 ETAPAS DE METODOLOGÍA OMT                            | 35 |
| 2.2.2.1 ANÁLISIS                                           | 36 |
| CAPÍTULO 3.                                                | 38 |
| 3 DISEÑO Y CONSTRUCCIÓN DEL SISTEMA                        | 38 |
| 3.1 CASOS DE USO                                           | 38 |
| 3.1.1 CASOS DE USO – ADMINISTRACIÓN DE ROLES               | 38 |
| 3.1.2 CASOS DE USO – ADMINISTRACIÓN DE USUARIOS            | 40 |
| 3.1.3 CASOS DE USO – ADMINISTRACIÓN DE SUCURSALES          | 42 |
| 3.1.4 CASOS DE USO – GESTIÓN DE DISCO                      | 44 |
| 3.1.5 CASOS DE USO – GESTIÓN DE EVENTOS                    | 46 |
| 3.1.6 CASOS DE USO – EMISIÓN DE REPORTES                   | 48 |

# 3.2 PROPUESTA DEL MODELO DE OBJETOS Y SUS RELACIONES

| 3.2.1 | MODELADO DE OBJETOS       | 50 |
|-------|---------------------------|----|
| 3.2.2 | DICCIONARIO DE DATOS      | 50 |
| 3.2.3 | ENLACES Y ASOCIACIONES    | 52 |
| 3.2.4 | GENERALIZACIÓN Y HERENCIA | 54 |
| 3.2.5 | DIAGRAMA DE CLASES        | 55 |

# 3.3 MODELO DINÁMICO

56

| 3.3.1  | DIAGRAMA DE SECUENCIA – ADMINISTRACIÓN ROLE          | 56 |
|--------|------------------------------------------------------|----|
| 3.3.2  | DIAGRAMA DE SECUENCIA – ADMINISTRACIÓN USUARIOS      | 58 |
| 3.3.3  | DIAGRAMA DE SECUENCIA – ADMINISTRACIÓN SUCURSALES    | 60 |
| 3.3.4  | DIAGRAMA DE SECUENCIA – GESTIÓN DE DISCO             | 62 |
| 3.3.5  | DIAGRAMA DE SECUENCIA – ADMINISTRACIÓN GESTIÓN DE    |    |
|        | EVENTOS                                              | 64 |
| 3.3.6  | DIAGRAMA DE SECUENCIA – EMISIÓN DE REPORTES          | 66 |
| 3.3.7  | DIAGRAMA DE ACTIVIDADES – ADMINISTRACIÓN DE ROLES    | 68 |
| 3.3.8  | DIAGRAMA DE ACTIVIDADES – ADMINISTRACIÓN DE USUARIOS | 70 |
| 3.3.9  | DIAGRAMA DE ACTIVIDADES – ADMINISTRACIÓN DE          |    |
|        | SUCURSALES                                           | 72 |
| 3.3.10 | DIAGRAMA DE ACTIVIDADES – GESTIÓN DE DISCO           | 74 |
| 3.3.11 | DIAGRAMA DE ACTIVIDADES – GESTIÓN DE EVENTOS         | 76 |
| 3.3.12 | 2 DIAGRAMA DE ACTIVIDADES – EMISIÓN DE REPORTES      | 78 |
| 3.4 N  | MODELO FUNCIONAL                                     | 80 |

| 3.4.1 PROCESOS Y ACTORES           | 80 |
|------------------------------------|----|
| 3.4.1.1 ADMINISTRACIÓN DE ROLES    | 80 |
| 3.4.1.2 ADMINISTRACIÓN DE USUARIOS | 85 |

| 3.4.1.3 ADMINISTRACIÓN DE SUCURSALES               | 88  |
|----------------------------------------------------|-----|
| 3.4.1.4 GESTIÓN DE DISCO                           | 92  |
| 3.4.1.5 GESTIÓN DE EVENTOS                         | 95  |
| 3.4.1.6 EMISIÓN DE REPORTES                        | 98  |
| 3.4.2 DIAGRAMA DE BB.DD                            | 100 |
| 3.2.1.1 DICCIONARIO DE DATOS DEL MODELO RELACIONAL | 101 |
| 3.4.2.1.1 TABLA ADM_LOGS                           | 101 |
| 3.4.2.1.2 TABLA ADM_MENU                           | 101 |
| 3.4.2.1.3 TABLA ADM_MENUROL                        | 102 |
| 3.4.2.1.4 TABLA ADM_USUARIOS                       | 102 |
| 3.4.2.1.5 TABLA EMPRESA                            | 103 |
| 3.4.2.1.6 TABLA ROLES                              | 103 |
| 3.4.2.1.7 TABLA SMV_CAMARAS                        | 104 |
| 3.4.2.1.8 TABLA SMV_EVENTOSDEDISCO                 | 104 |
| 3.4.2.1.9 TABLA SMV_LOGCAMARAS                     | 105 |
| 3.4.2.1.10 TABLA SMV_SERVIDOR                      | 106 |
| 3.4.2.1.11 TABLA SMV_SUCURSALES                    | 107 |
|                                                    |     |
| 3.5 IMPLEMENTACIÓN Y PRUEBAS                       | 109 |
| 3.5.1 IMPLEMENTACIÓN DE CÓDIGO                     | 109 |
| 3.5.1.1 ARQUITECTURA                               | 109 |
| 3.5.1.2 DESARROLLO                                 | 110 |
| 3.5.1.2.1 NETBEANS                                 | 110 |
| 3.5.1.3 VISUAL STUDIO 2008                         | 112 |
| 3.5.1.4 POSTGRESQL 1.12.1                          | 113 |
| 3.5.2 PRUEBAS                                      | 114 |
| 3.5.2 CONCLUSIÓN DE PRUEBAS                        | 120 |
|                                                    |     |

| CAPÍTULO 4.                                    | 121 |
|------------------------------------------------|-----|
| 4 CONCLUSIONES Y RECOMENDACIONES               | 121 |
| 4.1 CONCLUSIONES                               | 121 |
| 4.2 RECOMENDACIONES                            | 122 |
| 4.3 POLÍTICAS DE USO DEL SISTEMA SGEG          | 123 |
| ANEXOS                                         | 127 |
| 1 MANUAL DE USUARIO                            | 127 |
| 1.1 PANTALLA DE INICIO DEL SISTEMA SGEG        | 127 |
| 1.2 MENÚ PRINCIPAL DEL SISTEMA SGEG            | 128 |
| 1.3 MENÚ ADMINISTRACIÓN DE USUARIOS, ROLES Y   |     |
| SUCURSALES                                     | 129 |
| 1.4 MENÚ ADMINISTRACIÓN DE USUARIOS            | 130 |
| 1.5 MENÚ ADMINISTRACIÓN DE ROLES               | 131 |
| 1.6 MENÚ ADMINISTRACIÓN DE SUCURSALES          | 132 |
| 1.7 MENÚ DE MONITOREO DE DIRECTORIOS Y CÁMARAS | 133 |
| <b>1.8 MONITOREO DE DIRECTORIOS</b>            | 134 |
| 1.9 MONITOREO DE CÁMARAS                       | 135 |
| 1.10 REPORTES                                  | 136 |
| 1.11 GENERACIÓN DE REPORTES                    | 137 |
| 2 SISTEMA DE ESCANEO                           | 138 |
| 2.1 MENÚ PRINCIPAL DE CONFIGURACIÓN            | 138 |
| 2.2 CONFIGURACIÓN DE REPOSITORIO               | 139 |
| 2.3 ORIGEN DE DATOS                            | 141 |
| 2.4 ESCANEO DE SERVIDOR                        | 145 |

| <b>3 MANUAL TÉCNICO</b> | 147 |
|-------------------------|-----|
| 3.1.2 NETBEANS          | 147 |
| 3.1.3 LENGUAJE PHP      | 150 |
| 3.1.4 POSTGRESQL        | 151 |
| 3.1.5 XAMPP             | 155 |
| 3.1.6 VISUAL.NET        | 158 |
| 3.1.7 AROBAT READER     | 162 |

### INDICE DE FIGURAS

### Figura

### CAPITULO 1.

| FIGURA NO.1 (TRANSMISIÓN DE VIDEO - CABLE)             | 2  |
|--------------------------------------------------------|----|
| FIGURA NO.2 (RG-59)                                    | 3  |
| FIGURA NO.3 (RG-11)                                    | 3  |
| FIGURA NO.4 (CONEXIÓN INALÁMBRICA CCTV)                | 4  |
| FIGURA NO.5 (CONEXIÓN TELEFÓNICA - CCTV)               | 4  |
| FIGURA NO.6 (CONEXIÓN POR PAR TRENZADO)                | 5  |
| FIGURA NO.7 (CONEXIÓN MEDIANTE FIBRA ÓPTICA)           | 5  |
| FIGURA NO.8 (ESQUEMA DE CONEXIÓN CON FIBRA ÓPTICA)     | 6  |
| FIGURA NO.9 (CENTER V2)                                | 7  |
| FIGURA NO.10 (DISPATCH SERVER)                         | 9  |
| FIGURA NO.11 (VITAL SIGN MONITOR (VSM))                | 11 |
| FIGURA NO.12 (CENTRO DE CONTROL)                       | 14 |
| FIGURA NO.13 (GV – GIS)                                | 15 |
| FIGURA NO.14 (LLAVE DIGITAL)                           | 16 |
| FIGURA NO.15 (CONFIGURACIÓN GENERAL SISTEMA GEOVISION) | 16 |
| FIGURA NO.16 (CONFIGURACIÓN DE CÁMARA DE SEGURIDAD)    | 17 |
| FIGURA NO.17 (AGENDA DE GRABACIÓN)                     | 18 |
| FIGURA NO.18 (CONFIGURACIÓN DETECCIÓN DE MOVIMIENTO)   | 19 |
| FIGURA NO.19 (VISUALIZACIÓN GRABACIONES)               | 20 |

# CAPITULO 2.

| FIGURA NO.20 (FORMATOS Y TAMAÑOS DE GRABACIÓN)        | 24 |
|-------------------------------------------------------|----|
| FIGURA NO.21 (ELIMINACIÓN Y MODIFICACIÓN DE ARCHIVOS) | 26 |
| FIGURA NO.22 (LICENCIA PARA AÑADIR USUARIOS)          | 26 |
| FIGURA NO.23 (ETAPAS DE METODOLOGÍA OMT)              | 35 |
| FIGURA NO.24 (ESQUEMA ACTUAL DEL SISTEMA GEOVISIÓN)   | 36 |

### CAPITULO 3.

| FIGURA NO.25 (CASOS DE USO – ADMINISTRACIÓN DE ROLES)       | 38        |
|-------------------------------------------------------------|-----------|
| FIGURA NO.26 (CASOS DE USO – ADMINISTRACIÓN DE USUARIOS)    | 40        |
| FIGURA NO.27 (CASOS DE USO – ADMINISTRACIÓN DE SUCURSALES)  | 42        |
| FIGURA NO.28 (CASOS DE USO – GESTIÓN DE DISCO)              | 44        |
| FIGURA NO.29 (CASOS DE USO – GESTIÓN DE EVENTOS)            | 46        |
| FIGURA NO.30 (CASOS DE USO – EMISIÓN DE REPORTES)           | <b>48</b> |
| FIGURA NO.31 (MODELADO DE OBJETOS)                          | 50        |
| FIGURA NO.32 (ENLACES Y ASOCIACIONES)                       | 52        |
| FIGURA NO.33 (GENERALIZACIÓN Y HERENCIA)                    | 54        |
| FIGURA NO.34 (DIAGRAMA DE CLASES)                           | 55        |
| FIGURA NO.35 (DIAGRAMA DE SECUENCIA – ADMINISTRACIÓN        |           |
| ROLES)                                                      | 56        |
| FIGURA NO.36 (DIAGRAMA DE SECUENCIA – ADMINISTRACIÓN        |           |
| USUARIOS)                                                   | 58        |
| FIGURA NO.37 (DIAGRAMA DE SECUENCIA – ADMINISTRACIÓN        |           |
| SUCURSALES)                                                 | 60        |
| FIGURA NO.38 (DIAGRAMA DE SECUENCIA –                       |           |
| GESTIÓN DE DISCO)                                           | 62        |
| FIGURA NO.39 (DIAGRAMA DE SECUENCIA – GESTIÓN DE EVENTOS)   | 64        |
| FIGURA NO.40 (DIAGRAMA DE SECUENCIA – EMISIÓN DE REPORTES)  | 66        |
| FIGURA NO.41 (DIAGRAMA DE ACTIVIDADES – ADMINISTRACIÓN      |           |
| DE ROLES)                                                   | 68        |
| FIGURA NO.42 (DIAGRAMA DE ACTIVIDADES – ADMINISTRACIÓN      |           |
| DE USUARIOS)                                                | 70        |
| FIGURA NO.43 (DIAGRAMA DE ACTIVIDADES – ADMINISTRACIÓN      |           |
| DE SUCURSALES)                                              | 72        |
| FIGURA NO.44 (DIAGRAMA DE ACTIVIDADES – GESTIÓN DE DISCO)   | 74        |
| FIGURA NO.45 (DIAGRAMA DE ACTIVIDADES – GESTIÓN DE EVENTOS) | 76        |

| FIGURA NO.46 (DIAGRAMA DE ACTIVIDADES – EMISIÓN D | E   |
|---------------------------------------------------|-----|
| <b>REPORTES</b> )                                 | 78  |
| FIGURA NO.47 (DIAGRAMA DE BB.DD)                  | 100 |
| CUADRO NO.1 (TABLA ADM_LOGS)                      | 101 |
| CUADRO NO.2 (TABLA ADM_MENU)                      | 101 |
| CUADRO NO.3 (TABLA ADM_MENUROL)                   | 102 |
| CUADRO NO.4 (TABLA ADM_USUARIOS)                  | 102 |
| CUADRO NO.5 (TABLA EMPRESA)                       | 103 |
| CUADRO NO.6 (TABLA ROLES)                         | 103 |
| CUADRO NO.7 (TABLA SMV_CAMARAS)                   | 104 |
| CUADRO NO.8 (TABLA SMV_EVENTOSDEDISCO)            | 105 |
| CUADRO NO.9 (TABLA SMV_LOGCAMARAS)                | 106 |
| CUADRO NO.10 (TABLA SMV_SERVIDOR)                 | 107 |
| CUADRO NO.11 (TABLA SMV_SUCURSALES)               | 108 |
| FIGURA NO.75 (ARQUITECTURA MVC)                   | 109 |
| FIGURA NO.76 (MODELO)                             | 110 |
| FIGURA NO.77 (VISTA)                              | 111 |
| FIGURA NO.78 (CONTROLADOR)                        | 111 |
| FIGURA NO.79 (CLASES SISTEMA DE ESCANEO)          | 112 |
| FIGURA NO.80 (TABLAS BB.DD – SISTEMA SGEG)        | 113 |
| FIGURA NO.81 (CONFIGURACIÓN DIRECTORIO)           | 114 |
| FIGURA NO.82 (CONFIGURACIÓN SERVIDOR)             | 114 |
| FIGURA NO.83 (CONFIGURACIÓN SUCURSAL)             | 115 |
| FIGURA NO.84 (CONFIGURACIÓN CORREO)               | 115 |
| FIGURA NO.85 (ESCANEO DE DISCO)                   | 116 |
| FIGURA NO.86 (CREACIÓN DE ARCHIVO)                | 117 |
| FIGURA NO.87 (MODIFICACIÓN DE ARCHIVO)            | 117 |
| FIGURA NO.88 (ELIMINACIÓN DE ARCHIVO)             | 118 |
| FIGURA NO.89 (MONITOREO DE DIRECTORIOS)           | 118 |
| FIGURA NO.90 (REPORTES)                           | 119 |
| FIGURA NO.91 (ARCHIVO PDF)                        | 119 |
| FIGURA NO.92 (ALERTAS AL CORREO)                  | 119 |

### **CAPITULO 4.**

| FIGURA NO.93 (POLITICAS DE MANEJO BB.DD)                 | 124 |
|----------------------------------------------------------|-----|
| FIGURA NO.94 (POLITICAS DE MANEJO SISTEMA DE ESCANEO)    | 125 |
| FIGURA NO.95 (POLITICAS DE MANEJO MONITOREO DE ARCHIVOS) | 126 |

### ANEXOS

| FIGURA NO.48 (PANTALLA DE INICIO DEL SISTEMA SGEG)       | 127    |
|----------------------------------------------------------|--------|
| FIGURA NO.49 (MENÚ PRINCIPAL DEL SISTEMA SGEG)           | 128    |
| FIGURA NO.50 (MENÚ ADMINISTRACIÓN DE USUARIOS, ROLES     |        |
| Y SUCURSALES)                                            | 129    |
| FIGURA NO.51 (MENÚ ADMINISTRACIÓN DE USUARIOS)           | 130    |
| FIGURA NO.52 (MENÚ ADMINISTRACIÓN DE ROLES)              | 131    |
| FIGURA NO.53 (MENÚ ADMINISTRACIÓN DE SUCURSALES)         | 132    |
| FIGURA NO.54 (MENÚ DE MONITOREO DE DIRECTORIOS Y CÁMARAS | 5) 133 |
| FIGURA NO.55 (MONITOREO DE DIRECTORIOS)                  | 134    |
| FIGURA NO.56 (MONITOREO DE CÁMARAS)                      | 135    |
| FIGURA NO.57 (REPORTES)                                  | 136    |
| FIGURA NO.58 (GENERACIÓN DE REPORTES)                    | 137    |
| FIGURA NO.59 (REPORTE PDF)                               | 138    |
| FIGURA NO.60 (MENÚ PRINCIPAL DE SISTEMA DE ESCANEO)      | 138    |
| FIGURA NO.61 (CONFIGURACIÓN DE REPOSITORIO)              | 139    |
| FIGURA NO.62 (CONFIGURACIÓN DE DIRECTORIO)               | 139    |
| FIGURA NO.63 (DIRECCIONAMIENTO DE CARPETA)               | 140    |
| FIGURA NO.64 (ARCHIVO DE CONFIGURACIÓN CREADO CON ÉXITO) | 140    |
| FIGURA NO.65 (ORIGEN DE DATOS)                           | 141    |
| FIGURA NO.66 (CONFIGURACIÓN DE SERVIDOR)                 | 142    |
| FIGURA NO.67 (CONFIGURACIÓN DE SERVIDOR CREADO CON ÉXITO | ) 142  |
| FIGURA NO.68 (MENÚ CONFIGURACIÓN DE SUCURSAL)            | 143    |
| FIGURA NO.69 (MENU DE CONFIGURACIÓN DE SUCURSAL)         | 143    |

| FIGURA NO.70 (CONFIGURACION DE SUCURSAL)                         | 144 |
|------------------------------------------------------------------|-----|
| FIGURA NO.71 (MENÚ CONFIGURACIÓN DE CORREO)                      | 144 |
| FIGURA NO.72 (CONFIGURACIÓN DE CORREO)                           | 145 |
| FIGURA NO.73 (MENÚ ESCANEO DE SERVIDOR)                          | 145 |
| FIGURA NO.74 (ESCANEO DISCOS)                                    | 146 |
| FIGURA NO.96 (PANTALLA DE INICIO DE INSTALACION                  |     |
| DE NETBEANS 6.9)                                                 | 147 |
| FIGURA NO.97 (INTERFAZ DE INSTALACION DEL NETBEANS 6.9)          | 148 |
| FIGURA NO.98 (INTERFAZ DE CONTRATO DE LICENCIA DEL               |     |
| NETBEANS 6.9)                                                    | 148 |
| FIGURA NO. 99 (CARPETA DE INSTALACIÓN DEL NETBEANS 6.9)          | 149 |
| FIGURA NO. 100 (INSTALACIÓN DE GLASSFISH 3.0.1 DEL NETBEANS 6.9) | 150 |
| FIGURA NO. 101 (ESQUEMA GRÁFICO DEL LENGUAJE PHP)                | 150 |
| FIGURA NO. 102 (INTERFAZ DE INICIO DEL POSTGRESQL)               | 151 |
| FIGURA NO. 103 (DIRECTORIO DE INSTALACIÓN DEL POSTGRESQL)        | 152 |
| FIGURA NO. 104 (TIPO DE DATOS DE LA INSTALACIÓN DEL              |     |
| POSTGRESQL)                                                      | 152 |
| FIGURA NO. 105 (CONTRASEÑA PARA CUENTA DEL POSTGRESQL)           | 153 |
| FIGURA NO. 106 (PUERTO DEL POSTGRESQL)                           | 153 |
| FIGURA NO. 107 (LOCACIÓN DONDE SE ESTÁ INSTALANDO EL             |     |
| POSTGRESQL)                                                      | 154 |
| FIGURA NO. 108 (FINALIZACIÓN DEL PROCESO DE INSTALACIÓN DEL      |     |
| POSTGRESQL)                                                      | 154 |
| FIGURA NO. 109 (CONFIRMACIÓN QUE POSTGRESQL SE HA                |     |
| INSTALADO)                                                       | 155 |
| FIGURA NO. 110 (DIRECTORIO DE DESTINO DE INSTALACIÓN             |     |
| DEL XAMPP)                                                       | 156 |
| FIGURA NO. 111 (PROGRESO DE INSTALACIÓN DEL XAMPP)               | 157 |
| FIGURA NO. 112 (MENÚ DE INSTALACIÓN DEL XAMPP)                   | 157 |
| FIGURA NO. 113 (PANEL DE CONTROL DEL XAMPP)                      | 158 |
| FIGURA NO. 114 (INTERFAZ DE INSTALACIÓN DE VISUAL STUDIO 2008)   | 159 |

| FIGURA NO. 115 (PANTALLA DE INICIO DE LA INSTALACIÓN DEL    |     |
|-------------------------------------------------------------|-----|
| VISUAL STUDIO 2008)                                         | 159 |
| FIGURA NO. 116 (REGISTRO DEL SOFTWARE VISUAL STUDIO 2008)   | 160 |
| FIGURA NO. 117 (RUTA DE INSTALACIÓN DEL VISUAL STUDIO 2008) | 160 |
| FIGURA NO. 118 (INSTALACIÓN DE COMPONENTES DEL VISUAL       |     |
| <b>STUDIO 2008</b> )                                        | 161 |
| FIGURA NO. 119 (FINALIZACIÓN DE LA INSTALACIÓN DEL VISUAL   |     |
| <b>STUDIO 2008</b> )                                        | 161 |
| FIGURA NO. 120 (DESCOMPRESIÓN DEL EJECUTABLE DEL            |     |
| ACROBAT READER)                                             | 162 |
| FIGURA NO. 121 (PROGRESO DE INSTALACIÓN DEL ACROBAT         |     |
| READER)                                                     | 162 |
| FIGURA NO. 122 (PROGRAMA DE INSTALACIÓN DEL ACROBAT         |     |
| READER)                                                     | 163 |
| FIGURA NO. 123 (RUTA DE DESTINO DEL ACROBAT READER)         | 163 |
| FIGURA NO. 124 (FINALIZACIÓN DEL PROCESO DE INSTALACIÓN     |     |
| DEL ACROBAT READER)                                         | 163 |

#### RESUMEN

El análisis, diseño e implementación del sistema SGEG se realiza en las instalaciones de Erasoft. Cía. Ltda, con la debida inspección y revisión por parte del personal de la empresa, tomando como parámetros los requerimientos de un cliente potencial en el área de la banca. La finalidad de este proyecto es realizar un sistema generador de eventos o un sistema auditor, que nos permita controlar de manera efectiva las diversas anomalías que se puedan presentar en el manejo y control de un sistema de CCTV en este caso de GEOVISION.

La justificación de este proyecto es por la necesidad de cubrir los requerimientos de un cliente, al encontrarse con irregularidades y anomalías en la operatividad del sistema GEOVISION, y por no contar con una herramienta complementaria que pueda cubrir las falencias que tiene el sistema actual.

El sistema se desarrolló mediante una arquitectura de Modelo, Vista, Controlador, aplicando una metodología OMT (Técnica Modelado de Objetos), utilizando lenguaje PHP, como lenguaje de programación, para BB.DD se utilizó PostgreSQL y como servidor, Apache, para el sistema de escaneo de disco con el que se capturan los datos generados por el sistema de CCTV GEOVISION, se utilizó Visual Studio 2008 como herramienta de desarrollo.

#### PRESENTACION

La tesis desarrollada nos muestra un sistema auditor que nos genera eventos mediante un sistema de escaneo que es instalado localmente en el servidor a ser monitoreado, los eventos son creados a partir de la captura de datos desde un sistema de CCTV GEOVISION, estos eventos son reflejados mediante un portal web, que nos muestra todas las novedades o incidencias que se presenten en la operatividad del sistema de CCTV, estas novedades pueden ser visualizadas o escuchadas por el usuario final (Operador), para que de una u otra forma pueda ser advertido de manera casi inmediata de la anomalía presentada durante el funcionamiento del sistema de CCTV y pueda tomar las acciones correctivas o preventivas del caso.

El sistema muestra muchas ventajas para el operador ya que no solo muestra alertas, sino también muestra los estados de las cámaras de seguridad conectadas al servidor, además estas alertas pueden llegar al correo para un mejor control de horas y fechas de cada evento generado, el operador puede obtener reportes de los eventos, filtrando la información tal como el usuario final lo requiera, el sistema cuenta también con su propia configuración para manejo de usuarios y políticas de ingreso al mismo sistema como seguridad del usuario Administrador, para evitar malos manejos del sistema SGEG por parte de usuarios finales.

### CAPÍTULO 1.

#### **1 ANTECEDENTES**

## 1.1 GENERALIDADES DE LOS SISTEMAS DE MONITOREO PARA CIRCUITO CERRADO DE TELEVISIÓN EN RED.

#### 1.1.1 COMO SE CONFORMA UN CCTV. ?

Debemos armar el equipamiento, partiendo de la premisa más básica y sencilla es decir sus componentes principales:

- Cámara
- Cable
- Monitor

#### **1.1.2 PARA QUE SIRVE EL CCTV EN SEGURIDAD?**

El CCTV nos debe permitir realizar identificaciones durante o después del suceso que está visualizando. Por eso es muy importante definir que función van a cumplir y donde serán colocadas las cámaras, estas deben permitir realizar tres tipos de identificaciones:

- Personal: esta se refiere a la capacidad del espectador de identificar personalmente alguien o algo. (caras, cajas, etc.)
- De acción: esta interactúa mucho con la anterior y debe permitir verificar que realmente sucedió un hecho. (movimientos)
- De escena: se debe poder identificar un lugar de otro similar por la ubicación.

#### 1.1.3 ¿COMO DISEÑAR UN SISTEMA DE CCTV?

Se deben tomar en cuenta siete pasos para el correcto diseño:

- Determinar el propósito del sistema de CCTV, y escribir un párrafo simple con el propósito de cada cámara en el sistema.
- 2. Definir las áreas que cada cámara visualizara.
- 3. Elegir el lente apropiado para cada cámara.
- 4. Determinar donde se localizara el monitor o monitores para visualizar el sistema.
- 5. Determinar el mejor método para transmitir la señal de vídeo de la cámara al monitor.
- 6. Diseñar el área de control.
- 7. Elegir el equipo con base en las notas del diseño del sistema.

#### 1.1.4 TRANSMISIÓN DE VIDEO

Hay distintas formas para que la señal que envía la cámara llegue al monitor, entre estas formas tenemos las siguientes:

#### 1.1.4.1 CABLE

El cable que se utiliza para la instalación de una cámara o un monitor de C.C.T.V. es un coaxial (FIGURA NO.1), que está compuesto por un vivo en el centro aislado con poliuretano y una malla que lo envuelve, todo recubierto por una vaina de PVC.

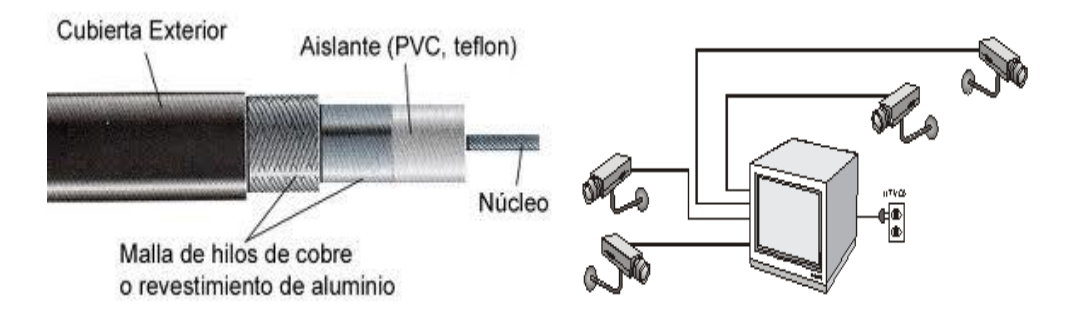

FIGURA NO.1 (Transmisión de video mediante cable)

#### 1.1.4.2 RG-59

• Este cable (FIGURA NO.2), se utiliza donde la longitud del cable no supera los 300 mts.

- Impedancia del cable: 75 ohms
- Conductor central: Resistencia menor a 15 ohms para 300 mts.
- Cumple normas para movimiento o flexión
- Cobre sólido (NO baño de cobre)
- Malla de cobre para conductor externo.

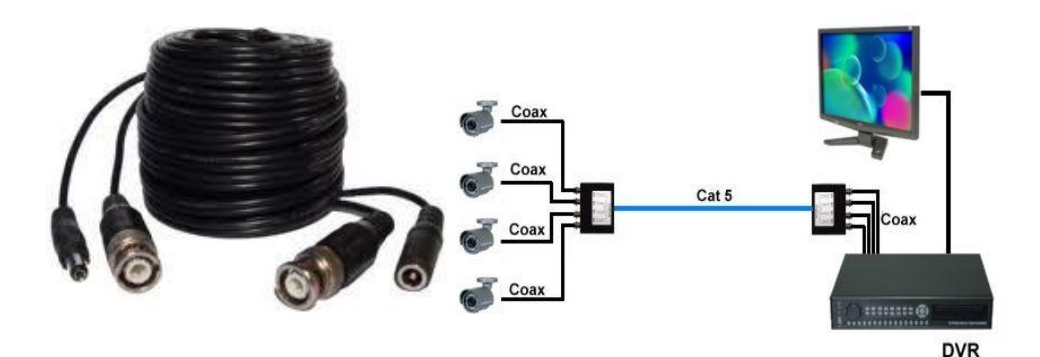

FIGURA NO.2 (Transmisión de video mediante RG-59)

#### 1.1.4.3 RG-11

- Este cable (FIGURA NO.3), se utiliza donde la longitud del cable no supera los 600 mts.
- Impedancia del cable: 75 ohms
- Conductor central: Resistencia menor a 6 ohms para 300 mts.
- Cumple normas para movimiento o flexión
- Cobre sólido (NO baño de cobre)
- Malla de cobre para conductor externo

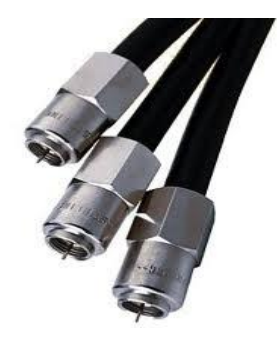

FIGURA NO.3 (Transmisión de video mediante RG-11)

1.1.4.4 INALÁMBRICA

Cuando no hay forma de cablear una cámara por una cuestión de lugar o un tema estético esta es una de las mejores maneras de resolver el problema, existen distintos equipos de acuerdo a la situación que se plantee.

Instalar equipos de radiofrecuencia (FIGURA NO.4) para distancias cortas y equipos de microonda para distancias más largas, en general se presentan en frecuencias de 900 MHz o 2.4 GHz. los de radiofrecuencia tienen poca potencia y pueden llegar hasta una distancia máxima de 100 mts. en las mejores condiciones, son muy útiles para resolver situaciones interiores en lugares interiores donde se vuelve complicado cablear.

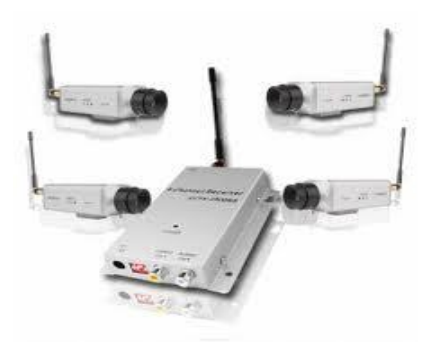

FIGURA NO.4 (Transmisión inalámbrica de video)

#### 1.1.4.5 TELEFÓNICA

Estos sistemas se han vuelto muy populares en estos últimos tiempos debido al gran avance que han tenido ya que están hechos en su gran mayoría sobre una base de informática. Su principio básico es la conexión de un lugar donde se encuentran las cámaras con un lugar remoto a través de la línea telefónica con un modem (FIGURA NO.5)

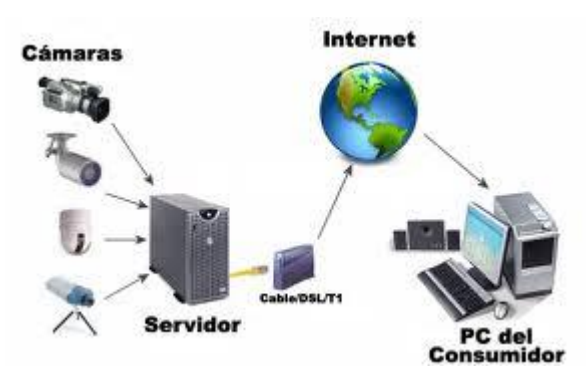

FIGURA NO.5 (Transmisión de video mediante acceso telefónico)

#### 1.1.4.6 POR PAR TRENZADO

Esta transmisión se realiza a través de un emisor y un receptor al cual se conectan la cámara en el primero y el monitor en el segundo y se realiza la interconexión entre ellos con un cable UTP hasta una distancia de 1.5 Kms. Estos equipos solo transmiten vídeo analógico, el cual plasmar la realidad mediante señales electromagnéticas en una cinta, a diferencia del vídeo digital, que es la conversión de la imagen real en el lenguaje binario es decir en unos y ceros para que sea comprensible por el ordenador. (FIGURA NO.6).

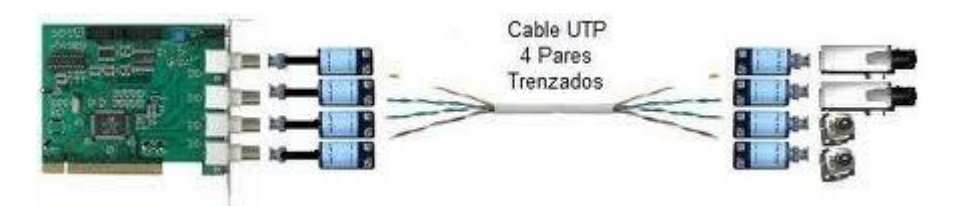

FIGURA NO.6 (Transmisión de video mediante cable UTP)

#### 1.1.4.7 FIBRA ÓPTICA

Es el mejor medio por sus características físicas para enviar señales a largas distancias sin ningún tipo de amplificadores ya que tiene muy baja perdida y atenuación, la señal es transmitida libre de interferencias, tales como rayos y/o descargas eléctricas. El modo de conexionado es través de transmisores y/o receptores ópticos, estos convierten la señal de eléctrica a óptica (FIGURA NO.7). La distancia máxima de conexionado con una fibra multimodo es hasta 3400 mts. y con una fibra monomodo se puede llegar hasta 24 Kms.

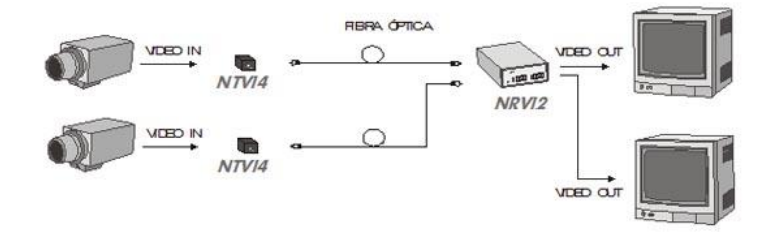

FIGURA NO.7 (Transmisión de video mediante fibra óptica)

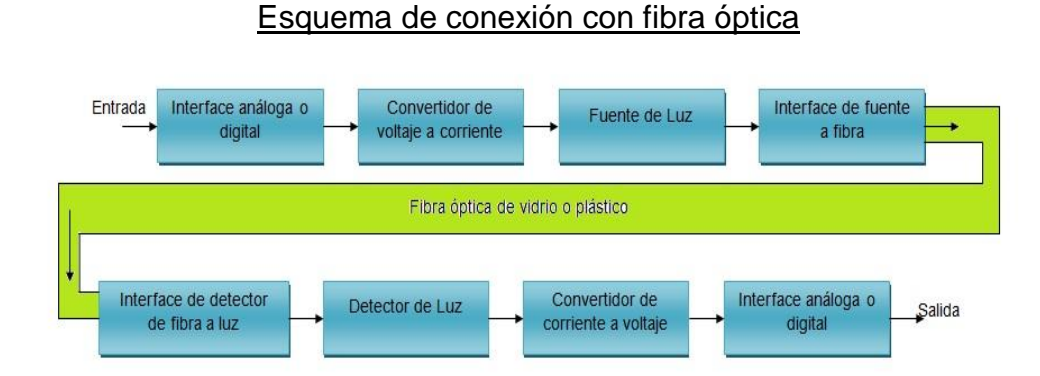

# FIGURA NO.8 (Esquema de conexión con fibra óptica)

# 1.2 ANÁLISIS DE LOS ELEMENTOS INTERNOS Y EXTERNOS DEL SISTEMA GEOVISIÓN.

### 1.2.1 COMPONENTES INTERNOS Y EXTERNOS DE LA ESTACIÓN CENTRAL DE MONITOREO.

La Estación Central de Monitoreo se compone de las siguientes herramientas para su administración:

| 1.2.1.1 | Center V2                             |
|---------|---------------------------------------|
| 1.2.1.2 | Dispatch Server                       |
| 1.2.1.3 | Vital Sign Monitor (VSM)              |
| 1.2.1.4 | Centro de Control                     |
| 1.2.1.5 | GV – GIS                              |
| 1.2.1.6 | Nota importante: Descripción de llave |
|         |                                       |

#### **1.2.1.1 CENTER V2**

- Vídeos en directo y alertas de texto. (FIGURA NO.9)
- Muestra hasta 42 divisiones de pantalla.
- Da servicio hasta 500 abonados y 800 canales.
- Reproducción remota.

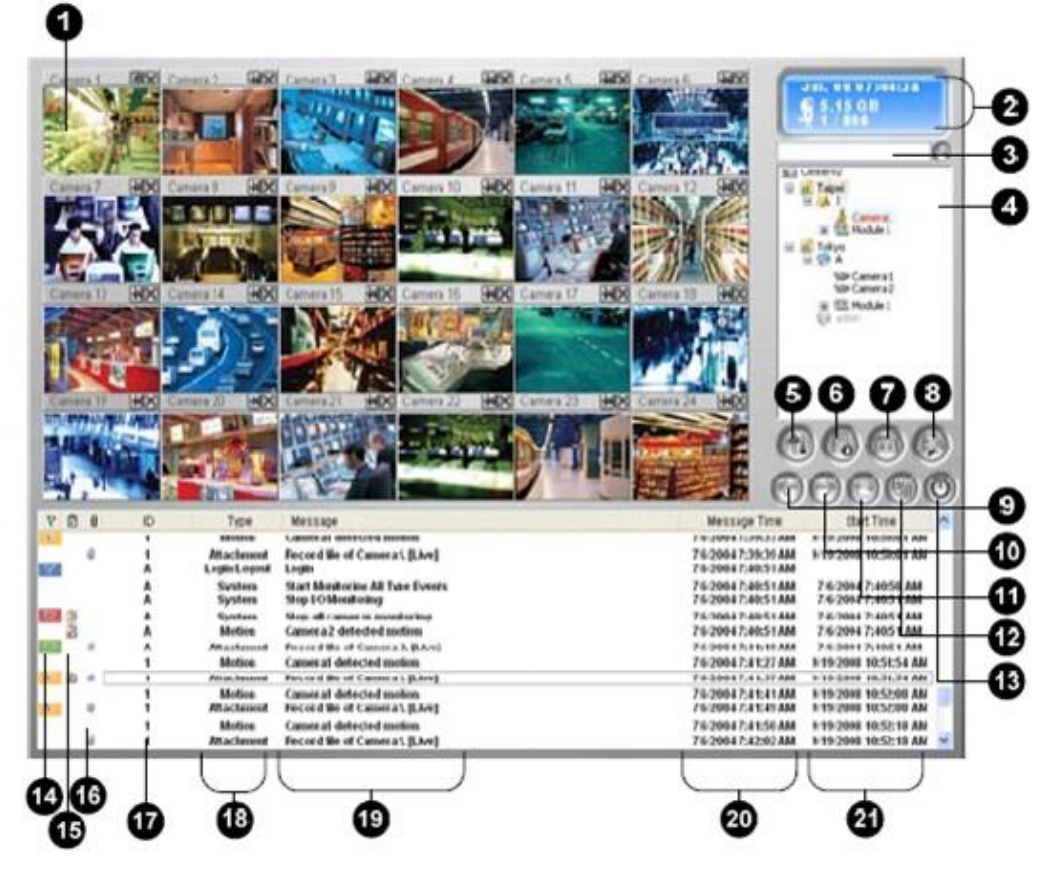

#### FIGURA NO.9 (Interfaz gráfica del sistema CENTER V2 - GEOVISION)

| 1 Ventana de supervisión | Muestra vídeo en directo.                                                                                                    |
|--------------------------|----------------------------------------------------------------------------------------------------|
| 2 Panel de estado        | Muestra la fecha, hora, espacio en<br>disco duro disponible y el número<br>total de canales conectados en<br>relación al número de canales<br>disponibles. |
| 3 Buscar un subscriptor  | Escriba el identificador que desee<br>en el campo correspondiente al<br>subscriptor actual y haga clic en<br>este botón para realizar la<br>búsqueda.      |
| 4 Lista de subscriptores | Muestra los identificadores y el estado de conexión                                                                                                    |
| 5 Herramientas           | Obtiene acceso al registro de                                                                                                    |

|                           | eventos, a la lista de eventos, al    |
|---------------------------|---------------------------------------|
|                           | control de audio y de micrófono, a la |
|                           | configuración del servidor y a la     |
|                           | notificación mediante mensaje corto.  |
| 6 Información del host    | Muestra el estado de conexión de      |
|                           | los subscriptores.                    |
| 7 Cuentas                 | Agrega, elimina o modifica cuentas    |
|                           | de subscriptores.                     |
| 8 Configuración preferida | Configurar sistema                    |
| 9 Página siguiente        | Muestra la página siguiente de las    |
|                           | vistas de cámara.                     |
| 10 Página anterior        | Muestra la página anterior de las     |
|                           | vistas de cámara.                     |
| 11 Actualizar canal       | Actualiza el estado de la conexión.   |
| 12 Modo dividir           | Realiza divisiones de pantalla según  |
|                           | su resolución.                        |
| 13 Salir                  | Cierra o minimiza la ventana de       |
|                           | Center V2.                            |
| 14 Bandera                | Marca un evento para futura           |
|                           | referencia.                           |
| 15 Portapapeles           | Muestra el cuadro de diálogo del      |
|                           | Informe de Alarma.                    |
| 16 Prendedor              | Indica que un evento contiene datos   |
|                           | adjuntos.                             |
| 17 ID.                    | Indica el identificador de un         |
|                           | subscriptor.                          |
| 18 Tipo de evento         | Indica el tipo de evento: alarma,     |
|                           | Datos adjunto, Conexión, Inicio /     |
|                           | Cierre de sesión, Movimiento,         |

|                     | Sistema y Dispatcher.                                                               |
|---------------------|-------------------------------------------------------------------------------------|
| 19 Mensaje          | Muestra información asociada con cada tipo de evento.                               |
| 20 Hora del mensaje | Indica el momento en el que Center<br>V2 recibe un evento.                          |
| 21 Hora de inicio   | Indica el momento en el que se<br>produce un evento en el sitio del<br>subscriptor. |

#### **1.2.1.2 DISPATCH SERVER**

La disponibilidad de Center V2 puede verse en peligro por la sobrecarga de la red. Mediante Dispatch Server (FIGURA NO.10), el problema se puede resolver organizando y distribuyendo las solicitudes de los subscriptores a los servidores Center V2 menos ocupados.

| Philipat th Server Active usar | ido puerto: 21112 · Dispatch | Server             |                |             |         |         |
|--------------------------------|------------------------------|--------------------|----------------|-------------|---------|---------|
| Servide Corfigural Herremontas | Visualación Ayuda            |                    |                |             |         | 0.575   |
| 🗐 😏 💍 😫 🧟                      | 🖞 💐 🛃 🔯                      | Nombre de Servidor | IF de Sentidor | Puerto de S | Cliente | Estad   |
| S 🙀 Taipei                     | Servisor CenterV2            | TEST102            | 132.168.0.11   | 5547        | 0/500   | Habilta |

FIGURA NO.10 (Interfaz del sistema DISPATCH SERVER - GEOVISION)

| 1 Iniciar servidor                      | Inicia Dispatch Server.                                                                   |
|-----------------------------------------|-------------------------------------------------------------------------------------------|
| 2 Detener servidor                      | Detiene Dispatch Server.                                                                  |
| 3 Configuración del servidor            | Configura Dispatch Server.                                                                |
| 4 Cuenta                                | Agrega, edita y elimina las<br>cuentas de los servidores y<br>subscriptores de Center V2. |
| 5 Configuración de las notificaciones   | Establece las condiciones y los                                                           |
| 6 - Dotopor/Iniciar consulta do oventos | Especifica una consulta de                                                                |
| o Detener/inicial consulta de eventos   | Especifica una consulta de                                                                |

| de Center V2                         | evento.                            |
|--------------------------------------|------------------------------------|
| 7 Evento de Center V2 en tiempo real | Muestra los eventos en tiempo      |
|                                      | real que                           |
|                                      | ocurren en servidores de Center    |
|                                      | V2.                                |
| 8 Salir                              | Cierra la ventana de Dispatch      |
|                                      | Server.                            |
| 9 Estado de Center V2                | La ventana muestra el estado de    |
|                                      | los servidores Center V2.          |
|                                      | Cuando una marca de                |
|                                      | verificación aparece en la casilla |
|                                      | significa que el servidor Center   |
|                                      | V2 tiene permiso para              |
|                                      | conectarse a Dispatch Server. Al   |
|                                      | desactivar dicha casilla la        |
|                                      | conexión se deshabilitará.         |
| 10 Vista de árbol                    | La lista muestra todas las         |
|                                      | carpetas de grupo creadas,         |
|                                      | servidores y subscriptores.        |
|                                      | Puede hacer clic con el botón      |
|                                      | secundario en cualquier            |
|                                      | subscriptor conectado para abrir   |
|                                      | la Libreta de direcciones del      |
|                                      | subscriptor y el Panel de control  |
|                                      | de cámaras y audio.                |

#### 1.2.1.3 VITAL SIGN MONITOR (VSM)

Vital Sign Monitor (VSM) (FIGURA NO.11), se aplica a la estación de supervisión central donde se supervisan varios sistemas GV. Cuando se produzca un evento de alerta en un sistema GV, VSM recibirá mensajes de texto de alerta, alarmas de PC

y/o alarmas de salida, y se enviará un mensaje corto (SMS) y de correo electrónico a los subscriptores.

| Vitat         Unit         Unit <t< th=""><th></th></t<>                                                                                                    |                                        |
|----------------------------------------------------------------------------------------------------|----------------------------------------|
| Seven         Software         Tope         Message         Message         Start           In Brown         Spattern         Start Service         111020005505050 PM         111020005505050 PM           In Brown         Lugitt Logent         Lugitt Logent         111020005505050 PM         11102000550500 PM           In Brown         System         Start Modelming All Type Events         11100200550500 PM         11100200550500 PM           In Brown         System         Start Modelming All Type Events         11100200550500 PM         11100200550500 PM           In Brown         System         Stop All Cameras menilooing         11100200550500 PM         11100200550500 PM           In Commention         System         System         System         System         System           System         System         System         System         System         System         System           System         System         System         System         System         System         System           System         System         System         System         System         System         System           System         System         System         System         System         System         System           System         System                                                                                                    | - 0                                    |
| State       State       Nessage       Message Time       Stat         I Galacrifier List       1       Logith Logit       1100 2006 500500 PM       1110 2006 500500 PM         I Logith Logat       1       System       Stat Mesiareing M Type Events       1110 2006 500500 PM       1110 2006 500500 PM         I System       Stop IO Menforing       1100 2006 500500 PM       1110 2006 500500 PM       1110 2006 500500 PM         I System       Stop IO Menforing       1100 2006 500500 PM       1110 2006 500500 PM       1110 2006 500500 PM         I System       Stop IO Menforing       1100 2006 500500 PM       1110 2006 500500 PM       1110 2006 500500 PM         System       System Stop IO Menforing       1110 2006 500500 PM       1110 2006 500500 PM       1110 2006 500500 PM         System       System       System Stop IS Service       1110 2006 500500 PM       1110 2006 50050 PM         System       System       System Stop IS Careaction II 100 2006 500500 PM       1110 2006 500500 PM       1110 2006 500500 PM         System       System       System Stop IC Careaction II 100 2006 500500 PM       1110 2006 500500 PM       1110 2006 500500 PM         I Legith Logat       Legith       System       System Stop IC Careaction II 100 2006 500500 PM       1110 2006 500500 PM       11110 2006 500500 PM                                                                                                    |                                        |
| Subscripter List         Type         Message         Message Time         Start           1         Legint Logent         Legint Monitoring         1100 2006 505650 PM         1110 2006 505650 PM           1         System         Start         Start         1100 2006 505650 PM         1110 2006 505650 PM           1         System         Stop 10 Monitoring         1110 2006 505650 PM         1110 2006 50560 PM           1         System         Stop 40 Cameras mentioning         1110 2006 50560 PM         1110 2006 50560 PM           1         System         Stop 40 Cameras mentioning         1110 2006 50560 PM         1110 2006 50560 PM           5         System         Stop 50 Service         1110 2006 50660 PM         1110 2006 50660 PM           System         System         Stop 50 Service         1110 2006 50660 PM         1110 2006 50660 PM           System         System         Stop 50 Service         1110 2006 50660 PM         1110 2006 50660 PM           System         System         Stop 50 Service         1110 2006 50660 PM         1110 2006 50660 PM           System         System         Stop 50 Mitting AT System Stop 50 Mitting AT System Stop 50 Mitting AT System Stop 50 Mitting 200 S9725 PM         1110 2006 50725 PM         1110 2006 50725 PM               1         Legint Logent<                                                                                                    |                                        |
| Statisticritier List     System     System     System     Stat Service     1110 2005 50550 PM       Image: Service     System     Stat Service     1110 2005 50550 PM     1110 2005 50550 PM       Image: Service     System     Stat Monitring All Type Events     1110 2005 50550 PM       Image: Service     System     Stat Monitring All Type Events     1110 2005 50550 PM       Image: Service     System     Stop all cameras menitolong     1110 2005 50550 PM       Image: System     Stop Service     Stop all cameras menitolong     1110 2005 50550 PM       System     System     Stop Service     1110 2005 50550 PM       System     System     Stop Service     1110 2005 50550 PM       System     System     Stop Service     1110 2005 50550 PM       System     System     Stop Service     1110 2005 50550 PM       System     System     Stop Service     1110 2005 50550 PM       System     System     Stop Service     1110 2005 50550 PM       System     System     Stop Service     1110 2005 50550 PM       System     System     Stop Service     1110 2005 50550 PM       System     System     Stop Service     1110 2005 50550 PM       System     System     Stop Service     1110 2005 50752 PM       System     Syst                                                                                                    |                                        |
| Subscriber List<br>Subscriber List<br>Subscr | linie                                  |
| 1       Logint Logint       Logint       11102006 509506 PM         1       System       Start Monitoring All Type Events       11102006 509506 PM       11002006         1       System       Stop all Cameras menifoling       11002006 509506 PM       11002006         1       System       Stop all Cameras menifoling       11002006 509506 PM       11002006         1       System       Stop all Cameras menifoling       11002006 509520 PM       11002006 509520 PM         System       System       Stop Sende       11002006 509520 PM       11002006 509520 PM         System       System       Stop Sende       11002006 509520 PM       11002006 509520 PM         System       System       Stop Sende       11002006 509520 PM       11002006 509520 PM         System       System       Stop Sende       11002006 509520 PM       11002006 509520 PM         System       System       Stop Sende       11002006 509520 PM       11002006 509520 PM         1       LoginLogoet       Login       11002006 509520 PM       11002006 509520 PM       11002006 509520 PM       11002006 509520 PM       11002006 509520 PM       11002006 509520 PM       11002006 509520 PM       11002006 509520 PM       11002006 509520 PM       11002006 509720 PM       11002006 509720 PM       11002006 509720 PM<                                                                                                    | 10.10                                  |
| 1         System         Start Monitoring         11002006 509506 PM         111002006 509506 PM           1         System         Stop IO Monitoring         111002006 509506 PM         111002006 509506 PM           2         1         System         Stop IC Monitoring         111002006 509506 PM         111002006 509506 PM           System         System         Stop IC connection in The network connection in lost.         111002006 509506 PM         111002006 50950 PM           System         System         Stop Sendex         111002006 50950 PM         111002006 50950 PM           System         System         System         Stop Sendex         111002006 50950 PM           System         System         System         Stop Sendex         111002006 50950 PM           System         System         Stop Sendex         111002006 50950 PM           System         System         Stop Sendex         111002006 50950 PM           1         Logint         Logint         111002006 50950 PM         111002006 50950 PM           1         Logint         Logint         111002006 50950 PM         111002006 50950 PM           1         Logint         Logint         111002006 50950 PM         111002006 509750 PM           1         System         Stop IO Monitoring                                                                                                    |                                        |
| Auss         1         System         Stop all cameras menitoring         1110 2006 530526 PM         1110 2006           2         1         System         Stop all cameras menitoring         1110 2006 530526 PM         1110 2006 530526 PM           3         1         Connection         The instruct connection is lost.         1100 2006 530520 PM           System         System         System         Stop all cameras menitoring.         1110 2006 530520 PM           System         System         System         Stop Service         1100 2006 530520 PM           System         System         System         Stop Service         1100 2006 530520 PM           System         System         System         Stop Service         1100 2006 530520 PM           System         System         System         Stop Service         1100 2006 530520 PM           1         Legin Concertion         Legin         1100 2006 530520 PM         1100 2006 530520 PM           1         System         System         Stop Service         1100 2006 530520 PM         1100 2006 530520 PM           1         Legin Concertion         Legin         1100 2006 530520 PM         1110 2006 530725 PM         1110 2006 530725 PM           1         Legin Concert         Legin Concertion         111                                                                                                    | 545-06 PM                              |
| 2     1     System     Stop all careers menilosing     1110/2006/5355/56 PM     1110/2006/5355/56 PM       3     1     Corraction     The instructs, Connection in lost,     1110/2006/5355/56 PM       System     System     System     System       System     System     System     Stop Service       System     System     Stop Service     1110/2006/5355/26 PM       System     System     Stat Service     1110/2006/5355/26 PM       System     System     Stat Service     1110/2006/5355/26 PM       1     LeginLogoat     Legin     110/2006/5355/26 PM       1     System     Stat Service     1110/2006/5356/25 PM       1     System     Stat Service     1110/2006/536/55 PM       1     System     Stat Monitoring     1110/2006/536/55 PM       1     System     Stat Service     1110/2006/536/52 PM       1     System     Stat Monitoring     1110/2006/536/52 PM       1     System     Stat Monitoring All Type Events     1110/2006/536/52 PM       1     Legint, Logoat     Legint     1110/2006/537/52 PM     1110/2006/537/52 PM       1     Legint, Logoat     Legint     1110/2006/537/52 PM     1110/2006/537/52 PM       1     System     State Change of menilosing canset as, Onc 1, 6ft: Hor                                                                                                    | 005:06 PV                              |
| Image: System System System System System System System System System System Stat Service 1110/2006 5305:0 PM System System Stat Service 1110/2006 5305:0 PM System System Stat Service 1110/2006 5306:0 PM System System Stat Service 1110/2006 5306:0 PM System System Stat Service 1110/2006 5306:0 PM System System Stat Service 1110/2006 5306:0 PM System Stat Service 1110/2006 5306:0 PM System Stat Service 1110/2006 5307:25 PM System Stat Service 1110/2006 5307:25 PM System Stat Service 1110/2006 System Stat Service 1110/2006 System Stat Service 1110/                                                                                                    | 1:15:06 PV                             |
| SystemSystemStop Service11 10 2004 5305:00 PMSystemSystemAdda subscriber 1211 10 2004 5306:20 PMSystemSystemStat Service11 10 2006 5306:30 PMSystemSystemStat Service11 10 2006 5306:30 PMSystemSystemStat Service11 10 2006 5306:35 PM1Legin Legint11 10 2006 5306:35 PM11 10 2006 5306:35 PM1SystemStat Service11 10 2006 5306:35 PM1SystemStat Monitoring All Type Events11 10 2006 5306:35 PM1SystemStap IO Monitoring11 10 2006 5306:35 PM1SystemStop IO Monitoring11 10 2006 5307:35 PM1SystemStop IO Monitoring11 10 2006 5307:35 PM1Legint LegintLegint11 10 2006 5307:35 PM1SystemStop IO Monitoring All Type Events11 10 2006 5307:35 PM1SystemStop IO Monitoring All Type Events11 10 2006 5307:35 PM1SystemStop IO Monitoring All Type Events11 10 2006 5307:35 PM1SystemStop IO Monitoring canastax. Dic 1, 0fE Nore11 10 2006 5307:35 PM1SystemStop IO Monitoring canastax. Dic 1, 0fE Nore11 10 2006 5307:35 PM1SystemStatis change of monitoring canastax. Dic 1, 0fE Nore11 10 2006 5307:35 PM1SystemStatis change of monitoring canastax. Dic 1, 0fE Nore11 10 2006 537:35 PM1Legint LegintLegint Canastax and the anstar as one 1, 0fE Nore11 10 2006 51:41:2 PM <td></td>                                                                                                    |                                        |
| System         System         Adda subscriber -2         11:0:2001 Sole29 PM           System         System         Stat Service         11:0:2001 Sole29 PM           System         System         Stat Service         11:0:2001 Sole29 PM           System         System         Stat Service         11:0:2001 Sole29 PM           1         Legin Legin         11:0:2001 Sole25 PM         11:0:2001 Sole25 PM           1         System         Stat Monitoring All Type Events         11:0:2001 Sole25 PM         11:0:2005 Sole35 PM           1         System         Stat Monitoring All Type Events         11:0:2001 Sole25 PM         11:0:2005 Sole35 PM           1         System         Stat Alexitoring         11:0:2005 Sole35 PM         11:0:2005 Sole35 PM           1         System         Stat Monitoring         11:0:2006 Sole35 PM         11:0:2006 Sole35 PM           1         System         Stat Monitoring         11:0:2006 Sole35 PM         11:0:2006 Sole35 PM           1         System         Stat Monitoring all Type Events         11:0:2006 Sole35 PM         11:0:2006 Sole35 PM           1         System         Stat Monitoring all Type Events         11:0:2006 Sole35 PM         11:0:2006 Sole35 PM           1         System         Stat Monitoring all cameras monitoling cameras.On                                                                                                    |                                        |
| System         System         Statt Service         11.00.2005 Solid/E PM           System         System         Statt Service         11.00.2005 Solid/E PM           System         System         Statt Service         11.00.2005 Solid/E PM           1         Legin Logent         11.00.2005 Solid/E PM         11.00.2005 Solid/E PM           1         System         Statt Service         11.00.2005 Solid/E PM         11.10.2005 Solid/E PM           1         System         Statt Service         11.00.2005 Solid/E PM         11.10.2005 Solid/E PM           1         System         Statt Camerias monitoring         11.00.2005 Solid/E PM         11.10.2005 Solid/E PM           1         System         Statt Camerias monitoring         11.00.2005 Solid/E PM         11.10.2005 Solid/E PM           1         Legint         11.00.2005 Solid/E PM         11.10.2005 Solid/E PM         11.10.2005 Solid/E PM           1         System         Statt E OMonitoring         11.10.2005 Solid/E PM         11.10.2005 Solid/E PM           1         System         Statt E OMonitoring         11.10.2005 Solid/E PM         11.10.2005 Solid/E PM           1         System         Statt E Omonitoring         11.10.2005 Solid/E PM         11.10.2005 Solid/E PM           1         System         Statt                                                                                                    |                                        |
| Sentem         Stratem         Stratem <thstratem< th=""> <thstratem< th=""> <thst< td=""><td></td></thst<></thstratem<></thstratem<>                                                                                                    |                                        |
| System         System         Start Service         11/0.2005 590:52 PM           1         Login Logot         Login         11/0.2005 590:55 PM           1         System         Start Honthering Al Type Events         11/0.2005 590:55 PM           1         System         Stop 10 Montroling         11/0.2005 590:55 PM         11/0.2005 590:55 PM           1         System         Stop 40 Montroling         11/0.2005 590:55 PM         11/0.2005 590:55 PM           1         System         Stop 40 Cameras monitoring         11/0.2005 590:55 PM         11/0.2005 597:25 PM           1         Login Logost         Login         11/0.2005 597:25 PM         11/0.2005 597:25 PM         11/0.2005 597:25 PM           1         System         Start Honthering M Type Events         11/0.2005 597:25 PM         11/0.2005 597:25 PM                                                                                                    |                                        |
| 1         Legin         11022005 S96:55 PM           1         Syntem         Start Monitoring All Type Events         11022005 S96:55 PM           1         Syntem         Stop LO Monitoring         11022005 S96:55 PM           1         Syntem         Stop LO Monitoring         11022005 S96:55 PM           1         Syntem         Stop LO Monitoring         11022005 S96:55 PM           1         Syntem         Stop LO Monitoring         11002005 S96:55 PM           1         Legint         11002005 S97:25 PM         111022005 S97:25 PM           1         Legint         11002005 S97:25 PM         111002005 S97:25 PM           1         Syntem         Stap I Monitoring         111022005 S97:25 PM         11102006 S97:25 PM           1         Syntem         Stap I Monitoring         111022005 S97:25 PM         11102006 S97:25 PM         11102006 S97:25 PM           1         Syntem         Stap I Cameras monitoring         11002006 S97:25 PM         11102006 S97:25 PM           1         Syntem         Stap I Cameras monitoring         11002006 S97:25 PM         111002006 S97:25 PM           1         Syntem         Stap I Cameras monitoring cameras.0rc 1, 0fE Nore         11002006 S97:51 PM         111002006 S7:41712 PM           1         Syntem                                                                                                    |                                        |
| 1         Syntem         Start Monitoring All Type Events         1100 2006 5506:55 PM         11100 2006           1         Syntem         Stop 40 Monitoring         1100 2006 5506:55 PM         11100 2006           1         Syntem         Stop 41 Cancer as monitoring         11100 2006 5507:32 PM         11100 2006 5507:32 PM           1         Legint Agoost         Legint         1100 2006 5507:32 PM         11100 2006 5507:32 PM           1         Legint Agoost         Legint         1100 2006 5507:32 PM         11100 2006 5507:32 PM           1         Syntem         Start Monitoring All Type Events         11100 2006 5507:32 PM         11100 2006 5507:32 PM           1         Syntem         Stop 41 Cancer as monitoring Cancer as monitoring Cancer as m                                                                                                    |                                        |
| 1         System         Stop ID Monitoring         11/0/2006 S00:35 PM         11/0/2006 S00:35 PM           1         LeginLogeot         Legint         11/0/2006 S00:35 PM         11/0/2006 S00:35 PM           1         LeginLogeot         Legint         11/0/2006 S00:35 PM         11/0/2006 S00:35 PM           1         LeginLogeot         Legint         11/0/2006 S00:35 PM         11/0/2006 S00:35 PM           1         LeginLogeot         Legint         11/0/2006 S00:35 PM         11/0/2006 S00:35 PM           1         System         Start Monitorina         11/0/2006 S00:35 PM         11/0/2006 S00:35 PM           1         System         Start Content as monitoring cameras. On: 1, 0ff: Nore         11/0/2006 S00:35 PM         11/0/2006 S00:35 PM           1         System         Starts change of monitoring cameras. On: 1, 0ff: Nore         11/0/2006 S00:35 PM         11/0/2006 S00:35 PM           1         System         Starts change of monitoring cameras. On: 1, 0ff: Nore         11/0/2006 S00:35 PM         11/0/2006 S00:35 PM           1         LeginLogeot         Legin         11/0/2006 S00:35 PM         11/0/2006 S00:35 PM           1         LoginLogot         Legin         11/0/2006 S00:35 PM         11/0/2006 S00:35 PM           1         Legint         Legin         11/0/20                                                                                                    | 2:06:55 PM                             |
| 1         System         Stop all camerias menitoring         1110/2006 5208250 PM         1110/2006 5208250 PM           1         LegintLegiont         Legint         110/2006 520725 PM         110/2006 520725 PM           1         System         Start Blondbring All Type Events         110/2006 520725 PM         1110/2006 520725 PM           1         System         Start Blondbring All Type Events         110/2006 520725 PM         1110/2006 520725 PM           1         System         Stop all Camerias menitoring         110/2006 520725 PM         1110/2006 520725 PM           1         System         Stop all Camerias menitoring         110/2006 520725 PM         1110/2006 520725 PM           1         System         Stop all Camerias menitoring         110/2006 520725 PM         1110/2006 520725 PM           1         System         Stop all Camerias menitoring         110/2006 520725 PM         1110/2006 510725 PM           1         System         Stop all Camerias menitoring camerias.Orc 1, 0fE Nore         110/2006 520725 PM         1110/2006 5112 PM           1         System         Statis Change of menitoring camerias.Orc 1, 0fE Nore         110/2006 5212 PM         1110/2006 51412 PM           1         Legint Logint         Legint All Mantering All Type/Sweats         110/2006 51412 PM         1110/2006 51412 PM                                                                                                    | 206:55 Pk                              |
| 1         Legint         1100.2006 \$307:22 PM           1         Legint Legiont         1100.2006 \$307:25 PM           1         System         Start Monitoring All Type Events         1100.2006 \$307:25 PM           1         System         Stort Monitoring All Type Events         1100.2006 \$307:25 PM         11100.2006 \$307:25 PM           1         System         Stort All Conductoring         1100.2006 \$307:25 PM         11100.2006 \$307:25 PM           1         System         Stort All Conductoring canast as monitoring canast as. On: 1, 0fE Nore         1100.2006 \$307:35 PM         11100.2006 \$307:35 PM           1         System         Stort All Conductoring canast as. On: 1, 0fE Nore         1100.2006 \$307:35 PM         11100.2006 \$307:35 PM           1         System         Start Schange of monitoring canast as. On: 1, 0fE Nore         1100.2006 \$307:35 PM         11100.2006 \$1100:2006 \$1100:2006 \$307:35 PM           1         Legint Legiont         Legint Cogont         1100.2006 \$307:35 PM         11100.2006 \$100:200 \$307:35 PM         11100.2006 \$100:200 \$307:35 PM         11100.2006 \$110:200 PM           1         Legint Legint         Cagint Microbing canast as. On: 1, 0fE Nore         1100.2006 \$110:20 PM         11100.2006 \$110:12 PM           1         System         Start Microbing Canastas. On: 1, 0fE Nore         1100.2006 \$111:10.2006 \$110:12 PM                                                                                                    | 096:55 PV                              |
| 1         Legint         11/0.2006 587/25 PM           1         System         Start Monitoring All Type Events         11/0.2006 587/25 PM           1         System         Stop IO Monitoring         11/0.2006 587/25 PM           1         System         Stop IO Monitoring         11/0.2006 597/25 PM           1         System         Stop IO Monitoring         11/0.2006 597/25 PM           1         System         Stop all cameras monitoring         11/0.2006 597/25 PM           1         System         Stop all cameras monitoring cameras. On: 1.002 Nor 91/10.2006 597/25 PM         11/0.2006 597/25 PM           1         System         Stop all cameras monitoring cameras. On: 1.002 Nor 91/10.2006 597/25 PM         11/0.2006 597/25 PM           1         System         Stapts change of monitoring cameras. On: 1.002 Nor 91/10.2006 597/25 PM         11/0.2006 597/25 PM           1         System         Stapts change of monitoring cameras. On: 1.002 Nor 91/25 PM         11/0.2006 597/25 PM           1         Legin Logont         Legin         11/0.2006 597/25 PM         11/0.2006 57/25 PM           1         Legin Logont         Legin         11/0.2006 57/25 PM         11/0.2006 57/25 PM           1         Legin Logont         Legin         11/0.2006 57/25 PM         11/0.2006 57/25 PM                                                                                                    |                                        |
| 1         Syntem         Start Monitoring All type Events         11:0:2005 307:25 PM         11:10:2005           1         Syntem         Stor IO Monitoring         11:0:2005 507:25 PM         11:10:2005           1         Syntem         Stor IO Monitoring         11:0:2005 507:25 PM         11:10:2005           1         Syntem         Stor IO Monitoring canseras monitoring         11:0:2005 507:25 PM         11:10:2005           1         Syntem         Stor II at monitoring canseras monitoring         11:0:2005 507:25 PM         11:10:2005           1         Syntem         Stor II at monitoring canseras, Orc 1, 0fE: Nore         11:0:2005 507:25 PM         11:10:2005           1         Syntem         Starts change of monitoring canseras, Orc 1, 0fE: Nore         11:0:2005 507:54 PM         11:10:2005           1         Cogint Opport         Logint         11:0:2005 51:12:PM         11:10:2005           1         Cogint Opport         11:0:2005 51:12:PM         11:10:2005         11:10:2005           1         Syntem         Stort Nonitoring         11:0:2005 51:11:12:PM         11:10:2005           1         Syntem         Stort Nonitoring         11:0:2005 51:11:12:PM         11:10:2005           1         Syntem         Stort Nonitoring         Canserias, Orc 1, 0ft: Nore                                                                                                    |                                        |
| 1         Statem         Stop all cameras monitoring         1130/2006 597/25 PM         1110/2006           1         System         Stop all cameras monitoring cameras. On: 1, 012 Nore         1130/2006 597/25 PM         1110/2006           1         System         Status change of monitoring cameras. On: 1, 012 Nore         1140/2006 597/25 PM         1110/2006           1         System         Status change of monitoring cameras. On: 1, 012 Nore         1140/2006 597/25 PM         1110/2006           1         System         Status change of monitoring cameras. On: 1, 012 Nore         1140/2006 597/25 PM         1110/2006           1         System         Status change of monitoring cameras. On: 1, 012 Nore         1140/2006 597/25 PM         1110/2006           1         LegintLogont         Legint         1140/2006 S1/14/2 PM         1140/2006         1140/2006 S1/14/2 PM           1         LegintLogont         Legint         1140/2006 S1/14/2 PM         1140/2006 S1/14/2 PM         1140/2006           1         System         Status change of monitoring cameras. On: 1, 012 Nore         1140/2006 S1/14/2 PM         1140/2006 S1/14/2 PM           1         System         Status change of monitoring cameras. On: 1, 012 Nore         1140/2006 S1/14/2 PM         1140/2006 S1/14/2 PM                                                                                                    | 017:25 PV                              |
| 1         System         Stop all cancer as monitoring         1110-2006 507/25 PM         1110-2006           1         System         Stop all cancer as monitoring         cancer as monitoring         1110-2006 507/25 PM         1110-2006           1         System         Stop all cancer as monitoring         1110-2006 507/25 PM         1110-2006           1         System         Status change of monitoring cancer as .0nc 1, 0fE Nore         1110-2006 507/25 PM         1110-2006           1         System         Status change of monitoring cancer as .0nc 1, 0fE Nore         1110-2006 507/25 PM         1110-2006 510/25 PM           1         LeoginLogoot         Leogin         1100-2006 511/25 PM         1110-2006 511/25 PM           1         LeoginLogoot         Leogin         1100-2006 511/25 PM         1110-2006 511/25 PM           1         LeoginLogoot         Leogin         1140-2006 511/25 PM         1110-2006 511/12 PM           1         System         Status Change of monitoring         1100-2006 511/12 PM         1110-2006 511/12 PM           1         System         Status change of monitoring cancer as .0nc 1, 0ft Nore         1140-2006 511/12 PM         1110-2006 51           1         System         Status change of monitoring cancer as .0nc 1, 0ft Nore         1140-2006 51/12 PM         1140-2006 51/12 PM     <                                                                                                    | 307:25 PG                              |
| 1         Syntem         Status change of monitoring canseras, Orc 1, 6fE, Nore         1110/2005 5507.26 PM         1110/2005           1         Syntem         Status change of monitoring canseras, Orc 1, 6fE, Nore         1110/2005 5507.25 PM         1110/2005           1         Syntem         Status change of monitoring canseras, Orc 1, 6fE, Nore         1110/2005 5507.25 PM         1110/2005           1         Syntem         Status change of monitoring canseras, Orc 1, 6fE, Nore         1110/2005 5512.25 PM           1         Logint Logont         Light Cogont         1100/2005 5512.12 PM         1110/2005 5512.12 PM           1         Syntem         Status change of monitoring canseras, Orc 1, 6fE, Nore         1100/2005 5514.12 PM         1110/2006 5514.12 PM           1         Syntem         Status change of monitoring canseras, Orc 1, 6fE, Nore         1110/2006 5514.12 PM         1110/2006 5514.12 PM           1         Syntem         Status change of monitoring canseras, Orc 1, 6fE, Nore         1110/2006 5514.12 PM         1110/2006 5514.12 PM                                                                                                    | 017:25 PV                              |
| 1     System     Stop at camera as monitoring cameras. On: 1.00E. None     1110.2006 5507.20 PM     1110.2006 5507.20 PM       1     System     Status change of monitoring cameras. On: 1.00E. None     1100.2006 5572.20 PM       1     LoginLogont     Logint     1100.2006 5572.20 PM       1     LoginLogont     Logint     1100.2006 5572.20 PM       1     Logint Logont     Logint     1100.2006 5571.21 PM       1     Logint Logont     Logint     1100.2006 5571.21 PM       1     System     Status thomatoring     11100.2006 571.21 PM       1     System     Status thomatoring     11100.2006 571.41 PM       1     System     Status change of monitoring cameras. On: 1.00E. None     11100.2006 571.41 PM       1     System     Status change of monitoring cameras. On: 1.00E. None     11100.2006 571.41 PM       1     System     Status change of monitoring cameras. On: 1.00E. None     11100.2006 571.41 PM                                                                                                    | 817:26 PV                              |
| 1         System         Statis change of monitoring caneras, Orc 1, 0fE Norm         1110-2006 550723 FM         1110-2006 5           1         Leight Logist         1110-2006 521427 FM         1110-2006 521427 FM           1         Leight Logist         1140-2006 521427 FM         1140-2006 521427 FM           4         System         Statist Kheathuring All Type Sweets         1140-2006 521427 FM           1         System         Statist Kheathuring         1140-2006 521427 FM           1         System         Statis change of monitoring caneras, Orc 1, 6fE Nore         1140-2006 521427 FM           1         System         Statis change of monitoring caneras, Orc 1, 6fE Nore         1140-2006 521427 FM                                                                                                    | 287:38 PV                              |
| Cognit Logont Login     The 2006 Status PM     Login     Login     Login     Login     Login     Status     Status                                                                                                    | 017:54 PV                              |
| Construction Start Konstructing All Type/Sources 11:00:2006 5:14:12 PM 11:10:2006 5:14:12 PM 11:10:2006 5                                                                                                    |                                        |
| 1         System         Stop I/O Monitoring         11.10.2006 \$;14:12 PM         11.10.2006 \$;14:12 PM                                                                                                    |                                        |
| System Status change of monitoring cameras. Onc 1. 6ft: Hore 11:10:2006 5:14:12 PM 11:10:2006 5                                                                                                    | 111111 1 1 1 1 1 1 1 1 1 1 1 1 1 1 1 1 |
|                                                                                                    | C14:12 PV                              |
|                                                                                                    | 1                                      |
| eady                                                                                                    | NUM                                    |

#### FIGURA NO.11 (Interfaz gráfica del sistema VITAL SIGN MONITOR - GEOVISION)

| 1 Iniciar/Detener servicio                  | Inicia o detiene el servicio VSM.                                                    |
|---------------------------------------------|--------------------------------------------------------------------------------------|
| 2 Cuenta                                    | Agrega, elimina o modifica cuentas de subscriptores.                                 |
| 3 Mostrar/Ocultar lista de<br>subscriptores | Muestra y oculta la lista de subscriptores.                                          |
| 4 Ver registro de eventos                   | Inicia el explorador del registro de eventos.                                        |
| 5 Forzar salida                             | Activa manualmente los<br>dispositivos de salida para alertar<br>al operador de VSM. |
| 6 Ver información del subscriptor           | Obtiene acceso a la información                                                      |

|                                             | de almacenamiento y supervisión<br>del subscriptor.                                                                |
|---------------------------------------------|----------------------------------------------------------------------------------------------------|
| 7 Identificador                             | Especifique un identificador para                                                                                  |
|                                             | búsqueda avanzada.                                                                                                 |
| 8 Ver libreta de direcciones de subscriptor | Especifique un identificador y<br>haga clic en este botón para ver la<br>libreta de direcciones del<br>subscriptor |
| 9 - Ver estado del subscriptor              | Especifique un identificador y                                                                                     |
|                                             | haga clic en este botón para ver el                                                                                |
|                                             | estado del subscriptor.                                                                                            |
| 10 Enviar correo electrónico                | Envía correos electrónicos a los                                                                                   |
|                                             |                                                                                                    |
| 11 Enviar mensaje corto                     | Envía mensajes cortos (SMS) a                                                                                      |
|                                             | los subscriptores.                                                                                                 |
| 12 Bandera                                  | Marca un evento para futura<br>referencia.                                                                         |
| 13 Tablilla sujeta papeles                  | Muestra la caja de diálogo de                                                                                      |
|                                             | Visualización de Reporte de                                                                                        |
|                                             | Alarmas.                                                                                                    |
| 14 Identificador                            | Indica el identificador del subscriptor.                                                                           |
| 15 Tipo                                     | Indica los tipos de evento, entre                                                                                  |
|                                             | los que se incluye Sistema,                                                                                        |
|                                             | Conexión, Inicio y cierre de                                                                                       |
|                                             | sesión, Movimiento, Activación y                                                                                   |
|                                             | Alarma.                                                                                                    |
| 16 Mensaje                                  | Muestra información asociada con                                                                                   |
|                                             | cada tipo de evento.                                                                                               |
| 17 Hora del mensaje                         | Indica la hora de VSM en la que                                                                                    |

|                           | se recibe el mensaje de evento.      |  |
|---------------------------|--------------------------------------|--|
| 18 Hora de inicio         | Indica la hora del subscriptor en la |  |
|                           | que se envía el mensaje de           |  |
|                           | evento.                              |  |
| 19 Lista de subscriptores | Muestra todos los grupos y           |  |
|                           | subscriptores creados.               |  |
| 20 Categorías de eventos  | Los eventos se pueden ordenar        |  |
|                           | en las siguientes categorías:        |  |
|                           | Sistema, Movimiento,                 |  |
|                           | Desencadenante, Conexión,            |  |
|                           | Alarma, Inicio/Cierre de sesión,     |  |
|                           | Datos Wiegand, Dispositivo           |  |
|                           | perdido y Evento sin conexión.       |  |
| 21 Lista de eventos       | Muestra una lista de los eventos     |  |
|                           | que han tenido lugar.                |  |

#### **1.2.1.4 CENTRO DE CONTROL**

El Centro de Control (FIGURA NO.12) es una solución de estación de supervisión central que proporciona al operador CMS las funciones:

- Acceso a DVR de cliente.
- Acceso a escritorios remotos.
- Visualización de hasta 96 cámaras des diferentes DVR en la misma pantalla.
- Reproducción remota.
- Administración central para dispositivos de E/S desde diferentes DVR.
- Supervisión de hasta 42 vistas de matriz, incluidas 6 vistas de matriz desde el propio Control Center, con 4032 cámaras en la red.
- Detección de movimiento.
- Reproducción instantánea.

- Vista Imagen en imagen e Imagen e imagen.
- Vista panorámica.

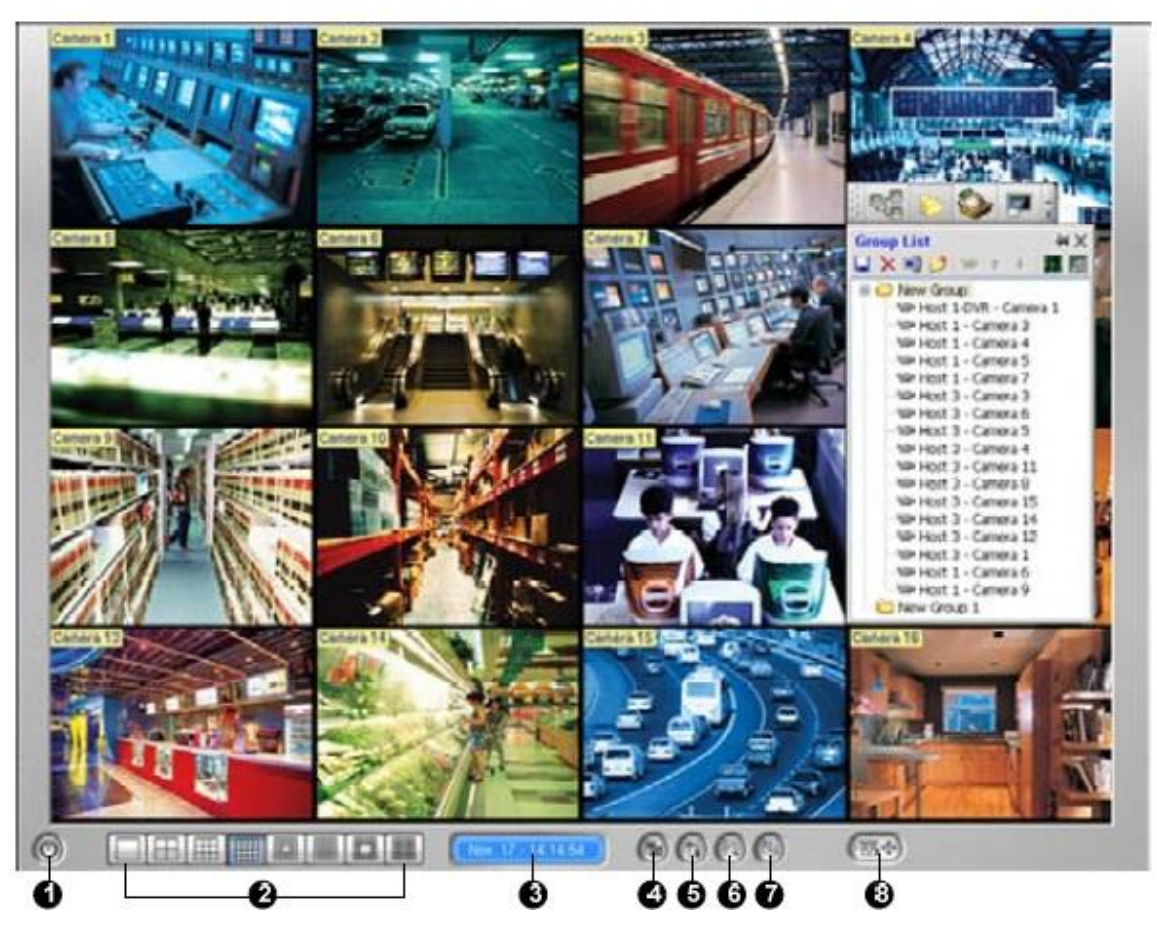

FIGURA NO.12 (Interfaz gráfica del CENTRO DE CONTROL - GEOVISION)

#### $1.2.1.5 \hspace{0.1in} GV-GIS$

GV-GIS es un sistema de información geográfica (GIS, Geographic Information System) basado en un sistema de administración central para dispositivos de GeoVision (FIGURA NO.13).

El seguimiento de vehículos y la comprobación de la ubicación se puede realizar de forma remota desde GV-GIS gracias al receptor GPS instalado en el servidor de vídeo GV y la solución DVR compacta GV, que permite obtener constantemente los datos GPS (coordenadas y velocidad del vehículo) del satélite, y a la conexión de

internet móvil (por ejemplo UMTS, EDGE, GPRS, GSM, etc.) para transmitirlos al sistema GV-GIS.

Además del seguimiento de vehículos en tiempo real, también puede supervisar la ubicación de las cámaras y el estado de los dispositivos de E/S desde los dispositivos DVR, sin funciones GPS.

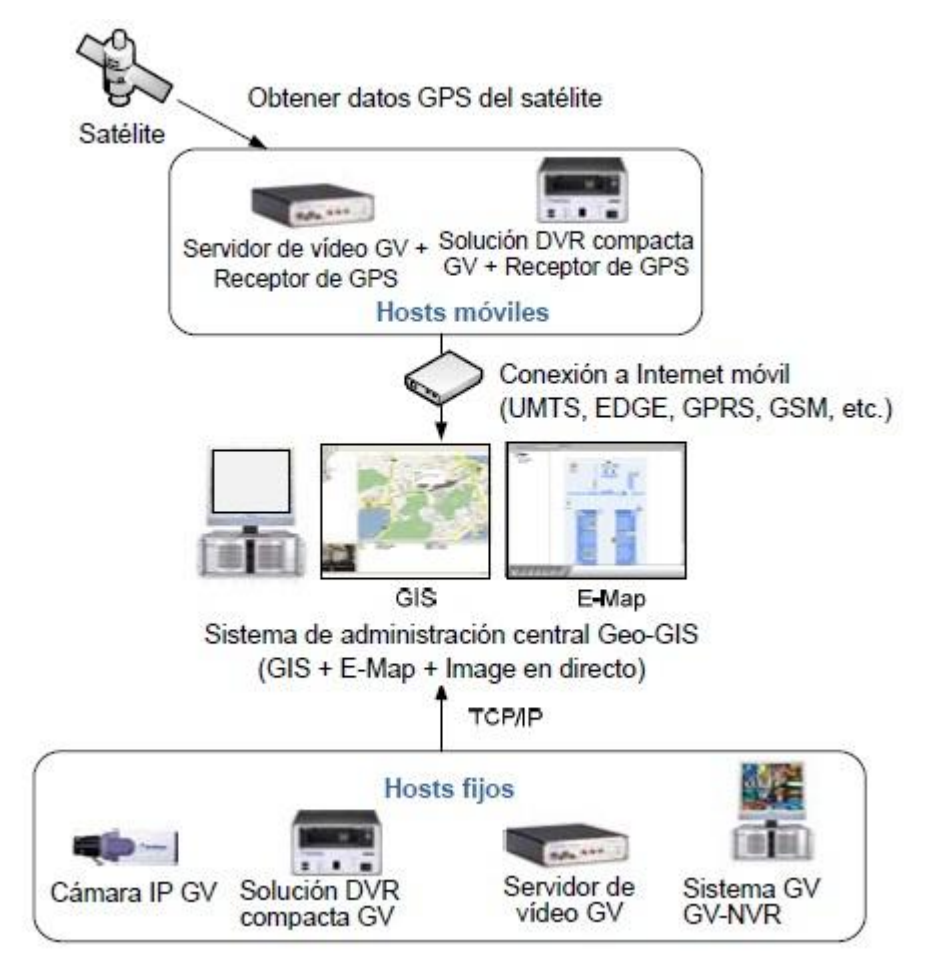

FIGURA NO.13 (Esquema de conexión GPS para el sistema GEOVISION)

#### 1.2.1.6 NOTA IMPORTANTE: DESCRIPCIÓN DE LLAVE

GeoVision Central Monitoring Station (CMS) incluye cuatro módulos desarrollados independientemente: Center V2 (Pro), Dispatch Server, Vital Sign Monitor (VSM) y Control Center.

• Se requiere una llave USB de color "negro" (FIGURA NO.14) para que cada módulo CMS funcione.

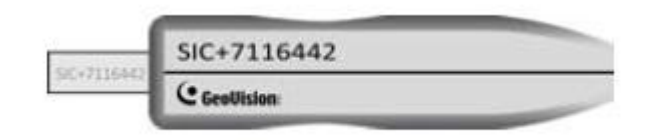

FIGURA NO.14 (Llave digital para habilitar servicios del sistema GEOVISION)

• Puede utilizar más de una llave de color negro en el mismo equipo. Pero recuerda la regla de que **Control Center y Center V2** no pueden ejecutarse a la vez, ni tampoco **Center V2** y **Dispatch Server**.

• La llave de color negro se puede actualizar para incluir más funciones.

• Es necesario instalar los controladores desde el CD de software para que la llave de color negro funcione.

#### **1.3 FUNCIONALIDAD DEL SISTEMA ACTUAL**

#### 1.3.1 CONFIGURACIÓN GENERAL DEL SISTEMA

Permite definir los valores y servicios por defecto al iniciar el Software GEOVISION y las distintas opciones de monitoreo, como muestra la FIGURA NO.15.

| Inicio                                                                                                    | Nombre de la ubicación                                                                                                    | Instalación de dispositivo PTZ                                                                                                    |
|----------------------------------------------------------------------------------------------------|----------------------------------------------------------------------------------------------------|----------------------------------------------------------------------------------------------------|
| Monitorizar agenda                                                                                                    | JRAUL                                                                                                    | Pelco/Protocolo P                                                                                                    |
| <ul> <li>Servidor Multicast</li> <li>Servidor TCP/IP</li> <li>Servidor WebCam</li> <li>Servidor módem</li> <li>Conectar con central</li> <li>Habilitar modo de pantalla completa</li> <li>Iniciar auto login</li> </ul> | Almacenamiento<br>Disponible: 14.69 GB<br>Reciclar Log:<br>2003/04/05 12:05<br>Fijar ubicación<br>Fijar ubicación<br>Título<br>C No C ID C ID+Nombre | Opciones de monitorización         ✓ Retardo inicial:       6       Seg.         ✓ Movimiento post       3       Seg.         □ rabación:       7       Sedida de vídeo /         ✓ Pérdida de vídeo /       ?       ?         Tamaño de registro de eventos       Máximas secuencias:       5 Mínimc ✓         Conmutación de cámaras       Retardo de:       2 Seg. |
| Opción de salida<br>TVentana de auto inicio                                                                                                    | Notificar aproximación                                                                                                    | Grabación de vídeo<br>F Protección digital (marca de agua)                                                                                                    |

FIGURA NO.15 (Configuración general del sistema GEOVISION)

- Se define el Inicio de la grabación.
- Se configuran los servicios activos.
- Se designa la ubicación y el proceso de reciclaje de archivos.
- Se habilitan múltiples opciones de monitoreo.
- Se asigna el tamaño máximo de los clips de video.
- Se define la forma de nombrar los archivos de video.

#### 1.3.2 CADA CÁMARA DE CCTV TIENE SU PROPIA CONFIGURACIÓN

Calidad de Video, notificación de alarmas, grabación continua o en detección de movimiento, sensibilidad de detección de movimiento, modo de compresión (MPEG4 o Wavelet), grabación inteligente, nombre de cámara, velocidad de grabación de cámara y brillo/contraste/saturación pueden ser configurados en el software para cada cámara, como muestra la **FIGURA NO.16**.

| Nombre de la cámara                                             | Evente de vídeo : 320v240                 |
|-----------------------------------------------------------------|-------------------------------------------|
| Oficina                                                         | Brilo: 178                                |
| Control de grabación<br>Calidad de grabación: 4                 | Contraste: 200 Defecto<br>Saturación: 128 |
| Detección de movimiento<br>Sensibilidad: 9<br>Fitto de máscara: |                                           |
| Visualizar controles                                            |                                           |
| Grab. video: Detección de movi                                  |                                           |
| <ul> <li>Activar alarma: (10) Musica de error</li> </ul>        |                                           |
| <ul> <li>Notificación de correo</li> <li>Normal —</li> </ul>    |                                           |
| Enviar al centro: Detección de movim                            |                                           |
| Módulo de salida: Mod 1 2 Pin 1                                 |                                           |
| Mod 1 Pin 1                                                     |                                           |

#### FIGURA NO.16 (Configuración de una cámara de seguridad en GEOVISION)

- Se ajusta calidad de la grabación
- Se configuran el modo de grabación
- Se ajusta sensibilidad y define filtros
- Se realizan los ajustes de imagen de video
- Se habilitan alarmas y/o envío de e-mail al detectarse movimiento
- Control de puertos de salida y envío de imágenes a PC remoto

#### 1.3.3 PROGRAMACIÓN DE AGENDAS DE GRABACIÓN ESTÁNDAR

Se pueden definir múltiples horarios de grabación para cada una de las cámaras y por cada día de la semana, como muestra la **FIGURA NO.17.** En los días y horas específicos el sistema GEOVISION grabará a disco todas las imágenes capturadas.

| orn land                     | Hora<br>Inicio: 08<br>Fin: 17      | 00 <del>1</del>          | Gestión de grabación<br>Grabar<br>Grabar<br>Remoto<br>Grave de Central | Cíclico          | • de movin. •       | Cám<br>V<br>V  | ara<br>1              |
|------------------------------|------------------------------------|--------------------------|------------------------------------------------------------------------|------------------|---------------------|----------------|-----------------------|
|                              | Habiltación d                      | e dias de la se<br>Mi Ju | mana en la agenda<br>VI Sa Do                                          | ricio<br>Ver     | e/s                 | Añac<br>a la c | lir entrada<br>agenda |
| Periodo de tiempo Aplicar d  |                                    | Aplicar dia(s            | .)                                                                     |                  | Operación(es)       |                | Cámar                 |
| AM 08:00 - PM 17:00 Sab, Dom |                                    | hie Vie                  |                                                                        | Grabación Tel/E- | -m                  | 1,2,3          |                       |
| 84 4                         | 38:00 - PM 17:0                    | Lun Mar Mié              | Jue Vie Sáb Dom                                                        |                  | Grabación Tel/E-    | -៣             | 1234                  |
| M 1                          | M 08:00 - PM 17:00 04/24           |                          |                                                                        |                  | Grabación, Tel/E-m. |                | 4                     |
| M 1<br>M 0                   | 08:00 - PM 17:0                    |                          |                                                                        |                  | Grabación, Tel/E-   | -m             | 1,2,3,4               |
| M 1<br>M 0<br>M 0<br>M 0     | 08:00 - PM 17:0<br>09:00 - PM 17:0 | 0 01/01,06/28            | ,06/29,12/25                                                           |                  |                     |                |                       |

#### FIGURA NO.17 (Agenda de grabación del sistema GEOVISION)

- Se define Comienzo y Término de grabación.
- Días en los cuales grabar.
- Modo de grabación (Contínuo o al Detectar movimiento).
- Se asigna las Cámaras para las cuales aplica esta programación.
- Configura si las imágenes deberán ser enviadas remotamente.

#### 1.3.4 DETECCIÓN DE MOVIMIENTO POR DEFINICIÓN DE MÁSCARAS

Cuando es detectado movimiento en un área seleccionada (FIGURA NO.18), empieza la grabación. Las grabaciones son hechas en clips de video los cuales están estampados con fecha y hora en un archivo LOG de registro. Los archivos de Log pueden ser almacenados local o remotamente por la red. Se ha comprobado que la capacidad de detección de movimiento del software es una de las mejores disponibles. Es posible definir múltiples máscaras por cámara. Las áreas dentro de una máscara pueden ser borradas.

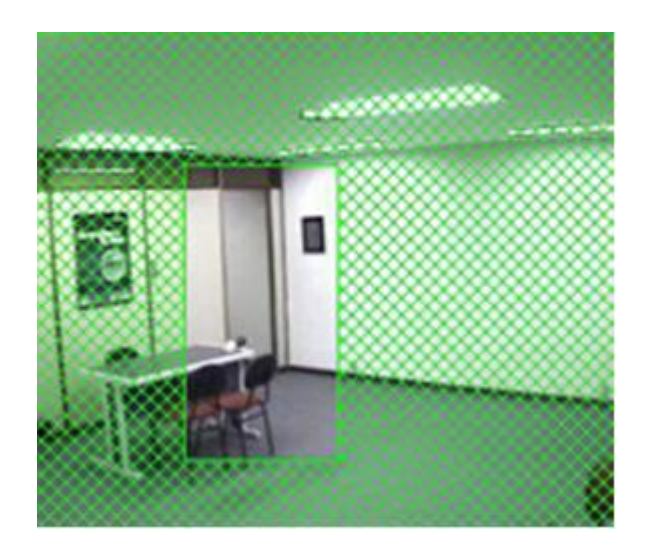

#### FIGURA NO.18 (Detección de movimiento por área seleccionada - GEOVISION)

Todo cambio de pixels (movimiento) en el área seleccionada activará la grabación de imágenes.

#### 1.3.5 VISUALIZACIÓN DE IMÁGENES GRABADAS

Los archivos LOG de los clips de video grabado pueden ser ordenados y accesados por año/fecha/hora, como muestra la **FIGURA NO.19.** Las grabaciones de Video pueden ser vistas mientras se está realizando la grabación de los eventos grabando (las velocidades de grabación disminuirán). Las grabaciones pueden ser alejadas/acercadas y las cámaras giradas mientras se realiza la visualización de imágenes archivadas. Las grabaciones pueden ser vistas a velocidades normal, rápido, lento o cuadro por cuadro. Las grabaciones vistas pueden ser de una cámara individual o de todas las cámaras.

El cambio de Visualización de Múltiples cámaras a una sola cámara es con un solo click. Capacidades adicionales son provistas para aclarar y exportar imágenes, ajustar brillo/contraste e impresión de las imágenes. Los clips de Video pueden ser convertidos a formato AVI, visualizables en Microsoft Media Player o similar. Las imágenes individuales pueden ser exportadas en muchos formatos, incluyendo JPG.

Los clips de Video exportados pueden tener la fecha, hora y nombre de la cámara estampados en el video.

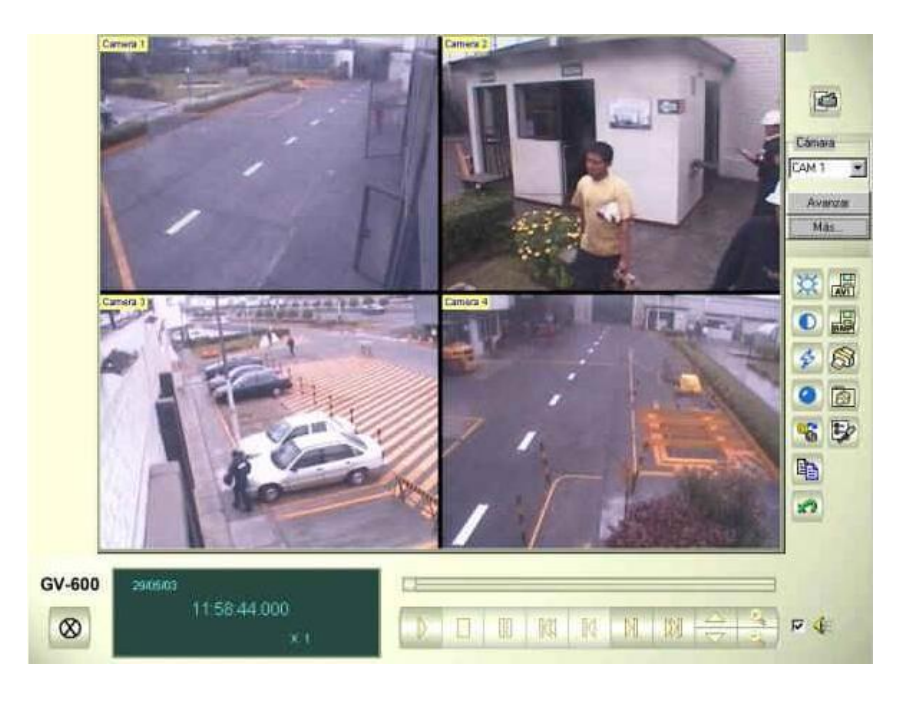

## FIGURA NO.19 (Visualización de videos grabados en el disco duro mediante el sistema GEOVISION)

#### **1.3.6 COMUNICACIONES**

La comunicación remota es soportada por módulos software de Servidores Dial-up, Web-cam, TCP/IP y Multicast. Todos pueden ser activados con un solo click de mouse. La compresión de imágenes transmitidas puede ser configurada desde sistemas remotos a MPEG4 o JPEG, independientemente de la compresión de grabación del sistema host system MPEG4 brindará una transmisión más veloz. El nuevo software de Webcam permite que hasta 16 cámaras sean vistas simultáneamente en una pantalla. La comunicación Remota con Asistentes Personales (PDAs) equipadas con Win CE ahora es soportada con G-View.

#### 1.3.7 GRABACIÓN DE AUDIO

Hasta cuatro canales de audio pueden ser grabados con cualquier modelo de la tarjeta. Esto requiere la adición del conector GV-Audio. El audio grabado puede ser

escuchado sincronizado con la visión de una cámara. Audio en Vivo no es escuchado.

#### **1.3.8 NOTIFICACIÓN DE ALARMAS**

Una notificación de detección de movimiento y grabación pueden ser enviadas inmediatamente a un teléfono remoto, beeper o computador.

#### **1.3.9 CAPACIDAD DE ALMACENAMIENTO**

Conforme se acaba el espacio disponible en disco, el sistema sobrescribirá los clips de video más antiguos. La grabación puede ser especificada a un solo disco duro o a múltiples discos.

## CAPÍTULO 2.

#### 2 MARCO CONCEPTUAL

- El marco conceptual nos ayuda a explicar por qué estamos llevando a cabo un proyecto de una manera determinada, el marco conceptual nos ayuda a decidir y a explicar el camino que hemos decidido tomar: por qué hemos escogido ciertos métodos y no otros para llegar a un punto determinado.
- a. OBJETIVO GENERAL: Analizar, diseñar e implementar un sistema gestor de eventos que monitoree en tiempo real las 24 horas del día la señal de las cámaras de seguridad y controle cualquier modificación que se realice al sistema de CCTV, procurando no afectar al ancho de banda disponible.

#### b. OBJETIVOS ESPECIFICOS:

- Generar una alarma en red, que informe, cuando una cámara de seguridad cambia su estado, es decir se quede sin señal o esté desconectada.
- ✓ Generar una alarma en red, cuando exista la modificación o eliminación de un archivo dentro del disco duro donde se guarden los respaldos de los videos en el servidor que controla el sistema de CCTV, el mismo que opera 24/7.
- Desarrollar un sistema de generación de alarmas que funcione 24/7, sin que afecte al ancho de banda en la velocidad de transmisión.
- Generar un archivo histórico, que permita verificar la hora y fecha en que se borró un archivo de video, para respaldo del usuario final por posibles reclamos futuros.
- ✓ Implementar el sistema gestor de eventos en una oficina de una institución, para las respectivas pruebas y su posible implementación a corto plazo.

#### 2.1 METODOLOGÍA DE INVESTIGACIÓN

 La metodología es el instrumento que enlaza el sujeto con el objeto de la investigación, sin la metodología es casi imposible llegar a la lógica que conduce al conocimiento científico, es por esto que para el desarrollo del sistema SGEG se emplea el Método Hipotético – Deductivo, por ser el que más se ajusta a las expectativas del sistema.

#### a) Método Hipotético – Deductivo

- Al método inductivo, hoy día le llamamos método hipotético deductivo. Su creador fue Galileo Galilei (1564 1642), y también William Whewell, (1794 1866), con grandes aportaciones y críticas de lógicos y teóricos de la ciencia de la actualidad.
- El método hipotético-deductivo es el procedimiento o camino que sigue el investigador para hacer de su actividad una práctica científica. El método hipotético-deductivo tiene varios pasos esenciales: <u>observación</u> del fenómeno a estudiar, creación de una hipótesis para explicar dicho fenómeno, deducción de consecuencias o proposiciones más elementales que la propia hipótesis, y verificación o comprobación de la verdad de los enunciados deducidos comparándolos con la <u>experiencia</u>. Este método obliga al científico a combinar la reflexión racional o momento racional (la formación de hipótesis y la deducción) con la observación de la realidad o momento empírico (la observación y la <u>verificación</u>).
- La solución es las inferencias lógico deductivas para llegar a conclusiones individuales a partir de la hipótesis y que después se puedan comprobar experimentalmente.

#### 2.1.1 DELINEACIÓN PRELIMINAR DEL PROBLEMA. (OBSERVACIÓN)

### 2.1.1.1 AFECTACIÓN DIRECTA EN LA VELOCIDAD DE TRANSMISIÓN DENTRO DE LA RED

- Este sistema está habituado para un monitoreo constante de 24 X 7, al efectuar un monitoreo vía red durante las 24 horas del día, el sistema de monitoreo GEOVISION afecta directamente a la velocidad de transmisión y a los servicios que utilizan la infraestructura de esta red, como muestra la FIGURA NO.20.
- El tráfico de video dentro de la red es más exigente. Con respecto a la transmisión de datos, este tipo de tráfico añade requerimientos extra, los cuales están motivados porque el video ha de ser mostrado en el instante que corresponde. El hecho de que los datos lleguen más despacio, en una página web influye en que tarde menos o más en bajar, pero los fotogramas del video se han de mostrar cuando corresponden, o el video no será observado de forma correcta, apreciándose artilugios, sonido deficiente, aceleraciones del vídeo, pausas, etc, a continuación se adjunta un cuadro de velocidad de transmisión:

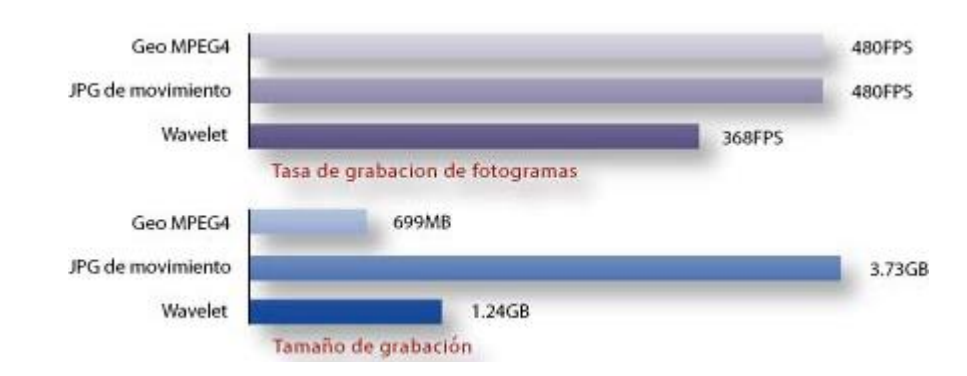

## FIGURA NO.20 (Cuadro de velocidad de transmisión de video y tamaños de cada formato de video)

#### 2.1.1.2 COSTO DE IMPLEMENTAR UNA RED INDEPENDIENTE

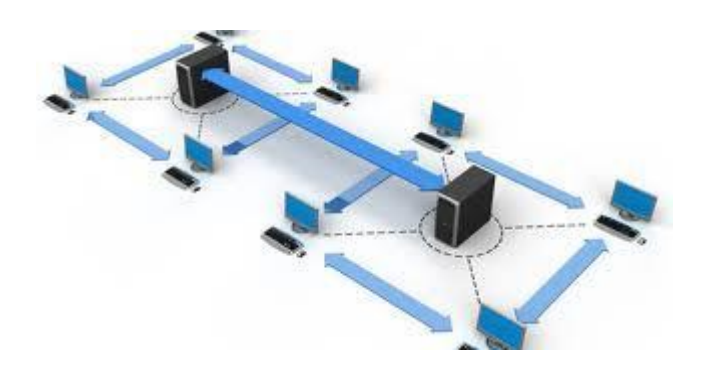

- Los costos de implementar una red independiente para un sistema de CCTV son muy altos, ya que la intensión es que se pueda compartir recursos y uno de sus <u>objetivos</u> es hacer que todos los <u>programas</u>, <u>datos</u> y equipo estén disponibles para cualquiera de la <u>red</u> que así lo solicite, sin importar la localización <u>física</u> del recurso y del usuario.
- En otras palabras, el hecho de que el usuario se encuentre a una distancia realmente apartada de los datos, no debe evitar que este los pueda utilizar como si fueran originados localmente.
- Es por esto que tendríamos que asignar un enlace autónomo solo para el sistema de CCTV y esa es una solución muy costosa, ya que se pagaría por un enlace, solo para el sistema de CCTV y para una empresa que pretenda implementar un sistema de este tipo, representa un egreso no justificado por implementar este tipo de infraestructura.

#### 2.1.1.3 ELIMINACIÓN Y MODIFICACIÓN DE ARCHIVOS

 Una de las falencias que tiene el sistema, es que no existe un procedimiento de alertas, al momento que un archivo es modificado o eliminado, ya que no se puede saber si algún usuario, borró o modificó un archivo específico, como muestra la FIGURA NO.21.

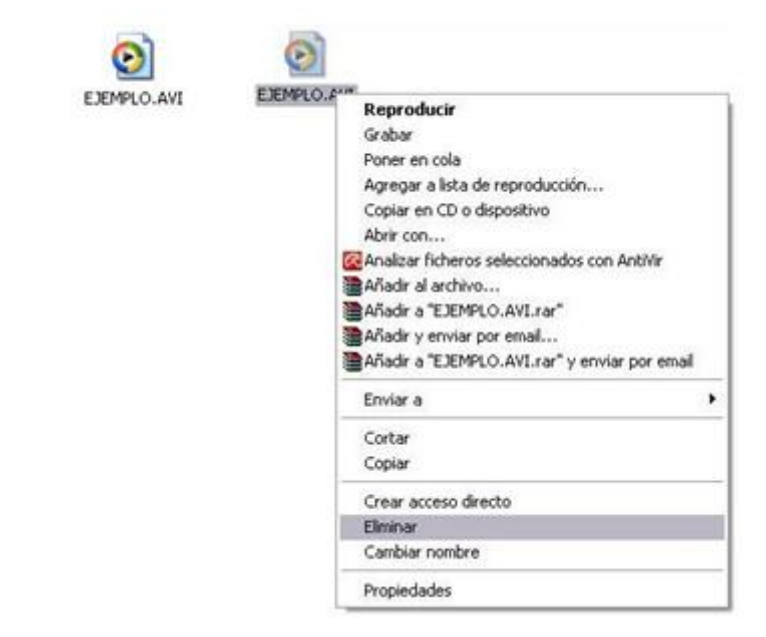

FIGURA NO.21 (Eliminación o modificación de un archivo de video)

 El sistema actual GEOVISION, no tiene la posibilidad de emitir una alarma auditiva, visual o creación de un log, que le permita al usuario darse cuenta de dicha modificación, es decir cuando un archivo fue modificado o eliminado en línea.

#### 2.1.1.4 LICENCIAS PARA UTILIZAR MÁS USUARIOS

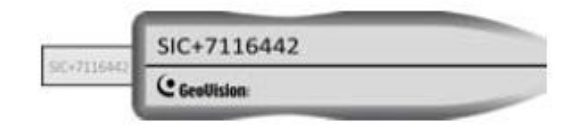

FIGURA NO.22 (Licencia digital para aumentar usuarios en el sistema GEOVISION)

 El sistema Geovisión posee un limitante, que solo se puede utilizar hasta un máximo de cinco usuarios, lo que limita la instalación de este sistema para monitorear más servidores, lo que afecta a empresas que requieran utilizar un número mayor al detallado anteriormente, si se necesita más usuarios se tendría que pagar una licencia (FIGURA NO.22) para aumentar el número de usuarios.

#### 2.1.2 PLANTEAMIENTO DE UN SISTEMA INFORMÁTICO. (HIPÓTESIS)

#### 2.1.2.1 FUNCIONAMIENTO DEL SGEG 24/7

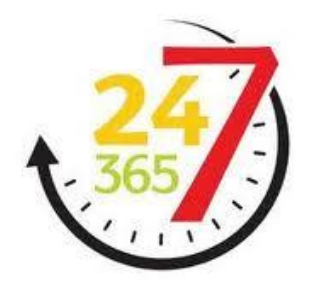

 Crear un proceso dentro del sistema SGEG que le permita trabajar en tiempo real, 24/7 y no afecte de manera crítica a la velocidad de transmisión de la red en la cual se implemente el sistema SGEG, de esta manera se asegura un correcto funcionamiento y control del sistema de CCTV.

#### 2.1.2.2 DETECCIÓN DE SEÑAL DE CÁMARA

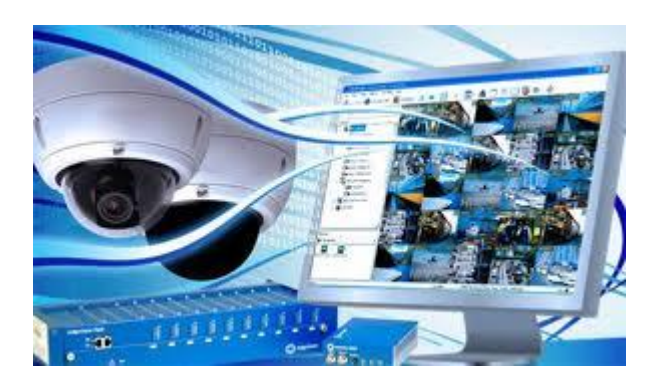

 Formular un método con el cual se detecte los estados actuales de cada cámara de seguridad, que se encuentra conectada al Sistema de CCTV, para que el sistema SGEG envíe información en tiempo real del estado actual de las cámaras instaladas.

#### 2.1.2.3 DETECCIÓN DE ARCHIVOS MODIFICADOS O ELIMINADOS

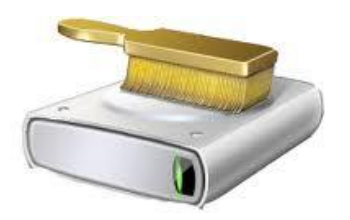

 Efectuar un procedimiento mediante el cual el sistema detecte archivos de video eliminados o modificados por cualquier usuario, ya que de esta manera se asegura la información almacenada en disco, descartando manipulación de la data de los archivos y se certifica que esta información es auténtica, para poder ser respaldada.

# 2.1.2.4 DETECCIÓN DE ARCHIVOS ELIMINADOS INVOLUNTARIAMENTE EN PERÍODO DE RECICLAJE

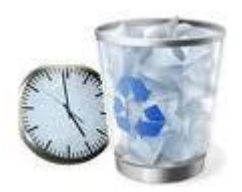

 Realizar un método que detecte cuando un archivo se está reciclando de forma incorrecta durante el período de reciclaje, así de esta forma controlar la perdida involuntaria de información, por un procedimiento erróneo de reciclaje de información.

#### 2.1.2.5 MONITOREO DE ESPACIO EN DISCO

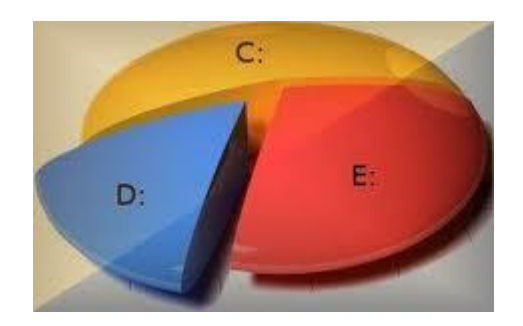

 Formular un procedimiento en el cual se cree un axioma que detecte el espacio actual del disco y emita información real de cuanto espacio de disco se está utilizando al almacenar archivos de video, mediante el sistema SGEG, para evitar una futura saturación del sistema de CCTV por falta de espacio en disco.

#### 2.1.2.6 EMISIÓN DE ALERTAS AUDITIVAS Y VISUALES

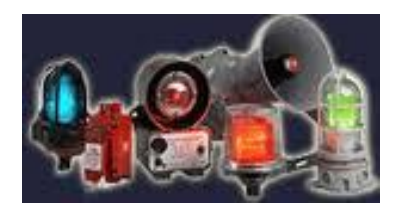

 Crear un procedimiento en el cual se pueda emitir alarmas tanto auditivas como visuales, al momento de detectar cualquier anomalía en el sistema de CCTV, de esta manera el sistema SGEG asegura divisar y notificar cualquier incidencia que se presente, para poder solucionar el inconveniente antes de que se produzca un problema más crítico.

#### 2.1.2.7 POLÍTICAS DE SEGURIDAD PARA ACCESO AL SISTEMA SGEG

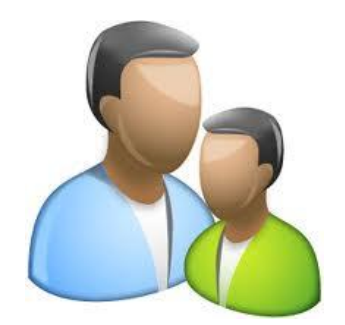

Crear una estructura de accesos al sistema SGEG basada en dos usuarios principalmente, un usuario como Administrador y un usuario como Operador, el usuario Administrador tendrá acceso a todo el sistema SGEG, para poder ingresar, modificar, crear, eliminar, etc, entre estas opciones se podrá crear otros usuarios con restricciones y a la vez se creará el usuario Operador quién tendrá restricciones según sea el caso y queda a criterio del usuario Administrador las restricciones que les sean asignadas.

#### 2.1.2.8 GENERACIÓN DE HISTÓRICOS EN. PDF

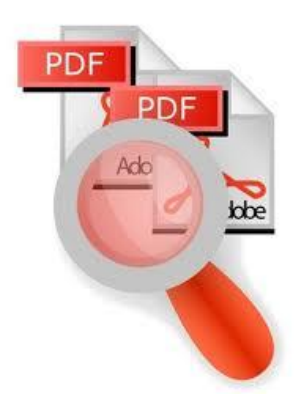

 Realizar un procedimiento mediante el cual se capture los logs transaccionales de cada cámara de seguridad haciendo uso de filtros para poder obtener la información que busca el usuario, al mismo tiempo esta información será generada en un archivo con extensión .pdf.

## 2.1.3 DEFINICIÓN DE REQUERIMIENTOS PARA EL SISTEMA ACTUAL (VERIFICACIÓN Y COMPROBACIÓN)

El sistema SGEG, es construido mediante tres módulos primordiales, los cuales garantizan el correcto funcionamiento y un manejo más eficiente del mismo:

- Módulo de seguridad y configuración.
- Módulo de control
- Módulo de generación de reportes.

#### 2.1.3.1 MÓDULO DE SEGURIDAD Y CONFIGURACIÓN

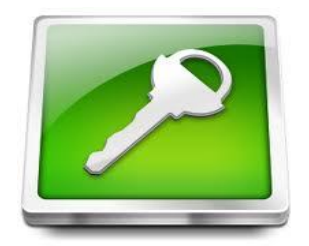

- En este módulo se crean dos usuarios para el sistema SGEG específicamente, uno como Administrador, quién tendrá un acceso sin restricciones para poder configurar el sistema, sucursales, agencias, oficinas, filiales, dependencias, generación de alarmas, adaptándose a las necesidades del negocio.
- Además se crea otro usuario como Operador, el mismo que tiene restricciones, o se le asigna roles por parte del usuario Administrador, según la función que va a cumplir dentro del sistema y puede utilizar el software de manera general para monitoreo y generación de informes a partir de los históricos.

#### 2.1.3.2 MÓDULO DE CONTROL

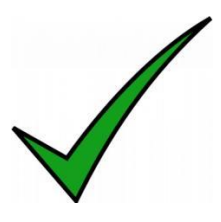

 En este módulo se realiza la verificación de los diferentes estados que emite una cámara de seguridad desde el software Geovisión, cuando esta se encuentra en estado activo o cuando cambia a otro estado, de esta manera poder controlar la fase actual de la cámara de seguridad en tiempo real.

- Asimismo se maneja la verificación del espacio en el disco duro local o servidor que controla el sistema de CCTV, para evitar saturación de espacio en la unidad contenedora.
- En este módulo se comprueba si existió alteración o modificación, de los archivos de video almacenado en la unidad contenedora, para descartar cualquier manipulación de la data de los archivos de video.

#### 2.1.3.3 MÓDULO DE GENERACIÓN DE REPORTES

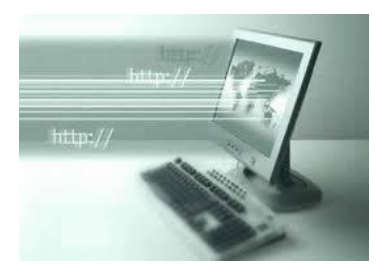

- En este módulo se realiza la extracción de la información enviada por la base de datos, del software que administra el sistema de CCTV en este caso, Geovisión.
- En el módulo de generación de reportes se realiza la lectura de archivos planos transaccionales, enviada desde cada cámara de seguridad, y envío de la información generada por cada cámara de seguridad a una base de datos.
- En este módulo se realiza la generación de reportes históricos de cada cámara de seguridad mediante un archivo con extensión .PDF, con la administración de un usuario final en este caso el usuario "Operador ", el mismo que realiza la respectiva búsqueda de información mediante filtración de parámetros, para que la búsqueda sea más sencilla para el usuario final.

### 2.2 METODOLOGÍA DE DESARROLLO

#### 2.2.1 ILUSTRACIÓN DE METODOLOGÍA OMT

#### 2.2.1.1 INTRODUCCIÓN A LA METODOLOGÍA OMT

- La metodología OMT (Object Modeling Technique) fue creada por James Rumbaugh y Michael Blaha en 1991, mientras James dirigía un equipo de investigación de los laboratorios General Electric.
- Se hallan numerosas metodologías de desarrollo de software que utilizan modelos orientado a objetos, pero que no tienen todos los soportes para desarrollo de aplicaciones de base de datos. Algunas aproximaciones carecen de suficientes abstracciones y tienen un bajo relacionamiento para detalles de implementación.
- Otros métodos de programación orientados ponen un escaso énfasis en la estructura de datos y constantes, que son muy importantes para aplicaciones de base de datos.
- OMT es una metodología orientada a objetos muy difundida que se hace cargo de todo el ciclo de vida del software. Parte de la idea de utilizar los mismos conceptos y la misma notación a lo largo del ciclo de vida.
- OMT tiene una fase de diseño no muy compleja y se centra mucho en un buen análisis.
- La gran ventaja que tiene esta metodología es su carácter de abierta, es decir no propietaria, lo que le permite ser de dominio público, lo que facilita su evolución para acoplarse a todas las necesidades actuales y futuras de la ingeniería de software.

## 2.2.2 ETAPAS DE METODOLOGÍA OMT

Las fases que conforman a la metodología OMT son como muestra la FIGURA NO.23:

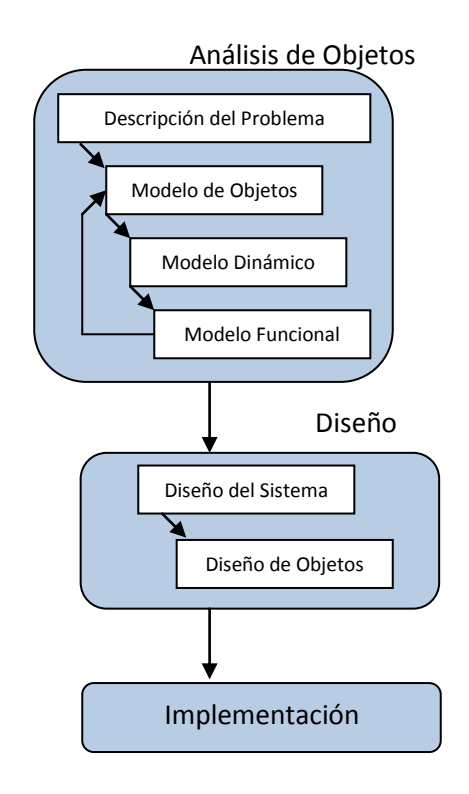

FIGURA NO.23 (Etapas de la metodología OMT)

- Análisis
- Diseño del sistema
- Diseño de Objetos
- Implementación

#### 2.2.2.1 ANÁLISIS

El analista construye un modelo del dominio del problema, mostrando sus propiedades más importantes. El modelo de análisis es una abstracción resumida y precisa de lo que debe de hacer el sistema deseado y no de la forma en que se hará. Los elementos del modelo deben ser conceptos del dominio de aplicación y no conceptos informáticos tales como estructuras de datos. Un buen modelo debe poder ser entendido y criticado por expertos en el dominio del problema que no tengan conocimientos informáticos.

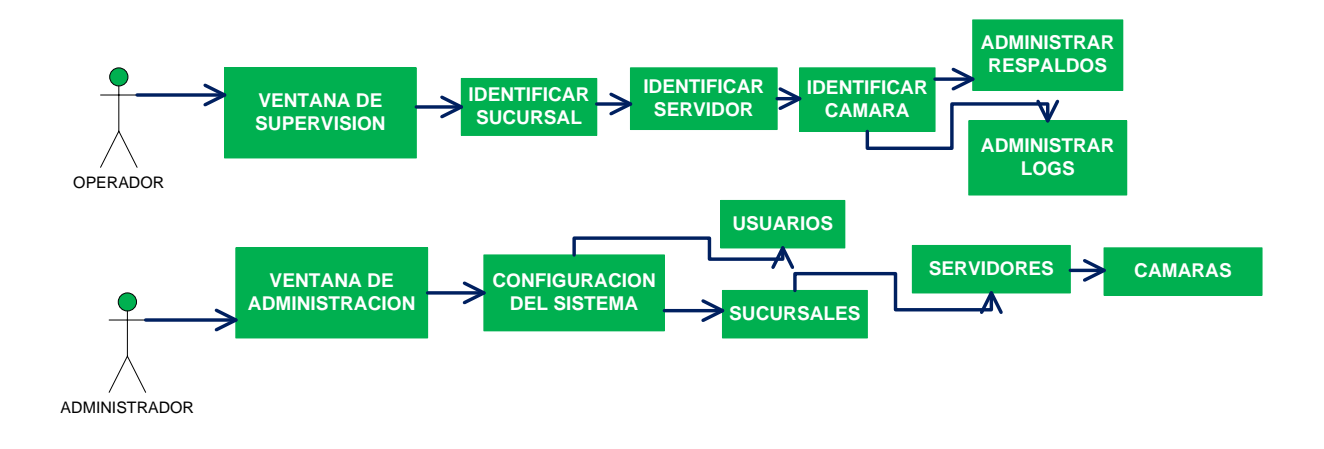

#### Esquema actual del Sistema Geovisión.

#### FIGURA NO.24 (Esquema funcional del sistema GEOVISION)

 En el esquema actual del sistema GEOVISION (FIGURA NO.24) nos muestra un típico comportamiento de un sistema de CCTV, en el cual generalmente está orientado a la administración, manejo y respaldo de videos, pero no tiene un enfoque adicional de una auditoria del mismo sistema, que nos muestre que pasa más allá del objetivo principal.

#### <u>Esquema del sistema SGEG.</u>

- Para el sistema GEOVISION, es necesario reforzar su operatividad aumentando su robustez al momento de monitorear, administrar y respaldar archivos del sistema, ya que de esta forma el usuario final tendrá mejores herramientas de manejo al momento de emitir un criterio cuando genere un reporte, respecto a cualquier novedad que se presente, y al mismo tiempo el sistema tendrá una ventaja o un valor agregado hacia los demás sistemas de CCTV, que es el sistema SGEG, el cual al ser implementado conjuntamente con el sistema GEOVISION, se tendrá un sistema de CCTV mucho más completo y sólido al momento de ser operativo.
- El esquema que debe tener el sistema SGEG, es de un sistema auditor del mismo sistema GEOVISION, generando eventos de las novedades que no estén contempladas dentro del funcionamiento estándar de un sistema de CCTV.

## CAPÍTULO 3.

## 3 DISEÑO Y CONSTRUCCIÓN DEL SISTEMA.

#### 3.1 CASOS DE USO

#### 3.1.1 CASOS DE USO – ADMINISTRACIÓN DE ROLES

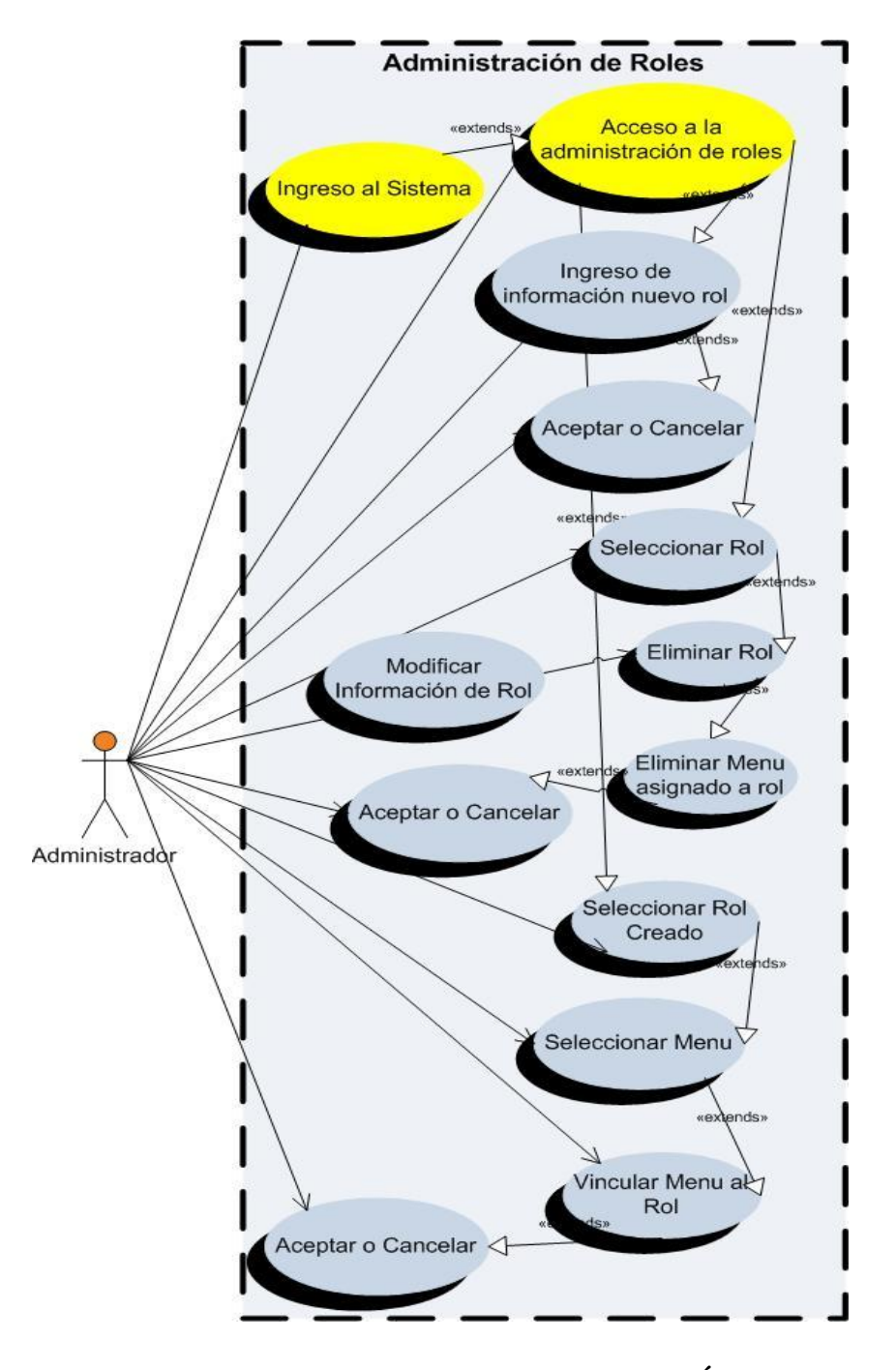

FIGURA NO.25 (CASOS DE USO – ADMINISTRACIÓN DE ROLES)

 <u>Descripción FIGURA NO.25</u>: En este Caso de Uso para la Administración de Roles, el Administrador del sistema va a gestionar, la creación de un rol, la eliminación de un rol, la modificación de información de un rol y la asignación de políticas de ingreso al sistema SGEG de cada uno de los roles creados.

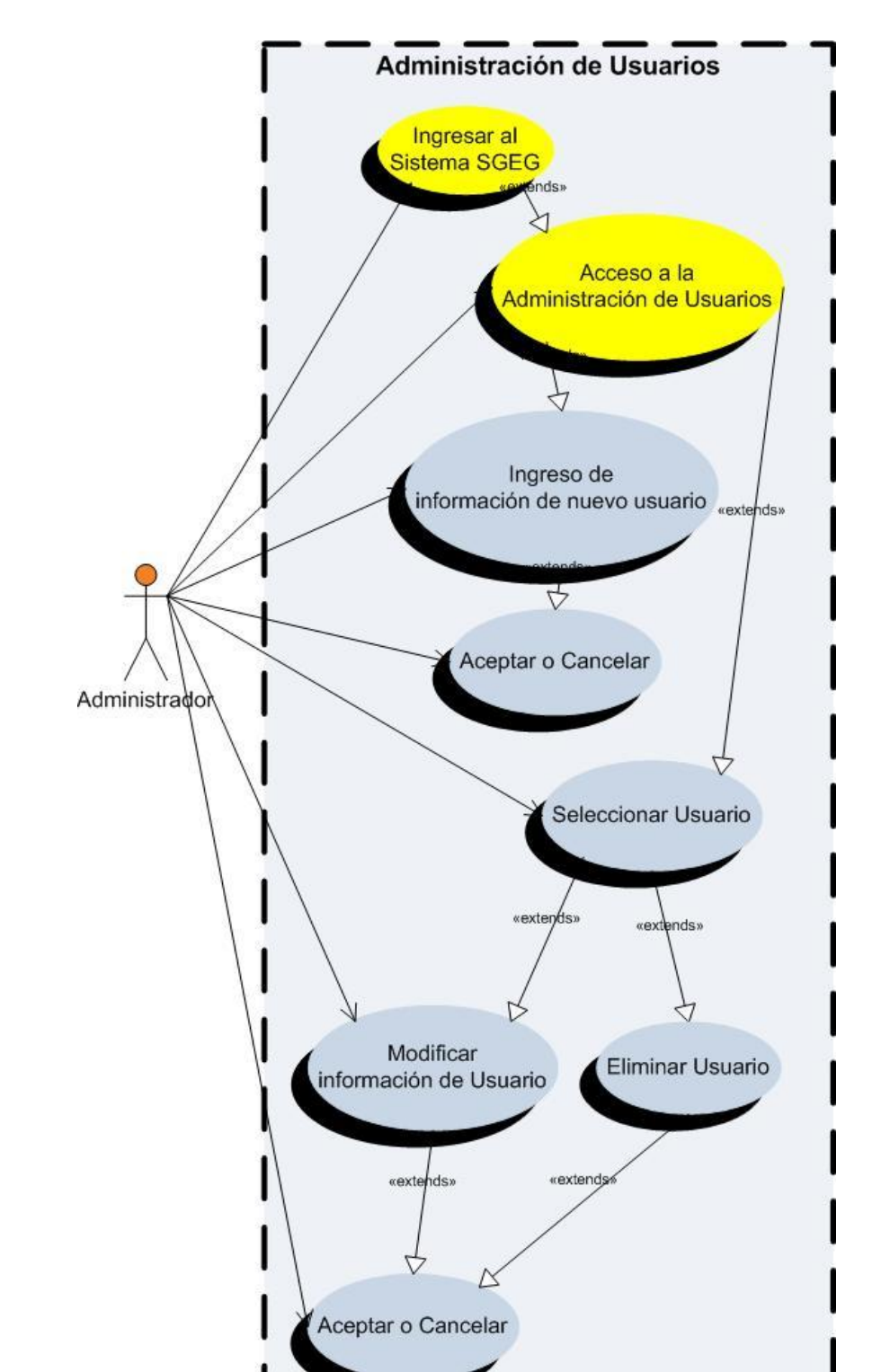

#### 3.1.2 CASOS DE USO – ADMINISTRACIÓN DE USUARIOS

FIGURA NO.26 (CASOS DE USO – ADMINISTRACIÓN DE USUARIOS)

 <u>Descripción FIGURA NO.26</u>: En este Caso de Uso para la Administración de Usuarios, el Administrador del sistema va a gestionar, la creación de un usuario, la eliminación de un usuario, la modificación de información de un usuario y la asignación de políticas de ingreso al sistema SGEG según los roles ya creados anteriormente.

#### 3.1.3 CASOS DE USO – ADMINISTRACIÓN DE SUCURSALES

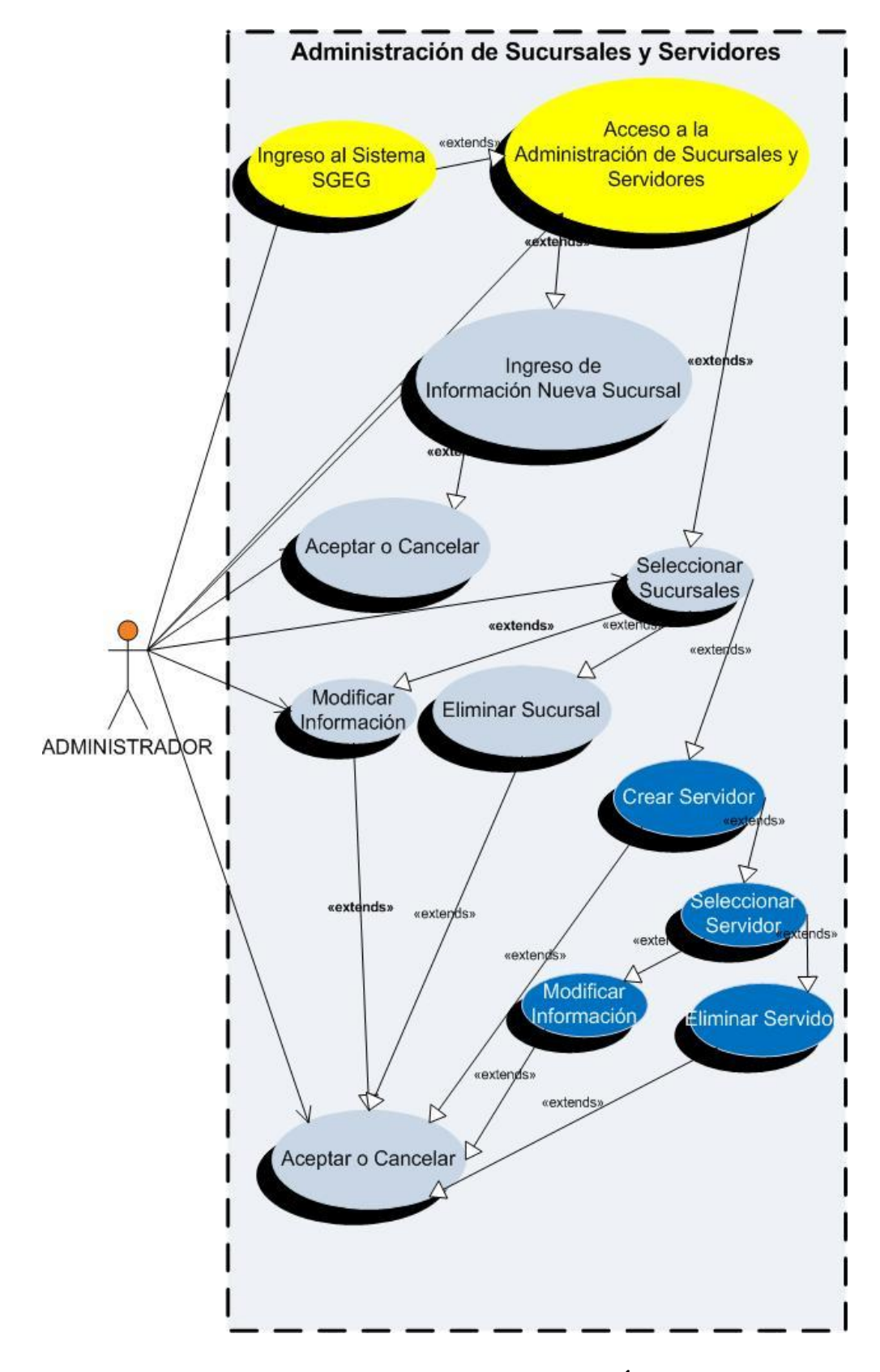

FIGURA NO.27 (CASOS DE USO – ADMINISTRACIÓN DE SUCURSALES)

 <u>Descripción FIGURA NO.27</u>: En este Caso de Uso para la Administración de Sucursales, el Administrador del sistema va a gestionar, la creación de Sucursales, la eliminación de Sucursales, la modificación de información de una Sucursal, dentro de Sucursales el Administrador puede también, crear Servidores, eliminar Servidores y modificar la información de los Servidores creados previamente.

#### 3.1.4 CASOS DE USO – GESTIÓN DE DISCO

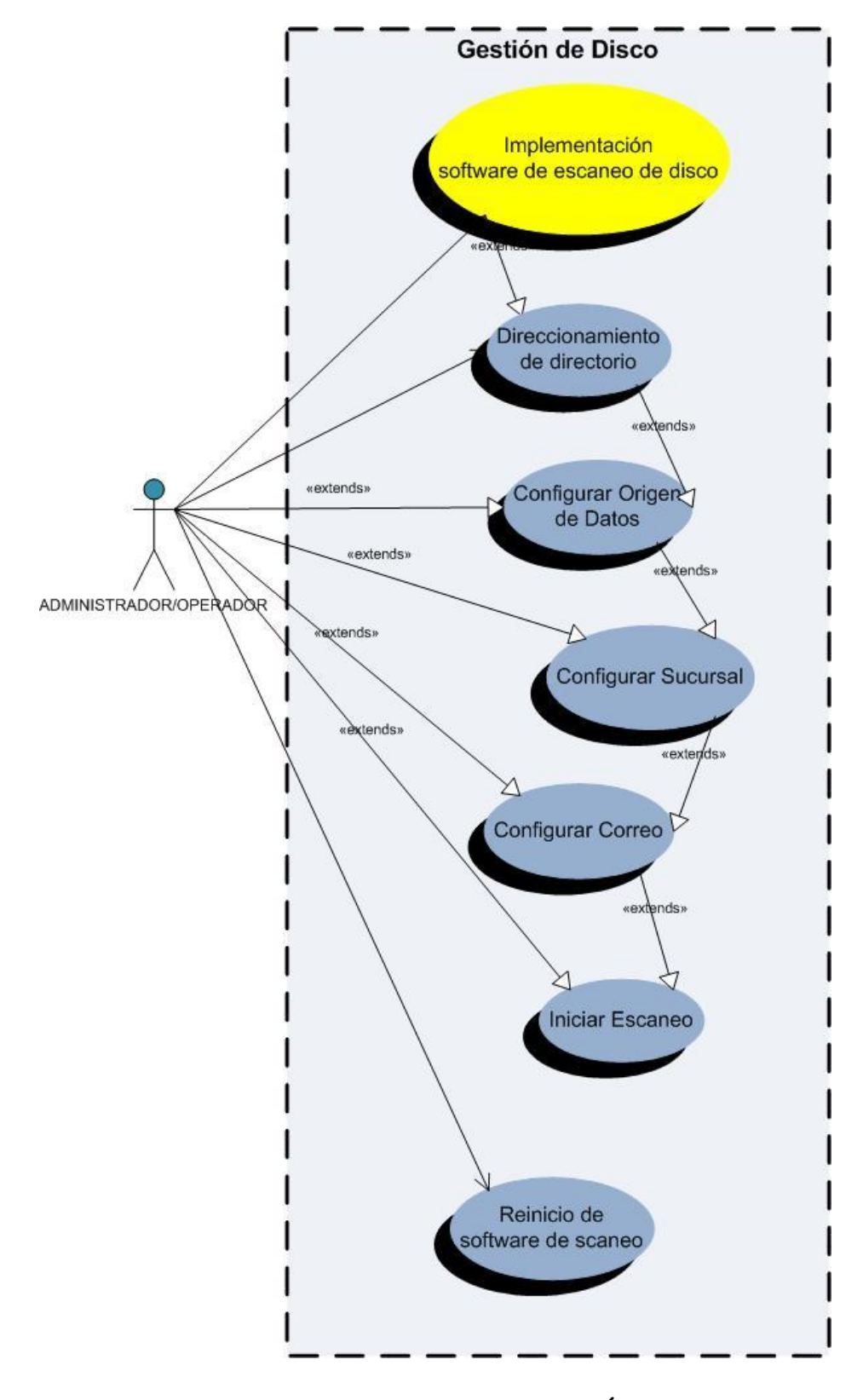

FIGURA NO.28 (CASOS DE USO – GESTIÓN DE DISCO)

 <u>Descripción FIGURA NO.28</u>: En este Caso de Uso para la Gestión de disco, el Administrador del sistema va a gestionar y configurar, el direccionamiento de los archivos donde se van a generar los datos, el origen de los datos es decir contra que base de datos se va a conectar, configurar la sucursal que ha sido creada previamente según la necesidad del usuario final, configurar el correo al cual van a llegar las alertas e iniciar el escaneo de los directorios, para generar los eventos de los diferentes estados de cada archivo.

#### 3.1.5 CASOS DE USO – GESTIÓN DE EVENTOS

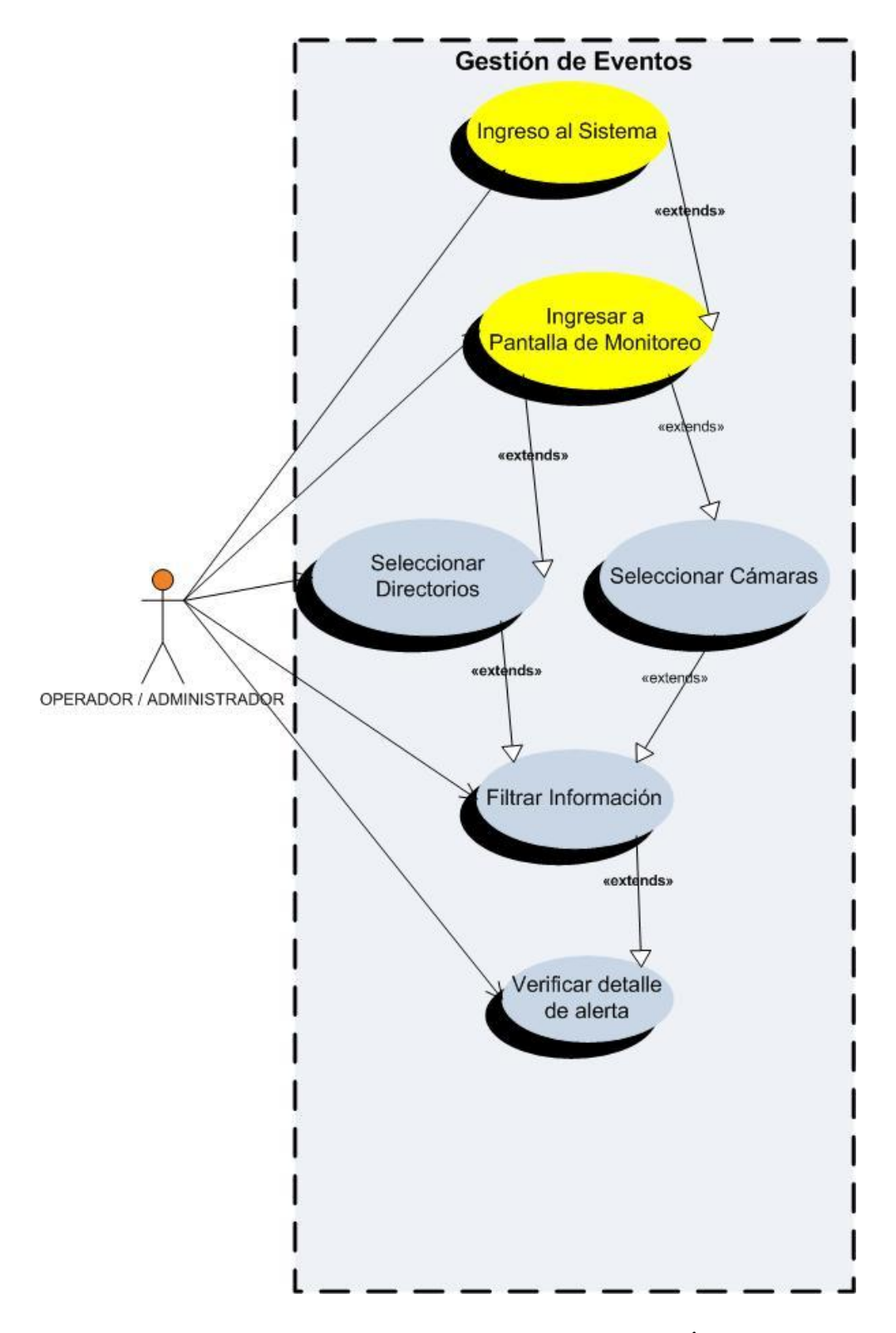

FIGURA NO.29 (CASOS DE USO – GESTIÓN DE EVENTOS)

 <u>Descripción FIGURA NO.29</u>: En este Caso de Uso para la Gestión de eventos, el Administrador o el Operador del sistema va a gestionar, el monitoreo tanto de directorios, como de los estados de las cámaras del sistema de CCTV, filtrando la información según sea necesario y verificando la alerta generada por el sistema.

#### 3.1.6 CASOS DE USO – EMISIÓN DE REPORTES

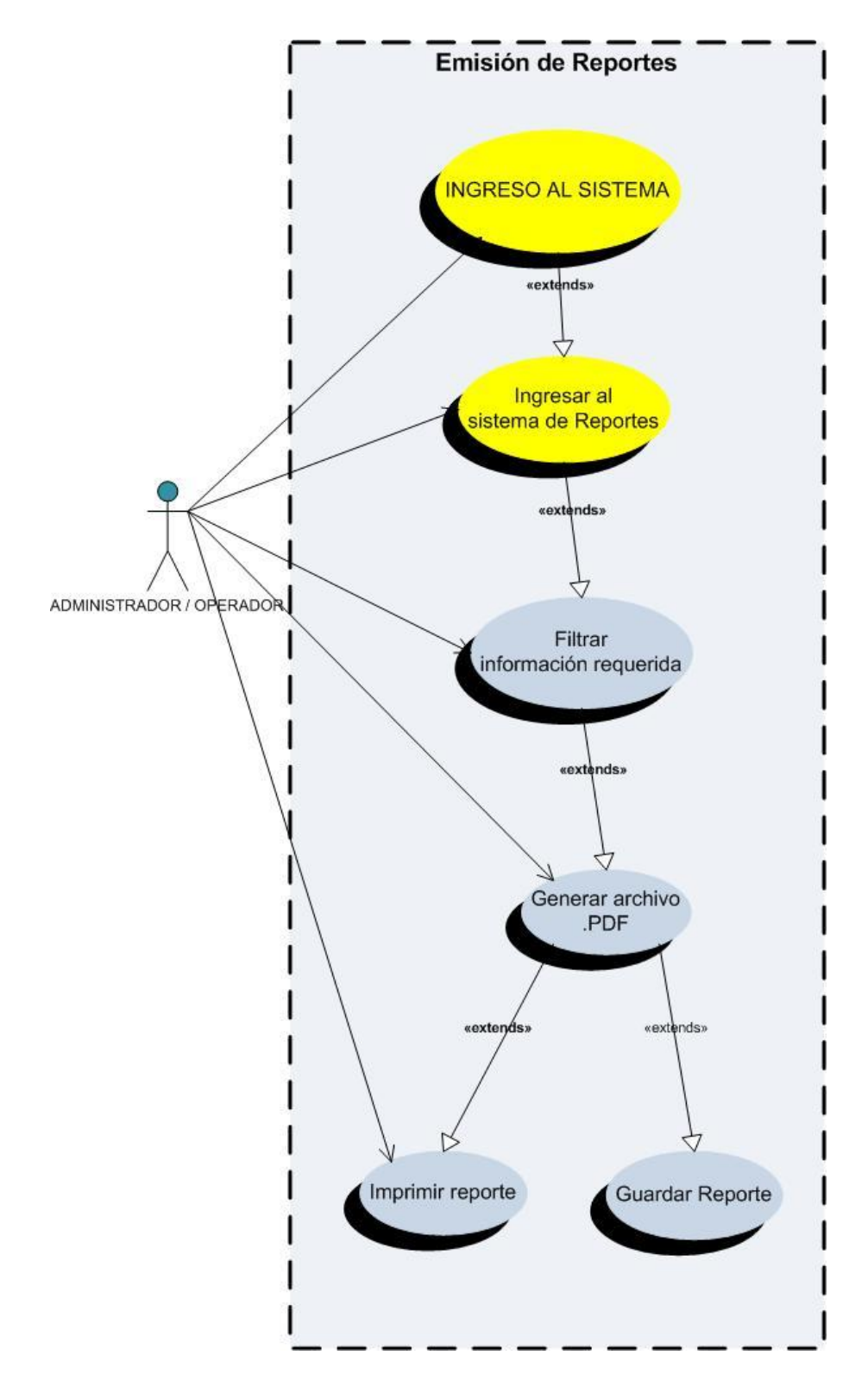

FIGURA NO.30 (CASOS DE USO – EMISIÓN DE REPORTES)

 <u>Descripción FIGURA NO.30</u>: En este Caso de Uso para la Emisión de reportes, el Administrador o el Operador del sistema va a gestionar, la generación de los reportes del sistema, filtrando la información según sea el caso y generando el archivo de reporte en PDF.

#### 3.2 PROPUESTA DEL MODELO DE OBJETOS Y SUS RELACIONES

#### SUBMENUS ROLES MENUS CAMARAS AUDITORIA DEL SISTEMA **EMPRESA USUARIOS** LOGS DE DISCO SERVIDORES **MONITOREO SUCURSALES** ESCANEO CONEXION A LA BB.DD DIRECTORIOS **REPORTES** CONFIGURACION DE SERVIDOR **CONFIGURACION DE SUCURSAL** ESCANEAR DISCO CORREO CONFIGURACION DE DIRECTORIOS

#### 3.2.1 MODELADO DE OBJETOS

FIGURA NO.31 (Modelado de objetos del sistema SGEG)

#### **3.2.2 DICCIONARIO DE DATOS**

**MENUS**: Es una serie de opciones que el usuario puede elegir para realizar determinada tarea.

**ROLES:** Es la asignación de políticas de acceso para un determinado usuario.

**<u>USUARIOS</u>**: Son los actores, para referirse a las personas que interactúan en el sistema.

**SUBMENUS**: Se deriva del menú y tiene la posibilidad de presentan al usuario típico a los efectos de permitirle elegir entre las distintas alternativas y, así, ejecutar una función, realizar una tarea, iniciar un programa o similar.

**EMPRESA:** Es una <u>organización</u> o <u>institución</u> dedicada a actividades o persecución de fines <u>económicos</u> o <u>comerciales</u>.

**<u>SUCURSALES</u>**: Se aplica al establecimiento que depende de otro central o principal y que desempeña las mismas funciones que este.

**<u>SERVIDORES</u>**: Es una <u>computadora</u> que, formando parte de una red, provee servicios a otras computadoras denominadas <u>clientes</u>.

<u>CAMARAS</u>: Dispositivo que se utiliza para registrar imágenes estáticas o en movimiento.

**LOGS DE DISCO**: Es donde todos los cambios a los datos son registrados.

**AUDITORIA DEL SISTEMA**: Es la verificación de controles en el procesamiento de la <u>información</u>.

**<u>REPORTES</u>**: Es un informe o una noticia. Este tipo de documento (que puede ser impreso, digital, audiovisual, pretende transmitir una información.

**<u>DIRECTORIOS</u>**: Es un contenedor virtual en el que se almacenan una agrupación de <u>archivos de datos</u> y otros subdirectorios.

**<u>CONEXIÓN BB.DD</u>**: Conectarse a una entidad en la cual se pueden almacenar datos de manera estructurada.

**ESCANEO**: Genera eventos a partir de un recorrido digital por todos los directorios donde se crean los datos.

**MONITOREO:** Control y supervisión mediante un monitor.

**CONFIGURACION DE SUCURSAL**: Determinar o precisar el lugar físico.

**CONFIGURACION DE SERVIDOR**: Conectar con la BB.DD.

**CORREO**: Determinar correo destino.

**ESCANEAR DISCO**: Detectar eventos específicos generados en el disco duro.

**CONFIGURACION DE DIRECTORIOS**: Determinar o precisar el origen de los datos.

#### 3.2.3 ENLACES Y ASOCIACIONES

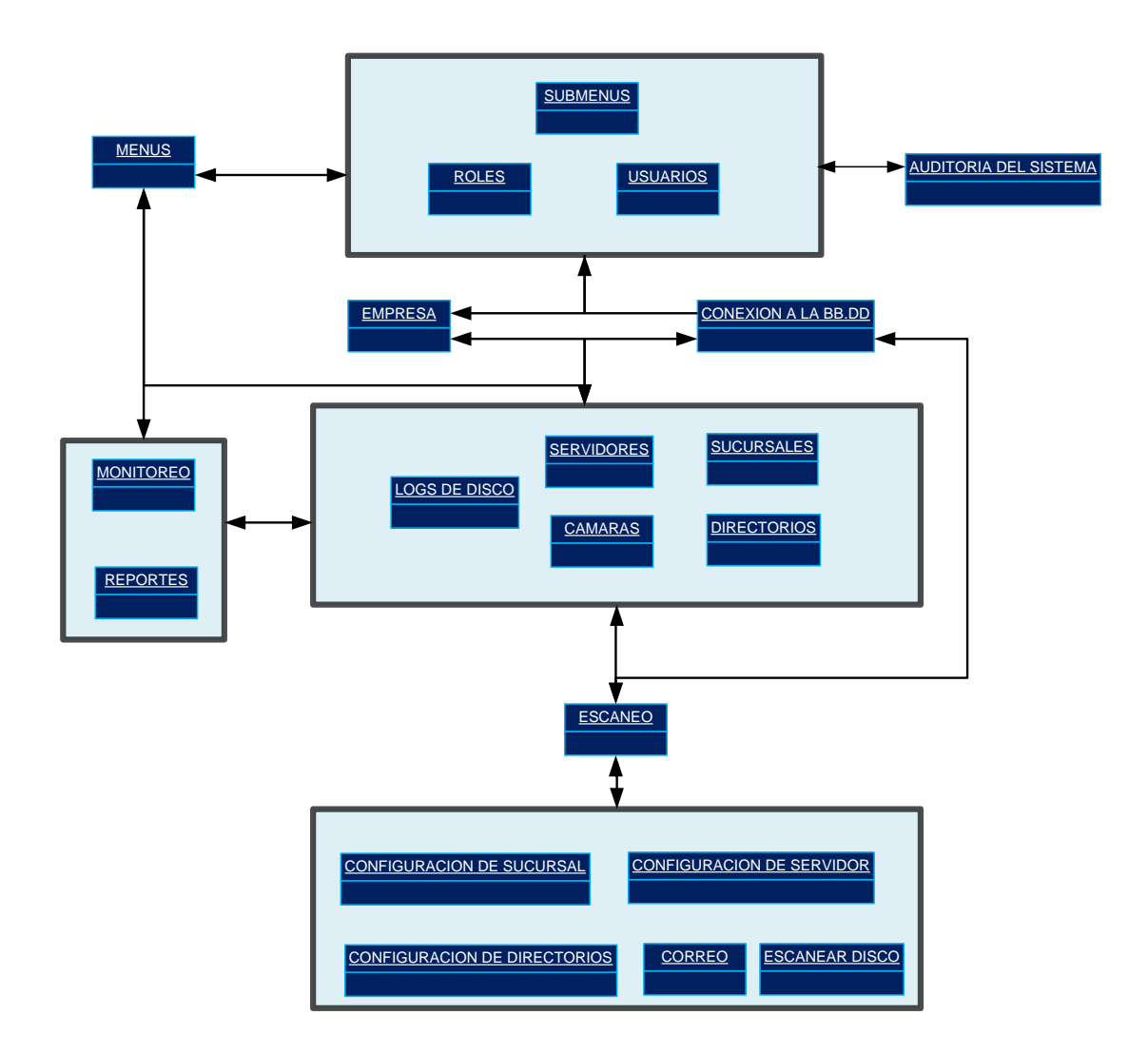

FIGURA NO.32 (Enlaces y asociaciones generadas en el sistema SGEG)
En la Figura No.32, tenemos un 1er. gran grupo de objetos, <u>SUBMENUS</u>, <u>ROLES</u> Y <u>USUARIOS</u>, los mismos que se asocian con La <u>AUDITORIA DEL SISTEMA</u>, es donde se registra un log con todos los movimientos que se realizan en el sistema SGEG con respecto a los usuarios, este 1er. gran grupo a su vez se relaciona con la <u>CONEXION A LA BB.DD</u> del sistema SGEG y también se relaciona con los <u>MENUS</u> que son las interfaces de ingreso a <u>USUARIOS</u> Y <u>ROLES</u>.

Tenemos un 2do. Gran grupo principal, <u>LOGS DE DISCO</u>, <u>SERVIDORES</u>, <u>SUCURSALES</u>, <u>CAMARAS</u>, <u>DIRECTORIOS</u>, se relaciona con el grupo de <u>MONITOREO</u> Y <u>REPORTES</u>, que son las interfaces de ingreso a monitoreo de directorios, cámaras y generación de reportes, además este 2do. Gran grupo se relaciona con MENUS, que es la interfaz de ingreso a SUCURSALES, el 2do. Gran grupo también se relaciona con <u>ESCANEO</u>, que es el sistema generador de eventos y este se relaciona con la <u>CONEXION A LA BB.DD</u> del sistema SGEG.

Además tenemos <u>EMPRESA</u>, que se relaciona con los dos grandes grupos antes mencionados, ya que <u>EMPRESA</u>, se relaciona directamente con <u>USUARIOS</u> Y <u>SUCURSALES</u>.

Finalmente tenemos un 3er. Gran grupo , que es el sistema de <u>ESCANEO</u>, donde se alojan las diferentes clases <u>CONFIGURACION DE SUCURSAL</u>, <u>CONFIGURACION DE SERVIDORES</u>, <u>CORREO</u>, <u>ESCANEAR DISCO</u> Y <u>CONFIGURACION DE</u> DIRECTORIOS, que van a generar, detectar y notificar los eventos del sistema.

#### 3.2.4 GENERALIZACIÓN Y HERENCIA

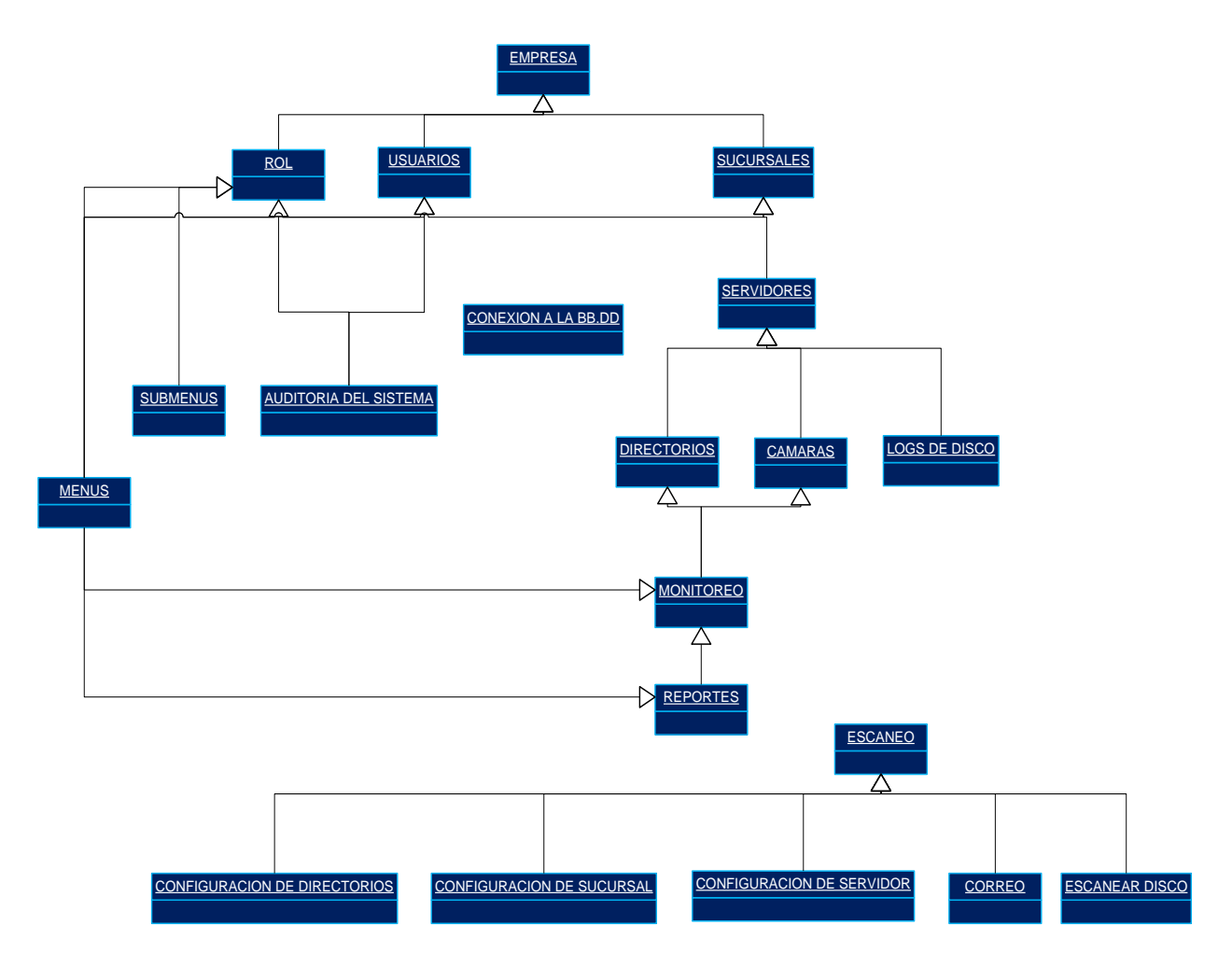

FIGURA NO.33 (Generalización y herencia del sistema SGEG)

En la **FIGURA NO.33**, tenemos de forma resumida la generalización y herencia generada en el sistema SGEG cabe indicar que este esquema gráfico es una forma representativa del diseño del sistema SGEG.

#### 3.2.5 DIAGRAMA DE CLASES

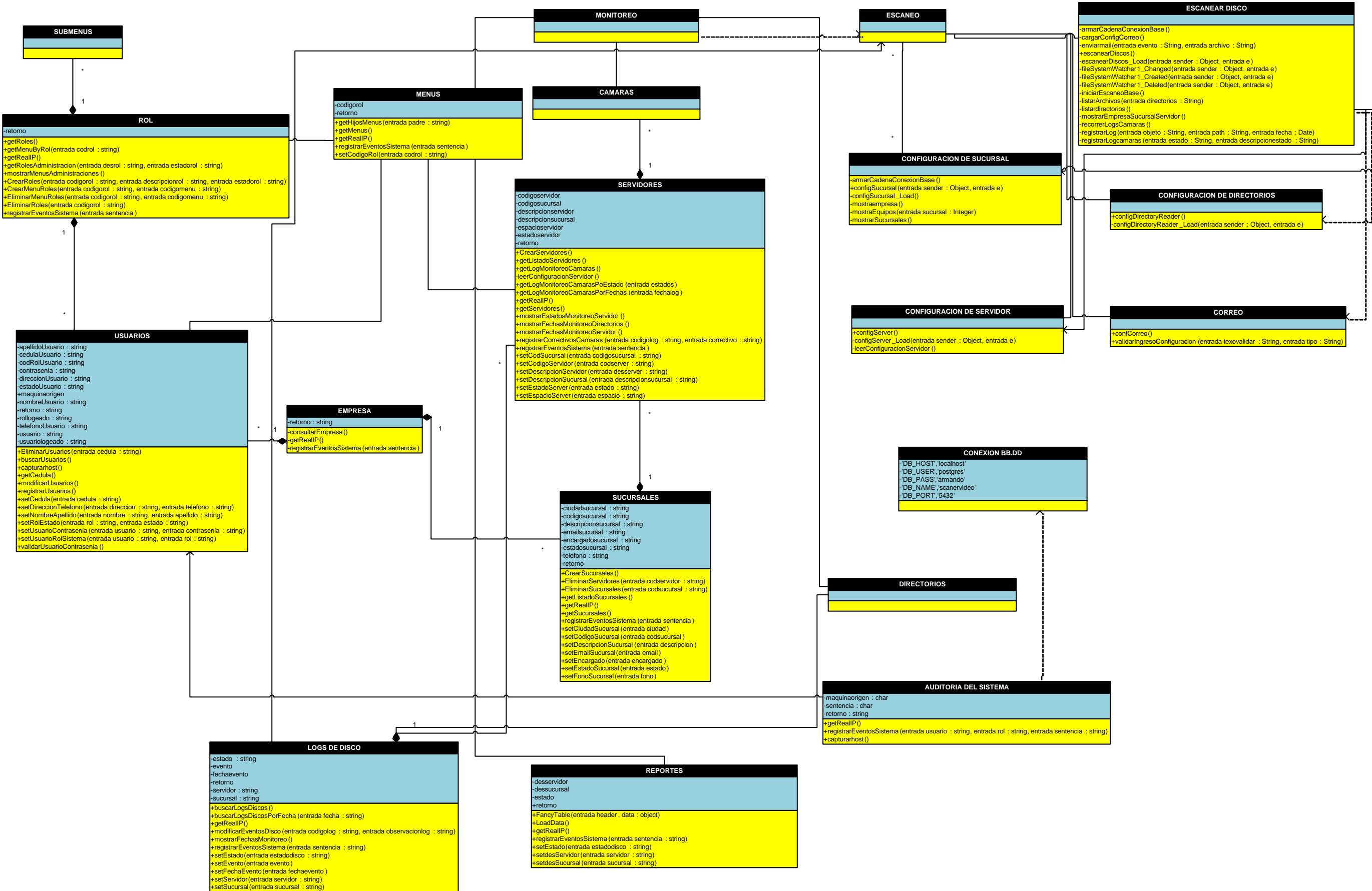

# 3.3 MODELO DINÁMICO

#### 3.3.1 DIAGRAMA DE SECUENCIA – ADMINISTRACIÓN ROLES

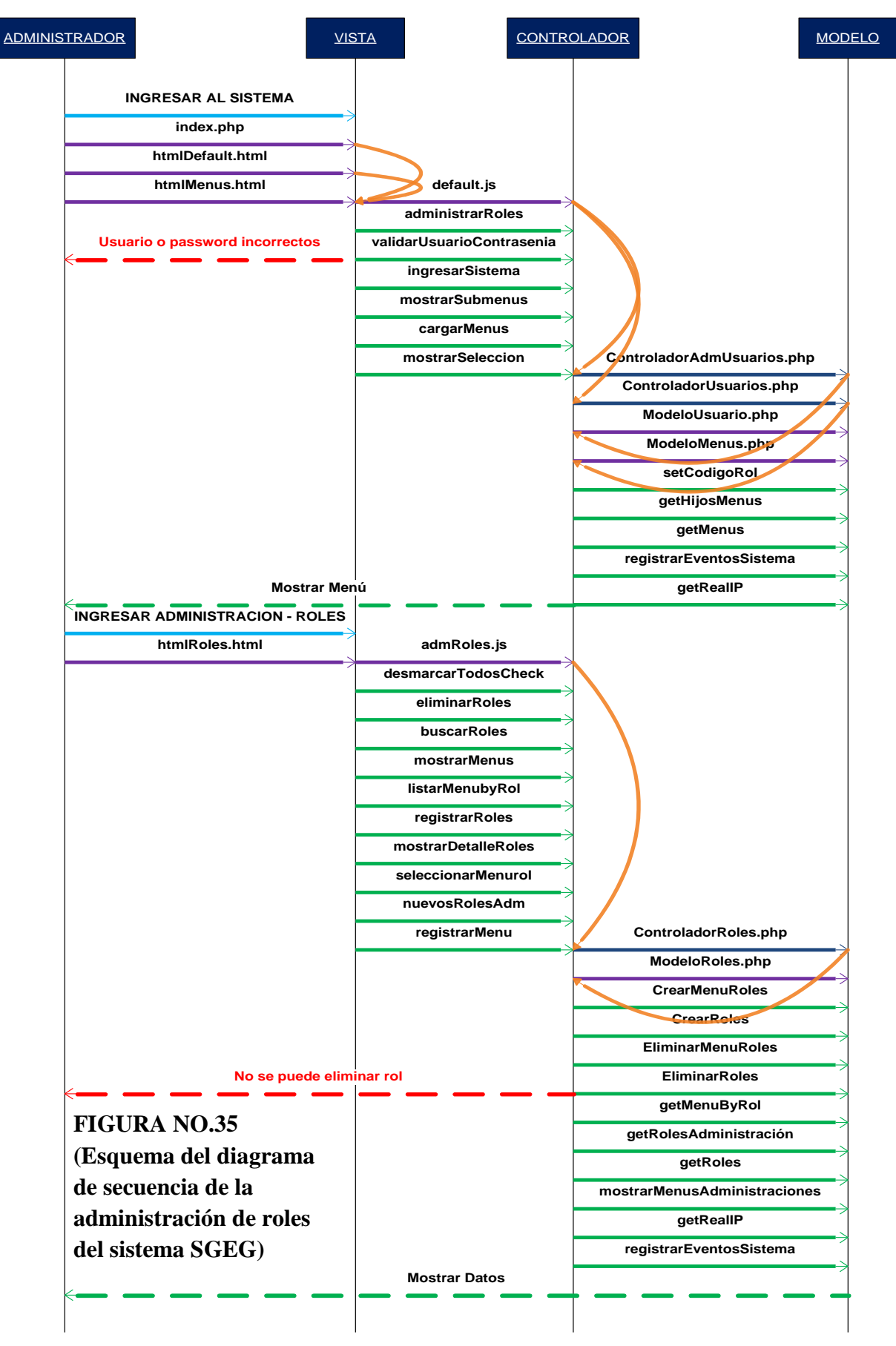

En el Diagrama de Secuencia de Administración de Roles (FIGURA NO.35), la arquitectura implementada es la siguiente:

#### Para el ingreso al sistema:

En la Vista (**index.php, htmlDefault.html, htmlMenus.html**), el usuario genera una acción, el Controlador (**default.js, ControladorAdmUsuarios.php**, **ControladorUsuarios.php**) recibe el evento y realiza la validación, esto se traduce a una petición al Modelo (**ModeloUsuarios.php**, **ModeloMenus.php**), este realiza la confirmación en la BB.DD y devuelve el resultado con una actualización llamando a la Vista.

#### Para el ingreso a Roles:

En la Vista (htmlRoles.html), el usuario genera una acción, el Controlador (admRoles.js, ControladorRoles.php) recibe el evento y realiza la validación, esto se traduce a una petición al Modelo (ModeloRoles.php), este realiza la confirmación en la BB.DD y devuelve el resultado con una actualización llamando a la Vista.

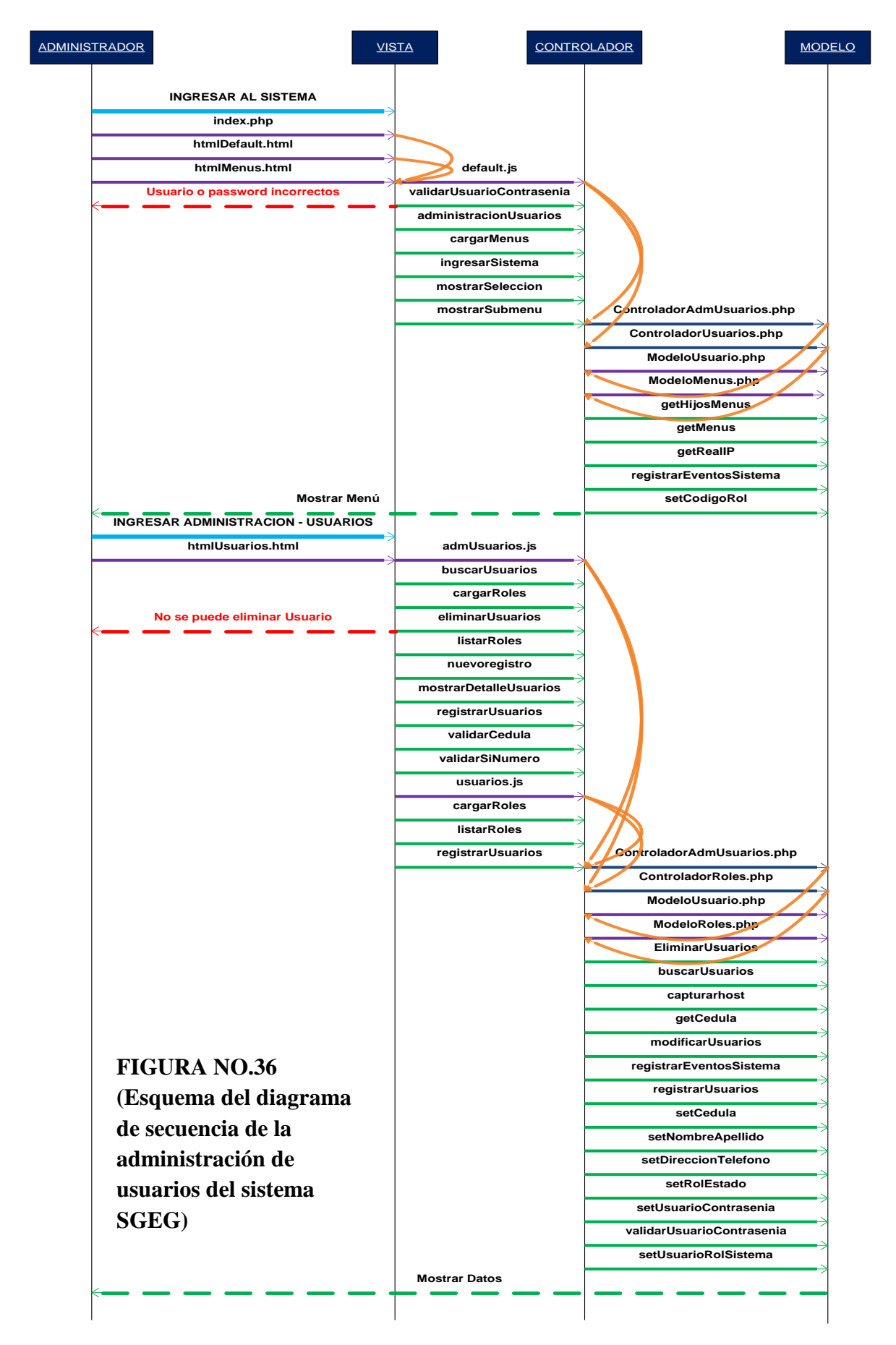

#### 3.3.2 DIAGRAMA DE SECUENCIA – ADMINISTRACIÓN USUARIOS

En el Diagrama de Secuencia de Administración de Usuarios (FIGURA NO.36), la arquitectura implementada es la siguiente:

#### Para el ingreso al sistema:

En la Vista (**index.php, htmlDefault.html, htmlMenus.html**), el usuario genera una acción, el Controlador (**default.js, ControladorAdmUsuarios.php**, **ControladorUsuarios.php**) recibe el evento y realiza la validación, esto se traduce a una petición al Modelo (**ModeloUsuarios.php**, **ModeloMenus.php**), este realiza la confirmación en la BB.DD y devuelve el resultado con una actualización llamando a la Vista.

#### Para el ingreso a Usuarios:

En la Vista (htmlUsuarios.html), el usuario genera una acción, el Controlador (usuarios.js, admUsuarios.js, ControladorRoles.php, ControladorAdmUsuarios.php) recibe el evento y realiza la validación, esto se traduce a una petición al Modelo (ModeloUsuarios.php, ModeloRoles.php), este realiza la confirmación en la BB.DD y devuelve el resultado con una actualización llamando a la Vista.

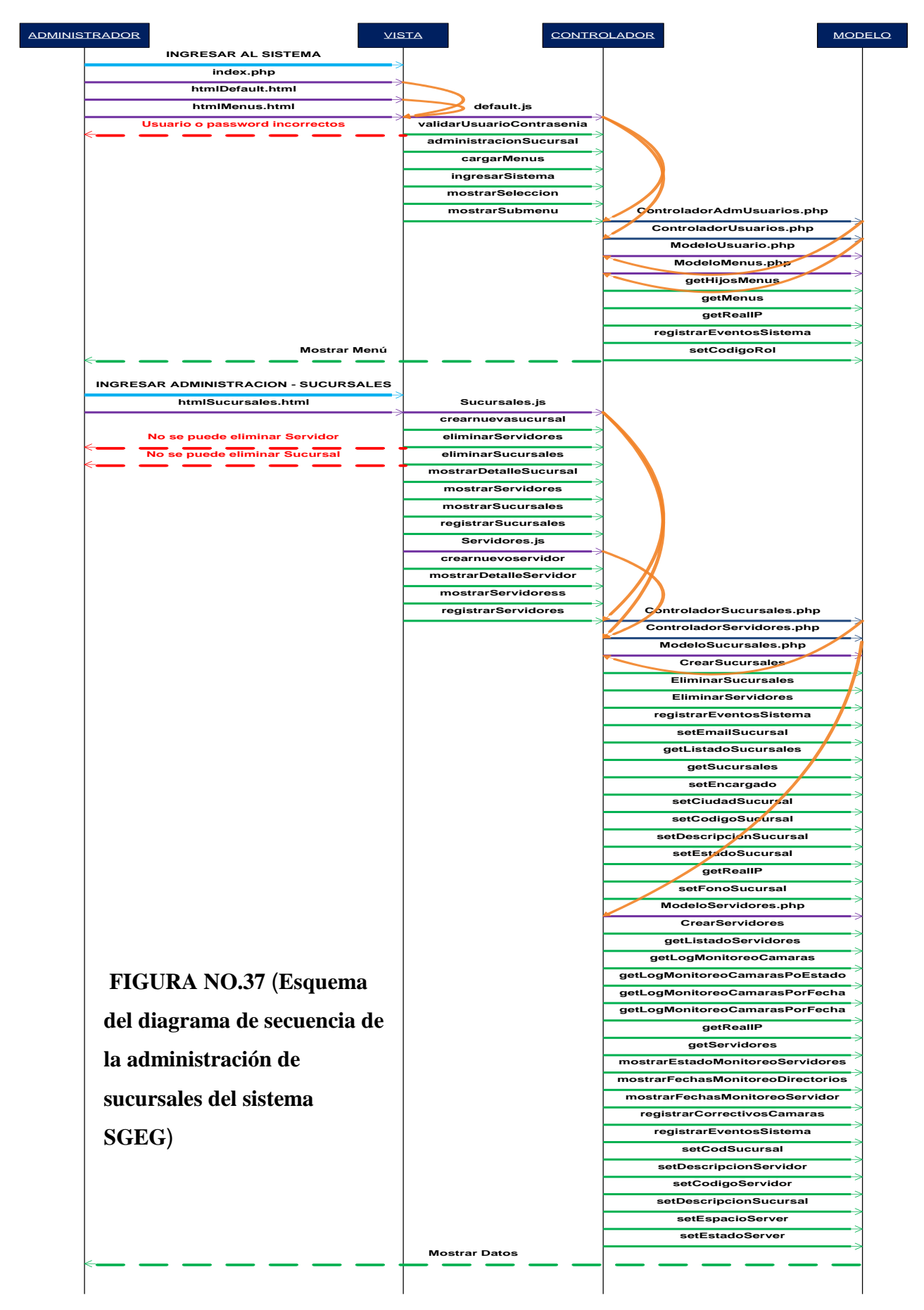

#### 3.3.3 DIAGRAMA DE SECUENCIA – ADMINISTRACIÓN SUCURSALES

En el Diagrama de Secuencia de Administración de Sucursales (FIGURA NO.37), la arquitectura implementada es la siguiente:

#### Para el ingreso al sistema:

En la Vista (**index.php, htmlDefault.html, htmlMenus.html**), el usuario genera una acción, el Controlador (**default.js, ControladorAdmUsuarios.php**, **ControladorUsuarios.php**) recibe el evento y realiza la validación, esto se traduce a una petición al Modelo (**ModeloUsuarios.php**, **ModeloMenus.php**), este realiza la confirmación en la BB.DD y devuelve el resultado con una actualización llamando a la Vista.

#### Para el ingreso a Sucursales:

En la Vista (htmlSucursales.html), el usuario genera una acción, el Controlador (Sucursales.js, Servidores.js, ControladorSucursales.php, ControladorServidores.php) recibe el evento y realiza la validación, esto se traduce a una petición al Modelo (ModeloSucursales.php, ModeloServidores.php), este realiza la confirmación en la BB.DD y devuelve el resultado con una actualización llamando a la Vista.

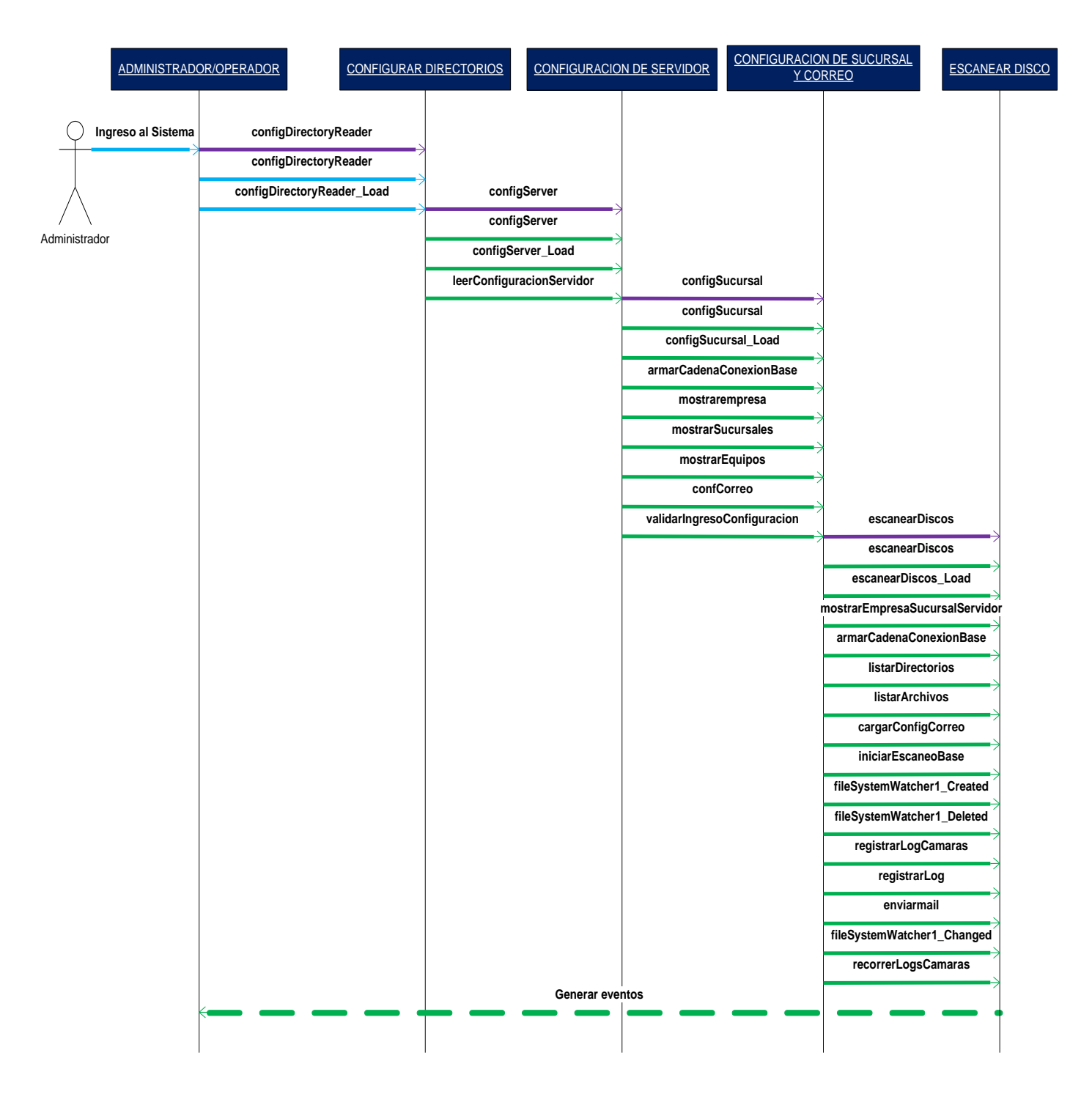

## 3.3.4 DIAGRAMA DE SECUENCIA – GESTIÓN DE DISCO

FIGURA NO.38 (Esquema del diagrama de secuencia de la gestión de disco del sistema de escaneo del SGEG)

En el Diagrama de Secuencia de Gestión de Disco (FIGURA NO.38), la arquitectura implementada es diferente, ya que el sistema de escaneo de disco, se ejecuta directamente en el equipo local y captura o genera los eventos de disco de los directorios seleccionados por el cliente, es por esto que el funcionamiento del sistema se inicia configurando su Directorio de lectura(configDirectoryReader), luego la BB.DD de la cual se van a leer los datos de origen(configServer), posteriormente se configura la sucursal y el correo donde van a llegar las alertas de correo (eliminación, modificación creación de archivos У У directorios)(configSucursal, confCorreo), después se procede a ejecutar el escaneo de disco(escanearDiscos), el cual genera los eventos de estados de cada archivo y cámara de seguridad.

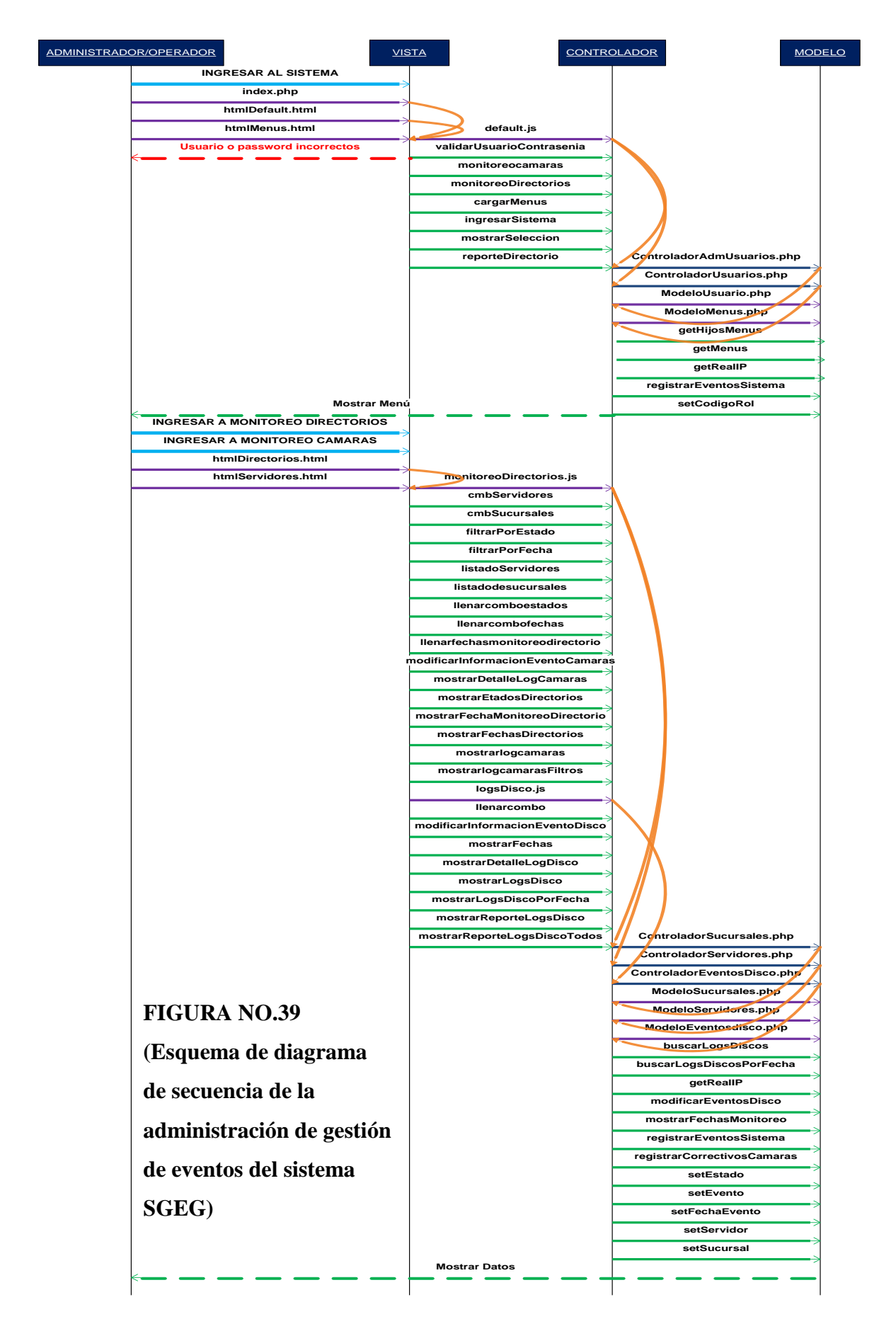

#### 3.3.5 DIAGRAMA DE SECUENCIA – ADMINISTRACIÓN GESTIÓN DE EVENTOS

En el Diagrama de Secuencia de Emisión de Reportes (FIGURA NO.39), la arquitectura implementada es la siguiente:

#### Para el ingreso al sistema:

En la Vista (**index.php, htmlDefault.html, htmlMenus.html**), el usuario genera una acción, el Controlador (**default.js, ControladorAdmUsuarios.php**, **ControladorUsuarios.php**) recibe el evento y realiza la validación, esto se traduce a una petición al Modelo (**ModeloUsuarios.php**, **ModeloMenus.php**), este realiza la confirmación en la BB.DD y devuelve el resultado con una actualización llamando a la Vista.

#### Para el ingreso a Monitoreo Directorios y Cámaras:

En la Vista (htmlDirectorios.html, htmlServidores.html), el usuario genera una acción, el Controlador (monitoreoDirectorios.js, logsDisco.js, ControladorSucursales.php, ControladorServidores.php, ControladorEventosDisco.php) recibe el evento y realiza la validación, esto se traduce a una petición al Modelo (ModeloSucursales.php, ModeloServidores.php, ModeloEventosDisco.php), este realiza la confirmación en la BB.DD y devuelve el resultado con una actualización llamando a la Vista.

#### ADMINISTRADOR/OPERADOR CONTROLADOR MODELO <u>VISTA</u> INGRESAR AL SISTEMA index.php htmlDefault.html htmlMenus.html default.js validarUsuarioContrasenia Usuario o password incorrectos reporteDirectorio cargarMenus ingresarSistema mostrarSeleccion mostrarSubmenu ControladorAdmUsuarios.php ControladorUsuarios.php ModeloUsuario.php ModeloMenus.pbp getHijosMenus getMenus getRealIP registrarEventosSistema setCodigoRol Mostrar Menú INGRESAR ADMINISTRACION - REPORTES htmlReporteDirectorios.html reporteServer.js mostrarReporteLogsDiscoPDF reportePdfLogDisco.php FancyTable LoadData getRealIP registrarEventosSistema setEstado setdesServido setdesSucursal ModeroEventosdisco.php Ver reporte

## 3.3.6 DIAGRAMA DE SECUENCIA – EMISIÓN DE REPORTES

FIGURA NO.40 (Esquema del diagrama de secuencia de emisión de reportes del sistema SGEG)

En el Diagrama de Secuencia de Emisión de Reportes (FIGURA NO.40), la arquitectura implementada es la siguiente:

#### Para el ingreso al sistema:

En la Vista (**index.php, htmlDefault.html, htmlMenus.html**), el usuario genera una acción, el Controlador (**default.js, ControladorAdmUsuarios.php**, **ControladorUsuarios.php**) recibe el evento y realiza la validación, esto se traduce a una petición al Modelo (**ModeloUsuarios.php**, **ModeloMenus.php**), este realiza la confirmación en la BB.DD y devuelve el resultado con una actualización llamando a la Vista.

#### Para el ingreso a Reportes:

En la Vista (htmlReporteDirectorios.html), el usuario genera una acción, el Controlador (reportesServer.js, reportesPdfLogDisco.php) recibe el evento y realiza la validación, esto se traduce a una petición al Modelo (ModeloEventosdisco.php), este realiza la confirmación en la BB.DD y devuelve el resultado con una actualización llamando a la Vista.

#### 3.3.7 DIAGRAMA DE ACTIVIDADES – ADMINISTRACIÓN DE ROLES

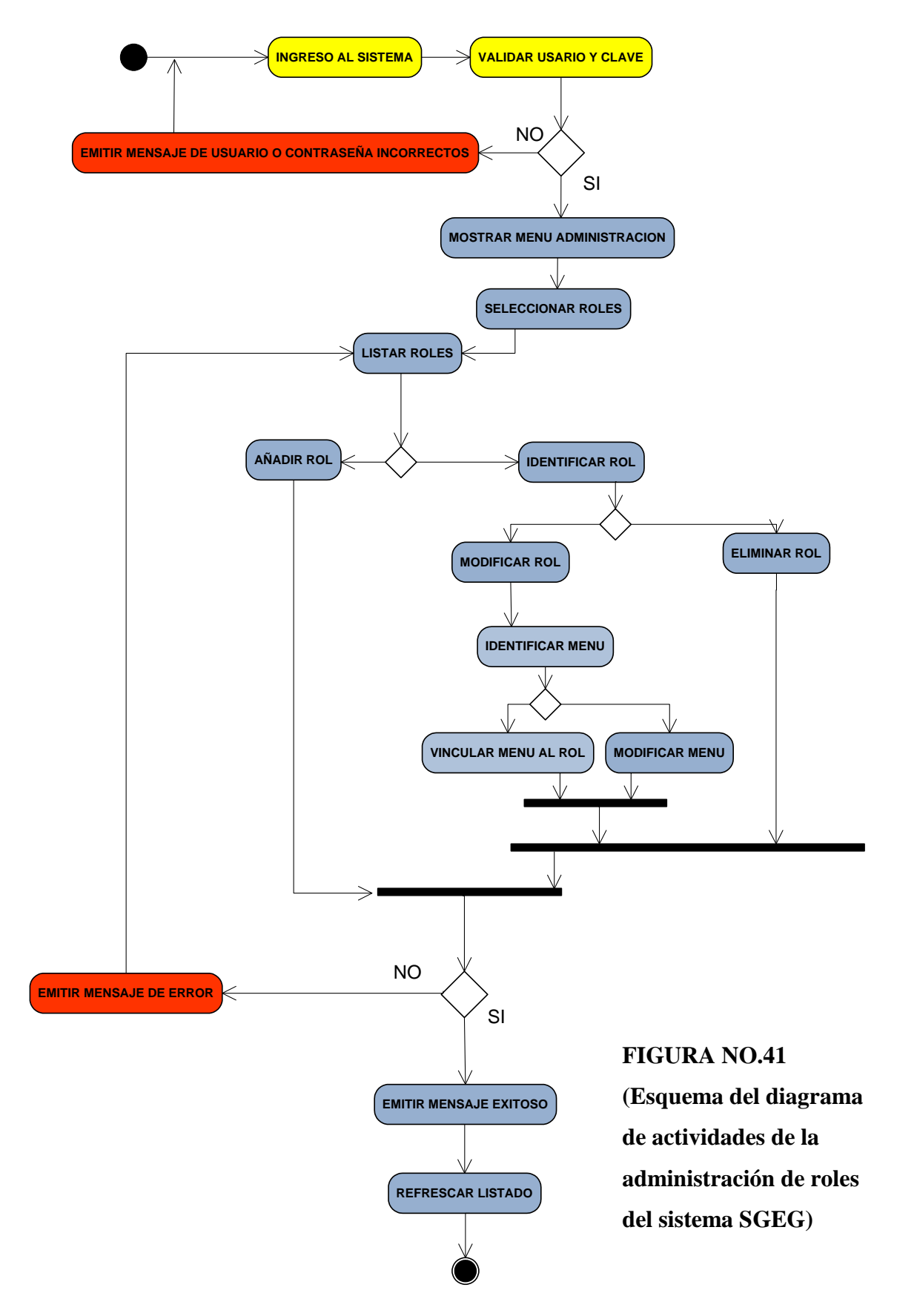

<u>Descripción</u>: En el Diagrama de Actividades de Administración de Roles (FIGURA NO.41) tenemos las siguientes acciones:

- El usuario ingresa al sistema
- El sistema valida el usuario y la clave, caso contrario debe emitir un mensaje de usuario o contraseña incorrectos.
- El sistema muestra el menú de Administración.
- El usuario debe seleccionar Roles y debe lista los Roles.
- Si se añade un Rol de forma correcta se debe desplegar un mensaje exitoso, la confirmación de que se añadió un Rol se realiza al refrescar el listado de Roles, caso contrario se genera un mensaje de error y se debe listar los roles nuevamente.
- Una vez identificado el Rol se puede modificarlo asignándole políticas de ingreso o se puede eliminarlo, si la modificación o la eliminación es correcta se genera un mensaje exitoso, la confirmación de que se modificó o se eliminó un Rol se realiza refrescando el listado de roles, caso contrario se genera un mensaje de error y se debe identificar de nuevo el Rol.

#### 3.3.8 DIAGRAMA DE ACTIVIDADES – ADMINISTRACIÓN DE USUARIOS

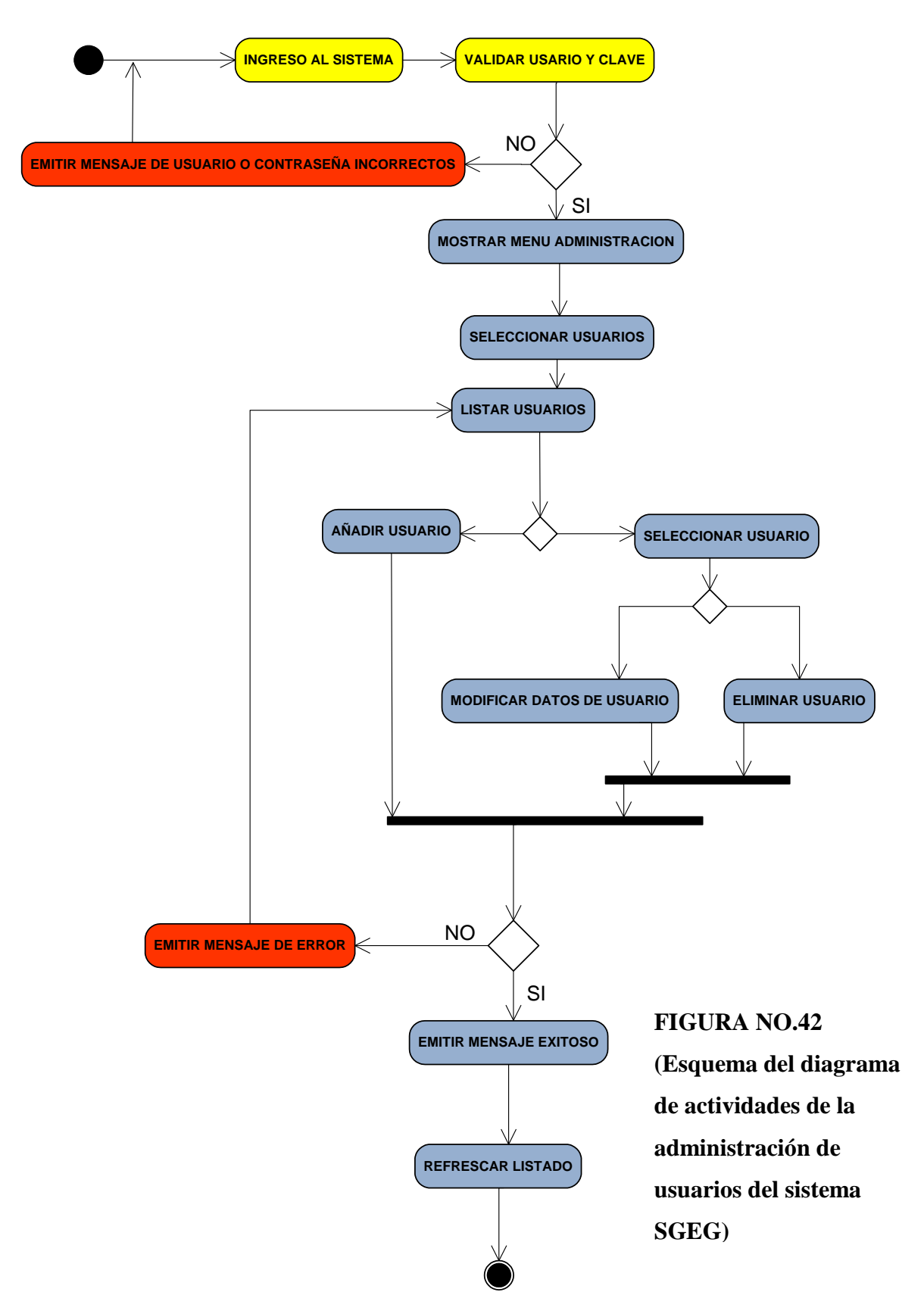

<u>Descripción</u>: En el Diagrama de Actividades de Administración de Usuarios (FIGURA NO.42) tenemos las siguientes acciones:

- El usuario ingresa al sistema
- El sistema valida el usuario y la clave, caso contrario debe emitir un mensaje de usuario o contraseña incorrectos.
- El sistema muestra el menú de Administración.
- El usuario debe seleccionar Usuarios y debe lista los Usuarios.
- Si se añade un Usuario de forma correcta se debe desplegar un mensaje exitoso, la confirmación de que se añadió un Usuario se realiza al refrescar el listado de Usuarios, caso contrario se genera un mensaje de error y se debe listar los Usuarios nuevamente.
- Una vez identificado el Usuario se puede modificarlo o se puede eliminarlo, si la modificación o la eliminación es correcta se genera un mensaje exitoso, la confirmación de que se modificó o se eliminó un Usuario se realiza refrescando el listado de Usuarios, caso contrario se genera un mensaje de error y se debe identificar de nuevo el Usuario.

#### 3.3.9 DIAGRAMA DE ACTIVIDADES – ADMINISTRACIÓN DE SUCURSALES

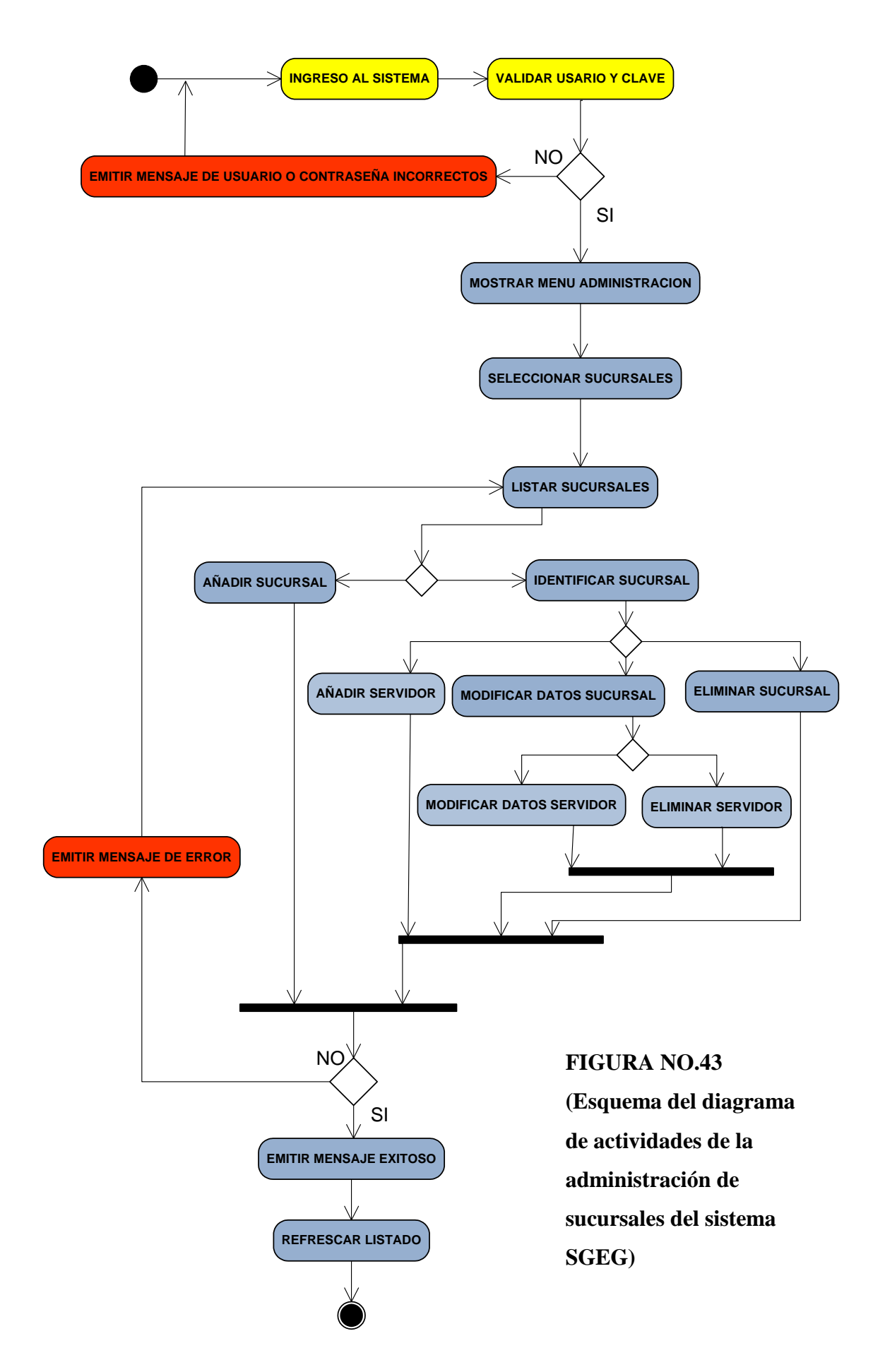

<u>Descripción</u>: En el Diagrama de Actividades de Administración de Sucursales (FIGURA NO.43) tenemos las siguientes acciones:

- El usuario ingresa al sistema
- El sistema valida el usuario y la clave, caso contrario debe emitir un mensaje de usuario o contraseña incorrectos.
- El sistema muestra el menú de Administración.
- El usuario debe seleccionar Sucursales y debe listar las Sucursales.
- Si se añade una Sucursal de forma correcta se debe desplegar un mensaje exitoso, la confirmación de que se añadió una Sucursal se realiza al refrescar el listado de Sucursales, caso contrario se genera un mensaje de error y se debe listar los usuarios nuevamente.
- Una vez identificado la Sucursal se puede modificarla o se puede eliminarla, si la modificación o la eliminación es correcta se genera un mensaje exitoso, la confirmación de que se modificó o se eliminó una Sucursal se realiza refrescando el listado de Sucursales, caso contrario se debe identificar de nuevo la Sucursal.
- Para añadir un Servidor se debe seleccionar la Sucursal a la cual pertenece, se debe seleccionar el Servidor y a este se lo puede modificar o eliminar, si la modificación o la eliminación es correcta se genera una mensaje exitoso, la confirmación de que se modificó o se eliminó un Servidor se realiza refrescando el listado de Servidores, caso contrario se genera un mensaje de error y se debe identificar de nuevo la Sucursal.

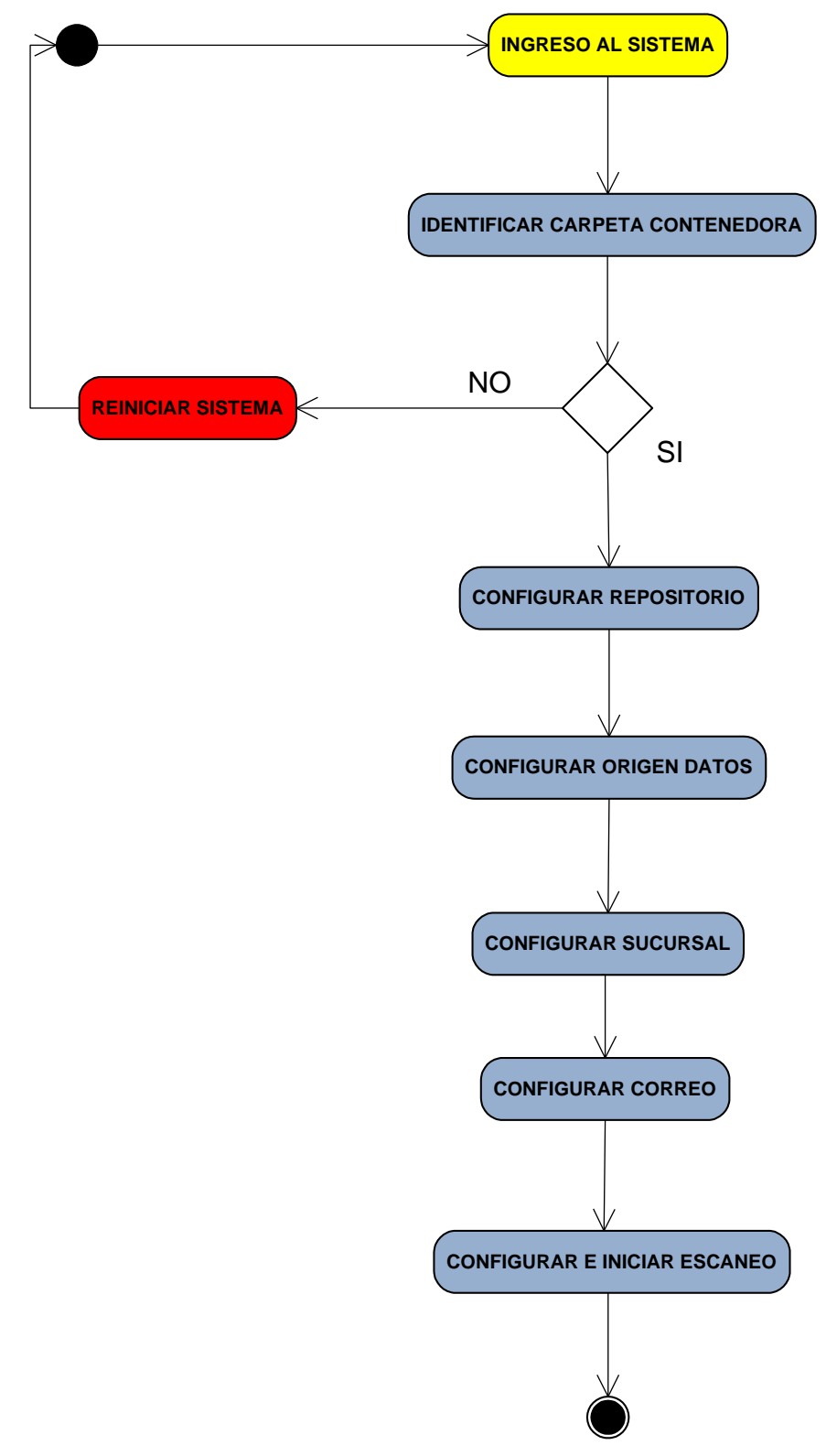

3.3.10 DIAGRAMA DE ACTIVIDADES - GESTIÓN DE DISCO

FIGURA NO.44 (Esquema del diagrama de actividades de la gestión de disco del sistema de escaneo del SGEG)

<u>Descripción</u>: En el Diagrama de Actividades de Administración de Gestión de Disco (FIGURA NO.44) tenemos las siguientes acciones:

- El usuario ingresa al sistema
- El sistema valida el usuario y la clave, caso contrario debe emitir un mensaje de usuario o contraseña incorrectos.
- El usuario debe identificar la carpeta contenedora, caso contrario debe reiniciar el sistema.
- El usuario debe configurar el repositorio de datos.
- El usuario debe configurar el origen de los datos.
- El usuario debe configurar la Sucursal.
- El usuario debe configurar la Sucursal.
- El usuario debe iniciar el escaneo de los directorios.

# **INGRESO AL SISTEMA** VALIDAR USARIO Y CLAVE NO EMITIR MENSAJE DE USUARIO O CONTRASEÑA INCORRECTOS SI MOSTRAR MENU ADMINISTRACION MONITOREO MONITOREAR DIRECTORIOS MONITOREAR CAMARAS FILTRAR INFORMACION NO VOLVER A BUSCAR SI MOSTRAR INFORMACION

## 3.3.11 DIAGRAMA DE ACTIVIDADES – GESTIÓN DE EVENTOS

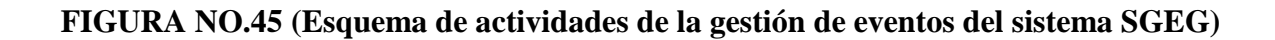

<u>Descripción</u>: En el Diagrama de Actividades de Administración de Gestión de Eventos (FIGURA NO.45) tenemos las siguientes acciones:

- El usuario ingresa al sistema
- El sistema valida el usuario y la clave, caso contrario debe emitir un mensaje de usuario o contraseña incorrectos.
- El sistema muestra el menú de Administración.
- El usuario debe seleccionar Monitoreo.
- El usuario puede Monitorear Directorios o puede Monitorear estado de las Cámaras.
- Si el usuario filtra correctamente la información, se muestra la información requerida, caso contrario el usuario tiene que volver a filtrar la información.

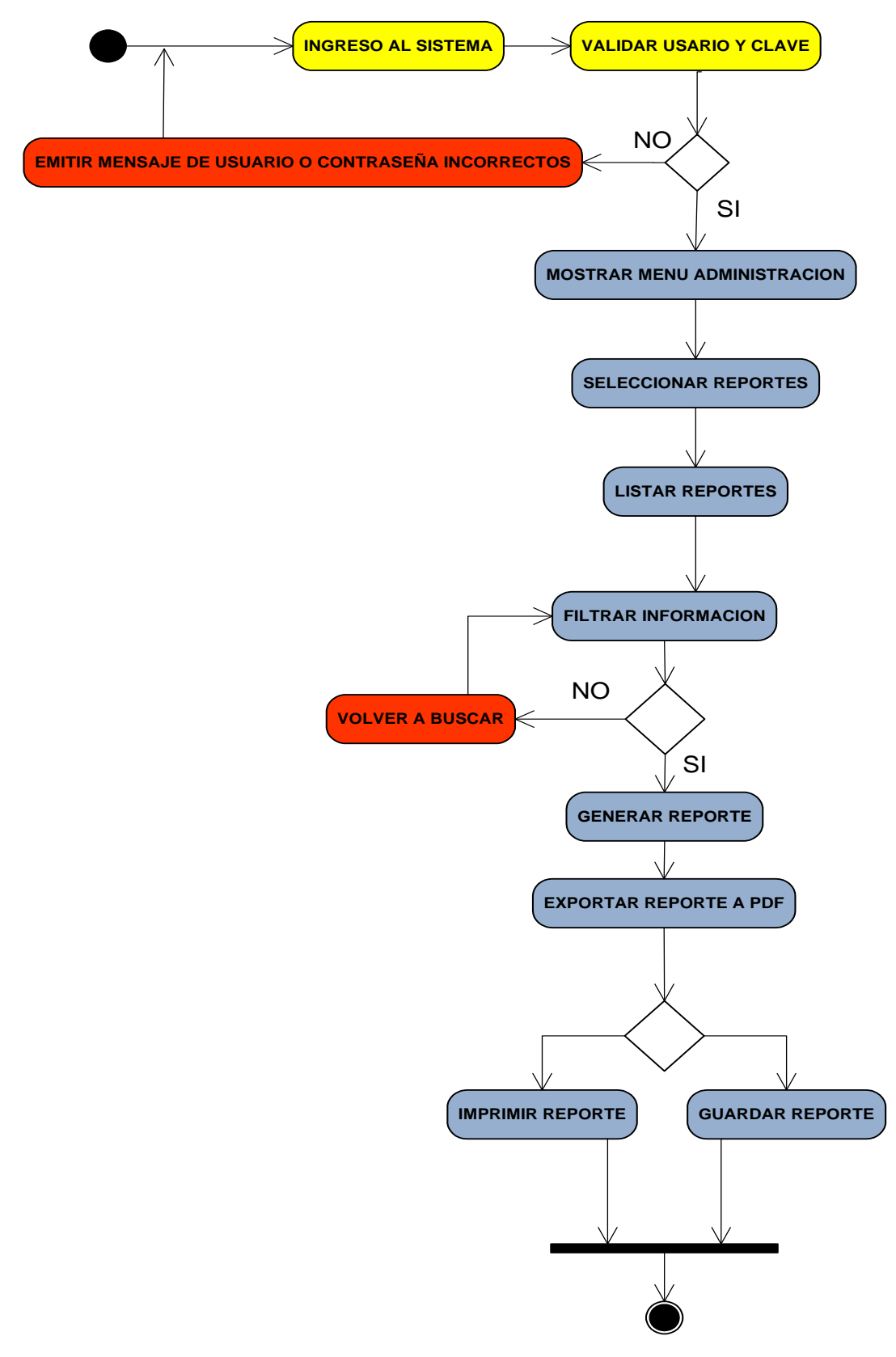

#### 3.3.12 DIAGRAMA DE ACTIVIDADES – EMISIÓN DE REPORTES

FIGURA NO.46 (Esquema del diagrama de actividades de emisión de reportes del sistema SGEG)

<u>Descripción</u>: En el Diagrama de Actividades de Administración de Emisión de Reportes (FIGURA NO.46) tenemos las siguientes acciones:

- El usuario ingresa al sistema
- El sistema valida el usuario y la clave, caso contrario debe emitir un mensaje de usuario o contraseña incorrectos.
- El sistema muestra el menú de Administración.
- El usuario debe seleccionar Reportes y debe listar los Reportes.
- Si el usuario filtra correctamente la información puede generar un reporte, caso contrario debe volver a buscar la información requerida.
- El usuario puede exportar el reporta a un archivo PDF.
- El archivo PDF puede ser guardado o impreso según la necesidad del cliente.

## 3.4 MODELO FUNCIONAL

#### **3.4.1 PROCESOS Y ACTORES**

## 3.4.1.1 ADMINISTRACIÓN DE ROLES

| Actores:            | ADMINISTRADOR SGEG                                                                                                    |  |
|---------------------|----------------------------------------------------------------------------------------------------|--|
| Actor Principal:    | ADMINISTRADOR                                                                                                    |  |
| Intereses de        | ADMINISTRADOR: Gestionar los diferentes roles                                                                                                    |  |
| cada actor:         | que se asignaran a cada uno de los usuarios dentro<br>del sistema                                                                                                    |  |
| Descripción:        | Registrar la información de un nuevo rol dentro del sistema o<br>modificar la información de un rol ya existente, además<br>gestionar las opciones del menú que se le asignan a cada<br>rol, como políticas de acceso al sistema. |  |
| Criterios de Éxito: | Se tiene control de todos los roles que maneja en el sistema                                                                                                    |  |
|                     | SGEG además de las políticas de acceso de cada rol.                                                                                                    |  |
| Frecuencia de uso:  | Media.                                                                                                    |  |

## Flujo Principal: Crear un nuevo rol dentro del sistema.

| Actividad | Eventos Usuario                                                                                  | Eventos SGEG                                                                  |
|-----------|--------------------------------------------------------------------------------------------------|-------------------------------------------------------------------------------|
| 1         | El administrador ingresa al<br>SGEG                                                              |                                                                               |
| 2         |                                                                                                  | SGEG muestra un link de acceso<br>a la pantalla de administración.            |
| 3         | El administrador accede a la<br>administración de roles                                          |                                                                               |
| 4         |                                                                                                  | SGEG muestra un formulario para<br>ingreso de información de un<br>nuevo rol. |
| 5         | El administrador ingresa ,<br>código , descripción del rol el<br>estado del rol que puede variar |                                                                               |

|    | entre[Activo e Inactivo]                          |                                                                                                    |
|----|---------------------------------------------------|----------------------------------------------------------------------------------------------------|
| 6  | El administrador acepta o cancela la transacción. |                                                                                                    |
| 7  |                                                   | Si el usuario acepta la<br>transacción,<br>SGEG valida que los campos se<br>hayan llenado correctamente          |
| 8  |                                                   | SGEG emite un mensaje de<br>alerta si no se supera la validación                                                 |
| 9  |                                                   | Si se supera la primera validación,<br>SGEG valida que el rol a crear no<br>exista dentro del sistema            |
| 10 |                                                   | SGEG emite un mensaje si el rol a crear ya existe dentro del sistema                                             |
| 11 |                                                   | Si el rol a crear no existe dentro<br>del sistema, SGEG registra la<br>información del rol dentro del<br>sistema |
| 12 |                                                   | SGEG genera un mensaje de<br>transacción exitosa                                                                 |
| 13 | Fin caso de uso.                                  |                                                                                                    |

| Actividad | Eventos Usuario                                                                | Eventos SGEG                                                                           |
|-----------|--------------------------------------------------------------------------------|----------------------------------------------------------------------------------------|
| 1         |                                                                                | [Precondición]                                                                         |
|           |                                                                                | SGEG, muestra un listado de los roles existentes dentro del sistema                    |
| 2         | El administrador selecciona el<br>rol cuya información desea<br>actualizar     |                                                                                        |
| 3         |                                                                                | SGEG muestra en la parte inferior<br>de la pantalla el detalle del rol<br>seleccionado |
| 4         | El administrador modifica<br>correspondiente a descripción<br>y estado del rol |                                                                                        |
| 5         | El administrador acepta o<br>cancela la transacción dentro<br>del sistema      |                                                                                        |
| 6         |                                                                                | Si el usuario acepta la transacción                                                    |
|           |                                                                                | SGEG valida que la información<br>haya sido ingresada<br>correctamente                 |
| 7         |                                                                                | Si la validación no ha sido<br>superada , mostrar un mensaje de<br>alerta              |
|           |                                                                                | Si la validación es superada<br>,SGEG actualiza la información<br>del rol seleccionado |
| 8         |                                                                                | SGEG genera un mensaje de transacción exitosa                                          |
| 9         | Fin caso de uso.                                                               | ·                                                                                      |

# Flujo Alterno 1: Modificar la información de un rol ya existente

| Actividad | Eventos Usuario                       | Eventos SGEG                                               |
|-----------|---------------------------------------|------------------------------------------------------------|
| 1         |                                       | Precondición:                                              |
|           |                                       | SGEG, muestra un listado de los                            |
|           |                                       | roles existentes dentro del sistema                        |
| 2         |                                       | SGEG muestra un listado de las                             |
|           |                                       | opciones del menú que componen                             |
|           |                                       |                                                            |
| 3         | El administrador selecciona un<br>rol |                                                            |
| 4         |                                       | SGEG muestra el detalle del rol seleccionado               |
| 5         | El administrador selecciona las       |                                                            |
| -         | opciones del menú que serán           |                                                            |
|           | vinculadas al rol seleccionado        |                                                            |
| 6         | El administrador cancela o            |                                                            |
|           |                                       |                                                            |
| 7         |                                       | Si el administrador cancela la                             |
|           |                                       | transaccion mediante nuevo los                             |
|           |                                       |                                                            |
| 8         |                                       | Si el administrador acepta la transacción SGEG vincula las |
|           |                                       | opciones del menú al rol                                   |
|           |                                       | seleccionado                                               |
| 9         |                                       | SGEG genera un mensaje de                                  |
|           |                                       | transacción exitosa                                        |

# Flujo Alterno 2: Vincular opciones del menú a un rol

# Reglas de Negocio

| Código | Descripción                                                                  |
|--------|------------------------------------------------------------------------------|
| RN-01  | No se puede ingresar un rol que ya exista dentro del sistema.                |
| RN-02  | Se debe poder realizar una búsqueda por estado del rol y descripción del rol |
| RN-03  | Los estados que puede tomar un rol son [Activo   Inactivo]                   |
| RN-04  | Los roles no deben tener tiempo de caducidad                                 |
| RN-05  | Se puede asignar más de una opción del menú a cada rol                       |

## 3.4.1.2 ADMINISTRACIÓN DE USUARIOS

| Actores:                    | ADMINISTRADOR SGEG                                                                                                    |
|-----------------------------|----------------------------------------------------------------------------------------------------|
| Actor Principal:            | ADMINISTRADOR                                                                                                    |
| Intereses de<br>cada actor: | <ul> <li>ADMINISTRADOR: Gestionar los usuarios que<br/>podrán acceder al sistema, nombres de usuario y<br/>contraseñas</li> </ul> |
| Descripción:                | Registrar la información de un nuevo usuario para el sistema                                                                      |
|                             | SGEG, modificar la información de un usuario ya existente                                                                         |
| Criterios de Éxito:         | Se tiene control de cada usuario que accede al sistema.                                                                           |
| Frecuencia de uso:          | Alta.                                                                                                    |

# Flujo Principal: Crear un nuevo usuario dentro del sistema.

| Actividad | Eventos Usuario                                                                                          | Eventos SGEG                                                                    |
|-----------|----------------------------------------------------------------------------------------------------|---------------------------------------------------------------------------------|
| 1         | [Precondición]<br>Debe existir aprobación y<br>conocimiento previo del<br>supervisor de seguridad        |                                                                                 |
| 2         | El administrador ingresa al SGEG                                                                         |                                                                                 |
| 3         |                                                                                                    | SGEG muestra un link de acceso<br>a la pantalla de administración de<br>usuario |
| 4         | El usuario accede a la<br>administración de usuarios                                                     |                                                                                 |
| 5         |                                                                                                    | SGEG muestra un formulario para<br>ingreso de información                       |
| 6         | El administrador ingresa , el<br>nombre, apellido , ciudad<br>,teléfono, email ,cedula, rol,<br>sucursal |                                                                                 |

| 7  |                               | SGEG valida que los campos se     |
|----|-------------------------------|-----------------------------------|
| 1  |                               |                                   |
|    |                               | nayan lienado correctamente       |
| 0  |                               | SCEC valida al número de codulo   |
| õ  |                               | SGEG valida el numero de cedula   |
|    |                               | ingresado por el usuario          |
| •  |                               |                                   |
| 9  |                               | Si la validación es correcta se   |
|    |                               | procede a emitir mensaje de       |
|    |                               | verificación, caso contrario se   |
|    |                               | emite un mensaje de alerta        |
|    |                               |                                   |
| 10 | El administrador acepta o     |                                   |
|    | cancela el registro del nuevo |                                   |
|    | usuario                       |                                   |
|    |                               |                                   |
| 11 | EL acepta la transacción      | SGEG registra el nuevo usuario    |
|    |                               | en el sistema con un estado de    |
|    |                               | activo[1]                         |
|    |                               |                                   |
| 12 | El usuario cancela la         | El formulario de ingreso de datos |
|    | transacción                   | es reseteado a su estado original |
|    |                               |                                   |
|    |                               |                                   |
| 13 |                               | SGEG genera un mensaie de         |
|    |                               | aceptación o cancelación de la    |
|    |                               | transacción                       |
|    |                               |                                   |
| 14 | Fin caso de uso.              | 1                                 |
|    |                               |                                   |

# Flujo Alterno 1: Modificar la información de un usuario ya existente

| Pasos | Eventos Usuario                                                                | Eventos SGEG                                                                                    |
|-------|--------------------------------------------------------------------------------|-------------------------------------------------------------------------------------------------|
| 1     |                                                                                | [Precondición]<br>SGEG , muestra un listado de los<br>usuarios existentes dentro del<br>sistema |
| 2     | El administrador selecciona el<br>usuario cuya información<br>desea actualizar |                                                                                                 |

| 3 |                                                                                                    | SGEG muestra en la parte inferior<br>de la pantalla el detalle del usuario<br>seleccionado                            |
|---|----------------------------------------------------------------------------------------------------|----------------------------------------------------------------------------------------------------|
| 4 | El administrador modifica la<br>información de numero de<br>cedula , nombre apellido<br>usuario , contraseña, rol y<br>sucursal |                                                                                                    |
| 5 |                                                                                                    | SGEG valida que la información<br>haya sido ingresada<br>correctamente                                                |
| 6 |                                                                                                    | SGEG valida el número de cedula                                                                                       |
| 7 |                                                                                                    | Si la validación es correcta, se<br>emite mensaje de verificación,<br>caso contrario se emite un<br>mensaje de alerta |
| 8 | El administrador acepta o<br>cancela la transacción dentro<br>del sistema                                                       |                                                                                                    |
| 9 |                                                                                                    | Si el usuario cancela la transacción , SGEG emite mensaje de transacción abortada                                     |

# Reglas de Negocio

| Código | Descripción                                                    |
|--------|----------------------------------------------------------------|
| RN-01  | No se puede ingresar un usuario con mismo número de cedula.    |
| RN-02  | En la validación de la cedula se utilizara módulo 10           |
| RN-03  | Todo usuario creado debe tener asignado un rol.                |
| RN-04  | Los estados que un usuario puede tomar son [Activo   Inactivo] |

## 3.4.1.3 ADMINISTRACIÓN DE SUCURSALES

| Actores:                    | ADMINISTRADOR SGEG                                                                                     |
|-----------------------------|----------------------------------------------------------------------------------------------------|
| Actor Principal:            | ADMINISTRADOR                                                                                          |
| Intereses de<br>cada actor: | <ul> <li>ADMINISTRADOR: Gestionar las diferentes agencias<br/>que podrán acceder al sistema</li> </ul> |
| Descripción:                | Registrar y administrar la información de las agencias                                                 |
| Criterios de Éxito:         | Se puede gestionar la información de las agencias donde se encuentre instalado un servidor de video    |
| Frecuencia de uso:          | Alta.                                                                                                  |

# Flujo Principal: Crear una nueva agencia dentro del sistema.

| Actividad | Eventos Usuario                                                                                   | Eventos SGEG                                                                     |
|-----------|---------------------------------------------------------------------------------------------------|----------------------------------------------------------------------------------|
| 1         | [Precondición]<br>Debe existir aprobación y<br>conocimiento previo del<br>supervisor de seguridad |                                                                                  |
| 2         | El administrador ingresa al SGEG                                                                  |                                                                                  |
| 3         |                                                                                                   | SGEG muestra un link de acceso<br>a la pantalla de administración de<br>agencias |
| 4         | El usuario accede a la<br>administración de agencias                                              |                                                                                  |
| 5         |                                                                                                   | SGEG muestra un formulario para<br>ingreso de información de una<br>agencia      |
| 6         | El administrador ingresa , el<br>código de la agencia , la<br>descripción, la ciudad, la          |                                                                                  |
|    | dirección, el encargado de la<br>agencia, los números de<br>contacto, correo electrónico y<br>el estado de la agencia |                                                                                                    |
|----|----------------------------------------------------------------------------------------------------|----------------------------------------------------------------------------------------------------|
| 7  | El administrador acepta o cancela la transacción                                                                      |                                                                                                    |
| 8  | El administrador cancela la transacción                                                                               | SGEG resetea el formulario de<br>ingreso de información a su<br>estado original y emite un mensaje<br>de "Transacción Abortada" |
| 9  | El administrador acepta la transacción                                                                                | SGEG valida que la información<br>del formulario se haya ingresado<br>correctamente                                             |
| 10 |                                                                                                    | Si la validación es superada,<br>SGEG registra la información en el<br>sistema y emite un mensaje de<br>"Transacción exitosa"   |
| 11 |                                                                                                    | SGEG resetea el formulario de<br>ingreso de información                                                                         |
| 12 |                                                                                                    | SGEG, muestra en la lista la nueva agencia creada                                                                               |
| 13 | Fin caso de uso.                                                                                                    |                                                                                                    |

# Flujo Alterno 1: Modificar la información de una agencia ya existente

| Pasos | Eventos Usuario                                         | Eventos SGEG                                                           |
|-------|---------------------------------------------------------|------------------------------------------------------------------------|
| 1     |                                                         | [Precondición]<br>SGEG , muestra un listado de las<br>agencias creadas |
| 2     | El administrador selecciona la agencia cuya información |                                                                        |

|    | desea actualizar                                     |                                                                                                    |
|----|------------------------------------------------------|----------------------------------------------------------------------------------------------------|
| 3  |                                                      | SGEG muestra en la parte inferior<br>de la pantalla el detalle de la<br>agencia seleccionada                                   |
| 4  | El administrador modifica de la agencia seleccionada |                                                                                                    |
| 5  | El administrador acepta o<br>cancela la transacción  |                                                                                                    |
| 6  | EL administrador cancela la transacción              | SGEG, resetea el formulario a su<br>estado original [vacío] y emite un<br>mensaje de Transacción abortada                      |
| 7  | El administrador acepta la transacción               | SGEG, valida que la información<br>haya sido correctamente en el<br>formulario                                                 |
| 8  |                                                      | Si no se supera la validación,<br>SGEG emite un mensaje de alerta                                                              |
| 9  |                                                      | Si se supera la validación, SGEG<br>registra la información en el<br>sistema y emite un mensaje de<br>Transacción exitosa      |
| 10 |                                                      | El SGEG, resetea el formulario a<br>su estado original [vacío] y<br>actualiza la lista de agencias<br>mostradas en la pantalla |
| 11 | Fin caso de uso.                                     |                                                                                                    |

# Reglas de Negocio

| Código | Descripción                                                                                                    |
|--------|----------------------------------------------------------------------------------------------------|
| RN-01  | No se pueden crear dos agencias con el mismo nombre                                                                                                    |
| RN-02  | Los campos descripción de agencia ,ciudad ,teléfono de contacto y dirección son obligatorios                                                                          |
| RN-03  | Se debe permitir realizar un filtro de agencias por ciudad, por descripción y por código                                                                              |
| RN-04  | Toda la información de la agencia es modificable excepto el código                                                                                                    |
| RN-05  | Los estados que puede tomar una agencia pueden ser [Activo   Inactivo]                                                                                                |
| RN-06  | Al crear un agencia por primera vez, esta se creara con el estado Activo                                                                                              |
| RN-07  | En el caso de creación o modificación de una agencia, se deberá registrar<br>el usuario que realizo dicha transacción , y la hora en la que fue realizada<br>la misma |

# 3.4.1.4 GESTIÓN DE DISCO

| Actores:                    | OPERADOR, ADMINISTRADOR                                                                                                    |  |
|-----------------------------|----------------------------------------------------------------------------------------------------|--|
| Actor Principal:            | OPERADOR                                                                                                    |  |
| Intereses de<br>cada actor: | <ul> <li>OPERADOR: Recibir información correspondiente a los estados de los archivos que se encuentran ubicados en los directorios del discos duro de cada servidor de video instalado en las diferentes agencias</li> <li>ADMINISTRADOR: Controlar que el software de monitoreo GEOVISION, que no borre archivos de video recientemente creados, emitir alertas ante una posible violación de las reglas de borrado y creación de archivos de video</li> </ul> |  |
| Descripción:                | Emitir información referente a la creación ,eliminación y modificación de archivos de video en el disco duro del servidor                                                                                                    |  |
| Precondiciones:             | La información será generada como un log.<br>Enviar los eventos al mail configurado.                                                                                                    |  |
| Criterios de Éxito:         | Se generan eventos de los estados de cada archivo y se                                                                                                    |  |
|                             | refleja en el correo.                                                                                                    |  |
| Frecuencia de uso:          | Alta.                                                                                                    |  |

# Flujo Principal: Escanear el disco de servidor de monitoreo

| Actividad | Eventos Usuario               | Eventos SGEG |
|-----------|-------------------------------|--------------|
| 1         | [Precondición]                |              |
|           | El administrador instala el   |              |
|           | programa de monitoreo de      |              |
|           | disco en cada servidor de     |              |
|           | video                         |              |
| 2         | El administrador configura el |              |
|           | programa de monitoreo de      |              |
|           | disco indicando la carpeta    |              |

|   | compartida donde se            |                                    |
|---|--------------------------------|------------------------------------|
|   | almacenaran los archivos.      |                                    |
| 3 | El usuario configura el tiempo |                                    |
|   | de escaneo del programa,       |                                    |
|   | además de configurar el correo |                                    |
|   | destino donde llegan los       |                                    |
|   | eventos capturados.            |                                    |
| 4 |                                | SGEG captura el espacio del        |
|   |                                | disco al momento del arranque del  |
|   |                                | programa.                          |
| 5 |                                | SGEG captura la fecha de           |
|   |                                | creación de cada archivo que       |
|   |                                | contiene el directorio que         |
|   |                                | almacena los archivos de video.    |
| 6 |                                | SGEG realiza una revisión cíclica  |
|   |                                | del directorio donde se generan    |
|   |                                | los archivos.                      |
| 7 |                                | [precondición: GEOVISION           |
|   |                                | elimina archivos de video]         |
|   |                                | SGEG genera un registro por cada   |
|   |                                | archivo creado, eliminado y        |
|   |                                | modificado capturando la fecha     |
|   |                                | de creación, modificación y        |
|   |                                | eliminación, acto seguido registra |
|   |                                | esta información en un log dentro  |
|   |                                | de una tabla en la BB.DD.          |
| 0 |                                | El sistema SOEO sontiuma sada      |
| ŏ |                                | El sistema SGEG captura cada       |
|   |                                |                                    |
| 0 |                                | IIIaii.                            |
| 9 | rin caso de uso.               |                                    |

# Flujo Alterno 1: El servidor se ha quedado sin espacio en disco

| Pasos | Eventos Usuario | Eventos SGEG                       |
|-------|-----------------|------------------------------------|
| 1     |                 | [Precondición]                     |
|       |                 | SGEG, escanea los directorios y    |
|       |                 | al momento que el sistema          |
|       |                 | GEOVISION comienza a eliminar      |
|       |                 | archivos, se genera un evento.     |
| 2     |                 | SGEG crea un log de error para     |
|       |                 | que el servidor central genere una |

|   | a                               | alerta.                       |
|---|---------------------------------|-------------------------------|
| 3 | El operador visualiza la alerta |                               |
| 4 | El operador revisa              |                               |
|   | personalmente el espacio        |                               |
|   | disponible en el disco duro     |                               |
| 5 | El administrador elimina la     |                               |
|   | información innecesaria         |                               |
| 6 | EL administrador reinicia el    |                               |
|   | software de escaneo de disco    |                               |
| 7 | 5                               | SGEG, reinicia el escaneo del |
|   | c                               | disco cada cierto tiempo      |
| 8 | Fin caso de uso.                |                               |

# Reglas de Negocio

| Código | Descripción                                                           |
|--------|-----------------------------------------------------------------------|
| RN-01  | La configuración de la ejecución del escaneo queda a criterio del     |
|        | administrador, ya que esta se la debe configurar como una tarea       |
|        | programada en el servidor.                                            |
| RN-02  | Emitir alertas cuando se elimine, se modifique o se creen archivos.   |
| RN-03  | Indicar en cada log de errores, fecha y nombre del archivo eliminado. |

## 3.4.1.5 GESTIÓN DE EVENTOS

| Actores:                    | OPERADOR, ADMINISTRADOR                                                                                                    |  |
|-----------------------------|----------------------------------------------------------------------------------------------------|--|
| Actor Principal:            | OPERADOR                                                                                                    |  |
| Intereses de<br>cada actor: | <ul> <li>OPERADOR: Recibir información correspondiente a los<br/>eventos que afectan el normal desempeño de una<br/>cámara de video, creación, modificación y eliminación<br/>de archivos.</li> </ul>                                    |  |
|                             | <ul> <li>ADMINISTRADOR: Verificar que GEOVISION esté<br/>generando y eliminando adecuadamente los respaldos<br/>de video .Constatar que las cámaras estén operando<br/>de manera correcta.</li> </ul>                                    |  |
| Descripción:                | Mostrar los eventos de una cámara en una interfaz amigable,<br>así como la información correspondiente a la creación,<br>eliminación y modificación de archivos de video dentro de los<br>directorios de almacenamiento de cada servidor |  |
| Precondiciones:             | En cada servidor dependiendo de la agencia, debe correr el programa de escaneo.                                                                                                    |  |
|                             | Deben existir logs creados por el programa de escaneo.                                                                                                    |  |
| Criterios de Éxito:         | Se obtiene la información referente a los estados de las<br>cámaras.                                                                                                    |  |
| Frecuencia de uso:          | Alta.                                                                                                    |  |

## Flujo Principal: Escanear el disco de servidor de monitoreo

| Actividad | Eventos Usuario                                      | Eventos SGEG |
|-----------|------------------------------------------------------|--------------|
| 1         | Ingresar usuario y contraseña para acceso al sistema |              |

| 2  |                                                                 | SGEG muestra el link de acceso a<br>la pantalla de monitoreo                                                                                  |
|----|-----------------------------------------------------------------|----------------------------------------------------------------------------------------------------|
| 3  | Seleccionar el link de acceso a<br>la pantalla de monitoreo     |                                                                                                    |
| 4  |                                                                 | SGEG muestra un listado de las diferentes directorios                                                                                         |
| 5  | Seleccionar la sucursal que se desea monitorear                 |                                                                                                    |
| 6  |                                                                 | SGEG muestra los servidores<br>instalados en esa sucursal                                                                                     |
| 7  | El usuario selecciona el<br>servidor que se desea<br>monitorear |                                                                                                    |
| 8  |                                                                 | SGEG muestra los eventos del disco relacionados al servidor monitoreado y la información correspondiente a las cámaras instaladas en el mismo |
| 9  |                                                                 | SGEG utiliza diferentes colores<br>para identificar una alerta dentro<br>del sistema, el único color para el<br>estado normal es el verde     |
| 10 | Fin caso de uso.                                                | 1                                                                                                    |

# Flujo Alterno 1: Se genera una alerta en una de las sucursales

| Pasos | Eventos Usuario | Eventos SGEG                                                                                                    |  |  |  |  |
|-------|-----------------|----------------------------------------------------------------------------------------------------|--|--|--|--|
| 1     |                 | SGEG lista las sucursales y pinta<br>de un color alterno a aquellas<br>sucursales donde se haya<br>generado uno o más eventos |  |  |  |  |

| 2 | <b>seleccionar</b> una de las<br>sucursales donde se haya<br>generado un evento de alerta |                                                                                                    |
|---|-------------------------------------------------------------------------------------------|----------------------------------------------------------------------------------------------------|
| 3 |                                                                                           | SGEG muestra los servidores<br>dentro de esa sucursal y pinta de<br>un color alterno a aquellas donde<br>se hayan producido las alertas |
| 4 | Seleccionar el servidor donde se haya generado una alerta                                 |                                                                                                    |
| 5 |                                                                                           | SGEG muestra las cámaras y<br>pinta de un color alterno a<br>aquellas donde se haya generado<br>una alerta                              |
| 6 | Fin caso de uso.                                                                          | L                                                                                                    |

# Reglas de Negocio

| Código | Descripción                                                                                                    |
|--------|----------------------------------------------------------------------------------------------------|
| RN-01  | El sistema carga la información de los log de errores generados por los<br>servidores de video que se encuentran almacenados en un directorio<br>compartido en la red |
| RN-02  | El sistema debe borrar el archivo del log de errores una vez que se ha terminado la carga de la información del log dentro del sistema                                |
| RN-03  | La actualización del sistema y consecuentemente la carga de los archivos del log de errores se la debe realizar cada 2 minutos                                        |
| RN-04  | Se debe registrar la fecha de cada carga y el servidor y la cámara(s) donde se haya generado los eventos                                                              |
| RN-05  | Se debe permitir el cambio de estado en un servidor / cámara luego de haberse realizado los correctivos necesarios                                                    |
| RN-06  | Se debe registrar la acción correctiva realizada y la fecha de la misma                                                                                               |
| RN-07  | Se debe registrar el técnico encargado de la ejecución del correctivo                                                                                                 |

## 3.4.1.6 EMISIÓN DE REPORTES

| Actores:                    | OPERADOR, ADMINISTRADOR                                                                                                    |  |  |  |  |  |
|-----------------------------|----------------------------------------------------------------------------------------------------|--|--|--|--|--|
| Actor Principal:            | OPERADOR                                                                                                    |  |  |  |  |  |
| Intereses de<br>cada actor: | <ul> <li>OPERADOR: Emitir reportes en formatos .PDF de los eventos generados en los servidores y cámaras , así como los errores vinculados a la mala creación o eliminación de archivos dentro del directorio de almacenamiento de los videos</li> <li>ADMINISTRADOR: Recepción de reportes y emisión de correctivos</li> </ul> |  |  |  |  |  |
| Descripción:                | Mostrar los eventos de las cámaras en un reporte web con                                                                                                    |  |  |  |  |  |
|                             | formato PDF con capacidad de impresión.                                                                                                    |  |  |  |  |  |
| Precondiciones:             | Debe existir información de eventos dentro de la base de                                                                                                    |  |  |  |  |  |
|                             | datos                                                                                                    |  |  |  |  |  |
| Criterios de Éxito:         | Reportes generados en formato .PDF                                                                                                    |  |  |  |  |  |
| Frecuencia de uso:          | Alta.                                                                                                    |  |  |  |  |  |

# Flujo Principal: Reporte Eventos generados por servidor

| Actividad | Eventos Usuario                                      | Eventos SGEG                                                   |
|-----------|------------------------------------------------------|----------------------------------------------------------------|
| 1         | Ingresar usuario y contraseña para acceso al sistema |                                                                |
| 2         |                                                      | SGEG, genera un reporte con los diferentes servidores donde se |

|   |                                                 | havan generado eventos de error                                                                                                    |  |  |  |  |
|---|-------------------------------------------------|----------------------------------------------------------------------------------------------------|--|--|--|--|
|   |                                                 | , , ,                                                                                                    |  |  |  |  |
| 3 |                                                 | SGEG muestra una opción para<br>generación de reporte a formate<br>.PDF                                                                                  |  |  |  |  |
| 4 | El usuario acepta la generación<br>del reporte. |                                                                                                    |  |  |  |  |
| 5 |                                                 | SGEG genera el reporte al formato PFD con los filtros de información solicitados por el usuario.                                                         |  |  |  |  |
| 6 |                                                 | <ul> <li>El filtro para generación del reporte puede ser :</li> <li>Por Sucursal</li> <li>Por Servidor</li> <li>Por Estado</li> <li>Por Fecha</li> </ul> |  |  |  |  |

# Reglas de Negocio

| Código | Descripción                                      |
|--------|--------------------------------------------------|
| RN-01  | Los reportes deben ser generados en formato PDF. |

#### 3.4.2 DIAGRAMA DE BB.DD

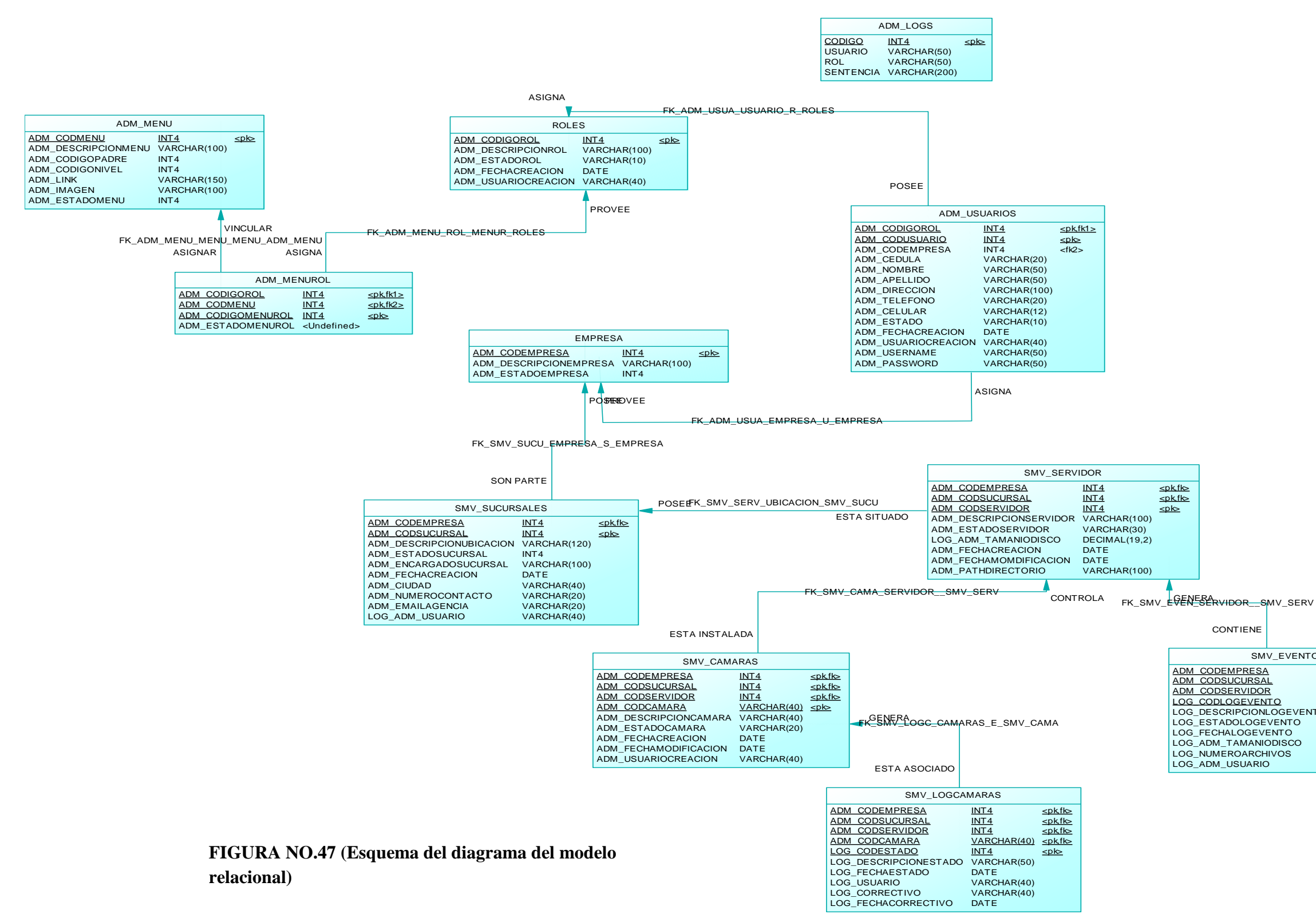

| NTOSDEDISCO |               |                        |  |  |  |
|-------------|---------------|------------------------|--|--|--|
|             | INT4          | <u><pk,fk></pk,fk></u> |  |  |  |
|             | <u>INT4</u>   | <u><pk,tk></pk,tk></u> |  |  |  |
|             | INT4          | <u><pk,fk></pk,fk></u> |  |  |  |
|             | INT4          | <u><pk></pk></u>       |  |  |  |
| /ENTO       | VARCHAR(100)  |                        |  |  |  |
| С           | VARCHAR(20)   |                        |  |  |  |
|             | DATE          |                        |  |  |  |
| 0           | DECIMAL(19,2) |                        |  |  |  |
|             | INT4          |                        |  |  |  |
|             | VARCHAR(40)   |                        |  |  |  |

## 3.4.2.1 DICCIONARIO DE DATOS DEL MODELO RELACIONAL

### 3.4.2.1.1 TABLA ADM\_LOGS

En esta tabla (CUADRO NO.1) se van a registrar todas las sentencias usadas por cada uno de los usuarios creados en el sistema SGEG, además se registra también la dirección IP de donde están ejecutando dichas sentencias.

| adm_logs                                                                 |   |                |       |      |      |          |    |            |         |
|--------------------------------------------------------------------------|---|----------------|-------|------|------|----------|----|------------|---------|
| Name Position Data type Not Primary Foreign Storage Inherited Statistics |   |                |       |      |      |          |    | Statistics | System  |
|                                                                          |   |                | NULL? | Key? | Key? |          |    |            | column? |
| codigo                                                                   | 1 | integer        | Yes   | No   | No   | PLAIN    | No | -1         | No      |
| usuario                                                                  | 5 | character(50)  | No    | No   | No   | EXTENDED | No | -1         | No      |
| rol                                                                      | 6 | character(50)  | No    | No   | No   | EXTENDED | No | -1         | No      |
| sentencia                                                                | 7 | character(200) | No    | No   | No   | EXTENDED | No | -1         | No      |

| CUADRO NO.1 | (Diccionario de | datos de la | tabla adm  | logs) |
|-------------|-----------------|-------------|------------|-------|
|             | (Diccionario ac |             | unoin num_ | -050/ |

### 3.4.2.1.2 TABLA ADM\_MENU

En esta tabla (CUADRO NO.2) se van a registrar todos los enlaces que componen el portal web, para la administración, gestión y generación de reportes del sistema SGEG.

| adm_menu      |          |               |       |         |         |          |           |            |         |
|---------------|----------|---------------|-------|---------|---------|----------|-----------|------------|---------|
| Name          | Position | Data type     | Not   | Primary | Foreign | Storage  | Inherited | Statistics | System  |
|               |          |               | NULL? | Key?    | Key?    |          |           |            | column? |
| adm_codmenu   | 1        | integer       | Yes   | Yes     | No      | PLAIN    | No        | -1         | No      |
| adm_descripci |          | character     |       |         |         |          |           |            |         |
| onmenu        | 2        | varying (100) | No    | No      | No      | EXTENDED | No        | -1         | No      |
| adm_codigopa  |          |               |       |         |         |          |           |            |         |
| dre           | 3        | integer       | No    | No      | No      | PLAIN    | No        | -1         | No      |
| adm_codigoni  |          |               |       |         |         |          |           |            |         |
| vel           | 4        | integer       | No    | No      | No      | PLAIN    | No        | -1         | No      |
| adm_link      |          | character     |       |         |         |          |           |            |         |
|               | 5        | varying (150) | No    | No      | No      | EXTENDED | No        | -1         | No      |
| adm_imagen    |          | character     |       |         |         |          |           |            |         |
|               | 6        | varying (100) | No    | No      | No      | EXTENDED | No        | -1         | No      |
| adm_estadom   |          |               |       |         |         |          |           |            |         |
| enu           | 7        | integer       | No    | No      | No      | PLAIN    | No        | -1         | No      |
| orden         | 8        | integer       | No    | No      | No      | PLAIN    | No        | -1         | No      |

CUADRO NO.2 (Diccionario de datos de la tabla adm\_menu)

### 3.4.2.1.3 TABLA ADM\_MENUROL

En esta tabla (CUADRO NO.3) se van a registrar los estados de los menús que se crearon para cada rol.

|               | adm_menurol |                |       |         |         |          |           |            |         |
|---------------|-------------|----------------|-------|---------|---------|----------|-----------|------------|---------|
| Name          | Position    | Data type      | Not   | Primary | Foreign | Storage  | Inherited | Statistics | System  |
|               |             |                | NULL? | Key?    | Key?    |          |           |            | column? |
| adm_codigorol | 1           | integer        | Yes   | Yes     | Yes     | PLAIN    | No        | -1         | No      |
| adm_codmenu   | 2           | integer        | Yes   | Yes     | Yes     | PLAIN    | No        | -1         | No      |
| adm_codigom   |             |                |       |         |         |          |           |            |         |
| enurol        | 3           | integer        | Yes   | Yes     | No      | PLAIN    | No        | -1         | No      |
| adm_estadom   |             |                |       |         |         |          |           |            |         |
| enurol        | 4           | character (10) | No    | No      | No      | EXTENDED | No        | -1         | No      |

### CUADRO NO.3 (Diccionario de datos de la tabla adm\_menurol)

## 3.4.2.1.4 TABLA ADM\_USUARIOS

En esta tabla (CUADRO NO.4) se van a registrar todos los datos de los usuarios creados en el sistema SGEG, además del rol asociado a cada usuario.

|                       | adm_usuarios |                            |       |         |         |          |           |            |         |  |
|-----------------------|--------------|----------------------------|-------|---------|---------|----------|-----------|------------|---------|--|
| Name                  | Position     | Data type                  | Not   | Primary | Foreign | Storage  | Inherited | Statistics | System  |  |
|                       |              |                            | NULL? | Key?    | Key?    |          |           |            | column? |  |
| adm_codigorol         | 1            | integer                    | Yes   | Yes     | Yes     | PLAIN    | No        | -1         | No      |  |
| adm_codusuar          |              | integer                    |       |         |         |          |           |            |         |  |
| io                    | 2            |                            | Yes   | Yes     | No      | PLAIN    | No        | -1         | No      |  |
| adm_cedula            | 3            | character                  | No    | No      | No      | EXTENDED | No        | -1         | No      |  |
| adm_nombre            | 3            | character                  |       |         |         |          |           |            |         |  |
| ddm_nombre            | 4            | varying (50)               | No    | No      | No      | EXTENDED | No        | -1         | No      |  |
| adm_apellido          | 5            | character<br>varying (50)  | No    | No      | No      | EXTENDED | No        | -1         | No      |  |
| adm_direccion         | 6            | character<br>varying (100) | No    | No      | No      | EXTENDED | No        | -1         | No      |  |
| adm_telefono          | 7            | character<br>varying (20)  | No    | No      | No      | EXTENDED | No        | -1         | No      |  |
| adm_celular           | 8            | character<br>varying (12)  | No    | No      | No      | EXTENDED | No        | -1         | No      |  |
| adm_estado            | 9            | character<br>varying (10)  | No    | No      | No      | EXTENDED | No        | -1         | No      |  |
| adm_fechacre<br>acion | 10           | date                       | No    | No      | No      | EXTENDED | No        | -1         | No      |  |
| adm_usuariocr         |              | character                  |       |         |         |          |           |            |         |  |
| eacion                | 11           | varying (40)               | No    | No      | No      | EXTENDED | No        | -1         | No      |  |
| adm_usernam           | 10           | character                  |       |         |         |          |           |            |         |  |
| e                     | 12           | varying (50)               | No    | No      | No      | EXTENDED | No        | -1         | No      |  |
| adm_passwor           | 13           | character<br>varving (50)  | No    | No      | No      | EXTENDED | No        | -1         | No      |  |
| adm_codempr<br>esa    | 14           | integer                    | No    | No      | No      | EXTENDED | No        | -1         | No      |  |

CUADRO NO.4 (Diccionario de datos de la tabla adm\_usuarios)

### 3.4.2.1.5 TABLA EMPRESA

|               | empresa  |               |       |         |         |          |           |            |         |
|---------------|----------|---------------|-------|---------|---------|----------|-----------|------------|---------|
| Name          | Position | Data type     | Not   | Primary | Foreign | Storage  | Inherited | Statistics | System  |
|               |          |               | NULL? | Key?    | Key?    |          |           |            | column? |
| adm_codempr   |          |               |       |         |         |          |           |            |         |
| esa           | 1        | integer       | Yes   | Yes     | No      | PLAIN    | No        | -1         | No      |
| adm_descripci |          | character     |       |         |         |          |           |            |         |
| onempresa     | 2        | varying (100) | No    | No      | No      | EXTENDED | No        | -1         | No      |
| adm_estadoe   |          |               |       |         |         |          |           |            |         |
| mpresa        | 3        | integer       | No    | No      | No      | PLAIN    | No        | -1         | No      |

En esta tabla (CUADRO NO.5) se registra la empresa.

#### CUADRO NO.5 (Diccionario de datos de la tabla empresa)

### 3.4.2.1.6 TABLA ROLES

En esta tabla (CUADRO NO.6) se registra todos los roles creados en el sistema SGEG.

|               |          |                           |              | roles           | S               |          |           |            |                   |
|---------------|----------|---------------------------|--------------|-----------------|-----------------|----------|-----------|------------|-------------------|
| Name          | Position | Data type                 | Not<br>NULL? | Primary<br>Key? | Foreign<br>Key? | Storage  | Inherited | Statistics | System<br>column? |
| adm_codigorol |          |                           |              |                 |                 |          |           |            |                   |
|               | 1        | integer                   | Yes          | Yes             | No              | PLAIN    | No        | -1         | No                |
| adm_descripci | 2        | character                 | No           | No              | No              |          | No        | 1          | No                |
|               | 2        | varying (100)             | INO          | INU             | INU             | EXTENDED | INO       | -1         | INO               |
| adm_estadorol | 3        | character<br>varying (10) | No           | No              | No              | EXTENDED | No        | -1         | No                |
| adm_fechacre  |          | date                      |              |                 |                 |          |           |            |                   |
| acion         | 4        |                           | No           | No              | No              | PLAIN    | No        | -1         | No                |
| adm_usuariocr |          | character                 |              |                 |                 |          |           |            |                   |
| eacion        | 5        | varying (40)              | No           | No              | No              | EXTENDED | No        | -1         | No                |

CUADRO NO.6 (Diccionario de datos de la tabla roles)

## 3.4.2.1.7 TABLA SMV\_CAMARAS

En esta tabla (CUADRO NO.7) se registran todas las cámaras detectadas en el sistema SGEG.

|               | smv_camaras |              |       |         |         |          |           |            |         |  |
|---------------|-------------|--------------|-------|---------|---------|----------|-----------|------------|---------|--|
| Name          | Position    | Data type    | Not   | Primary | Foreign | Storage  | Inherited | Statistics | System  |  |
|               |             |              | NULL? | Key?    | Key?    |          |           |            | column? |  |
| adm_codempr   |             |              |       |         |         |          |           |            |         |  |
| esa           | 1           | integer      | Yes   | Yes     | Yes     | PLAIN    | No        | -1         | No      |  |
| adm_codsucur  |             | integer      |       |         |         |          |           |            |         |  |
| sal           | 2           |              | Yes   | Yes     | Yes     | PLAIN    | No        | -1         | No      |  |
| adm_codservi  |             | integer      |       |         |         |          |           |            |         |  |
| dor           | 3           |              | Yes   | Yes     | Yes     | PLAIN    | No        | -1         | No      |  |
| adm_codcama   |             | character    |       |         |         |          |           |            |         |  |
| ra            | 4           | varying (40) | Yes   | Yes     | No      | EXTENDED | No        | -1         | No      |  |
| adm_descripci |             | character    |       |         |         |          |           |            |         |  |
| oncamara      | 5           | varying (40) | No    | No      | No      | EXTENDED | No        | -1         | No      |  |
| adm_estadoca  |             | character    |       |         |         |          |           |            |         |  |
| mara          | 6           | varying (20) | No    | No      | No      | EXTENDED | No        | -1         | No      |  |
| adm_fechacre  |             | date         |       |         |         |          |           |            |         |  |
| acion         | 7           |              | No    | No      | No      | PLAIN    | No        | -1         | No      |  |
| adm_fechamo   |             | date         |       |         |         |          |           |            |         |  |
| dificacion    | 8           |              | No    | No      | No      | PLAIN    | No        | -1         | No      |  |
| adm_usuariocr |             | character    |       |         |         |          |           |            |         |  |
| eacion        | 9           | varying (40) | No    | No      | No      | EXTENDED | No        | -1         | No      |  |

## CUADRO NO.7 (Diccionario de datos de la tabla smv\_camaras)

## 3.4.2.1.8 TABLA SMV\_EVENTOSDEDISCO

En esta tabla (CUADRO NO.8) se registra todos los eventos que se generan en el disco al momento de realizar el escaneo.

|                |          |               | sm    | _evento | sdedisco |          |           |            |         |
|----------------|----------|---------------|-------|---------|----------|----------|-----------|------------|---------|
| Name           | Position | Data type     | Not   | Primary | Foreign  | Storage  | Inherited | Statistics | System  |
|                |          |               | NULL? | Key?    | Key?     |          |           |            | column? |
| adm_codempr    |          |               |       |         |          |          |           |            |         |
| esa            | 1        | integer       | Yes   | Yes     | Yes      | PLAIN    | No        | -1         | No      |
| adm_codsucur   |          | integer       |       |         |          |          |           |            |         |
| sal            | 2        |               | Yes   | Yes     | Yes      | PLAIN    | No        | -1         | No      |
| adm_codservi   |          | integer       |       |         |          |          |           |            |         |
| dor            | 3        |               | Yes   | Yes     | Yes      | PLAIN    | No        | -1         | No      |
| adm_codlogev   |          | integer       |       |         |          |          |           |            |         |
| ento           | 4        |               | Yes   | Yes     | No       | PLAIN    | No        | -1         | No      |
| log_descripcio |          | character     |       |         |          |          |           |            |         |
| nlogevento     | 5        | varying (100) | No    | No      | No       | EXTENDED | No        | -1         | No      |
| log_estadolog  |          | character     |       |         |          |          |           |            |         |
| evento         | 6        | varying (20)  | No    | No      | No       | EXTENDED | No        | -1         | No      |
| log_fechalogev |          | date          |       |         |          |          |           |            |         |
| ento           | 7        |               | No    | No      | No       | PLAIN    | No        | -1         | No      |
| log_adm_tama   |          | numeric(19,2) |       |         |          |          |           |            |         |
| niodisco       | 8        |               | No    | No      | No       | MAIN     | No        | -1         | No      |
| log_numeroarc  |          | integer       |       |         |          |          |           |            |         |
| hivos          | 9        |               | No    | No      | No       | PLAIN    | No        | -1         | No      |
| log_adm_usua   |          | character     |       |         |          |          |           |            |         |
| rio            | 10       | varying (40)  | No    | No      | No       | EXTENDED | No        | -1         | No      |
| smv_observaci  |          | character     |       |         |          |          |           |            |         |
| on             | 11       | varying (100) | No    | No      | No       | EXTENDED | No        | -1         | No      |

### CUADRO NO.8 (Diccionario de datos de la tabla smv\_eventosdedisco)

## 3.4.2.1.9 TABLA SMV\_LOGCAMARAS

En esta tabla (CUADRO NO.9) se registra todos los estados generados por cada cámara de seguridad.

|                | smv_logcamaras |              |       |         |         |          |           |            |         |  |
|----------------|----------------|--------------|-------|---------|---------|----------|-----------|------------|---------|--|
| Name           | Position       | Data type    | Not   | Primary | Foreign | Storage  | Inherited | Statistics | System  |  |
|                |                |              | NULL? | Key?    | Key?    |          |           |            | column? |  |
| adm_codempr    |                |              |       |         |         |          |           |            |         |  |
| esa            | 1              | integer      | Yes   | Yes     | Yes     | PLAIN    | No        | -1         | No      |  |
| adm_codsucur   |                | integer      |       |         |         |          |           |            |         |  |
| sal            | 2              |              | Yes   | Yes     | Yes     | PLAIN    | No        | -1         | No      |  |
| adm_codservi   |                | integer      |       |         |         |          |           |            |         |  |
| dor            | 3              |              | Yes   | Yes     | Yes     | PLAIN    | No        | -1         | No      |  |
| adm_codcama    |                | character    |       |         |         |          |           |            |         |  |
| ra             | 4              | varying (40) | No    | No      | No      | EXTENDED | No        | -1         | No      |  |
| log_cod_estad  |                | integer      |       |         |         |          |           |            |         |  |
| 0              | 5              |              | Yes   | No      | No      | PLAIN    | No        | -1         | No      |  |
| log_descripcio |                | character    |       |         |         |          |           |            |         |  |
| nestado        | 6              | varying (50) | No    | No      | No      | EXTENDED | No        | -1         | No      |  |
| log_fechaesta  |                | date         |       |         |         |          |           |            |         |  |
| do             | 7              |              | No    | No      | No      | PLAIN    | No        | -1         | No      |  |
| log_usuario    |                | character    |       |         |         |          |           |            |         |  |
|                | 8              | varying (40) | No    | No      | No      | EXTENDED | No        | -1         | No      |  |
| log_correctivo |                | character    |       |         |         |          |           |            |         |  |
|                | 9              | varying (40) | No    | No      | No      | EXTENDED | No        | -1         | No      |  |
| log_fechacorre |                | date         |       |         |         |          |           |            |         |  |
| ctivo          | 10             |              | No    | No      | No      | PLAIN    | No        | -1         | No      |  |
| codigolog      | 11             | integer      | Yes   | Yes     | No      | PLAIN    | No        | -1         | No      |  |

## CUADRO NO.9 (Diccionario de datos de la tabla smv\_logcamaras)

## 3.4.2.1.10 TABLA SMV\_SERVIDOR

En esta tabla (CUADRO NO.10) se registran todos los servidores creados en el sistema SGEG.

|               | smv_servidor |               |       |         |         |          |           |            |         |  |
|---------------|--------------|---------------|-------|---------|---------|----------|-----------|------------|---------|--|
| Name          | Position     | Data type     | Not   | Primary | Foreign | Storage  | Inherited | Statistics | System  |  |
|               |              |               | NULL? | Key?    | Key?    |          |           |            | column? |  |
| adm_codempr   |              |               |       |         |         |          |           |            |         |  |
| esa           | 1            | integer       | Yes   | Yes     | Yes     | PLAIN    | No        | -1         | No      |  |
| adm_codsucur  |              | integer       |       |         |         |          |           |            |         |  |
| sal           | 2            |               | Yes   | Yes     | Yes     | PLAIN    | No        | -1         | No      |  |
| adm_codservi  |              | integer       |       |         |         |          |           |            |         |  |
| dor           | 3            |               | Yes   | Yes     | Yes     | PLAIN    | No        | -1         | No      |  |
| adm_descripci |              | character     |       |         |         |          |           |            |         |  |
| onservidor    | 4            | varying (100) | No    | No      | No      | EXTENDED | No        | -1         | No      |  |
| adm_estadose  |              | character     |       |         |         |          |           |            |         |  |
| rvidor        | 5            | varying (30)  | No    | No      | No      | EXTENDED | No        | -1         | No      |  |
| log_adm_tama  |              | numeric(19,2) |       |         |         |          |           |            |         |  |
| niodisco      | 6            |               | No    | No      | No      | MAIN     | No        | -1         | No      |  |
| adm_fechacre  |              | date          |       |         |         |          |           |            |         |  |
| acion         | 7            |               | No    | No      | No      | PLAIN    | No        | -1         | No      |  |
| adm_fechamo   |              | date          |       |         |         |          |           |            |         |  |
| mdificacion   | 8            |               | No    | No      | No      | PLAIN    | No        | -1         | No      |  |
| adm_pathdirec |              | character     |       |         |         |          |           |            |         |  |
| torio         | 9            | varying (100) | No    | No      | No      | EXTENDED | No        | -1         | No      |  |

## CUADRO NO.10 (Diccionario de datos de la tabla smv\_servidor)

## 3.4.2.1.11 TABLA SMV\_SUCURSALES

En esta tabla (CUADRO NO.11) se registran todas las sucursales creadas en el sistema SGEG.

|               | smv_sucursales |               |       |         |         |          |           |            |         |  |
|---------------|----------------|---------------|-------|---------|---------|----------|-----------|------------|---------|--|
| Name          | Position       | Data type     | Not   | Primary | Foreign | Storage  | Inherited | Statistics | System  |  |
|               |                |               | NULL? | Key?    | Key?    |          |           |            | column? |  |
| adm_codempr   |                |               |       |         |         |          |           |            |         |  |
| esa           | 1              | integer       | Yes   | Yes     | Yes     | PLAIN    | No        | -1         | No      |  |
| adm_codsucur  |                | integer       |       |         |         |          |           |            |         |  |
| sal           | 2              |               | Yes   | Yes     | Yes     | PLAIN    | No        | -1         | No      |  |
| adm_descripci |                | character     |       |         |         |          |           |            |         |  |
| onubicacion   | 3              | varying (120) | No    | No      | No      | EXTENDED | No        | -1         | No      |  |
| adm_estadosu  |                | integer       |       |         |         |          |           |            |         |  |
| cursal        | 4              |               | No    | No      | No      | PLAIN    | No        | -1         | No      |  |
| adm_encargad  |                | character     |       |         |         |          |           |            |         |  |
| osucursal     | 5              | varying (100) | No    | No      | No      | EXTENDED | No        | -1         | No      |  |
| adm_fechacre  |                | date          |       |         |         |          |           |            |         |  |
| acion         | 6              |               | No    | No      | No      | PLAIN    | No        | -1         | No      |  |
| adm_ciudad    |                | character     |       |         |         |          |           |            |         |  |
|               | 7              | varying (40)  | No    | No      | No      | EXTENDED | No        | -1         | No      |  |
| adm_numeroc   |                | character     |       |         |         |          |           |            |         |  |
| ontacto       | 8              | varying (40)  | No    | No      | No      | PLAIN    | No        | -1         | No      |  |
| adm_emailage  |                | character     |       |         |         |          |           |            |         |  |
| nda           | 9              | varying (20)  | No    | No      | No      | EXTENDED | No        | -1         | No      |  |
| log_adm_usua  |                | character     |       |         |         |          |           |            |         |  |
| rio           | 10             | varying (40)  | No    | No      | No      | EXTENDED | No        | -1         | No      |  |

CUADRO NO.11 (Diccionario de datos de la tabla smv\_sucursales)

## 3.5 IMPLEMENTACIÓN Y PRUEBAS

## 3.5.1 IMPLEMENTACIÓN DE CÓDIGO.

## 3.5.1.1 ARQUITECTURA

Para el proceso y operatividad del sistema SGEG se implementó una arquitectura Modelo – Vista – Controlador en PHP (FIGURA NO. 75), este modelo es un patrón de diseño que su fin es separar el sistema SGEG en tres capas.

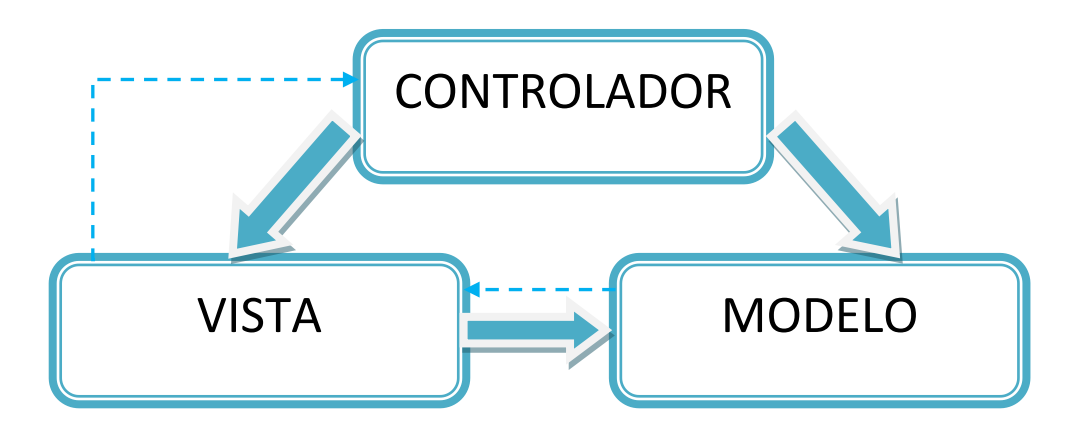

FIGURA NO.75 (Gráfico de la arquitectura Modelo – Vista - Controlador)

<u>El Modelo</u>: Se encarga de interactuar con la base de datos y también se ejecutan las reglas del negocio, es la representación específica de la información con la cual el sistema está operando, en resumen, el modelo se limita a lo relativo de la vista y su controlador facilitando las presentaciones visuales complejas. El sistema también puede operar con más datos no relativos a la presentación, haciendo uso integrado de otras lógicas de negocio y de datos afines con el sistema modelado.

La Vista: Es el código HTML que se muestra al usuario, con la información proveniente del controlador, este presenta el modelo en un formato adecuado para interactuar, usualmente la <u>interfaz de usuario</u>.

**<u>El Controlador</u>**: Procesa las peticiones de la página web *(vista)*, y envía estos datos a la capa modelo, para que esta le devuelva la información adecuada para mostrarla en la capa vista, este responde a eventos, usualmente acciones del usuario, e invoca peticiones al modelo y, probablemente, a la vista.

## 3.5.1.2 DESARROLLO

### **3.5.1.2.1 NETBEANS**

Para el desarrollo del sistema SGEG en PHP, se utilizó Netbeans 6.9, que es una herramienta de diseño para la creación de aplicaciones gráficas, nos provee de una estructura para los proyectos que podemos crear junto a este IDE, nos propone un esqueleto para organizar nuestro código fuente, el editor conjuntamente integra los lenguajes como HTML, JavaScript y CSS, el editor de PHP, es mucho más ágil y a la vez robusto.

Esta herramienta ayudó principalmente para implementar la arquitectura Modelo, Vista, Controlador en el sistema SGEG, entre las principales clases creadas en Netbeans 6.9 tenemos las siguientes:

### Modelo (FIGURA NO. 76):

ModeloEmpresa.php,ModeloEventosDisco.php,ModeloMenus.php,ModeloRegistroSistema.php,ModeloRoles.php,ModeloServidores.php,ModeloSucursales.php, ModeloUsuarios.php.ModeloServidores.php,ModeloServidores.php,

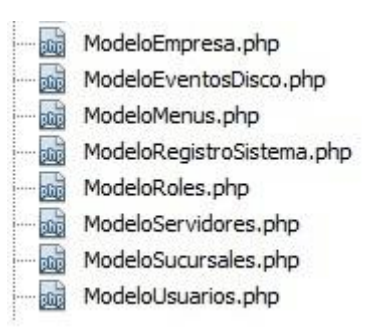

#### FIGURA NO.76 (Modelos implementados en el sistema SGEG)

## Vista (FIGURA NO. 77):

htmlDefault.html, htmlMenus.html, htmlReporteDirectorios.html, htmlRoles.html, htmlServidores.html, htmlSucursales.html, htmlUsuarios.html, htmldirectorios.html, index.php

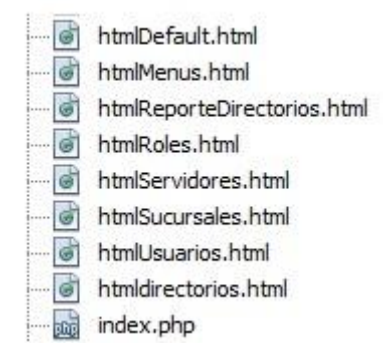

## FIGURA NO.77 (Vistas implementadas en el sistema SGEG)

## Controlador (FIGURA NO. 78):

AjaxLib.js, Servidores.js, Sucursales.js, admRoles.js, admUsuarios.js, default.js, effects.js, logsDisco.js, monitoreoDirectorios.js, prototype.js, prototype16.js, ControladorAmdUsuarios.php, reportesServer.js, scriptaculous,js, usuarios.js, ControladorEventoDisco.php, ControladorReportes.php, ControladorRoles.php, ControladorServidor.php, ControladorSucursal.php, ControladorUsuarios.php, reportePdfLogDisco.php.

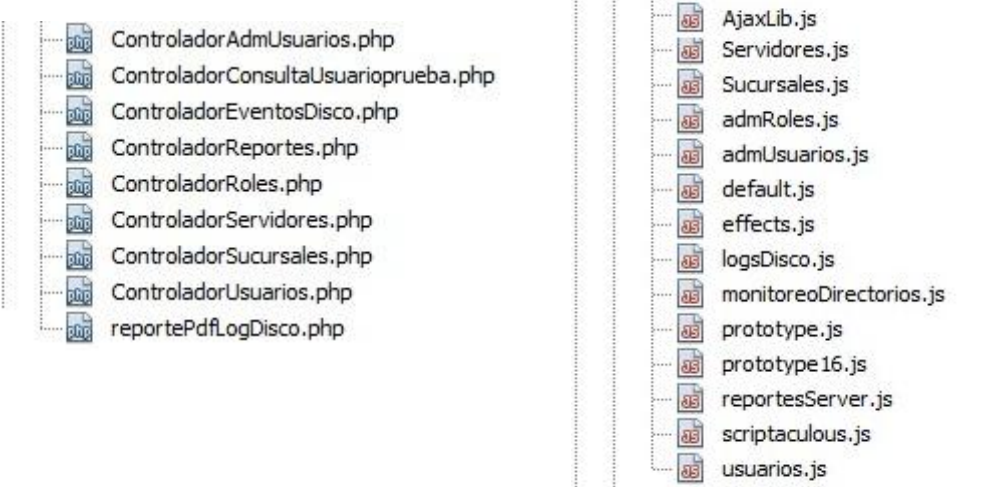

FIGURA NO.78 (Controladores implementados en el sistema SGEG)

#### 3.5.1.3 VISUAL STUDIO 2008

Dentro del sistema SGEG se desarrollo un complemento que es el sistema de escaneo de disco (FIGURA NO. 79), el cual nos permite generar eventos tanto de directorios como de cámaras, el sistema se desarrolló en Visual porque la facilidad del lenguaje permite crear aplicaciones para Windows en muy poco tiempo. En otras palabras, permite un desarrollo eficaz y menor inversión tanto en tiempo como en dinero, mejora la conectividad entre aplicaciones y tiene más funciones, entre las principales clases creadas para el desarrollo del sistema de escaneo tenemos las siguientes:

confCorreo.cs, configDirectoryReader.cs, configServer.cs, configSucursal.cs, escanearDiscos.cs.

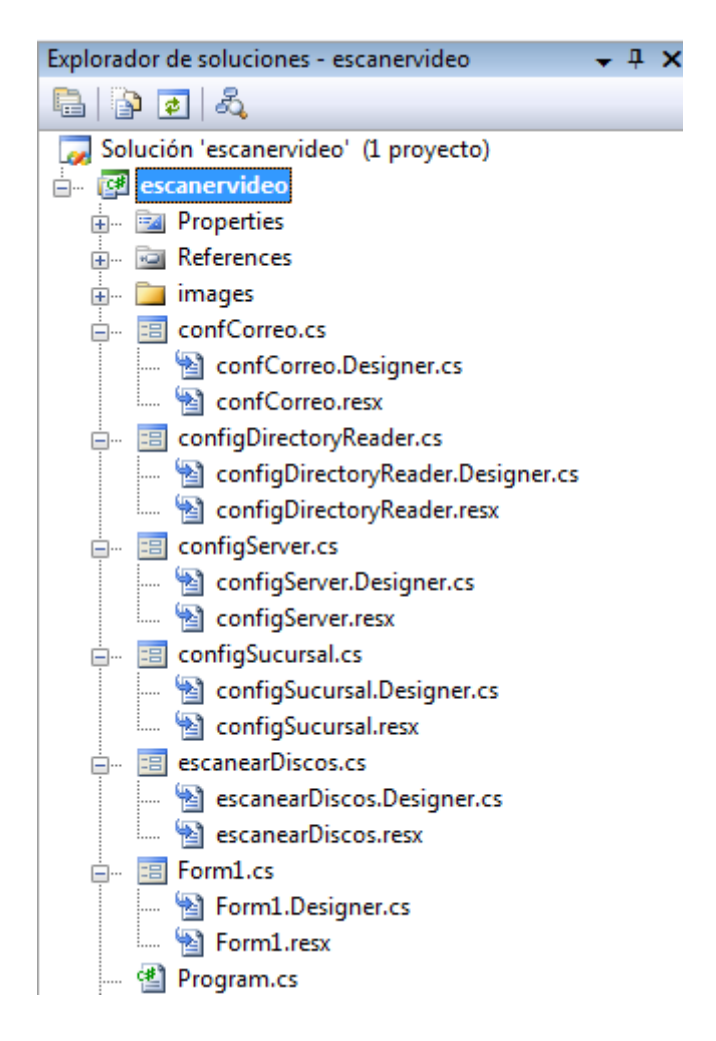

FIGURA NO.79 (Clases creadas en el sistema de escaneo del SGEG)

#### 3.5.1.4 POSTGRESQL 1.12.1

Para el desarrollo de la BB.DD del sistema SGEG, se utilizó PostgreSQL versión 1.12.1, una de las principales ventajas de utilizar esta herramienta es que no hay costo asociado a la licencia del software, esta versión trae avances en materia de seguridad, soporte de aplicaciones, supervisión, mejor rendimiento y almacenamiento de datos especializados, las tablas creadas para el desarrollo de la base de datos del sistema son las siguientes (FIGURA NO. 80):

adm\_logs, adm\_menu, adm\_menurol, adm\_usuarios, empresa, roles, smv\_camaras, smv\_eventosdedisco, smv\_logcamaras, smv\_servidor, smv\_sucursales.

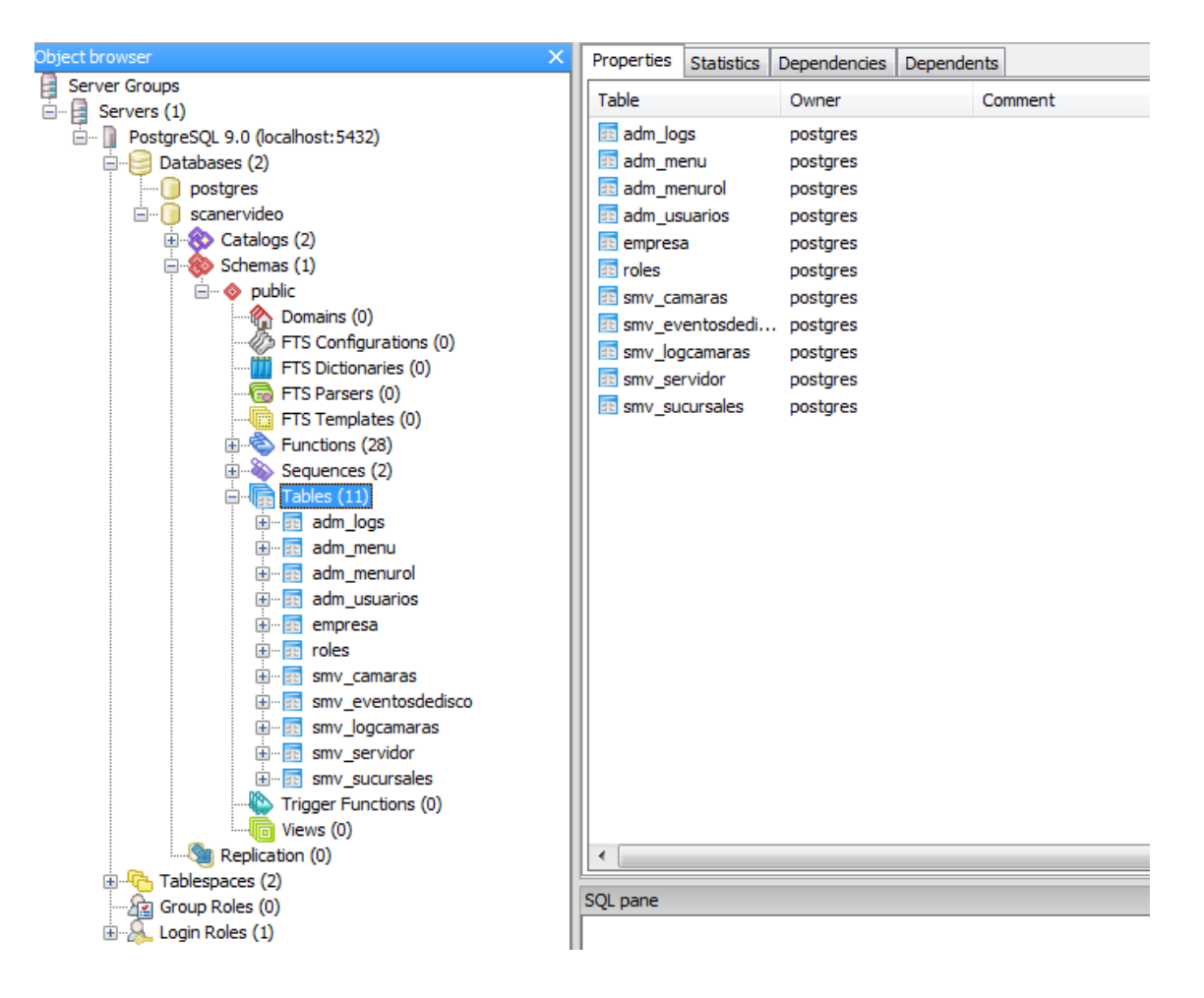

FIGURA NO.80 (Tablas creadas en la BB.DD del sistema SGEG)

## 3.5.2 PRUEBAS

Para comprobar la operatividad del sistema SGEG, se inicia configurando el servidor en este caso SERVER2 que se encuentra ubicado en la SUCURSAL: NORTE, se configura la carpeta contenedora donde se van a generar los datos, que está en el path: C:\VIDEO, de acuerdo a la siguiente figura (FIGURA NO. 81):

| Configuracion Directorio                 |  |
|------------------------------------------|--|
| Directorio de Lectura                    |  |
| C:\VIDEO                                 |  |
|                                          |  |
|                                          |  |
|                                          |  |
|                                          |  |
| Salir                                    |  |
| e ha seleccionado el directorio de carga |  |

### FIGURA NO. 81 (Configuración de carpeta contenedora)

Dentro de esta carpeta se emula la creación de un archivo de video, es decir un archivo .avi, la eliminación y modificación del mismo dentro de la carpeta C:\VIDEO, el siguiente paso es configurar la BB.DD de las cámaras de seguridad según la siguiente figura (FIGURA NO. 82):

| Servidor Lo | cal  |   |                                   | Servidor Remoto |             |
|-------------|------|---|-----------------------------------|-----------------|-------------|
| Servidor    |      |   | Access 2007 -                     | Servidor        | 127.0.0.1   |
|             |      |   | Provider=Microsoft.Jet.OLEDB.4.0; | PageDates       |             |
| BaseDatos   | C:\  | • | basevideo\sys.mdb                 | DaseDdlos       | scanervideo |
| Usuario     |      |   | scanervideo                       | Usuario         | postgres    |
| Contraseña  |      |   | scanervideo                       | Contraseña      | amando      |
|             |      |   |                                   |                 |             |
| Ace         | ptar | 2 | > Limpiar 🔯 Salir                 |                 |             |

FIGURA NO. 82 (Configuración del servidor)

Una vez configurada la conexión con la BB.DD de las cámaras, respetando lo establecido en las políticas de manejo del sistema SGEG, se configura la Sucursal y el Servidor, según la siguiente figura (FIGURA NO. 83):

| 🖳 configSucursal      |          |       |
|-----------------------|----------|-------|
| Empresa               | AUXILIAR | •     |
| Sucursal              | NORTE    | •     |
| Equipo                | SERVER2  | -     |
| Aceptar               | ٢        | Salir |
| toolStripStatusLabel1 |          |       |

FIGURA NO. 83 (Configuración de la sucursal)

Siguiente paso se configura el correo que para este caso se utiliza el correo personal del usuario que realiza las pruebas de operatividad del sistema SGEG, como muestra la siguiente figura (FIGURA NO. 84):

| 🖳 confCorreo        |             |                           |      |
|---------------------|-------------|---------------------------|------|
|                     | Origen:     | christianch2012@gmail.com | •    |
|                     | Correo:     | christianch2012@gmail.com | •    |
|                     | SMTP:       | smtp.gmail.com            | - Te |
|                     | Puerto:     | 587                       |      |
|                     | Usuario:    | :hristianch2012@gmail.com | •    |
|                     | Clave:      |                           | -    |
|                     | 6-1-44      |                           | 1    |
|                     | 🌀 Ace       | eptar 😈 Salir             | J    |
|                     |             |                           |      |
| Archivo de configur | acion cread | lo con exito              |      |

FIGURA NO. 84 (Configuración del correo)

Como paso final se configura el sistema de escaneo, como muestra la figura (FIGURA NO. 85):

| C:\VIDEO   | 0                |                  |                        |   |                   |              |  |
|------------|------------------|------------------|------------------------|---|-------------------|--------------|--|
| Filtro     | *.               | avi              | Incluir Subdirectorios | V | Intervalo escaneo | 10000        |  |
| Directori  |                  |                  |                        |   |                   |              |  |
| Eventos d  | de camaras       |                  |                        |   |                   | V eliminados |  |
| Registro d | de log de camara | as Terminado     |                        |   |                   |              |  |
| Eventos d  | de camaras       | <b>T</b>         |                        |   |                   | M modificado |  |
| Registro   | de log de camara | as leminado      |                        |   |                   | Creados      |  |
|            |                  |                  |                        |   |                   |              |  |
| Log Cam    | naras            |                  |                        |   |                   |              |  |
|            | EVENT            | EVENT_TYPE       |                        |   |                   |              |  |
| F          |                  | Pérdida de Video | 0                      |   |                   |              |  |
|            | 2                | Señal Encendida  | a                      |   |                   |              |  |
|            | 4/215            |                  | 22.27 Bits             |   |                   |              |  |

### FIGURA NO. 85 (Configuración de escaneo de disco)

Para este caso se activan las tres opciones (eliminados, modificados y creados), como ejemplo para fines de demostración estas opciones deben ser activadas según la exigencia del usuario final, como recomendación se debe activar la casilla de modificado, para casos espaciales como recomiendan las políticas de manejo (4.3.-Políticas de uso del sistema SGEG.), a continuación se emula la creación, modificación y eliminación de un archivo de video como muestra la FIGURA NO.86, la FIGURA NO. 87 y la FIGURA NO. 88:

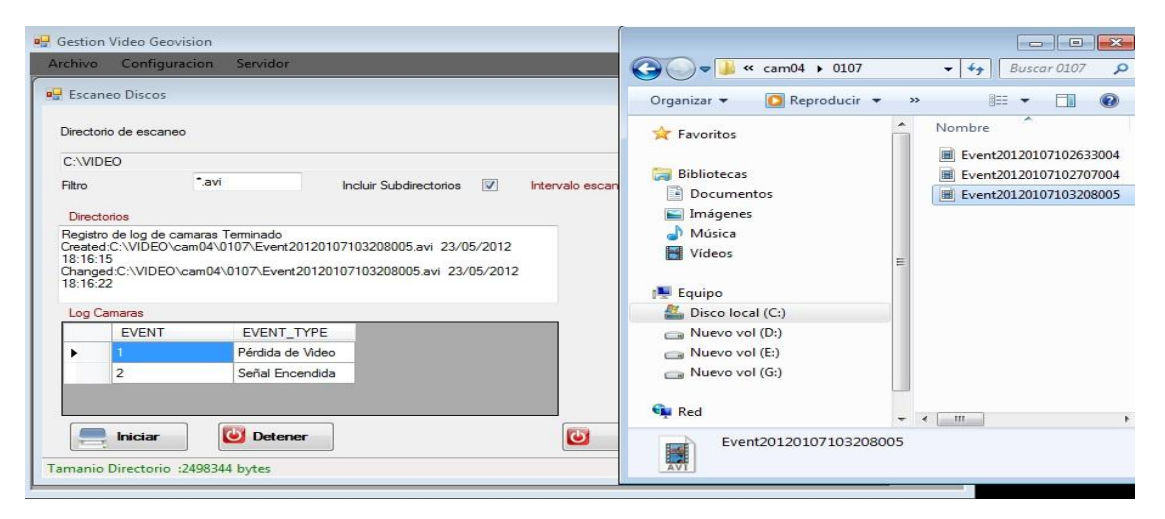

FIGURA NO. 86 (Se detecta la creación de un archivo de video)

| Gestion Video G            | eovision                  |                         |                  |              |  |             |                                                                            |
|----------------------------|---------------------------|-------------------------|------------------|--------------|--|-------------|----------------------------------------------------------------------------|
| Archivo Confi              | guracion Servidor         |                         |                  |              |  | 0107        | ← ← Buscar 0107                                                            |
| 🖓 Escaneo Disco            | 05                        |                         |                  |              |  | iblioteca 🔻 | » 🏥 🕶 🗍                                                                    |
| Directorio de esc          | aneo                      |                         |                  |              |  | *           | Nombre                                                                     |
| C:\VIDEO                   |                           |                         |                  |              |  |             | Event20120107102633004                                                     |
| Filtro                     | **                        | Incluir Subdirectorios  | Intervalo escane | 10000        |  | Ш           | <ul> <li>Event20120107102707004</li> <li>Event20120107103208005</li> </ul> |
| Directorios                |                           |                         |                  |              |  |             |                                                                            |
| 13:04:18<br>Changed:C:\VID | EO\cam04\0107_22/05/2012  | 13-04-22                |                  | eliminados   |  |             |                                                                            |
| Changed:C:\VID             | EO\cam04\0107\Event201201 | 07103208005.avi 22/05/2 | 012              | 💟 modificado |  |             |                                                                            |
| Changed:C:\VID             | EO\cam04\0107\Event201201 | 07103208005.avi 22/05/2 | 012              | Creados      |  |             |                                                                            |
| Log Camaras                |                           |                         |                  |              |  | -           | <                                                                          |
| EVEN                       | T EVENT_TYPE              |                         |                  |              |  |             |                                                                            |
| ▶ 1                        | Pérdida de Video          |                         |                  |              |  |             |                                                                            |
| 2                          | Señal Encendida           |                         |                  |              |  | 2           |                                                                            |
|                            |                           |                         |                  |              |  |             |                                                                            |
|                            |                           |                         |                  |              |  |             |                                                                            |
| Inicia                     | r 😈 Detener               |                         | 😈 Si             | alir         |  |             |                                                                            |
| iamanio Directo            | rio :3204904 bytes        |                         |                  |              |  |             |                                                                            |

FIGURA NO. 87 (Se detecta la modificación de un archivo)

| rchivo Confi                                                 | guracion Servidor                                                |                                                |                   |                                                                                                    | Carola → 01                                                                                        | 07        | ← ← Buscar 0107         |
|--------------------------------------------------------------|------------------------------------------------------------------|------------------------------------------------|-------------------|----------------------------------------------------------------------------------------------------|----------------------------------------------------------------------------------------------------|-----------|-------------------------|
| Escaneo Disco                                                | os                                                               |                                                |                   |                                                                                                    | Organizar 👻 Incluir en bib                                                                         | lioteca 🔻 | » 🔠 🕶 🛄 🌘               |
| Directorio de esc                                            | aneo                                                             |                                                |                   |                                                                                                    | 🚖 Favoritos                                                                                        | -         | Nombre                  |
| C:\VIDEO                                                     |                                                                  |                                                |                   |                                                                                                    |                                                                                                    |           | 🔳 Event2012010710263300 |
| Filtro                                                       | *.avi                                                            | Incluir Subdirectorios                         | Intervalo escaneo | 10000                                                                                                    | 🥃 Bibliotecas                                                                                      |           | Event2012010710270700   |
|                                                              |                                                                  |                                                | -                 |                                                                                                    | Documentos                                                                                         |           |                         |
| Directorios                                                  |                                                                  |                                                | -                 |                                                                                                    | 📄 Imágenes                                                                                         |           |                         |
| Eventos de cam<br>Registro de log o                          | aras<br>le camaras Terminado                                     |                                                |                   |                                                                                                    | J Música                                                                                           |           |                         |
|                                                              |                                                                  |                                                |                   | and the second second se |                                                                                                    |           |                         |
| Deleted:C:\VIDE                                              | EO\cam04\0107\Event20                                            | 120107103208005.avi 23/0                       | 5/2012            | Modificado                                                                                                    | Vídeos                                                                                             | Е         |                         |
| Deleted:C:\VIDE<br>18:20:39                                  | EO\cam04\0107\Event20                                            | 120107103208005.avi 23/0                       | 5/2012            | <ul><li>modificado</li><li>creados</li></ul>                                                                                                    | Vídeos                                                                                             | E         |                         |
| Deleted:C:\VIDE<br>18:20:39<br>Log Camaras                   | 0\cam04\0107\Event20                                             | 120107103208005.avi 23/0                       | 5/2012            | <ul> <li>modificado</li> <li>creados</li> </ul>                                                                                                    | Vídeos                                                                                             | E         |                         |
| Deleted:C:\VIDE<br>18:20:39<br>Log Camaras                   | CO\cam04\0107\Event20<br>T EVENT_T\                              | 120107103208005.avi 23/09                      | 5/2012            | <ul> <li>modificado</li> <li>creados</li> </ul>                                                                                                    | Equipo                                                                                             | E         |                         |
| Deleted:C:\VIDE<br>18:20:39<br>Log Camaras<br>EVEN           | CO\cam04\0107\Event20<br>T EVENT_T<br>Pérdida de \               | 120107103208005.avi 23/09<br>/PE<br>/ideo      | 5/2012            | <ul> <li>modificado</li> <li>creados</li> </ul>                                                                                                    | Videos  Equipo  Control (C:)  Nuevo vol (D:)  Nuevo vol (C:)                                       | E         |                         |
| Deleted:C:\VIDE<br>18:20:39<br>Log Camaras<br>EVEN<br>1<br>2 | O cam04\0107\Event20<br>T EVENT_T<br>Pérdida de \<br>Señal Encer | 120107103208005.avi 23/09<br>(PE               | 5/2012            | ✓ modificado ✓ creados                                                                                                    | Videos  Equipo  Control (C:)  Nuevo vol (D:)  Nuevo vol (E:)  Nuevo vol (G:)                       | E         |                         |
| Deleted:C:\VIDE<br>18:20:39                                  | T EVENT_T<br>Pérdida de \<br>Señal Encer                         | 120107103208005.avi 23/09<br>/PE               | 5/2012            | <ul><li>✓ modificado</li><li>✓ creados</li></ul>                                                                                                    | Videos  Equipo  Control (C:)  Nuevo vol (D:)  Nuevo vol (E:)  Nuevo vol (G:)                       | E         |                         |
| Deleted:C:\VIDE<br>18:20:39<br>Log Camaras<br>EVEN<br>1<br>2 | O cam04\0107\Event20<br>T EVENT_T<br>Pérdida de \<br>Señal Encer | 120107103208005.avi 23/09<br>/PE               | 5/2012            | <ul><li>✓ modificado</li><li>✓ creados</li></ul>                                                                                                    | Videos  Equipo  Control (C:)  Nuevo vol (C:)  Nuevo vol (E:)  Nuevo vol (G:)  Red                  | E         |                         |
| Deleted C:\VIDE<br>18:20:39                                  | T EVENT_T<br>Péridida de \<br>Señal Encer                        | 120107103208005.avi 23/09<br>/PE<br>//deo<br>  | 5/2012            | ✓ modificado ✓ creados                                                                                                    | Videos Equipo Cisco local (C:) Nuevo vol (D:) Nuevo vol (E:) Nuevo vol (G:) Red                    | E         | < <u> </u>              |
| Log Camaras                                                  | T EVENT_T<br>Pérdida de \<br>Señal Encer                         | 120107103208005.avi 23/09<br>/PE<br>//ideo<br> | 5/2012            | ✓ modificado ✓ creados                                                                                                    | Videos  Equipo  Sisco local (C:)  Nuevo vol (D:)  Nuevo vol (E:)  Nuevo vol (G:)  Red  2 elementos | E         | <                       |

FIGURA NO. 88 (Se detecta la eliminación de un archivo)

Una vez configurado el sistema de escaneo, se procede a ingresar al portal web, tomando en cuenta que ya se tiene creados Roles, Usuarios y Servidores, tal como se indica en el manual de usuario (**Anexos**), se debe ingresar como un Usuario Administrador directamente al monitoreo de directorios, que es la opción que se va a utilizar diariamente para que nos genere los eventos que se han creado en las carpetas configuradas en el sistema de escaneo, como muestra la **FIGURA NO. 89** se detecta la creación, eliminación y modificación de un archivo de video:

|        | Sucursal | Servidor | Evento                                         | Estado  | Fecha      | Disco[MB] | Observación |
|--------|----------|----------|------------------------------------------------|---------|------------|-----------|-------------|
|        |          |          |                                                | TODOS 🖵 | 2012-05-23 |           |             |
|        | NORTE    | SERVER2  | C:\VIDEO\cam04\0107\Event20120107103208005.avi | Created | 2012-05-23 | 2.38      |             |
|        | NORTE    | SERVER2  | C:\VIDEO\cam04\0107\Event20120107103208005.avi | Changed | 2012-05-23 | 2.38      |             |
|        | NORTE    | SERVER2  | C:\VIDEO\cam04\0107\Event20120107103208005.avi | Changed | 2012-05-23 | 2.38      |             |
|        | NORTE    | SERVER2  | C:\VIDEO\cam04\0107\Event20120107103208005.avi | Delete  | 2012-05-23 | 2.38      |             |
| ursal* |          |          |                                                |         |            |           |             |
| ento * |          |          |                                                |         |            |           |             |
| ado *  |          |          |                                                |         |            |           |             |
|        |          |          |                                                |         |            |           |             |

### FIGURA NO. 89 (Interfaz de monitoreo de directorios)

Una vez realizado el monitoreo de la generación de algún evento el usuario puede sacar un reporte, como muestra la siguiente FIGURA NO. 90:

| ienvenido : |                               | demo 1, demo 45                                                                                                    |                                                       |                                                      |                              | SALIR   REGRES/ |
|-------------|-------------------------------|----------------------------------------------------------------------------------------------------|-------------------------------------------------------|------------------------------------------------------|------------------------------|-----------------|
| Sucursal    | Servidor                      | Evento                                                                                                    | Estado Fe                                             | cha                                                  | Disco[MB]                    | Observación     |
| NORTI       | SERVER2<br>SERVER2<br>SERVER2 | C: [VIDEO \cam04\0107 Event20120107103208005.avi<br>C: [VIDEO \cam04\0107 Event20120107103208005.avi<br>C: [VIDEO \cam04\0107 Event20120107103208005.avi<br>C: [VIDEO \cam04\0107 Event20120107103208005.avi | Created<br>Changed<br>Changed<br><sup>®</sup> Deleted | 2012-05-23<br>2012-05-23<br>2012-05-23<br>2012-05-23 | 2.38<br>2.38<br>2.38<br>2.38 |                 |
| Buscar      | ( PDr                         |                                                                                                    |                                                       |                                                      |                              |                 |

FIGURA NO. 90 (Interfaz de consulta de reportes)

Al realizar la exportación a PDF, el archivo resultante se genera con el formato que muestra la FIGURA NO. 91:

| Sucursal | Servidor | Evento                                         | Estado  | Fecha      |
|----------|----------|------------------------------------------------|---------|------------|
| NORTE    | SERVER2  | C:\VIDEO\cam04\0107\Event20120107103208005.avi | Created | 2012-05-23 |
| NORTE    | SERVER2  | C:\VIDEO\cam04\0107\Event20120107103208005.avi | Changed | 2012-05-23 |
| NORTE    | SERVER2  | C:\VIDEO\cam04\0107\Event20120107103208005.avi | Changed | 2012-05-23 |
| NORTE    | SERVER2  | C:\VIDEO\cam04\0107\Event20120107103208005.avi | Deleted | 2012-05-23 |

FIGURA NO. 91 (Generación de reporte en PDF)

Como finalización de las pruebas realizadas al sistema SGEG, se comprueba que todos los eventos generados lleguen al correo configurado en el sistema de escaneo, como muestra la FIGURA NO. 92:

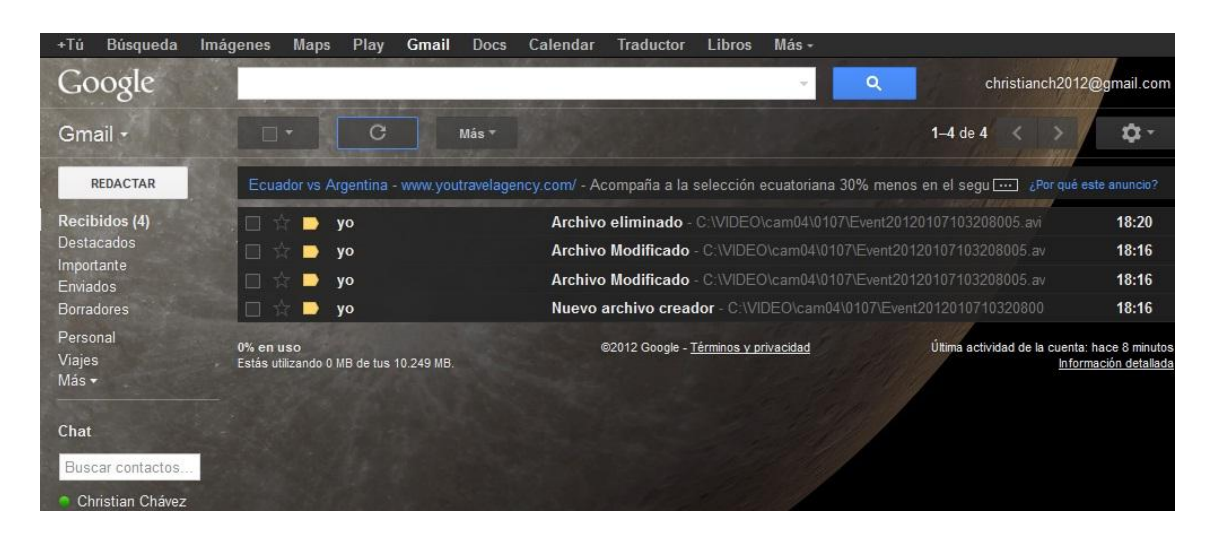

FIGURA NO. 92 (Alertas generadas en el correo previamente configurado)

### 3.5.2 CONCLUSIÓN DE PRUEBAS

<u>Sistema de escaneo</u>: Se concluye que el sistema de escaneo funciona correctamente, ya que genera los eventos (eliminación, creación y modificación) que se van creando en la carpeta donde se alojan los archivos de video, generados por el sistema de CCTV, GEOVISION.

<u>Sistema de Monitoreo</u>: Se concluye que el sistema de monitoreo funciona correctamente ya que identifica y notifica todos los eventos generados en el servidor y sucursal, configurados y creados previamente, según muestra la **Figura No. 89.** 

<u>Envío de mail</u>: Se concluye que los eventos están llegando de forma correcta al correo previamente configurado, según muestra la **Figura No. 92**, se comprueba que cada vez que un archivo es eliminado o modificado, se envía un correo mostrando la modificación de este archivo o de la carpeta que contiene este archivo.

# CAPÍTULO 4.

## **4 CONCLUSIONES Y RECOMENDACIONES**

## **4.1 CONCLUSIONES**

- Se concluye que el sistema SGEG ha logrado cubrir las falencias que tenía el sistema GEOVISION, ayudando a la robustez de este y por consiguiente obteniendo un mayor dinamismo y eficacia en el manejo del sistema GEOVISION.
- El usuario final podrá darse cuenta de cualquier novedad que esté sucediendo en la operatividad del sistema GEOVISION ya que la interfaz gráfica del sistema SGEG permite al usuario fijarse en tiempo real que un archivo ha sido eliminado o modificado, para tomar las debidas precauciones o acciones del caso.
- El sistema SGEG es un sistema parametrizable, es decir que se puede adaptar y configurar según el sistema GEOVISION se vaya instalando en más servidores.
- Se concluye que el sistema SGEG es un sistema multiusuario, lo que genera una ventaja ya que se puede operar con diferentes usuarios al mismo tiempo y cada uno con diferentes políticas de acceso, adaptándose a las necesidades del cliente.
- El sistema SGEG está diseñado de tal forma que permite conocer si se elimina un archivo, mediante correo electrónico, de esta forma el administrador o el usuario que crea conveniente el cliente, puede tener conocimiento, o llevar un control diario de los archivos que han sido borrados.

## **4.2 RECOMENDACIONES**

- Una de las recomendaciones para el manejo del sistema SGEG, es que se deshabilite el audio de la máquina, ya que con las alertas que se tengan diariamente, puede ser molesto para el operador de consola.
- Se debe priorizar la funcionalidad del nuevo sistema, aunque sea un complemento del sistema base en este caso GEOVISION, de esta forma se genera una mayor eficiencia en el manejo del sistema principal.
- El usuario del sistema SGEG debe administrar los conocimientos imprescindibles o generales necesarios para el manejo del sistema.
- El usuario debe tomar en cuenta todas las alertas que genera el sistema, así como realizar copias de seguridad de los datos que considere relevantes e implementar políticas de manejo de información en caso que se eliminen datos trascendentales.
- Asegurarse de tener instalados los parches de seguridad y actualizaciones de sistemas operativos y software de base más actualizados y los expresamente recomendados.
- El uso de software de acceso remoto, a escritorios de otras estaciones de trabajo, puede producir errores en el funcionamiento del portal web, ya que posiblemente estén utilizando el mismo puerto, es por esta razón que los responsables de los servidores departamentales deberán aplicar políticas de seguridad, de direccionamiento, nombres y dominios en la red.
- Es recomendable que todo proceso de desarrollo o modificación que se realice en el sistema sea supervisado por personal calificado o a su vez revisado por la empresa que diseñó el sistema, pues es un software cuya característica es de código abierto.

## 4.3 POLÍTICAS DE USO DEL SISTEMA SGEG

- <u>Alertas de archivos eliminados</u>: Al momento de que el usuario (Operador), observe que el sistema emite una alerta de archivo eliminado, el Operador debe identificar la ubicación de la novedad e inmediatamente ejecutar un software de recuperación de archivos eliminados, en el mercado tecnológico existen algunas opciones gratuitas, como son Recuva, PC Inspector, Data Recovery Studio, etc.
- <u>Respaldo de la BB.DD</u>: El administrador debe revisar periódicamente el espacio de la BB.DD según el movimiento de cada servidor, y cuando crea conveniente liberar espacio en disco, debe respaldar la BB.DD realizando un backup.
- <u>Habilitar modificaciones de archivos</u>: El usuario Administrador puede activar las alertas de modificación de archivos cuando crea conveniente, esta opción puede causar confusión ante el operador pues se pueden duplicar los mensajes de "Archivo Modificado" en el correo electrónico, además de que pueden llegar de forma continua ya que como hablamos de archivos de video estos se encuentran constantemente modificándose y pueden colapsar el correo electrónico.
- <u>Configuración de la BB.DD</u>: Dentro del sistema SGEG, al momento de direccionar la BB.DD de las cámaras se debe digitar siempre sys.mdb, en lugar del nombre del archivo actual como muestra la FIGURA NO.93.

| Servidor Local<br>Servidor<br>BaseDatos C:\<br>Usuario<br>Contraseña | Access 2007<br>Provider=Microsoft.Jet.OLEDB.4.0;<br>basevideo\sys.mdb<br>scanenrideo<br>scanervideo | Servidor Remoto<br>Servidor<br>BaseDatos<br>Usuario<br>Contraseña | 127.0.0.1<br>scanervideo<br>postgres<br>amando |
|----------------------------------------------------------------------|----------------------------------------------------------------------------------------------------|-------------------------------------------------------------------|------------------------------------------------|
| Aceptar                                                              | ≽ Limpiar 😈 Salir                                                                                   |                                                                   |                                                |

FIGURA NO.93 (Política de manejo de la BB.DD del sistema de escaneo)

Esto se debe a que cada vez que se reinicia el sistema o cambia la fecha la BB.DD esta se modifica en el nombre, es por estas razones que no están prevista en el normal funcionamiento del sistema GEOVISION, el sistema SGEG debe ser capaz de adaptarse al nombre de la nueva BB.DD creada en el sistema.

- <u>Creación carpeta configuración</u>: Dentro de la instalación y manejo del sistema SGEG, específicamente en la parte de escaneo necesitamos crear una carpeta con el nombre de "configuracion", dentro del disco C:, que es donde se van a guardar los datos, de la configuración de correo, directorio, empresa y servidor, todos estos datos se van a almacenar en archivos tipo XML, que se irán actualizando según el usuario configure el sistema de escaneo.
- <u>Configuración sistema de escaneo</u>: Dentro de la configuración del sistema de escaneo hay que tomar en cuenta que se debe especificar que los archivos a ser escaneados deben ser en este caso .AVI, caso contrario el sistema SGEG tomara como referencia \*.\* y escaneara todos los archivos que se presenten en la carpeta direccionada, la configuración correcta para escanear el sistema GEOVISION es como muestra la FIGURA NO.94:
| 🖳 Escar | neo Discos                         |                  |                        |                  |              |  |
|---------|------------------------------------|------------------|------------------------|------------------|--------------|--|
| Directo | rio de escaneo                     |                  |                        |                  |              |  |
| C:\VID  | )EO                                | <u> </u>         |                        |                  |              |  |
| Filtro  |                                    | .avi             | Incluir Subdirectorios | ntervalo escaneo | 30000        |  |
| Direct  | torios                             |                  |                        |                  |              |  |
| Evento  | os de camaras                      | ÷                |                        |                  | 🔽 eliminados |  |
| Evento  | ro de log de cama<br>os de camaras | ras lerminado    |                        |                  | 🔽 modificado |  |
| Registr | ro de log de cama<br>os de camaras | ras Terminado    |                        |                  | Creados      |  |
| 1.00    |                                    |                  |                        |                  |              |  |
| Log C   | event                              | EVENT TYPE       |                        |                  |              |  |
| •       | 1                                  | Pérdida de Video |                        |                  |              |  |
|         | 2                                  | Señal Encendida  | -                      |                  |              |  |
| t       |                                    |                  |                        |                  |              |  |
|         |                                    | ()               |                        |                  |              |  |
| -       | Iniciar                            | U Detener        |                        | 😈 Sali           | r            |  |
| Tamanio | Directorio :249                    | 98344 bytes      |                        |                  |              |  |

FIGURA NO.94 (Política de manejo de archivos a ser monitoreados)

 Monitoreo de archivos – hora: Para que el usuario Operador/Administrador, pueda darse cuenta de la hora en la que se genera un evento al momento de realizar un monitoreo de directorios, es decir verificar la hora cuando un archivo se crea, se modifica o se elimina, es necesario y obligatorio que se configure el correo electrónico, ya que de esta forma el mail nos ayuda a confirmar la hora del evento (creación, modificación o eliminación) generado, tal como muestra en la FIGURA NO.95.

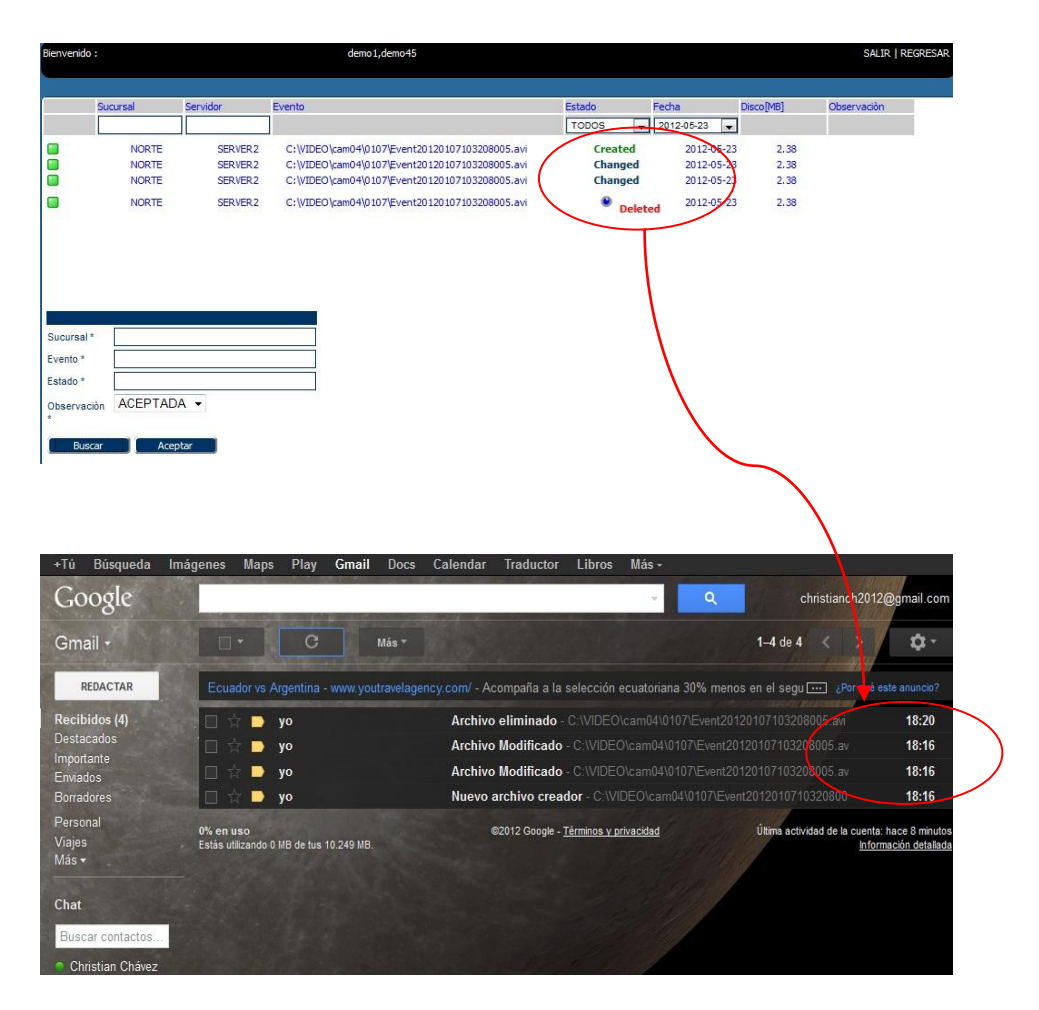

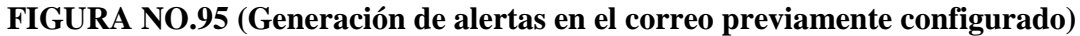

### **REFERENCIAS BIBLIOGRÁFICAS**

- Modelado y diseño orientado a objetos Metodología OMT
   James Rumbaugh, Michael Blaha, William Premerlani, Frederick Hedi y
   William Lorensen. Editorial Prentice Hall 1996
- Enhancement of the ANSI SQL Implementation of PostgreSQL, Stefan Simkovics, Department of Information Systems, Vienna University of Technology, November 29, 1998.
- PHP | Guía del arquitecto a PHP patrones de diseño
   PHP | Guía del arquitecto a PHP Design Patterns Por Jason E. sudor
   Autor: Tabini Marco & Asociados 2005 | 340 Páginas
- php|architect's Guide to PHP Design Patterns , <u>Jason E. Sweat</u>
- Cctv Surveillance
   <u>Kruegle, Herman</u>. Editorial <u>Butterworth-heinemann Estados Unidos</u>
- GEOVISION,
   <u>http://www.geovision.com.tw/english/index.asp</u>
- La arquitectura MVC <u>http://www.librosweb.es/jobeet\_1\_3/capitulo4/la\_arquitectura\_mvc.html</u>
- Cakephp en español
   <u>http://questchile.wordpress.com/2007/09/24/cakephp-en-espanol/</u>
- MANEJO DE NETBEANS 6.0 <u>http://www.apuntesdejava.com/2007/12/php-en-netbeans-60.html</u>

# ANEXOS

### **1 MANUAL DE USUARIO**

El presente "Manual de Usuario" tiene como objetivo detallar la metodología para la utilización del Sistema SGEG, para lo cual se especifica una guía básica de cómo funciona el sistema.

### 1.1 PANTALLA DE INICIO DEL SISTEMA SGEG

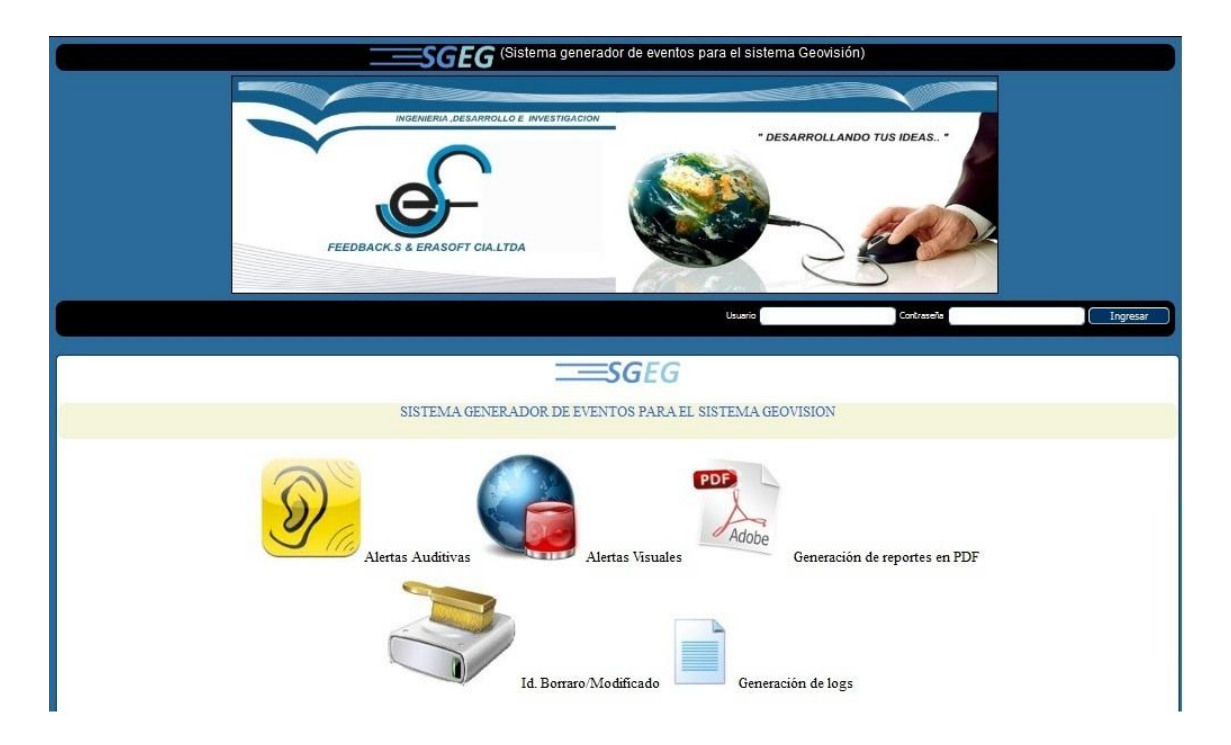

#### FIGURA NO. 48 (Pantalla de inicio del sistema SGEG)

Al abrir el portal Web que maneja el sistema SGEG, el usuario final para poder operar el sistema, tiene que ingresar un usuario y una clave, previamente obtenido según su cargo, ya sea como Administrador u Operador del sistema SGEG.

Esta es una interfaz gráfica fácil de manejar y para el usuario final no tiene otros elementos que desvíen el objetivo final del usuario que es ingresar al sistema SGEG, como muestra la FIGURA NO. 48.

### 1.2 MENÚ PRINCIPAL DEL SISTEMA SGEG

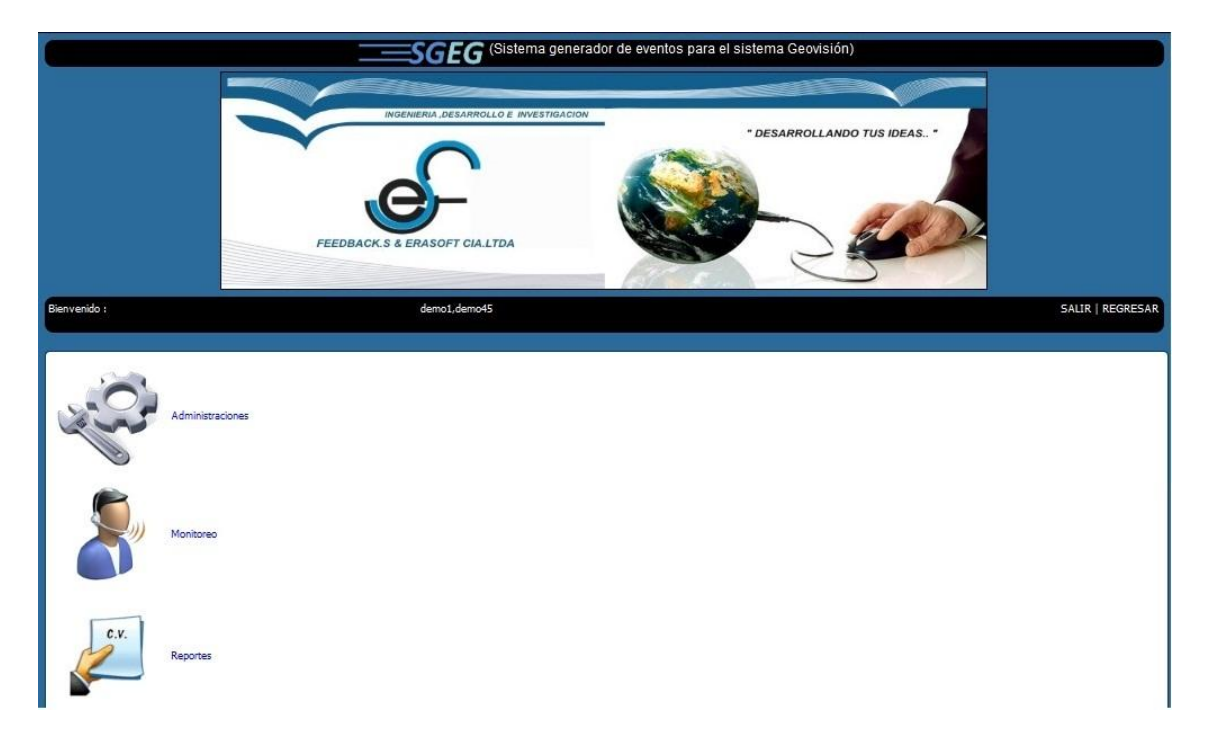

FIGURA NO. 49 (Menú administrativo/operativo del sistema SGEG)

Una vez validado el usuario y la clave para ingresar al sistema SGEG, podemos observar el siguiente nivel que es la interfaz de administración, la misma que generalmente va a ser manipulado por el usuario Administrador.

En esta interfaz vamos a tener tres opciones principales en las cuales se basa el manejo administrativo/operativo del sistema SGEG, los cuales son Administraciones, Monitoreo y Reportes, como muestra la **FIGURA NO. 49**.

El administrador del sistema pude hacer uso de cualquiera de estas opciones para generar políticas de manejo del sistema según sea el caso o basándose en los requerimientos del cliente.

Por otro lado tenemos al usuario Operador, quién manejara principalmente dos opciones, la de Monitoreo y la de Reportes, con las cuales podrá manejar de una forma dinámica el monitoreo de alertas y la generación de reportes.

#### ADMINISTRACIÓN DE USUARIOS, MENÚ 1.3 ROLES Y **SUCURSALES**

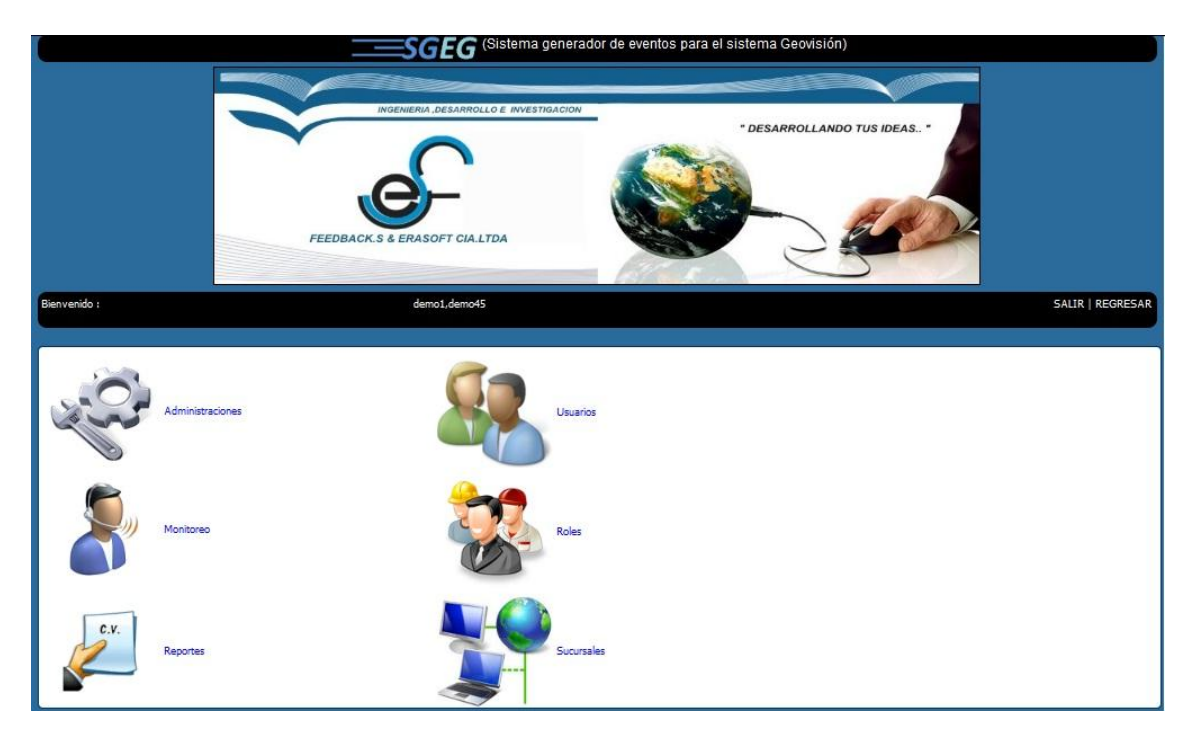

FIGURA NO. 50 (Menú administrativo de usuarios, roles y sucursales del SGEG)

Al seleccionar la opción de Administraciones, esta interfaz da la posibilidad de acceder a tres submenús, el usuario Administrador tiene la autoridad para hacer uso de cualquiera de estas tres opciones, como muestra la FIGURA NO. 50.

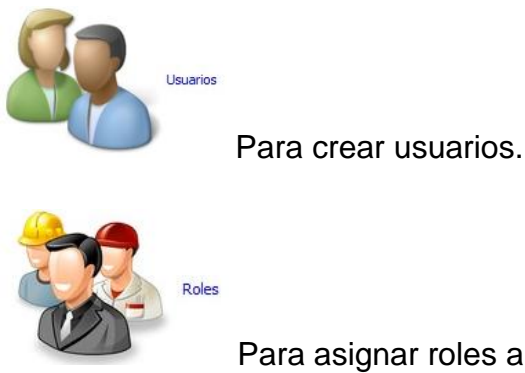

Para asignar roles a los usuarios

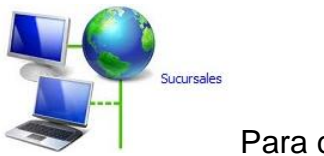

Para crear Sucursales y Servidores.

Estas tres opciones se crean con la finalidad de establecer una política de manejo del sistema adaptándose a las necesidades del cliente y estableciendo las seguridades respectivas de los usuarios que van a manejar el sistema.

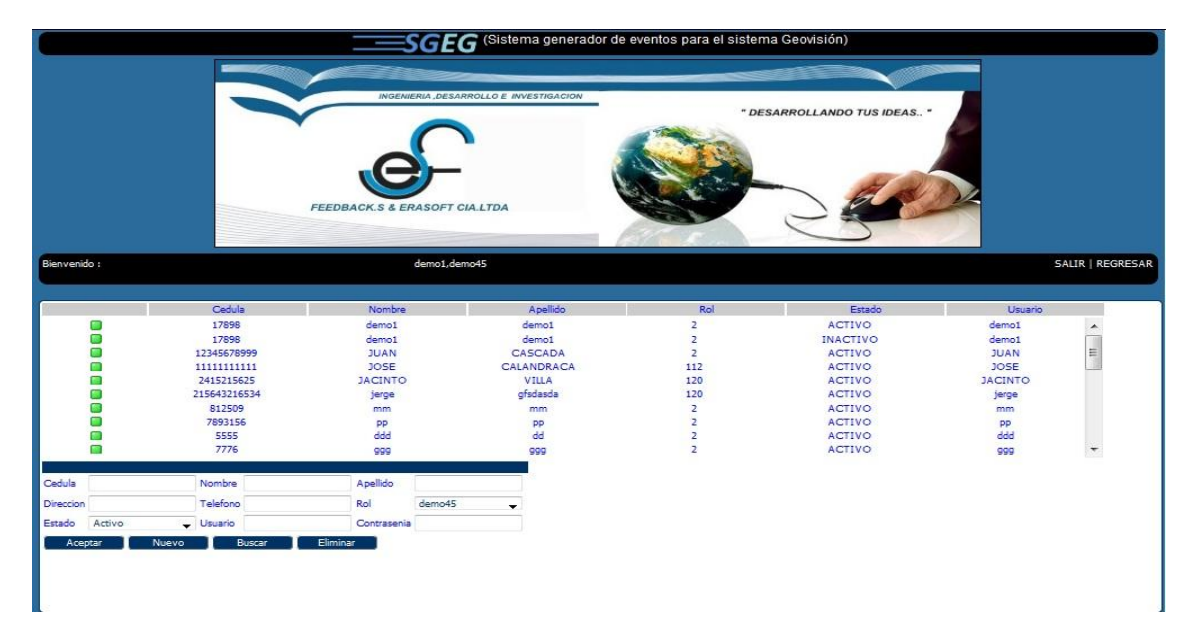

# 1.4 MENÚ ADMINISTRACIÓN DE USUARIOS

FIGURA NO. 51 (Interfaz de administración de usuarios del sistema SGEG)

En la interfaz de Usuarios (FIGURA NO. 51) el Administrador del sistema SGEG, tiene la posibilidad de crear usuarios haciendo click sobre , se ingresa los datos del usuario y después se debe hacer un click sobre Aceptar El Administrador también tiene la posibilidad de eliminar usuarios, haciendo click sobre la opción 💆 relacionada con el usuario seleccionado, luego debe hacer click sobre el botón **Eliminar**, con la interfaz de Administraciones se halla la opción de buscar, la cual tiene dos opciones una haciendo click sobre el botón para que se refresquen los datos y luego hacer click sobre el botón Buscar , para que se reflejen todos los usuarios registrados en el sistema, o se puede hacer click sobre <u>Nuevo</u>, se refresca la pantalla y se ingresan datos referenciales que nos permitan hallar al usuario, después se debe hacer click sobre el botón Aceptar se refleja el usuario que se estaba buscando.

Además se tiene la opción de modificar los datos de un usuario, haciendo click sobre la opción perteneciente al usuario a modificar, se ingresan los datos que se va a modificar y paso siguiente se debe hacer un click sobre el cual genera un mensaje de transacción exitosa.

Con la opción de administración de usuarios el Administrador tiene la opción de asignar un rol previamente creado, con el propósito de establecer o restringir políticas del manejo del sistema, a los usuarios "operadores", quienes van a manejar el sistema.

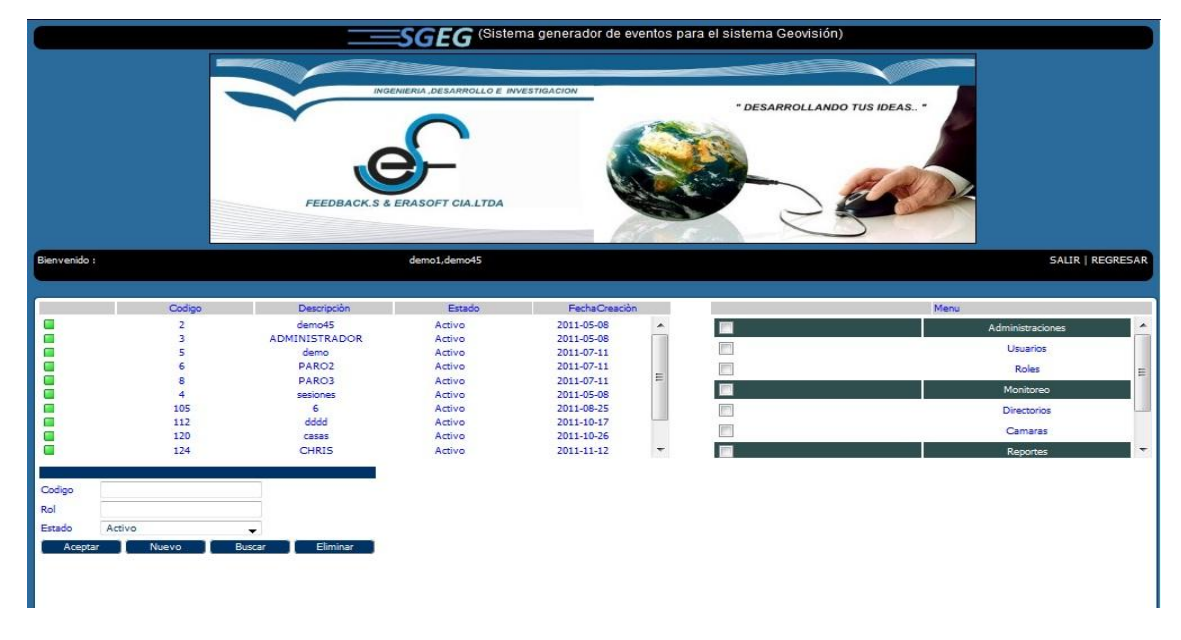

### 1.5 MENÚ ADMINISTRACIÓN DE ROLES

FIGURA NO. 52 (Interfaz de administración de roles del sistema SGEG)

La interfaz de Roles (FIGURA NO. 52) le da al Administrador la posibilidad, para crear roles, haciendo click en vevo, se debe asignar un nombre al rol y luego se hace un click en Aceptar y el sistema le asigna al rol un código aleatorio, existe también la opción de buscar roles, haciendo un click en vevo e ingresando un dato referencial del rol a buscar, luego se hace un click sobre eucre.

Se puede eliminar roles, haciendo un click sobre la opción relacionada con el rol a ser eliminado, se puede acotar que no se puede eliminar un rol mientras un usuario esté asignado a ese rol, en esta interfaz se tiene la opción de modificar roles, haciendo un click sobre la opción relacionada con el rol a modificar después se modifica los datos o accesos y se hace un click sobre *exceptar* y se genera un mensaje de transacción exitosa, al crear o modificar un rol podemos asignar políticas de acceso al sistema, para acceder a los diferentes submenús de administración del sistema o para restringir el acceso a la misma administración, según la necesidad del cliente, para que luego este rol sea establecido a un usuario designado a operar el sistema SGEG.

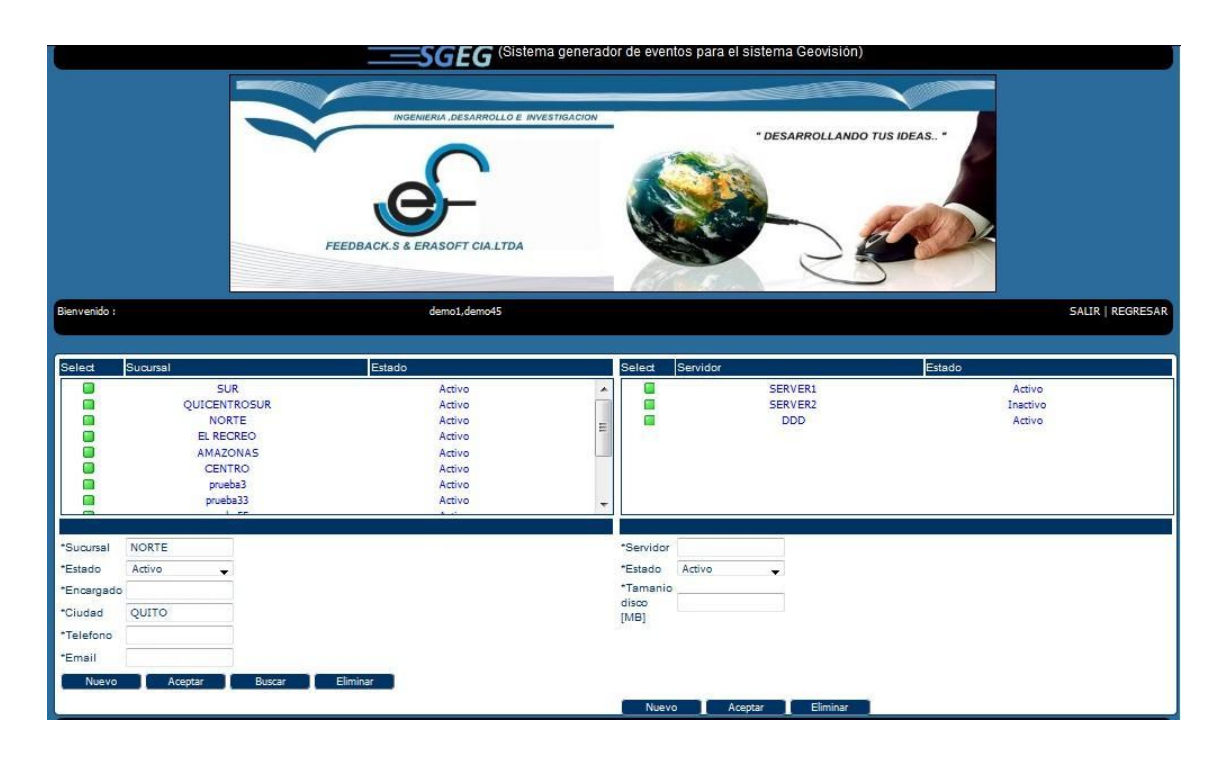

### 1.6 MENÚ ADMINISTRACIÓN DE SUCURSALES

#### FIGURA NO. 53 (Interfaz de administración de sucursales del sistema SGEG)

En esta interfaz (FIGURA NO. 53) se halla la opción de crear tanto Sucursales como Servidores, adaptándose a los requerimientos y necesidades del cliente, para crear Sucursales, se debe hacer click sobre <sup>Nuevo</sup>, ingresamos los datos respectivos y luego se da click sobre <sup>Aceptar</sup>, se genera un mensaje de transacción exitosa, dentro de la Administración de Sucursales tenemos la opción de <sup>Buscar</sup>, para proceder con una la búsqueda debemos hacer click sobre <sup>Nuevo</sup>, para refrescar la pantalla, se debe digitar datos referenciales a la Sucursal a ser encontrada y se da click sobre <sup>Aceptar</sup>, o se puede dar click sobre <sup>Nuevo</sup> y después click sobre

, para que se desplieguen todas las sucursales registradas en el sistema, se puede también eliminar Sucursales siempre y cuando no tengan Servidores asignadas a ellas, para eliminar una sucursal se debe hacer click sobre la opción , perteneciente a la Sucursal a eliminar, paso seguido se debe dar un click sobre

En la segunda parte de la interfaz, es decir la parte de Servidores, tenemos la posibilidad tanto de crear como de eliminar un Servidor dentro de una Sucursal, para crear o eliminar un Servidor se debe seguir el mismo procedimiento, que se sigue con las Sucursales.

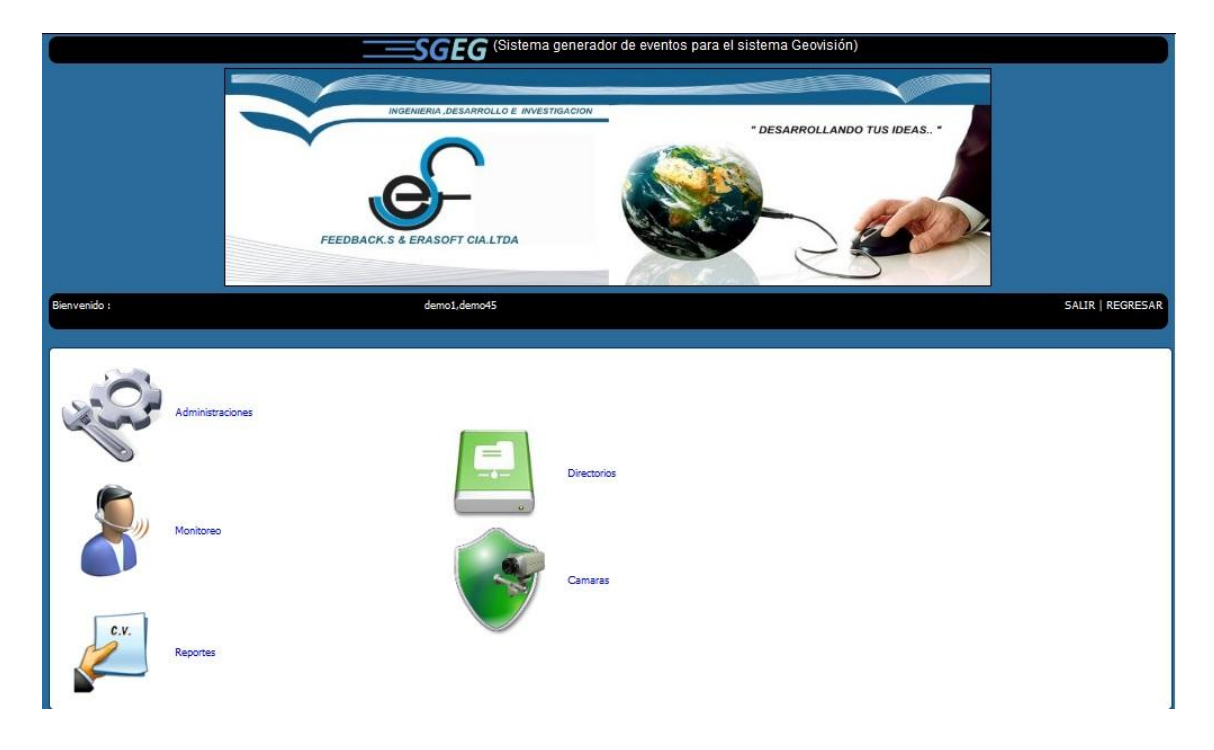

### 1.7 MENÚ DE MONITOREO DE DIRECTORIOS Y CÁMARAS

FIGURA NO. 54 (Menú principal de monitoreo de directorios y cámaras del SGEG)

En la Administración del sistema se tiene el submenú de Monitoreo (FIGURA NO. 54), el cual consta así mismo de 2 submenús, Directorios y Cámaras los cuales generan información en línea, lo que permite realizar un monitoreo en tiempo real, información que es generada mediante la captura de eventos perpetrados tanto dentro del disco duro como del estado de cada cámara de seguridad.

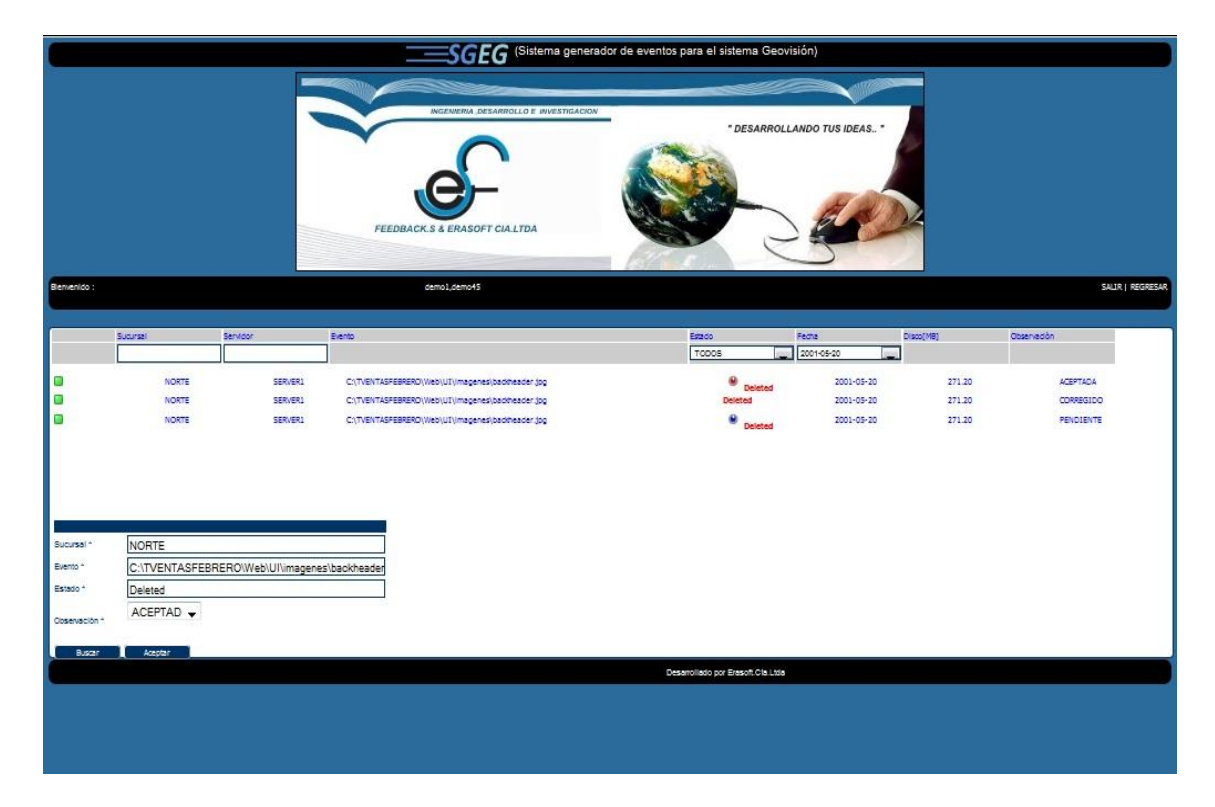

#### **1.8 MONITOREO DE DIRECTORIOS**

FIGURA NO. 55 (Interfaz de monitoreo de directorios del sistema SGEG)

En la interfaz de monitoreo de directorios (FIGURA NO. 55) se tiene prácticamente solo opciones de búsqueda, ya que por requerimientos del sistema SGEG no se debe permitir la manipulación de información, cabe anotar que para una búsqueda mucho más eficiente se tiene filtros, para buscar mediante Sucursales, mediante Servidores, mediante el Estado del archivo, que puede ser creado, eliminado o modificado y por último se puede filtrar la búsqueda mediante la fecha.

Para realizar una búsqueda, se da click sobre Buscar, y se genera todos los eventos y todos los directorios registrados en el sistema, se puede utilizar cualquiera

de los filtros antes mencionados para verificar un directorio en específico, acto seguido haciendo click sobre Aceptar

# 1.9 MONITOREO DE CÁMARAS

|              |                                                                                                    |                                                                                                    | SGEG (Sistema ge                                                                                                    | enerador de eventos para el sistema Geovisión)                                                                                                    |           |                  |
|--------------|----------------------------------------------------------------------------------------------------|----------------------------------------------------------------------------------------------------|----------------------------------------------------------------------------------------------------|----------------------------------------------------------------------------------------------------|-----------|------------------|
|              |                                                                                                    |                                                                                                    | RESIDENT DESARFOLLO E RIVERTO<br>DESARFOLLO E RIVERTO<br>FEEDRACK S & ERASOFT CIALIDA                                                                                                    | ACON<br>* DESARROLLANDO T                                                                                                    | TUS IDEAS |                  |
| Blenvenido : |                                                                                                    |                                                                                                    | demol.demo45                                                                                                    |                                                                                                    |           | SALIR   REGRESAR |
| 3<br>        | Suprati Servi<br>Trees (m) Tree<br>Notre<br>Notre<br>Notre<br>Notre<br>Notre<br>Notre<br>Servien<br>SERVER1<br>BERVER1<br>ACEPTAD V | COL         EAD           CA         Tom           150%         C           150%         C           150%         C           150%         C           150%         C           150%         C           150%         C           150%         C           150%         C           150%         C           150%         C           150%         C           150%         C | so Camara<br>Solation<br>America<br>America<br>Ame | Fada<br>[2011-05-11<br>2011-05-11<br>2011-05-11<br>2011-05-11<br>2011-05-11<br>2011-05-11<br>2011-05-11<br>2011-05-11<br>2011-05-11<br>2011-05-11 | Correctio | *                |
|              |                                                                                                    | Buscer Ace                                                                                                    | pter                                                                                                    | Desarrollado por Erasofi Cla Litia                                                                                                    |           |                  |

FIGURA NO. 56 (Interfaz de monitoreo de cámaras del sistema SGEG)

Para el monitoreo de cámaras (FIGURA NO. 56) igual que el monitoreo de directorios, tenemos específicamente una sola opción que es la de buscar, ya que no se debe manipular la información, por requerimiento del sistema SGEG.

Para proceder con una búsqueda, se da click sobre Buscar, con esta acción se genera todos los estados de las cámaras, registrados en el sistema, se puede utilizar cualquiera de los filtros (Sucursal, Servidor, Estado Cámara, Fecha) haciendo click sobre Aceptar para generar información y de esa manera verificar los estados de una cámara determinada.

### **1.10 REPORTES**

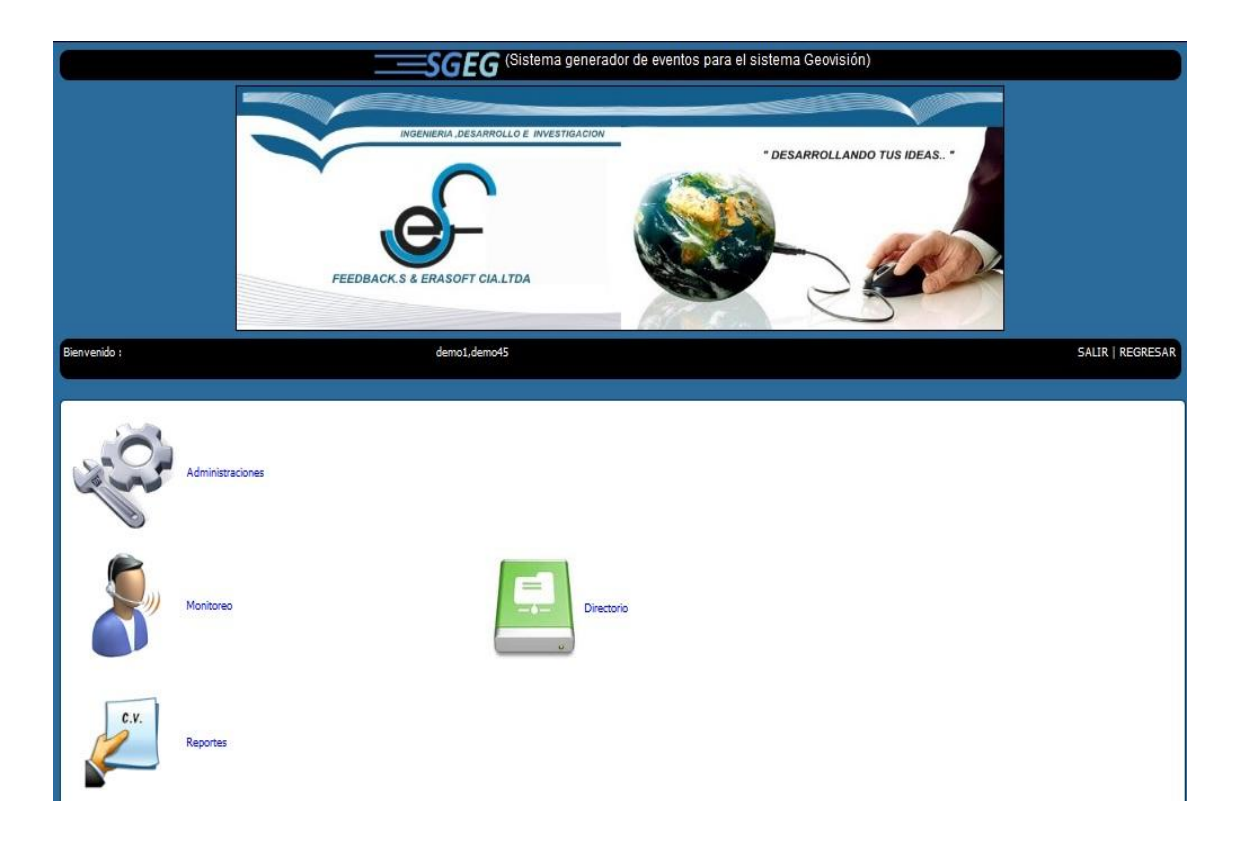

FIGURA NO. 57 (Interfaz de reportes del sistema SGEG)

En la interfaz Administrativa (FIGURA NO. 57), tenemos la opción final que es la de Reportes, la cual consta de un submenú Directorio, en el cual se genera toda la información requerida por el cliente final, para poder realizar reportes según requerimiento del cliente, para realizar algún seguimiento o verificar el funcionamiento del sistema.

|             |                                                                               |                                                                                       | INGENERIA DESARROLLO E INVESTIGACIÓN                                                                                                    | · DESAR                                                                                                    | ROLLANDO TUS                                                                                                    | IDEAS*                                                                                        |                         |        |
|-------------|-------------------------------------------------------------------------------|---------------------------------------------------------------------------------------|----------------------------------------------------------------------------------------------------|----------------------------------------------------------------------------------------------------|----------------------------------------------------------------------------------------------------|-----------------------------------------------------------------------------------------------|-------------------------|--------|
| ienvenido : |                                                                               |                                                                                       | demo1,demo45                                                                                                    |                                                                                                    |                                                                                                    |                                                                                               | SALIR   RE              | EGRES/ |
|             |                                                                               |                                                                                       |                                                                                                    |                                                                                                    |                                                                                                    |                                                                                               |                         |        |
| 9           | Sucursal                                                                      | Servidor                                                                              | Evento                                                                                                    | Estado                                                                                                    | Fecha                                                                                                    | Disco[MB]                                                                                     | Observación             |        |
| <u> </u>    | SUR                                                                           | Servidor<br>Todos                                                                     | Evento                                                                                                    | TODOS                                                                                                    | Fecha<br>2001-05-20                                                                                                    | Disco[MB]                                                                                     | Observación             |        |
| ء<br>]<br>0 | SUR                                                                           | Servidor<br>Todos                                                                     | Evento C:\TVENTASFEBRERO\Web\UI\magenes\backheader.jpg                                                                                                    | Estado<br>TODOS                                                                                                    | 2001-05-20 2001-05-20                                                                                                    | 271.20                                                                                        | ACEPTADA                |        |
| 2<br> <br>  | SUR                                                                           | Servidor                                                                              | Evento<br>Ci\TVENTASFEBRERO\Web\UI\magenes\backheader.jpg<br>Ci\TVENTASFEBRERO\Web\UI\magenes\backheader.jpg                                                                                                    | Estado<br>TODOS V<br>Deleted<br>Deleted                                                                               | Fecha<br>2001-05-20<br>2001-05-20<br>2011-05-29                                                                            | 271.20<br>271.20                                                                              | Observación             |        |
| 2<br>]<br>] | Sucursal<br>SUR<br>NORTE<br>NORTE<br>NORTE                                    | Servidor<br>Todos<br>SERVER1<br>SERVER1<br>SERVER1                                    | Evento<br>C:\TVENTASFEBRERO\Web\UI\magenes\backheader.jpg<br>C:\TVENTASFEBRERO\Web\UI\magenes\fondos.jpg<br>C:\CRM\CATALOGO1.xbs                                                                                                    | Estado<br>TODOS<br>Deleted<br>Deleted<br>Deleted                                                                      | Fecha<br>2001-05-20<br>2001-05-20<br>2011-05-29<br>2011-07-14                                                              | Disco[MB]<br>271.20<br>271.20<br>5.05                                                         | Observation<br>ACEPTADA |        |
|             | Sucursal<br>SUR<br>NORTE<br>NORTE<br>NORTE<br>NORTE                           | Servidor<br>Todos  SERVER1<br>SERVER1<br>SERVER1<br>SERVER1                           | Evento C\TVENTASFEBRERO\Web\UI\magenes\backheader.jpg C\TVENTASFEBRERO\Web\UI\magenes\backheader.jpg C\CRUTASFEBRERO\Web\UI\magenes\fondos.jpg C\CRM\CATALOGO1.xbx C\CRM\Modelo BDD.txt                                                                                                    | Estado<br>TODOS TODOS<br>Deleted<br>Deleted<br>Deleted<br>Deleted                                                     | Fecha<br>2001-05-20<br>2001-05-20<br>2011-05-29<br>2011-07-14<br>2011-07-14                                                | 271.20<br>271.20<br>5.05<br>5.05                                                              | Observación<br>ACEPTADA |        |
|             | SUR<br>NORTE<br>NORTE<br>NORTE<br>NORTE<br>NORTE                              | Servidor<br>Todos<br>SERVERI<br>SERVERI<br>SERVERI<br>SERVERI<br>SERVERI              | Evento C:\TVENTASFEBRERO\Web\UI\/magenet/backheader.jpg C:\TVENTASFEBRERO\Web\UI\/magenet/backheader.jpg C:\TVENTASFEBRERO\Web\UI\/magenet/fondo5.jpg C:\CRM/CATALOGO1.xts: C:\CRM/dedia.bbD.ts; C:\CRM/dedi.dot                                                                                                    | Estado<br>TODOS Deleted<br>Deleted<br>Deleted<br>Deleted<br>Deleted<br>Created                                        | Fecha<br>2001-05-20<br>2011-05-20<br>2011-05-29<br>2011-07-14<br>2011-07-14<br>2011-07-14                                  | Disco[MB]<br>271.20<br>271.20<br>5.05<br>5.05<br>5.05                                         | ACEPTADA                |        |
|             | SUR (                                                                         | Servidor<br>Todos<br>SERVERI<br>SERVERI<br>SERVERI<br>SERVERI<br>SERVERI<br>SERVERI   | Evento C\TVENTASFEBRERO\Web\UI\magenes\backheader.jpg C\TVENTASFEBRERO\Web\UI\magenes\backheader.jpg C\TVENTASFEBRERO\Web\UI\magenes\fondoS.jpg C\CRM\CATALOGO1.tdx C\CRM\Modelo BDD.td C\CRM\Mdd.td C\CRM\dd.td                                                                                                    | Estado<br>TODOS<br>Deleted<br>Deleted<br>Deleted<br>Deleted<br>Created<br>Deleted                                     | Fecha<br>2001-05-20<br>2001-05-20<br>2011-05-29<br>2011-07-14<br>2011-07-14<br>2011-07-14<br>2011-07-14                    | Disco[MB]<br>271.20<br>271.20<br>5.05<br>5.05<br>5.05<br>5.05<br>5.05                         | ACEPTADA                |        |
|             | SUCURSAL<br>SUR<br>NORTE<br>NORTE<br>NORTE<br>NORTE<br>NORTE<br>NORTE         | Servidor<br>Todos<br>SERVERI<br>SERVERI<br>SERVERI<br>SERVERI<br>SERVERI<br>SERVERI   | Evento C\TVENTASFEBRERO\Web\UI\magenes\backheader.jpg C\TVENTASFEBRERO\Web\UI\magenes\backheader.jpg C\TVENTASFEBRERO\Web\UI\UI\magenes\backheader.jpg C\TVENTASFEBRER | Estado<br>TODOS ()<br>Deleted<br>Deleted<br>Deleted<br>Created<br>Created<br>Created                                  | Eecha<br>2001-05-20<br>2011-05-29<br>2011-07-14<br>2011-07-14<br>2011-07-14<br>2011-07-14<br>2011-07-14                    | Disco[MB]<br>271.20<br>271.20<br>5.05<br>5.05<br>5.05<br>5.05<br>5.05<br>5.05<br>5.05         | Observación<br>ACEPTADA |        |
|             | NORTE<br>NORTE<br>NORTE<br>NORTE<br>NORTE<br>NORTE<br>NORTE<br>NORTE<br>NORTE | Servidor<br>SERVERI<br>SERVERI<br>SERVERI<br>SERVERI<br>SERVERI<br>SERVERI<br>SERVERI | Evento Ci/TVENTASFEBRERO/Web/UI/Imagenes/backheader.jpg Ci/TVENTASFEBRERO/Web/UI/Imagenes/backheader.jpg Ci/TVENTASFEBRERO/Web/UI/Imagenes/backheader.jpg Ci/CRM/CATALOGO1.xbs: Ci/CRM/bdd.bt Ci/CRM/bdd.bt Ci/CRM/b | Estado<br>TODOS ()<br>Deleted<br>Deleted<br>Deleted<br>Created<br>Deleted<br>Created<br>Deleted<br>Created<br>Deleted | Z001-05-20<br>Z001-05-20<br>Z011-05-29<br>Z011-07-14<br>Z011-07-14<br>Z011-07-14<br>Z011-07-14<br>Z011-07-14<br>Z011-07-14 | Disco[MB]<br>271.20<br>271.20<br>5.05<br>5.05<br>5.05<br>5.05<br>5.05<br>5.05<br>5.05<br>5.05 | Observación<br>ACEPTADA |        |

# 1.11 GENERACIÓN DE REPORTES

FIGURA NO. 58 (Interfaz de generación de reportes del sistema SGEG)

En la interfaz de Directorio (FIGURA NO. 58), tenemos la opción de <sup>Buscar</sup>, con la que nos genera todos los estados y eventos generados en las Sucursales y Servidores, se puede filtrar la información mediante Sucursales, Servidores, Estado y Fecha, simplemente se filtra la información con alguna referencia del archivo a buscar y se presiona <sup>Buscar</sup>, una vez encontrada la información requerida el usuario final puede generar un archivo PDF, con el reporte generado, simplemente haciendo click sobre el botón <sup>PDF</sup>, el cual genera un reporte como muestra la siguiente figura (FIGURA NO. 59):

| 🥹 rep    | ortePdfLogDisco.php (application/pdf Ol | ojeto) - Mozilla Firefox       |                                       |                    |            |
|----------|-----------------------------------------|--------------------------------|---------------------------------------|--------------------|------------|
| repo     | ortePdfLogDisco.php (application/pd     | +                              |                                       | 19                 |            |
| <b>(</b> | http://localhost/servervideo/re         | portePdfLogDisco.php?sucursalr | ep=&servidorrep=&estadorep=Deleted&fe | 습 - C 🛛 🚱! - Yahoo | ۹ 🗈        |
| 8        | 🗎 🍓 •   🕲   🕁 🕂 🗉                       | l / 1 😑 🖲 105% 🗸               | Buscar 🗸                              |                    |            |
|          |                                         |                                |                                       |                    |            |
|          |                                         |                                |                                       |                    |            |
| 64       | Sucursal                                | Servidor                       | Evento                                | Estado             | Fecha      |
|          | NORTE                                   | SERVER1                        | S.xlsx                                | Deleted            | 2011-07-17 |
|          | NORTE                                   | SERVER1                        | fs.txt                                | Deleted            | 2011-07-17 |
|          | NORTE                                   | SERVER1                        | fs.txt                                | Deleted            | 2011-07-17 |
|          | NORTE                                   | SERVER1                        | as.txt                                | Deleted            | 2011-07-17 |
|          | NORTE                                   | SERVER1                        | hg.txt                                | Deleted            | 2011-07-17 |
|          |                                         |                                |                                       |                    |            |
|          |                                         |                                |                                       |                    |            |

FIGURA NO. 59 (Archivo generado en PDF del sistema SGEG)

### 2 SISTEMA DE ESCANEO

# 2.1 MENÚ PRINCIPAL DE CONFIGURACIÓN

| Gestion | Video Geovision |          |  |
|---------|-----------------|----------|--|
| Archivo | Configuracion   | Servidor |  |
|         |                 |          |  |
|         |                 |          |  |
|         |                 |          |  |
|         |                 |          |  |
|         |                 |          |  |
|         |                 |          |  |
|         |                 |          |  |
|         |                 |          |  |
|         |                 |          |  |
|         |                 |          |  |
|         |                 |          |  |
|         |                 |          |  |
|         |                 |          |  |
|         |                 |          |  |
|         |                 |          |  |
|         |                 |          |  |
|         |                 |          |  |
|         |                 |          |  |

FIGURA NO. 60 (Interfaz de menú principal del sistema de escaneo del SGEG)

La interfaz del menú principal (FIGURA NO. 60), está compuesta por opciones de configuración para la adquisición de los datos generados al momento de escanear el disco, así como generación de eventos y envío de alertas al correo.

# 2.2 CONFIGURACIÓN DE REPOSITORIO

| chivo | Configuracion Servidor |  |
|-------|------------------------|--|
|       | Repositorio            |  |
|       | Origen Datos           |  |
|       | Sucursal               |  |
|       | Correo                 |  |
| 100   |                        |  |
|       |                        |  |
|       |                        |  |
|       |                        |  |
|       |                        |  |

FIGURA NO. 61 (Opción de Repositorio del sistema de escaneo del SGEG)

Antes de comenzar con el escaneo del disco, se debe configurar el sistema direccionando la carpeta de donde se van a leer los datos, para esto se debe seleccionar Repositorio (FIGURA NO. 61), acto seguido hacer click sobre el botón

| 6 | , como muestra la FIGURA NO. 62: |
|---|----------------------------------|

| Gestion Video Geovision        |  |
|--------------------------------|--|
| Archivo Configuracion Servidor |  |
| 🖳 Configuracion Directorio     |  |
| Directorio de Lectura          |  |
|                                |  |
|                                |  |
|                                |  |
|                                |  |
| Aceptar Salir                  |  |
|                                |  |

FIGURA NO. 62 (Configuración del directorio en el sistema de escaneo del SGEG)

Esta acción genera otra ventana, "Buscar carpeta", en donde se direcciona la carpeta donde se van a guardar los archivos que genere el sistema de CCTV.

| 🖳 Gestion Video Geovision<br>Archivo Configuracion Servidor |                |  |
|-------------------------------------------------------------|----------------|--|
| Configuracion Directorio                                    |                |  |
| Directorio de Lectura                                       | Buscar carpeta |  |

FIGURA NO. 63 (Selección de la carpeta de lectura de datos del sistema de escaneo)

Una vez seleccionada la carpeta, debemos hacer click sobre Aceptar y luego sobre como muestra la (FIGURA NO. 63), una vez realizada esta

acción, se genera el siguiente mensaje "Archivo de configuración creado con éxito".

| 🖳 Gestion Video Geovision                                                |  |
|--------------------------------------------------------------------------|--|
| Archivo Configuracion Servidor                                           |  |
| 🖳 Configuracion Directorio                                               |  |
| Directorio de Lectura                                                    |  |
| C:\CARPETA DE PRUEBA                                                     |  |
| C:\CARPETA DE PRUEBA\JHGFDF (1).bd<br>C:\CARPETA DE PRUEBA\JHGFDF (2).bd |  |
| Calir Calir                                                              |  |
| Archivo de configuracion creado con exito                                |  |

FIGURA NO. 64 (Directorio de lectura del sistema de escaneo del SGEG)

Y como último paso presionamos el botón (FIGURA NO. 64), para continuar con la siguiente configuración.

#### 2.3 ORIGEN DE DATOS

| 🖳 Gestion | Video Geovision       |  |  |
|-----------|-----------------------|--|--|
| Archivo   | Configuracion Servido |  |  |
|           | Repositorio           |  |  |
|           | Origen Datos          |  |  |
|           | Sucursal              |  |  |
|           | Correo                |  |  |
|           |                       |  |  |
|           |                       |  |  |
|           |                       |  |  |
|           |                       |  |  |
|           |                       |  |  |
|           |                       |  |  |
|           |                       |  |  |
|           |                       |  |  |
|           |                       |  |  |

FIGURA No. 65 (Opción de Origen de datos del sistema de escaneo del SGEG)

El siguiente paso de configuración es el origen de datos (FIGURA NO. 65), es decir qué tipo de BB.DD se va a conectar el sistema de escaneo, en este caso en particular para el Sistema de CCTV, Geovisión, va a trabajar con Access 2007, además se debe llenar los datos de la IP del Servidor Remoto con el cual se va a monitorear mediante el portal web, ingresando el usuario y la clave de la BB.DD del servidor remoto.

| Servidor Local |                                   | Servidor Remoto |             |
|----------------|-----------------------------------|-----------------|-------------|
| Servidor       | Access 2007 -                     | Servidor        | 127.0.0.1   |
|                | Provider=Microsoft.Jet.OLEDB.4.0; | BaseDatos       |             |
| BaseDatos C:\  | C:\GV250\Database\sys.mdb         | DaseDalos       | scanervideo |
| Usuario        | scanervideo                       | Usuario         | postgres    |
| Contraseña     | scanervideo                       | Contraseña      | amando      |
|                |                                   |                 |             |
| Acentar        | Salir Salir                       |                 |             |

#### FIGURA NO. 66 (Interfaz de configuración del servidor en el sistema de escaneo)

Es muy importante que en la configuración de la BB.DD, se especifique que el archivo de Access este siempre como "sys.mdb" (FIGURA NO. 66), de esta forma cuando se reinicie la máquina, no tengamos problemas con el cambio de hora y fecha.

Una vez que estén todos los campos llenos correctamente, hacer click

sobre , para concluir con la conexión a la BB.DD y al Servidor Remoto, al mismo tiempo se genera el siguiente mensaje "Archivo de configuración creado con éxito", como muestra la **FIGURA NO. 67**.

| Servidor Lo              | cal  |   |                                   | Servidor Remoto |             |
|--------------------------|------|---|-----------------------------------|-----------------|-------------|
| Servidor                 |      |   | Access 2007 -                     | Servidor        | 127.0.0.1   |
|                          |      |   | Provider=Microsoft.Jet.OLEDB.4.0; | PageDates       |             |
| BaseDatos C:·<br>Usuario | C:\  | • | C:\GV250\Database\sys.mdb         | DaseDalos       | scanervideo |
|                          |      |   | scanervideo                       | Usuario         | postgres    |
| Contraseña               |      |   | scanervideo                       | Contraseña      | amando      |
|                          |      |   |                                   |                 |             |
| Ace                      | otar |   | Limpiar 🐻 Salir                   |                 |             |

FIGURA NO. 67 (Datos de la configuración del servidor en el sistema escaneo)

Siguiente paso es configurar la Sucursal (FIGURA NO. 68).

| 🖳 Gestion | Video Geovision        |  |  |
|-----------|------------------------|--|--|
| Archivo   | Configuracion Servidor |  |  |
|           | Repositorio            |  |  |
|           | Origen Datos           |  |  |
|           | Sucursal               |  |  |
|           | Correo                 |  |  |
| ă.        |                        |  |  |
|           |                        |  |  |
|           |                        |  |  |
|           |                        |  |  |
|           |                        |  |  |
|           |                        |  |  |
|           |                        |  |  |
|           |                        |  |  |
|           |                        |  |  |
|           |                        |  |  |

FIGURA NO. 68 (Opción de Sucursal en el sistema de escaneo del SGEG)

En esta parte del sistema llenamos los datos de la Empresa, Sucursal y Servidor al cual vamos a escanear.

| 🖳 Gestion Video | Geovision             | _        | _     | _  |  |
|-----------------|-----------------------|----------|-------|----|--|
| Archivo Cont    | figuración Servidor   |          |       |    |  |
|                 | 🖳 configSucursal      |          |       |    |  |
|                 | Emoresa               | AUXILIAR | •     |    |  |
|                 | Sucursal              | SUR      | •     |    |  |
|                 | Equipo                | server1  | •     |    |  |
|                 |                       |          |       |    |  |
|                 | C Aceptar             |          | Salir |    |  |
|                 | toolStripStatusLabel1 |          |       | .d |  |
|                 |                       |          |       |    |  |

#### FIGURA NO. 69 (Configuración de la sucursal en el sistema de escaneo del SGEG)

Una vez que se llenen los datos respectivos a la empresa, se debe hacer click sobre

(FIGURA NO. 69), y se genera el mensaje de confirmación: "Archivo de configuración creado con éxito" (FIGURA NO. 70).

| - | configSucursal |          |       |  |
|---|----------------|----------|-------|--|
|   | Empresa        | AUXILIAR | •     |  |
|   | Sucursal       | SUR      | . 🕶   |  |
|   | Equipo         | server1  | •     |  |
|   | Aceptar        |          | Salir |  |

FIGURA NO. 70 (Datos de la configuración de la sucursal en el sistema de escaneo)

Como último paso antes de ejecutar el escaneo de directorios es configurar el correo al cual van a llegar las alertas de los eventos generados (eliminación, creación y modificación), (FIGURA NO.71)

| Gestion | Video Geovision        |  |
|---------|------------------------|--|
| Archivo | Configuracion Servidor |  |
|         | Repositorio            |  |
|         | Origen Datos           |  |
|         | Sucursal               |  |
|         | Correo                 |  |
|         |                        |  |
|         |                        |  |
|         |                        |  |
|         |                        |  |
|         |                        |  |
|         |                        |  |
|         |                        |  |
|         |                        |  |
|         |                        |  |
|         |                        |  |

FIGURA NO. 71 (Opción de correo en el sistema de escaneo del SGEG)

Se debe configurar el correo al cual se quiere enviar las alertas de archivos creados, eliminados o modificados, como muestra la FIGURA NO. 72.

| 🖳 confCorreo        |          |                           |  |
|---------------------|----------|---------------------------|--|
|                     | Origen:  | SUCURSAL SUR              |  |
|                     | Correo:  | christianch2012@gmail.com |  |
|                     | SMTP:    | smtp.gmail.com            |  |
|                     | Puerto:  | 587                       |  |
|                     | Usuario: | christianch2012@gmail.com |  |
|                     | Clave:   |                           |  |
|                     | Ace      | eptar 😈 Salir             |  |
| toolStripStatusLabe | 1        |                           |  |

FIGURA NO. 72 (Configuración del correo del sistema de escaneo del SGEG)

### 2.4 ESCANEO DE SERVIDOR

| Gestion | /ideo Geovision |                   |  |  |
|---------|-----------------|-------------------|--|--|
| Archivo | Configuracion   | Servidor          |  |  |
|         |                 | Escanear Servidor |  |  |
|         |                 |                   |  |  |
|         |                 |                   |  |  |
|         |                 |                   |  |  |
|         |                 |                   |  |  |
|         |                 |                   |  |  |
|         |                 |                   |  |  |
|         |                 |                   |  |  |
|         |                 |                   |  |  |
|         |                 |                   |  |  |

FIGURA NO. 73 (Opción de Escanear Servidor en el sistema de escaneo del SGEG)

Una vez configurado el sistema, procedemos con el escaneo del servidor (FIGURA NO. 73), el cual nos muestra los datos antes configurados, es decir la carpeta donde se están generando los datos del sistema de CCTV, se debe siempre activar el casillero de subdirectorios para que se realice un escaneo sin errores, se puede especificar la extensión con la cual se generan los archivos, en este caso .AVI,

además contamos con una opción para designar el intervalo de escaneo cíclico, se recomienda dejar en 10000 (5seg).

Esta interfaz (FIGURA NO. 74) tiene la opción para que el sistema pueda escanear archivos eliminados, archivos modificados o archivos creados, una vez que se abra la ventana de Escaneo de Servidor, el sistema se inicia automáticamente pero si no se tiene activadas las casillas no va enviar ningún tipo de alerta.

| C:\CAR  | RPETA DE PRUEE       | 3A                             |                        |   |                   |              |  |
|---------|----------------------|--------------------------------|------------------------|---|-------------------|--------------|--|
| Filtro  |                      | 9 J                            | Incluir Subdirectorios | V | Intervalo escaneo | 10000        |  |
| Directo | prios                |                                |                        |   |                   |              |  |
| ventos  | s de camaras         | T in t                         |                        |   |                   | 🔽 eliminados |  |
| egistro | o de log de camara   | is reminado                    |                        |   |                   | 🔽 modificado |  |
|         |                      |                                |                        |   |                   | 🔽 creados    |  |
|         |                      |                                |                        |   |                   |              |  |
| 1 0-    |                      |                                |                        |   |                   |              |  |
| Log Ca  | amaras<br>EVENT      | EVENT TYPE                     | -                      | _ | _                 |              |  |
| Log Ca  | amaras<br>EVENT<br>1 | EVENT_TYPE<br>Pérdida de Video |                        |   |                   |              |  |
| Log Ca  | amaras<br>EVENT<br>1 | EVENT_TYPE<br>Pérdida de Video | 1                      | 1 |                   |              |  |

#### FIGURA NO. 74 (Configuración de escaneo de disco del sistema de escaneo del SGEG)

En esta ventana se reflejará todos los eventos en tiempo real, el sistema está conformado por dos ventanas, una de Directorios donde se refleja los eventos de creación, eliminación, modificación de archivos y directorios, en la siguiente ventana tenemos el Log de Cámaras donde se refleja todos los estados de las cámaras.

Para que el sistema de escaneo capture los logs, el primer paso a seguir es habilitar Incluir Subdirectorios , caso contrario la captura de logs será errónea, para activar el escaneo de archivos eliminados, se tiene que hacer click sobre eliminados, acto

seguido se debe hacer click sobre **Iniciar** para que el sistema comience a escanear los archivos eliminados, el mismo procedimiento se debe seguir para

escanear archivos modificados o creados, si se desea detener el escaneo, de los archivos eliminados, modificados o creados se debe hacer click sobre

## **3 MANUAL TÉCNICO**

Las herramientas y programas necesarios tanto para el desarrollo como para el correcto funcionamiento del sistema son las siguientes:

#### **3.1.2 NETBEANS**

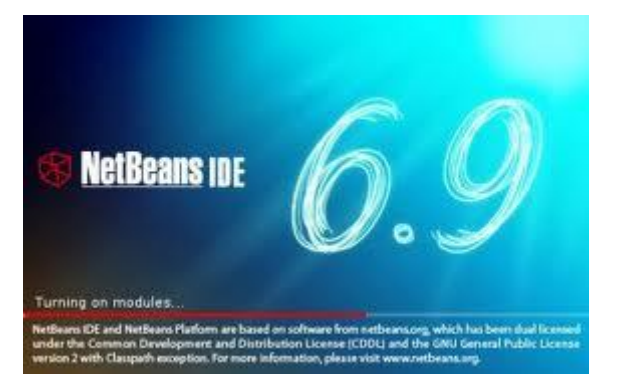

#### FIGURA NO. 96 (Pantalla de inicio de instalación de NetBeans 6.9)

- Es un entorno de desarrollo una herramienta para programadores pensada para escribir, compilar, depurar y ejecutar programas. Está escrito en Java pero puede servir para cualquier otro lenguaje de programación.
- Existe además un número importante de módulos para extender el IDE NetBeans, El IDE NetBeans es un producto libre y gratuito sin restricciones de uso, para el desarrollo de este sistema específicamente se utilizó la versión NetBeans 6.9.
- Después de finalizada la descarga, ejecutar el instalador (FIGURA NO. 96):
- Para elegir las herramientas y tiempos de ejecución de la instalación, realice los pasos siguientes en la página de bienvenida del asistente de instalación:
- En el cuadro de diálogo Personalizar la instalación, haga sus selecciones.
- Haga clic en Aceptar.

 En la página de bienvenida del asistente de instalación, haga clic en Siguiente.

| 🗊 Instalador de NetBeans |                                                                                                    |                                                                    |
|--------------------------|----------------------------------------------------------------------------------------------------|--------------------------------------------------------------------|
|                          | Bienvenido al instalador de NetB                                                                       | eans IDE 6.9.1                                                     |
|                          | El instalador instalará el NetBeans IDE con los<br>Haga clic en Personalizar para seleccionar los p    | siguientes paquetes y runtimes.<br>paquetes a instalar y runtimes. |
|                          | IDE Base<br>Java SE<br>Java Web y EE<br>Java Card™ 3 Connected<br>Groovy<br>Características a petición |                                                                    |
|                          | Tiempos de ejecucion<br>GlassFish Server Open Source Edition 3.0.1                                     |                                                                    |
|                          | Personalizar                                                                                           | Tamaño de la instalación: 705,1 MB                                 |
| Merneauz Inf             |                                                                                                    |                                                                    |
|                          |                                                                                                    | Siguiente> Cancelar                                                |

FIGURA NO. 97 (Interfaz de instalación del NetBeans 6.9)

 En la página Contrato de licencia, revisión del contrato de licencia, haga clic en la casilla de verificación de aceptación, y haga clic en Siguiente.

| 🗊 Instalador de NetBeans                                                                                                    |                             |
|----------------------------------------------------------------------------------------------------|-----------------------------|
| Contrato de licencia<br>Lea cuidadosamente el siguiente acuerdo de licencia.                                                                                                    | S NetBeans IDE              |
| <ul> <li>NETBEANS IDE 6.9.1 ("Product")</li> <li>Please review the complete list of open-source licenses governing software included in the Product. They can be found in the THIRDPARTYLICENSE.txt file. Oracle elects to use only the GNU Lesser General Public License version 2.1 (LGPL)/GNU General Public License version 2 (GPL) for any software where a choice of LGPL/GPL license versions are made available with the language indicating that LGPLv2.1/GPLv2 or any later version may be used, or where a choice of which version of the LGPL/GPL is applied is unspecified.</li> <li>Please review the list of libraries and licenses provided for use. This license file contains six distinct licenses.</li> <li>Unless specified below, the use of NetBeans IDE and components from the GlassFish runtime are governed by the</li> </ul> |                             |
|                                                                                                    | < Atrás Siguiente> Cancelar |

FIGURA NO. 98 (Interfaz de contrato de licencia del NetBeans 6.9)

• En la página de instalación de NetBeans IDE, haga lo siguiente:

 Acepte el directorio de instalación por defecto para el IDE NetBeans o especifique otro directorio.

Nota: El directorio de instalación debe estar vacío y el perfil de usuario que está utilizando para ejecutar el instalador debe tener lectura / escritura para este directorio.

 Acepte la instalación JDK predeterminado que se utilizará con el IDE NetBeans o seleccione una instalación diferente de la lista desplegable hacia abajo. Si el asistente de instalación no encuentra una instalación JDK compatible para su uso con el IDE de NetBeans, su JDK no está instalado en la ubicación predeterminada. En este caso, especifique la ruta de acceso a un JDK instalado y haga clic en Siguiente, o cancelar la instalación actual. Después de instalar la versión del JDK es necesario, puede reiniciar la instalación.

| 🗊 Instalador de NetBeans                                                     |                                                                                                    |
|------------------------------------------------------------------------------|----------------------------------------------------------------------------------------------------|
| Instalación de NetBeans IDE 6.9.1<br>Elija la carpeta de instalación y JDK™. | The second second secon |
| Instalar NetBeans IDE en:                                                    |                                                                                                    |
| C:\Archivos de programa\NetBeans 6.9.1                                       | Examinar                                                                                                    |
| JDK™ para NetBeans IDE:                                                      |                                                                                                    |
| C:\Archivos de programa\Java\jdk1.6.0_18                                     | Examinar                                                                                                    |
|                                                                              |                                                                                                    |
|                                                                              |                                                                                                    |
|                                                                              |                                                                                                    |
|                                                                              |                                                                                                    |
|                                                                              |                                                                                                    |
|                                                                              |                                                                                                    |
|                                                                              |                                                                                                    |
|                                                                              |                                                                                                    |
|                                                                              | < Atrás Siguiente> Cancelar                                                                                                    |

FIGURA NO. 99 (Carpeta de instalación del NetBeans 6.9)

 Si el servidor de código abierto GlassFish Edition 3.0.1 abre la página de instalación, acepte el directorio de instalación predeterminado o especificar otra ubicación de la instalación.

| 🗊 Instalador de NetBeans                                                  |                              |
|---------------------------------------------------------------------------|------------------------------|
| Instalación de GlassFish 3.0.1<br>Seleccione otra carpeta de instalación. | 10 NetBeans IDE              |
| Instalar GlassFish en:                                                    |                              |
| C:\Archivos de programa\glassfish-3.0.1                                   | Examinar                     |
|                                                                           |                              |
|                                                                           |                              |
|                                                                           |                              |
|                                                                           |                              |
|                                                                           |                              |
|                                                                           |                              |
|                                                                           |                              |
|                                                                           |                              |
|                                                                           |                              |
|                                                                           | < Atrás Siguiente > Cancelar |

FIGURA NO. 100 (Instalación de GlassFish 3.0.1 del NetBeans 6.9)

- Si va a instalar Apache Tomcat, en su página de instalación, acepte el directorio de instalación predeterminado o especificar otra ubicación de la instalación.
- En la página Resumen, compruebe que la lista de componentes a instalar es correcta y que usted tiene el espacio adecuado en el sistema para la instalación.

#### 3.1.3 LENGUAJE PHP

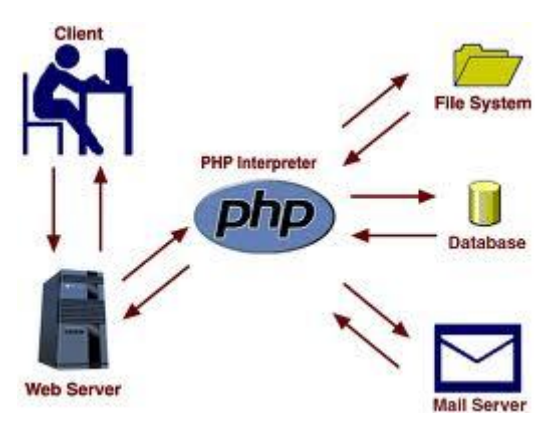

FIGURA NO. 101 (Esquema gráfico del lenguaje PHP)

- El lenguaje PHP a diferencia de Java o JavaScript que se ejecutan en el navegador, PHP se ejecuta en el servidor, por eso nos permite acceder a los recursos que tenga el servidor de forma más rápida como por ejemplo podría ser una base de datos.
- El programa PHP es ejecutado en el servidor y el resultado enviado al navegador.
- El resultado es normalmente una página HTML pero igualmente podría ser una página WML.

#### 3.1.4 POSTGRESQL

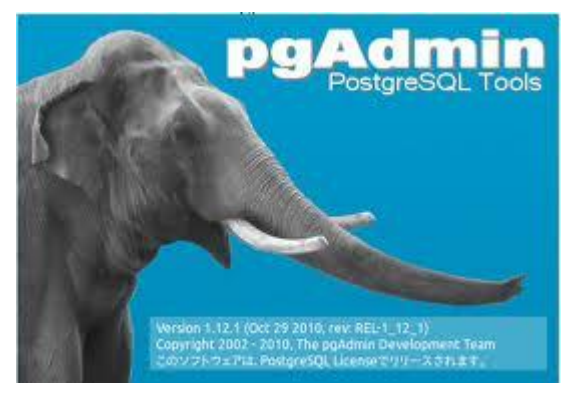

FIGURA NO. 102 (Interfaz de inicio del PostgreSQL)

- PostgreSQL es un sistema de gestión de base de datos relacional orientada a objetos y libre (OpenSource).
- PostGreSQL es un magnífico gestor de bases de datos. Tiene prácticamente todo lo que tienen los gestores comerciales, haciendo de él una muy buena alternativa GPL, para este proyecto se utilizó la versión 1.12.1
- La carpeta donde debe guardar el archivo es la que aparece en la siguiente imagen.

| 簧 Setup                         |                                     |          |        |        |
|---------------------------------|-------------------------------------|----------|--------|--------|
| Installation Directo            | ory                                 |          |        |        |
| Please specify the dire         | ectory where PostgreSQL will be ins | talled.  |        |        |
| Installation Directory          | C:\ELEBISMES\PostgreSQL\8.3         |          |        |        |
|                                 |                                     |          |        |        |
|                                 |                                     |          |        |        |
|                                 |                                     |          |        |        |
|                                 |                                     |          |        |        |
|                                 |                                     |          |        |        |
| University of the second second |                                     | Rack     | Nexts  | Cancel |
|                                 |                                     | - C DOCK | MONG 2 | Concer |

FIGURA NO. 103 (Directorio de instalación del PostgreSQL)

 Después aparece una ventana similar pero ésta es para elegir la carpeta donde quiere guardar la información generada. La carpeta donde debe de instalar el programa es la que aparece en la siguiente imagen.

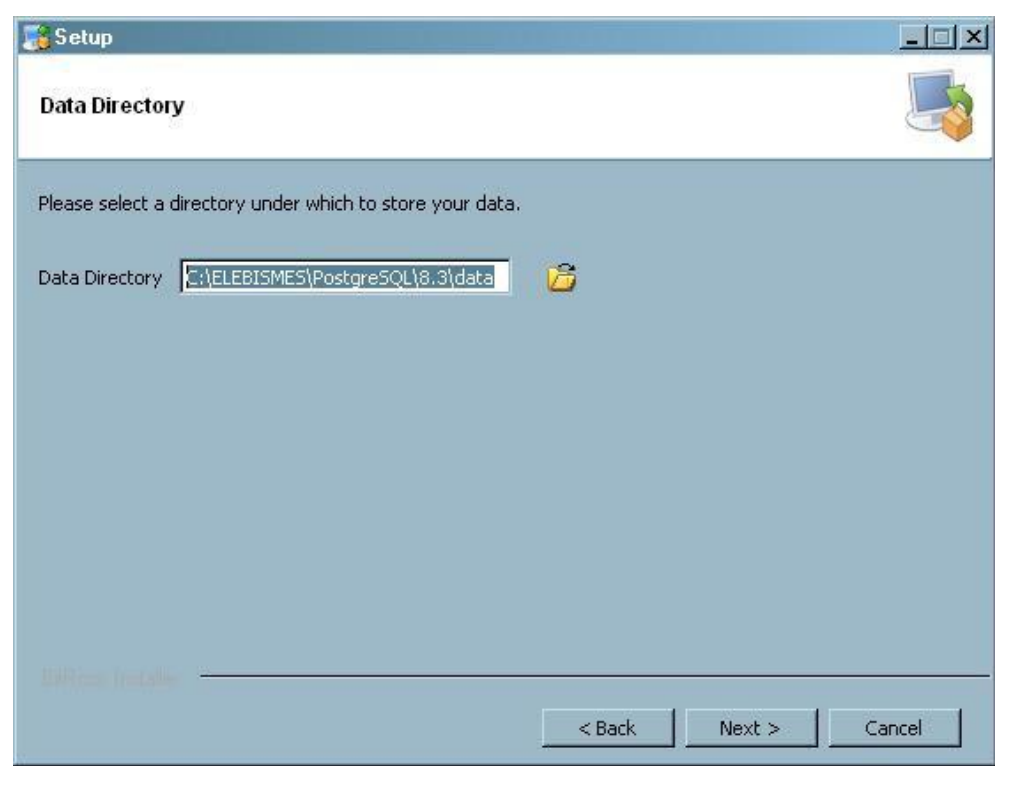

FIGURA NO. 104 (Tipo de datos de la instalación del PostgreSQL)

 Inserte una contraseña para su cuenta de postgres. La primera contraseña se agrega en el primer recuadro en blanco.

| 📑 Setup                                                              |                                                                                                    |
|----------------------------------------------------------------------|----------------------------------------------------------------------------------------------------|
| Password                                                             |                                                                                                    |
| Please provide a pa<br>already exists in W<br>exist, it will be crea | issword for the database superuser and service account (postgres). If the service account<br>ndows, you must enter the current password for the account. If the account does not<br>ted when you click 'Next'. |
| Password                                                             | *****                                                                                                    |
| Retype password                                                      | *****                                                                                                    |
|                                                                      |                                                                                                    |
|                                                                      |                                                                                                    |
|                                                                      |                                                                                                    |
|                                                                      |                                                                                                    |
|                                                                      |                                                                                                    |
|                                                                      |                                                                                                    |
| Billion Iretaller                                                    | < Back Next > Cancel                                                                                                    |

FIGURA NO. 105 (Contraseña para cuenta del PostgreSQL)

• El siguiente recuadro es para seleccionar el puerto para el servidor. Elija el puerto que desee utilizar dé clic en **siguiente.** 

| 🕞 Setup                                               |                      |
|-------------------------------------------------------|----------------------|
| Port                                                  |                      |
| Please select the port number the server should liste | n on.                |
| Port 5182                                             |                      |
|                                                       |                      |
|                                                       |                      |
|                                                       |                      |
|                                                       |                      |
| Billion franklige -                                   |                      |
|                                                       | < Back Next > Cancel |

FIGURA NO. 106 (Puerto del PostgreSQL)

En el siguiente recuadro le pide que elija la ubicación para el cluster.
 Seleccione su país de residencia en la lista y dé clic en siguiente.

| 🕞 Setup                                        |             |        |        |
|------------------------------------------------|-------------|--------|--------|
| Locale                                         |             |        |        |
| Select the locale to be used by the new databa | se cluster. |        |        |
| Locale Spanish, Spain                          | •           |        |        |
|                                                |             |        |        |
|                                                |             |        |        |
|                                                |             |        |        |
|                                                |             |        |        |
|                                                |             |        |        |
| Lifering frataling                             | < Back      | Next > | Cancel |

FIGURA NO. 107 (Locación donde se está instalando el PostgreSQL)

• Dé clic en siguiente una vez más para comenzar la instalación.

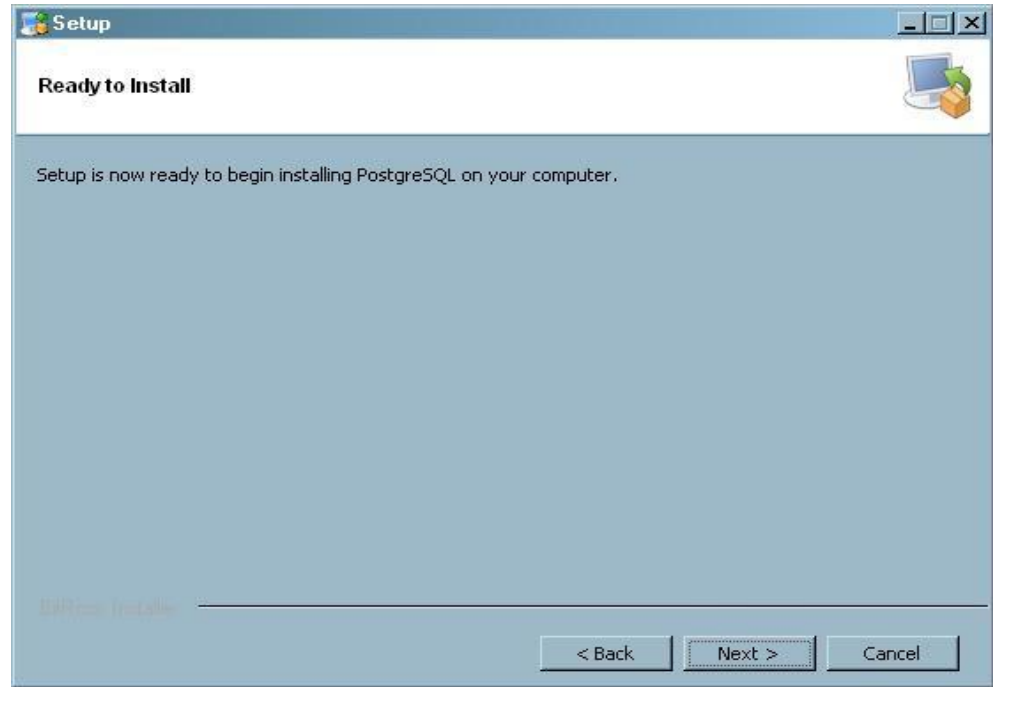

FIGURA NO. 108 (Finalización del proceso de instalación del PostgreSQL)

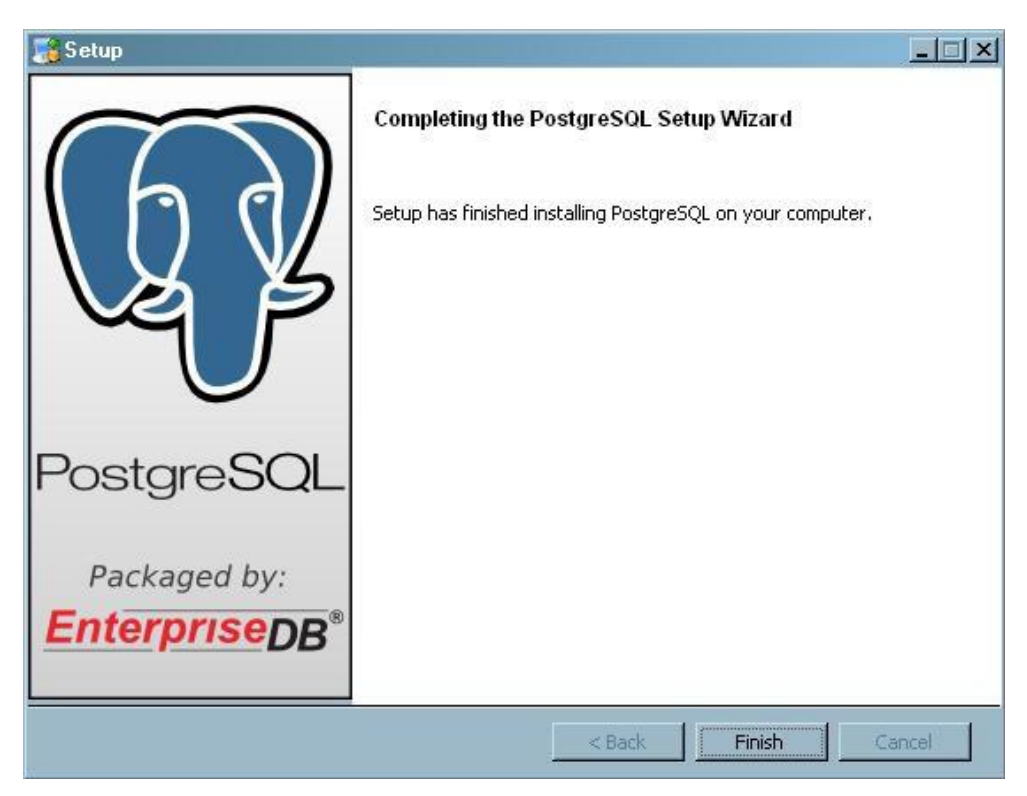

• Después de que se termine el proceso de instalación, dé clic en Finalizar.

FIGURA NO. 109 (Confirmación que PostgreSQL se ha instalado)

3.1.5 XAMPP

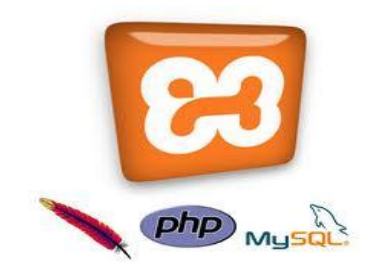

Es un <u>servidor</u> independiente de <u>plataforma</u>, <u>software libre</u>, que consiste principalmente en la base de datos <u>MySQL</u> que en el caso del sistema SGEG no se activa ya que se utiliza Postgresql, en Xampp para el sistema SGEG se utiliza el servidor web <u>Apache</u> que es un servidor Web de tecnología Open Source sólido y para uso comercial desarrollado por la Apache Software Foundation y los intérpretes para lenguajes de script: <u>PHP</u> y <u>Perl</u>. El nombre

proviene del acrónimo de X (para cualquiera de los diferentes sistemas operativos), Apache, MySQL, PHP, Perl.

- El programa está liberado bajo la licencia <u>GNU</u> y actúa como un servidor web libre, fácil de usar y capaz de interpretar páginas dinámicas. Actualmente XAMPP está disponible para <u>Microsoft Windows</u>, <u>GNU/Linux</u>, <u>Solaris</u> y <u>MacOS X</u>, para este proyecto se utilizó la versión 1.7.2.
- Los pasos para la instalación son los siguientes:

Al correr el ejecutable, direccionamos la carpeta donde queremos que se instale el XAMPP.

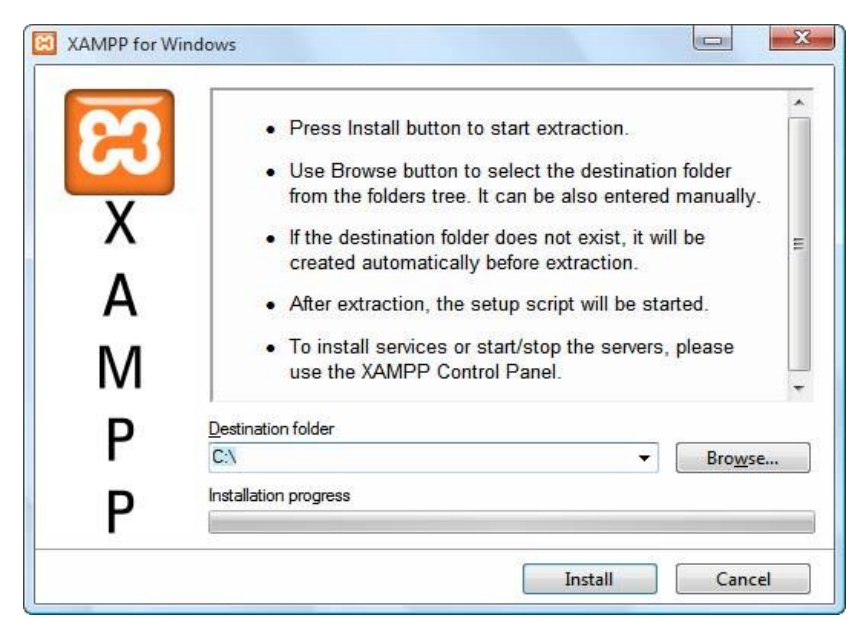

FIGURA NO. 110 (Directorio de destino de instalación del XAMPP)

Siguiente paso es hacer click sobre Install.

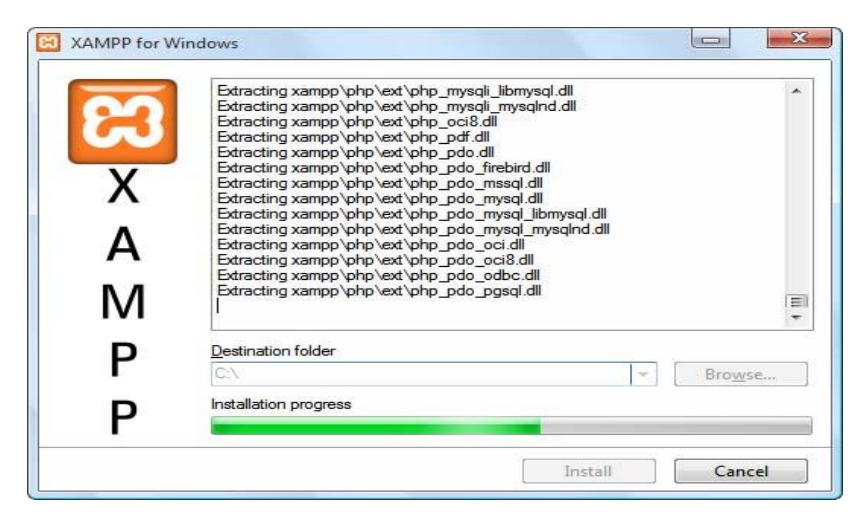

FIGURA NO. 111 (Progreso de instalación del XAMPP)

Después abrirá una consola y que solicita que tecleemos "y" o "n", tecleamos "y".

![](_page_177_Picture_3.jpeg)

FIGURA NO. 112 (Menú de instalación del XAMPP)

Presionamos 1 en la consola y se activa el panel del control del XAMPP, que en este caso solo activaremos "Apache".

| Madulas                                |                                                                                       |                                                     | Setup                      |         |
|----------------------------------------|---------------------------------------------------------------------------------------|-----------------------------------------------------|----------------------------|---------|
| Svc                                    | Apache                                                                                | Start                                               | Admin                      | Explore |
| Svc                                    | MySql                                                                                 | Start                                               | Admin                      | SCM     |
| Svc                                    | FileZilla                                                                             | Start                                               | Admin                      | Refresh |
| Svc                                    | Mercury                                                                               | Start                                               | [ Admin ]                  | Help    |
| Svc                                    | Tomcat                                                                                | [ Start ]                                           | [ Admin ]                  | Exit    |
| AMPP Co<br>AMPP fo<br>indows<br>arrent | ontrol Panel Ver<br>or Windows Versi<br>5.1 Build 2600<br>Directory: C:\x<br>Check OK | sion 2.5.8 (2<br>on 1.7.2<br>Platform 2 Se<br>tampp | 009-07-28)<br>rvice Pack 3 | 3       |

FIGURA NO. 113 (Panel de control del XAMPP)

#### 3.1.6 VISUAL.NET

![](_page_178_Picture_3.jpeg)

Visual Basic .NET (VB.NET) es un <u>lenguaje de programación orientado a</u> <u>objetos</u> que se puede considerar una evolución de <u>Visual Basic</u> implementada sobre el <u>framework .NET</u>. Su introducción resultó muy controvertida, ya que debido a cambios significativos en el lenguaje VB.NET no es compatible hacia atrás con Visual Basic, pero el manejo de las instrucciones es similar a versiones anteriores de Visual Basic, facilitando así el desarrollo de aplicaciones más avanzadas con herramientas modernas, para el desarrollo del programa de escaneo que complementa al sistema SGEG, se utilizó la versión 2008.

• Al comenzar la instalación de Visual Studio, se presenta la siguiente ventana:

![](_page_179_Picture_1.jpeg)

FIGURA NO. 114 (Interfaz de instalación de Visual Studio 2008)

 Después de hacer clic en instalar Visual Studio 2008, el instalador nos mostrará la siguiente ventana:

![](_page_179_Picture_4.jpeg)

#### FIGURA NO. 115 (Pantalla de inicio de la instalación del Visual Studio 2008)

 Podemos chequear el cuadro que dice "Enviar a Microsoft Corporation información sobre la instalación" o no, es opcional, pero chequearlo sirve para mejorar el producto, por lo que en nuestro caso lo chequearemos y nos aparecerá la ventana en la que debemos de introducir el código de licencia.
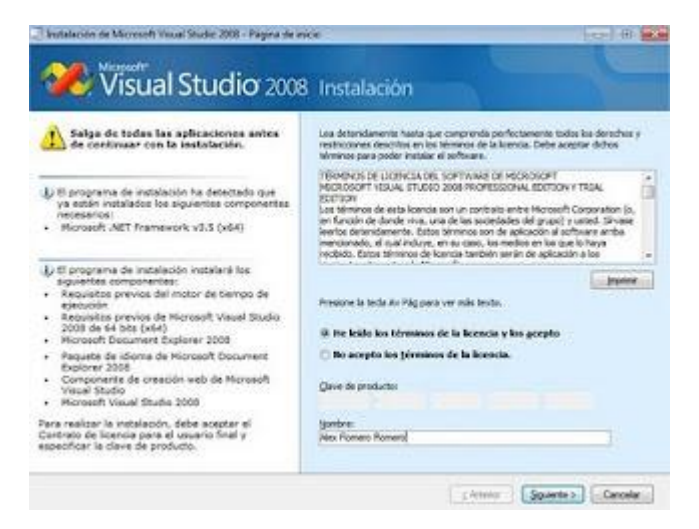

FIGURA NO. 116 (Registro del software Visual Studio 2008)

 Después el programa de instalación nos pregunta qué queremos instalar, en nuestro caso haremos clic en "Todo":

| Seleccione las garacterísticos que desea instalar:                                                    | Descripción de la característica                                        |               |                 |          |          |
|----------------------------------------------------------------------------------------------------|-------------------------------------------------------------------------|---------------|-----------------|----------|----------|
| <ul> <li>Predeterminados<br/>Instala las canadorísticas reconoridados para el<br/>producto</li> </ul> | Esta opción instala todas las características disponibles del producta. |               |                 |          |          |
| i Todas<br>Instala todas las características del producto                                             |                                                                         |               |                 |          |          |
| Personalizar<br>Seleccore in constantiation del producto que<br>deses incluir y encluir               | gua de estaleción del productor                                         |               |                 |          |          |
|                                                                                                    | C-Vhogan R                                                              | ke (dd) Moned | t Veue Studio 3 | D.       | Eparters |
|                                                                                                    |                                                                         |               |                 |          |          |
|                                                                                                    | Requeitos de espace en daca                                             |               |                 |          |          |
|                                                                                                    | Volumen                                                                 | Expects en .  | Deposible       | Requesto | Remarke  |
|                                                                                                    | 0                                                                       | 19.9 68       | 10768           | 4858     | 6108     |
|                                                                                                    |                                                                         |               |                 |          |          |

FIGURA NO. 117 (Ruta de instalación del Visual Studio 2008)

 Una vez completados éstos pasos nos llevará a la ventana de progreso de la instalación:

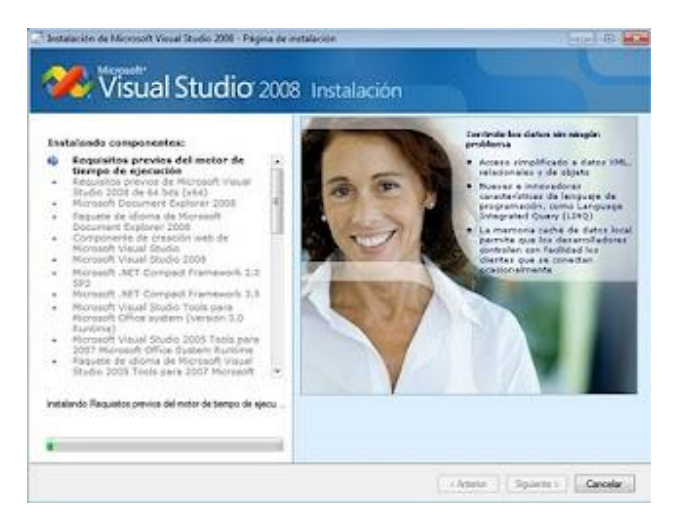

## FIGURA NO. 118 (Instalación de componentes del Visual Studio 2008)

 La instalación tardará varios minutos dependiendo de la máquina en la que se instale, pero además, tardará algo más que de costumbre por haber seleccionado la opción que instala todos los componentes. Pero es más que nada para que se nos quede un entorno completo y nos olvidemos de tener que volver a instalar componentes si los necesitamos en un futuro. Una vez instalado todo nos aparecerá la siguiente ventana:

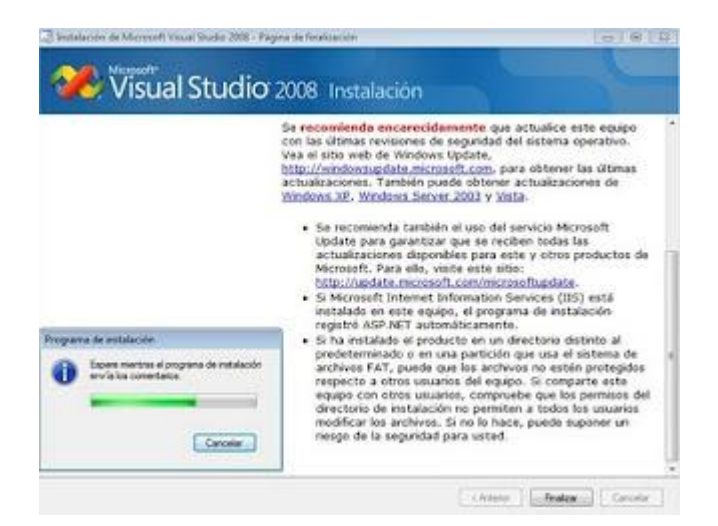

FIGURA NO. 119 (Finalización de la instalación del Visual Studio 2008)

• Hacer clic sobre "Finalizar" y terminará la instalación.

## 3.1.7 ACROBAT READER

Para poder leer archivos PDF, es necesario instalar o tener instalado Acrobat Reader.

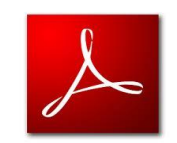

La instalación de Acrobat Reader, es simple, se inicia descomprimiendo el archivo ejecutable.

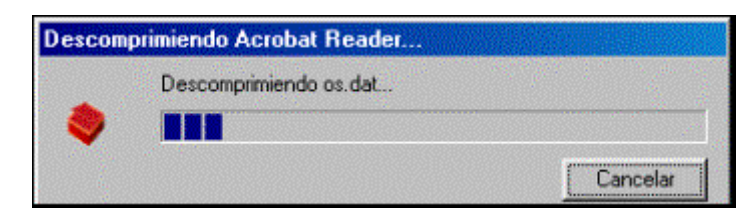

FIGURA NO. 120 (Descompresión del ejecutable del Acrobat Reader)

Comenzará la preparación del Programa Asistente de Instalación de Acrobat Reader.

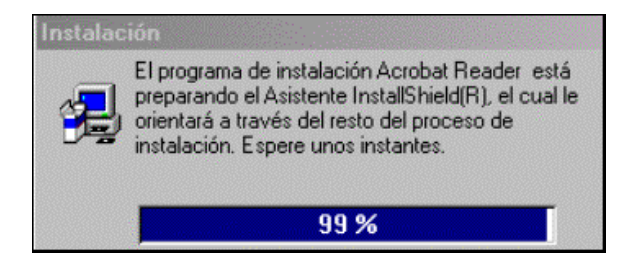

FIGURA NO. 121 (Progreso de instalación del Acrobat Reader)

Se abrirá la siguiente parte del Asistente de Instalación de Acrobat Reader.

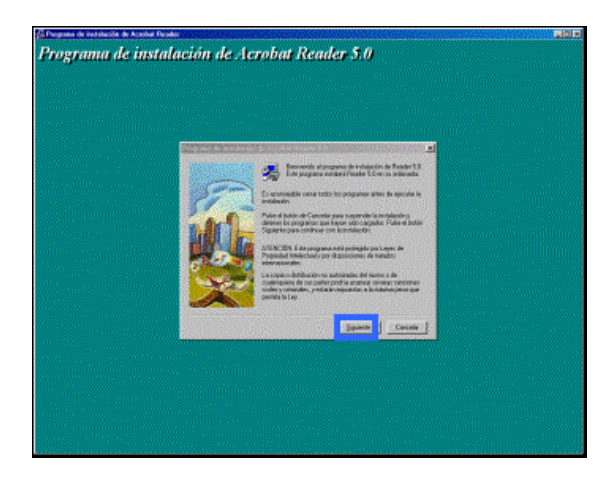

FIGURA NO. 122 (Programa de instalación del Acrobat Reader)

De nuevo haga click en Siguiente:

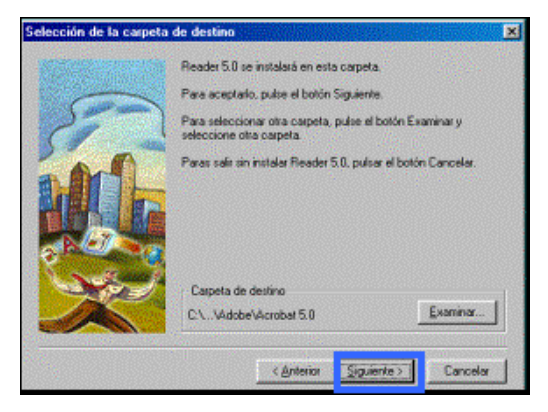

FIGURA NO. 123 (Ruta de destino del Acrobat Reader)

Haga click en Aceptar para concluir con la instalación.

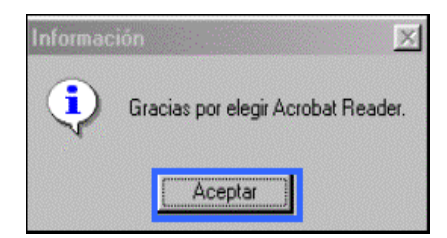

FIGURA NO. 124 (Finalización del proceso de instalación del Acrobat Reader)